## "Nokia N86 8MP" vartotojo vadovas

© 2010 "Nokia". Visos teisės saugomos įstatymo.

# $\mathbf{C} \in \mathbf{0434} \ \mathbf{O}$

Šiuo dokumentu NOKIA CORPORATION deklaruoja, kad šis gaminys RM-484 atitinka esminius direktyvos 1999/5/EB reikalavimus ir kitas jam taikomas sąlygas. Atitikimo deklaracijos kopiją galima rasti svetainėje http://www.nokia.com/ phones/declaration\_of\_conformity/.

"Nokia", "Nokia Connecting People", "Nseries", "N86", "Nokia Original Accessories" logotipas ir "Ovi" yra paprastieji arba įregistruotieji "Nokia Corporation" prekių ženklai. "Nokia tune" yra bendrovės "Nokia Corporation" garso ženklas. Kiti čia minimų gaminių ar įmonių pavadinimai gali būti atitinkamų savininkų firmų vardai arba prekių ženklai.

Draudžiama bet kokiu būdu atgaminti, perduoti, platinti ar išsaugoti visą dokumentą ištisai ar bet kurią jo dalį be išankstinio raštiško "Nokia" leidimo. Bendrovės "Nokia" veikla pagrįsta nuolatiniu tobulinimu. "Nokia" pasilieka teisę be išankstinio įspėjimo keisti ir tobulinti bet kuriuos šiame dokumente aprašytus gaminius.

## symbian This product includes software licensed from Symbian Software Ltd © 1998-2010. Symbian and Symbian OS are trademarks of Symbian Ltd.

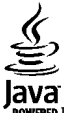

POWERED Java and all Java-based marks are trademarks or registered trademarks of Sun Microsystems, Inc.

Portions of the Nokia Maps software are © 1996-2010 The FreeType Project. All rights reserved.

Šiam gaminiui yra suteikta "MPEG-4 Visual Patent Portfolio" licencija: (i) asmenine ar nekomercine veikla užsiimančio vartotojo pagal standartą "MPEG-4 Visual Standard" sukurtos informacijos asmeniniam ir nekomerciniam naudojimui; (ii) licencijuoto vaizdo medžiagos tiekėjo pateiktų MPEG-4 vaizdo įrašų naudojimui. Kitiems tikslams nei tiesioginė, nei kitaip numanoma licencija nesuteikiama. Daugiau informacijos apie medžiagos naudojimą reklamos, vidiniams ar komerciniams tikslams galima gauti iš MPEG LA, LLC. Žr. http://www.mpegla.com.

TIEK, KIEK LEIDŽIA GALIOJANTYS ĮSTATYMAI, NEI "NOKIA", NEI JOS LICENCIJŲ DAVĖJAI NEPRISIIMA ATSAKOMYBĖS UŽ BET KURIŲ DUOMENŲ AR PAJAMŲ PRARADIMĄ ARBA SPECIFINIUS, ATSITIKTINIUS, APLINKYBIŲ SĄLYGOJAMUS AR NETIESIOGINIUS NUOSTOLIUS, KAD IR KOKIOS PRIEŽASTYS BŪTŲ JUOS SUKĖLUSIOS.

Jūsų prietaise esančias programas sukūrė ir jų savininkai gali būti asmenys ar subjektai, kurie nėra "Nokia" filialai ar kaip nors susiję su šia bendrove. "Nokia" neturi nepriklausomų tiekėjų pateiktų programų autorių teisių ar intelektinės nuosavybės teisių. Taigi "Nokia" neprisiima jokios atsakomybės už pagalbos dėl programų naudojimo teikimą galutiniam vartotojui, šių programų veikimo kokybės užtikrinimą ar už šiose programose ir su jomis susijusioje medžiagoje pateiktos informacijos turinį. "Nokia" neteikia jokių garantijų dėl nepriklausomų tiekėjų programų.

NAUDODAMI PROGRAMAS, JŪS PRIPAŽĮSTATE, KAD PROGRAMOS PATEIKIAMOS ESAMOS BŪKLĖS, BE GARANTIJŲ, RAŠYTINIŲ AR NUMANOMŲ, TIEK, KIEK LEIDŽIA GALIOJANTYS ĮSTATYMAI. TAIP PAT PRIPAŽĮSTATE, KAD NEI "NOKIA", NEI JOS FILIALAI NETEIKIA JOKIŲ PAREIŠKIMŲ AR GARANTIJŲ, RAŠYTINIŲ AR NUMANOMŲ, BE KITŲ GARANTIJŲ ĮSKAITANT NUOSAVYBĖS TEISĖS, TINKAMUMO PREKYBAI IR KONKREČIAM TIKSLUI GARANTIJAS BEI GARANTIJAS, KAD PROGRAMOS NEPAŽEIS JOKIŲ TREČIŲJŲ ŠALIŲ PATENTŲ, PREKIŲ ŽENKLŲ, AUTORIŲ IR KITŲ TEISIŲ. ŠIO DOKUMENTO TURINYS ATSPINDI ESAMĄ PADĖTĮ. IŠSKYRUS TAIKYTINOS TEISĖS REIKALAVIMUS, DĖL ŠIO DOKUMENTO TIKSLUMO, PATIKIMUMO IR TURINIO NEPATEIKIAME JOKIŲ GARANTIJŲ, NEI KONKREČIAI IŠREIKŠTŲ, NEI NUMANOMŲ, ĮSKAITANT GARANTIJAS DĖL GALIMYBĖS PANAUDOTI ŠIĄ INFORMACIJĄ KOMERCINIAIS AR KONKREČIAI PASKIRČIAI PRITAIKYTAIS TIKSLAIS. "NOKIA" PASILIEKA TEISĘ BET KURIUO METU IR BE IŠANKSTINIO ĮSPĖJIMO ŠĮ DOKUMENTĄ KEISTI ARBA JĮ ATŠAUKTI.

Tiek, kiek leidžia galiojantys įstatymai, draudžiama naudoti prietaiso programinės įrangos apgrąžos inžineriją (reverse engineering). Jei šiame vartotojo vadove yra "Nokia" atstovavimo, garantijų, nuostolių ir atsakomybės apribojimų, jie bus vienodai taikomi bet kokiems "Nokia" licencijų davėjų atstovavimui, garantijoms, nuostoliams ir atsakomybei.

Galimybė įsigyti konkrečių gaminių ir jiems skirtų programų bei paslaugų įvairiose vietovėse gali skirtis. Dėl išsamesnės informacijos ir galimybių gauti įrangą tam tikromis kalbomis teiraukitės "Nokia" pardavėjo. Šiame prietaise gali būti reikmenų, technologijų ar programinės įrangos, kuriems gali būti taikomi eksporto iš JAV ir kitų šalių įstatymai bei taisyklės. Įstatymams prieštaraujantys nukrypimai yra draudžiami.

#### FCC/"INDUSTRY CANADA" PAREIŠKIMAS

Jūsų prietaisas gali trikdyti televizorių ar radiją (pavyzdžiui, kai telefonas naudojamas šalia radijo bangas priimančios įrangos). FCC arba "Industry Canada" gali pareikalauti, kad nustotumėte naudotis savo telefonu, jei tokio trikdymo neįmanoma pašalinti. Jei reikia pagalbos, kreipkitės į vietinį techninės priežiūros punktą. Šis prietaisas atitinka FCC taisyklių 15 dalies reikalavimus. Naudojimui taikomos dvi sąlygos: 1) šis prietaisas negali skleisti kenksmingų trikdžių; 2) šis prietaisas turi priimti bet kokius trikdžius, įskaitant tokius, kurie gali turėti nepageidaujamos įtakos veikimui. Be aiškaus "Nokia" sutikimo pakeitęs ar patobulinęs įrenginį, vartotojas gali netekti teisės naudotis juo.

/3. leidimas LT

## Turinys

| Saugumas                              | 8  |
|---------------------------------------|----|
| Anie jūsu prietaisa                   |    |
| Tinklo naslaugos                      | 9  |
| Bendroii atmintis                     |    |
| ActiveSync                            | 10 |
| Magnetai ir magnetiniai laukai        | 10 |
| Paruošimas                            |    |
| Klavišai ir dalvs (priekis ir viršus) | 11 |
| Klavišai ir dalys (priekis ir viisus) |    |
| Spartieji išlendantys klavišai        |    |
| Aframa                                |    |
| SIM kortelės ir baterijos dėjimas     | 13 |
| Atminties kortelė                     |    |
| Prietaiso ijungimas ir išjungimas     |    |
| Baterijos krovimas                    |    |
| Laisvu ranku iranga                   | 16 |
| Riešo dirželio pritvirtinimas         |    |
| Vietos antenai                        | 17 |
| Kur rasti nagalbos                    |    |
| Driotaico ocantyc paaičkinimai        | 10 |

| 1.41 1436 24941803                           |    |
|----------------------------------------------|----|
| Prietaise esantys paaiškinimai               | 18 |
| Išlaikymas                                   | 18 |
| Išnaudokite daugiau savo prietaiso galimybiy | 19 |
| Prietaiso programinės įrangos naujinimas     | 19 |
| Parametrai                                   | 20 |
| Prieigos kodai                               | 21 |
| Baterijos veikimo trukmės prailginimas       | 21 |
| Laisva atmintis                              | 23 |
|                                              |    |

| Jūsų prietaisas                                                                                                    | 24                                                                               |
|----------------------------------------------------------------------------------------------------|----------------------------------------------------------------------------------|
| Telefono sąranka                                                                                                    | 24                                                                               |
| "Nokia" maiņa                                                                                                    | 24                                                                               |
| Ekrano simboliai                                                                                                    | 26                                                                               |
| Nuorodos                                                                                                    | 27                                                                               |
| "Mobile Search"                                                                                                    | 27                                                                               |
| Garsumo ir garsiakalbio valdymas                                                                                                    | 28                                                                               |
| Beryšė aplinka                                                                                                    | 28                                                                               |
| Greitas parsisiuntimas                                                                                                    | 29                                                                               |
| 0.14                                                                                                    | 20                                                                               |
| "OVI"                                                                                                    | 30                                                                               |
| Apie "Ovi" parduotuvę                                                                                                    |                                                                                  |
| "Ovi" adresų knyga"                                                                                                    | 30                                                                               |
| "Ovi" failai"                                                                                                    | 31                                                                               |
|                                                                                                    |                                                                                  |
| Vaizdo kamera                                                                                                    | 22                                                                               |
| Vaizdo kamera                                                                                                    | 33                                                                               |
| Vaizdo kamera<br>Apie fotoaparatą<br>Kamoros ijungimas                                                                                                    | <b>33</b>                                                                        |
| Vaizdo kamera<br>Apie fotoaparatą<br>Kameros ijungimas<br>Fotografavimas.                                                                                                    | 33<br>                                                                           |
| Vaizdo kamera<br>Apie fotoaparatą<br>Kameros ijungimas<br>Fotografavimas<br>Filmavimas                                                                                                    | 33<br>33<br>33<br>33<br>                                                         |
| Vaizdo kamera<br>Apie fotoaparatą<br>Kameros įjungimas<br>Fotografavimas<br>Filmavimas<br>Fotoaparato parametrai                                                                                                    | 33<br>33<br>33<br>33<br>                                                         |
| Vaizdo kamera<br>Apie fotoaparatą<br>Kameros įjungimas<br>Fotografavimas<br>Filmavimas<br>Fotoaparato parametrai                                                                                                    | <b>33</b><br>33<br>33<br>40<br>42                                                |
| Vaizdo kamera<br>Apie fotoaparatą<br>Kameros įjungimas<br>Fotografavimas<br>Filmavimas<br>Fotoaparato parametrai<br>Nuotraukos                                                                                                    | 33<br>33<br>33<br>40<br>42<br>42                                                 |
| Vaizdo kamera<br>Apie fotoaparatą<br>Kameros įjungimas<br>Fotografavimas<br>Filmavimas<br>Fotoaparato parametrai<br><b>Nuotraukos</b><br>Apie programa "Nuotraukos"                                                                                                    | 33<br>33<br>40<br>42<br>42<br>45                                                 |
| Vaizdo kamera                                                                                                    | 33<br>33<br>40<br>42<br>42<br>45<br>45                                           |
| Vaizdo kamera                                                                                                    | 33<br>33<br>40<br>42<br>42<br>45<br>45<br>45<br>45<br>45                         |
| Vaizdo kamera                                                                                                    | 33<br>33<br>40<br>42<br>42<br>45<br>45<br>45<br>46<br>46                         |
| Vaizdo kamera<br>Apie fotoaparatą<br>Kameros ijungimas<br>Fotografavimas<br>Filmavimas<br>Fotoaparato parametrai<br><b>Nuotraukos</b><br>Apie programą "Nuotraukos"<br>Atvaizdų ir vaizdo įrašų peržiūra<br>Failo informacijos peržiūra ir redagavimas<br>Atvaizdų ir vaizdo įrašų tvarkymas<br>Aktivi irankiu iuosta                                                    | 33<br>33<br>40<br>42<br>45<br>45<br>45<br>45<br>46<br>46<br>46                   |
| Vaizdo kamera<br>Apie fotoaparatą<br>Kameros ijungimas<br>Fotografavimas<br>Filmavimas<br>Fotoaparato parametrai<br>Nuotraukos<br>Apie programą "Nuotraukos"<br>Atvaizdų ir vaizdo įrašų peržiūra<br>Failo informacijos peržiūra ir redagavimas<br>Atvaizdų ir vaizdo įrašų tvarkymas<br>Aktyvi įrankių juosta<br>Albumai                                                | 33<br>33<br>33<br>40<br>42<br>45<br>45<br>46<br>46<br>46<br>47<br>47             |
| Vaizdo kamera<br>Apie fotoaparatą<br>Kameros ijungimas<br>Fotografavimas<br>Filmavimas<br>Fotoaparato parametrai<br>Nuotraukos<br>Apie programą "Nuotraukos"<br>Atvaizdų ir vaizdo įrašų peržiūra<br>Failo informacijos peržiūra ir redagavimas<br>Atvaizdų ir vaizdo įrašų tvarkymas<br>Atvaizdų ir vaizdo įrašų tvarkymas<br>Atkyvi įrankių juosta<br>Albumai<br>Žymos | 33<br>33<br>33<br>40<br>42<br>45<br>45<br>45<br>46<br>46<br>46<br>47<br>47<br>47 |

| S  |
|----|
|    |
| _  |
| Ξ. |
|    |
| H  |

| Skaidriu demonstracija          | 48 |
|---------------------------------|----|
| Išvesties į televizorių režimas | 48 |
| Atvaizdu redagavimas            | 49 |
| Vaizdo irašų redagavimas        | 50 |
|                                 |    |

| Galerija                 | 52 |
|--------------------------|----|
| Apie programa "Galerija" |    |
| Pagrindinis vaizdas      | 52 |
| Garso irašai             | 52 |
| Srautinės nuorodos       | 53 |
| Pateiktys                | 53 |

| Rvšiai               | 54 |
|----------------------|----|
| Belaidis LAN         | 54 |
| Ryšių tvarkytuvė     | 56 |
| "Bluetooth"          | 56 |
| Duomenų kabelis      | 60 |
| Ryšys su kompiuteriu | 61 |
| Sinchronizacija      | 61 |

| Naršyklė                             | 62 |
|--------------------------------------|----|
| Apie programą "Naršyklė"             | 62 |
| Naršymas internete                   | 62 |
| Naršyklės įrankių juosta             | 63 |
| Naršymas puslapiuose                 | 63 |
| Interneto teikiniai ir tinklaraščiai | 64 |
| Priemonės                            | 64 |
| Turinio ieška                        | 64 |
| Žymos                                | 65 |
| Laikinosios atminties išvalymas      | 65 |
| Ryšio baigimas                       | 65 |
| Ryšio saugumas                       | 66 |
| Žiniatinklio parametrai              | 66 |
| •                                    |    |

| 1uzika                                                                                                    | 68                                     |
|----------------------------------------------------------------------------------------------------|----------------------------------------|
| M radijas                                                                                                    | 68                                     |
| Ovi" muzika                                                                                                    | 69                                     |
| Nokia" interneto radijas                                                                                                    | 69                                     |
| Nokia" prenumeruojamos translliacijos                                                                                                    | 72                                     |
| luzikos grotuvas                                                                                                    | 75                                     |
| M siųstuvas                                                                                                    | 79                                     |
|                                                                                                    |                                        |
| /ietos nustatymas (GPS)                                                                                                    |                                        |
| <b>/ietos nustatymas (GPS)</b>                                                                                                    | 81                                     |
| <b>/ietos nustatymas (GPS)</b><br>.pie GPS<br>aveikauiančioji GPS (A-GPS)                                                                                                 | 81<br>81<br>81                         |
| <b>/ietos nustatymas (GPS)</b><br>pie GPS<br>ąveikaujančioji GPS (A-GPS)<br>inkamas prietaiso laikymas                                                                    | 81<br>81<br>81<br>81                   |
| <b>/ietos nustatymas (GPS)</b><br>pie GPS<br>ąveikaujančioji GPS (A-GPS)<br>inkamas prietaiso laikymas<br>atarimai kuriant GPS ryši                                       | 81<br>81<br>81<br>82<br>82             |
| <b>/ietos nustatymas (GPS)</b><br>pie GPS<br>ąveikaujančioji GPS (A-GPS)<br>inkamas prietaiso laikymas<br>atarimai kuriant GPS ryšį<br>adėties reikalavimai               | 81<br>81<br>82<br>82<br>82<br>82<br>83 |
| <b>/ietos nustatymas (GPS)</b><br>pie GPS<br>ąveikaujančioji GPS (A-GPS)<br>inkamas prietaiso laikymas<br>atarimai kuriant GPS ryšį<br>adėties reikalavimai<br>prientyrai | 81<br>81<br>82<br>82<br>82<br>83<br>83 |

#### "Nokia" žemėlapiai......86 Jūsų vietos ir žemėlapio peržiūra......86 Vietų paieška......87 Važiavimas į kelionės tiksla......87 Ėiimas į kelionės tikslą......88 Žemėlapio rodinys......90 Navigacijos rodinys......91 Kompaso naudojimas......91 Vietos bendrinimas......92 Nurodymu balsu gavimas......92 Vietų arba maršrutų peržiūra ir tvarkymas.......94

| Vietu siuntimas draugams.                           | 94   |
|-----------------------------------------------------|------|
| Parinkties "Megstamiausi" sinchronizavimas          | 94   |
| Vietovės informacijos peržiūra                      | 95   |
| Žemėlapio išvaizdos keitimas                        | 95   |
|                                                     |      |
| Namų tinklas                                        | 96   |
| Apie namų tinklą                                    | 96   |
| Namų tinklo parametrai                              | 97   |
| Turinio apibrėžimas ir bendrojo naudojimo funkcijos |      |
| jjungimas                                           | 97   |
| Vaizdo/garso failų peržiūra ir bendras naudojimas   | 98   |
| Garso/vaizdo failų kopijavimas                      | 99   |
| Svarbi saugumo informacija                          | 99   |
| Nakia" vaizda iraču contrac                         | 101  |
| "NUKId Valzuu įlasų celiulas                        | 101  |
| Vaizdo čaltiniai                                    | 102  |
| Valzuu Sallillidi<br>Mano vaizdo iračaj             | 102  |
| Vaizdo iraču porkólimac ič kompiutorio              | 102  |
| Vaizdo įrašų perkennas iš kompluterio               | 104  |
|                                                     | ,104 |
| Pranešimai                                          | 105  |
| Pagrindinis pranešimu vaizdas                       | .105 |
| Teksto rašvmas                                      | .105 |
| Pranešimu rašvmas ir siuntimas                      | .107 |
| Gauti pranėšimai                                    | .109 |
| Pranešimų skaitytuvas                               | .110 |
| El. paštas.                                         | .110 |
| SIM kortelėje esančių pranešimų peržiūra            | .113 |
| Pranešimų parametrai                                | .113 |
|                                                     |      |

| Skambinimas                     | 118 |
|---------------------------------|-----|
| Balso ryšiai                    | 118 |
| Pokalbio metu galimos funkcijos | 118 |

| also paštas                                                                                                    | 119                                                                |
|----------------------------------------------------------------------------------------------------|--------------------------------------------------------------------|
| tsiliepimas arba atsisakymas atsiliepti                                                                                                    | 119                                                                |
| onferencinis ryšys                                                                                                    | 120                                                                |
| reitasis telefono numerio rinkimas                                                                                                    | 120                                                                |
| lyšio laukimas                                                                                                    | 121                                                                |
| linkimas balsu                                                                                                    | 121                                                                |
| 'aizdo ryšio užmezgimas                                                                                                    | 121                                                                |
| 'aizdo ryšio metu                                                                                                    | 122                                                                |
| tsiliepimas arba atsisakymas priimti vaizdo ryšį                                                                                                    | 123                                                                |
| 'aizdo rodytuvė                                                                                                    | 123                                                                |
| urnalas                                                                                                    | 126                                                                |
| · · · · · · · · · · · · · · · · · · ·                                                                                                    | 120                                                                |
| (VS1a1 Internetu                                                                                                    | 1 7 8                                                              |
|                                                                                                    |                                                                    |
| pie ryšius internetu                                                                                                    | 128                                                                |
| pie ryšius internetu<br>yšių internetu įjungimas                                                                                                    | 128                                                                |
| pie ryšius internetu<br>yšių internetu įjungimas<br>kambinimas internetu                                                                                                    | 128<br>128<br>128                                                  |
| pie ryšius internetu<br>yšių internetu įjungimas<br>kambinimas internetu<br>ižblokuoti adresatai                                                                                                    | 128<br>128<br>128<br>128<br>129                                    |
| pie ryšius internetu<br>tyšių internetu įjungimas<br>kambinimas internetu<br>ižblokuoti adresatai<br>tyšių internetu paslaugų valdymas                                                                                                    | 128<br>128<br>128<br>128<br>129<br>129                             |
| pie ryšius internetu.<br>Lyšių internetu įjungimas.<br>kambinimas internetu.<br>Ižblokuoti adresatai.<br>Lyšių internetu paslaugų valdymas<br>Lyšių internetu parametrai.                                                                                                    | 128<br>128<br>128<br>128<br>129<br>129<br>129                      |
| pie ryšius internetu<br>tyšių internetu įjungimas<br>kambinimas internetu<br>Ižblokuoti adresatai<br>tyšių internetu paslaugų valdymas<br>tyšių internetu parametrai                                                                                                    | 128<br>128<br>128<br>128<br>129<br>129<br>129                      |
| pie ryšius internetu.<br>Lyšių internetu jjungimas.<br>kambinimas internetu.<br>Ižblokuoti adresatai.<br>Lyšių internetu paslaugų valdymas.<br>Lyšių internetu parametrai.<br>Ly <b>dresatai (telefonų knyga)</b>                                                                                                    | 128<br>128<br>128<br>128<br>129<br>129<br>129<br>129               |
| pie ryšius internetu<br>yšių internetu jjungimas<br>kambinimas internetu<br>Ižblokuoti adresatai<br>yšių internetu paslaugų valdymas<br>yšių internetu parametrai<br>Adresatai (telefonų knyga)<br>šsaugokite ir redaguokite vardus ir numerius                                                                                                    | 128<br>128<br>128<br>129<br>129<br>129<br>129<br>129               |
| pie ryšius internetu<br>tyšių internetu jjungimas<br>kambinimas internetu<br>lžblokuoti adresatai<br>tyšių internetu paslaugų valdymas<br>tyšių internetu parametrai<br><b>Adresatai (telefonų knyga)</b><br>šsaugokite ir redaguokite vardus ir numerius<br>lardų ir numerių tvarkymas                                                                                                    | 128<br>128<br>128<br>129<br>129<br>129<br>129<br>129<br>130<br>130 |
| pie ryšius internetu<br>tyšių internetu ijungimas<br>kambinimas internetu<br>ižblokuoti adresatai<br>tyšių internetu paslaugų valdymas<br>tyšių internetu parametrai<br><b>Adresatai (telefonų knyga)</b><br>šsaugokite ir redaguokite vardus ir numerius<br>'ardų ir numerių tvarkymas<br>lumatytieji numeriai ir adresai                                                                                | 128<br>128<br>128<br>129<br>129<br>129<br>130<br>130<br>130        |
| pie ryšius internetu<br>tyšių internetu ijungimas<br>kambinimas internetu<br>ižblokuoti adresatai<br>tyšių internetu paslaugų valdymas<br>tyšių internetu parametrai<br><b>Adresatai (telefonų knyga)</b><br>šsaugokite ir redaguokite vardus ir numerius<br>'ardų ir numerių tvarkymas<br>Jumatytieji numeriai ir adresai<br>dresatų toniniai skambučių signalai, atvaizdai ir<br>Jumatytieji numeriai r | 128<br>128<br>128<br>129<br>129<br>129<br>130<br>130<br>130        |

| dresatu kopijavimas      |     |
|--------------------------|-----|
| IM paslaugos             |     |
| dresatų grupių tvarkymas | 132 |
|                          |     |

| Nustatykite savo prietaiso stiliy | 134 |
|-----------------------------------|-----|
| Prietaiso išvaizdos keitimas      | 134 |
| Garso temos                       | 134 |
| Tonų nustatymas                   | 135 |

| Aplinkosaugos patarimai            | 170   |
|------------------------------------|-------|
| Trikčių šalinimas                  | 166   |
| Nuotolinė sąranka                  | 164   |
| Programos parametrai               | 164   |
| Ryšio parametrai                   | 159   |
| Telefono parametrai                | 156   |
| Bendrieji parametrai               |       |
| Parametrai                         | 151   |
| Licencijos                         | 149   |
| Kalba                              | 149   |
| Diktofonas                         | 148   |
| Programų tvarkytuvė                | 146   |
| "RealPlayer"                       | 145   |
| Programos                          | 145   |
| "Adobe Reader"                     | 144   |
| Užrašai                            | 144   |
| Archyvavimo programa "ZIP manager" | 143   |
| Skaičiuoklė                        |       |
| Valiutos keitiklis                 |       |
| Anie Quickoffice"                  |       |
| Failu tvarkutuvė                   | 1/11  |
| Dačtina                            | 1 / 1 |
| Kalendorius                        |       |
| Laikrodis                          | 138   |
| Laiko nustatymas                   | 138   |
| Pagrindinio meniu keitimas         | 137   |
| Laukimo režimo keitimas            |       |
| 3 matm. ton                        | 135   |
|                                    |       |

| Energijos taupymas            |     |
|-------------------------------|-----|
| Antrinis perdirbimas          |     |
| Popieriaus taupymas           | 170 |
| Išsamesnė informacija         | 170 |
| Gaminio ir saugos informacija | 171 |
| Rodvklė                       |     |

# Turinys

## Saugumas

Perskaitykite šiuos paprastus nurodymus. Nepaisydami šių nurodymų, galite sukelti pavojų arba nusižengti įstatymams. Norėdami gauti daugiau informacijos, perskaitykite išsamų vartotojo vadovą.

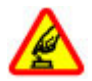

#### ĮJUNKITE SAUGIAI

Nejjunkite prietaiso, kai belaidžiu telefonu naudotis draudžiama arba kai jis gali sukelti trikdžius ar pavojų.

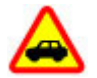

#### SVARBIAUSIA – SAUGUS EISMAS

Nepažeiskite vietinių įstatymų. Vairuodami rankomis valdykite tik automobilį. Svarbiausias dalykas, apie kurį turite galvoti vairuodami, – saugus eismas.

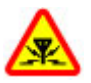

#### TRIKDŽIAI

Visi belaidžio ryšio prietaisai gali būti jautrūs trikdžiams, kurie gali turėti įtakos jų veikimui.

#### IŠJUNKITE DRAUDŽIAMOSIOSE ZONOSE

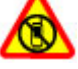

Laikykitės visų apribojimų. Išjunkite prietaisą oro transporto priemonėje, prie medicininės įrangos, degalų, cheminių medžiagų ir sprogdinimo zonose.

#### STIKLINĖS DALYS

Prietaiso priekinis dangtelis pagamintas iš stiklo. Prietaisui nukritus ant kieto paviršiaus arba dėl stipraus smūgio stiklas gali dužti. Sudužus stiklui, nelieskite prietaiso stiklinių dalių ir nebandykite iš jo išimti sudužusio stiklo. Prietaisu vėl naudokitės tik kvalifikuotiems techninės priežiūros darbuotojams pakeitus stiklą.

#### KVALIFIKUOTA PRIEŽIŪRA

Šį gaminį įdiegti arba taisyti gali tik kvalifikuoti specialistai.

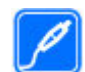

#### PRIEDAI IR BATERIJOS

Naudokite tik aprobuotus priedus ir baterijas. Nejunkite nesuderinamų prietaisų.

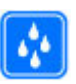

#### **ATSPARUMAS VANDENIUI**

Jūsų prietaisas nėra atsparus vandeniui. Neleiskite jam sudrėkti.

Pastaba: Šio prietaiso paviršinėse metalinėse dangose nėra nikelio. Šio prietaiso paviršiuje yra nerūdijančio plieno.

## Apie jūsų prietaisą

Šiame vadove aprašytas belaidis prietaisas aprobuotas naudoti (E)GSM 850, 900, 1800, 1900 ir UMTS 900, 1900,

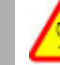

2100 tinklai. Išsamesnės informacijos apie tinklus kreipkitės į savo paslaugų teikėją.

Naudodamiesi įvairiomis šio prietaiso funkcijomis, nepažeiskite įstatymų bei vietos tradicijų ir gerbkite kitų žmonių privatumą bei jų teises, įskaitant autorių teises.

Dėl autorių teisių apsaugos gali būti draudžiama kopijuoti, keisti ar persiųsti kai kuriuos atvaizdus, muziką ir kitą medžiagą.

Jūsų prietaise palaikomi keli ryšio būdai. Kaip ir kompiuteriui, jūsų prietaisui gali pakenkti virusai ir kita kenksminga medžiaga. Būkite atsargūs su pranešimais, prisijungimo prašymais, naršydami ir ką nors atsisiųsdami. Įdiekite ir naudokite paslaugas bei kitą programinę įrangą tik iš patikimų šaltinių, deramai apsaugančių nuo kenksmingos programinės įrangos, pvz., parašą "Symbian Signed" ar patvirtinimą "Java Verified™" turinčias programas. Apsvarstykite galimybę įdiegti antivirusinę ir kitą saugumo programinę įrangą savo prietaise bei bet kokiame prijungtame kompiuteryje.

Svarbu žinoti: Jūsų prietaise gali veikti tik viena antivirusinė programa. Jei prietaise yra daugiau nei viena antivirusinių funkcijų turinti programa, gali pablogėti jų veikimas arba prietaisas gali neveikti.

Jūsų prietaise gali būti gamintojo įrašytų žymų ir nuorodų, susijusių su trečiųjų šalių tinklalapiais. Kitus trečiųjų šalių tinklalapius galite taip pat pasiekti iš savo prietaiso. Trečiųjų šalių tinklalapiai nesaistomi verslo ryšiais su "Nokia", todėl "Nokia" jų neremia ir dėl jų neprisiima atsakomybės. Jeigu nuspręsite atidaryti šiuos tinklalapius, turite imtis atsargumo priemonių dėl jų saugumo ir turinio.

**Perspėjimas:** Norėdami naudotis bet kuriomis šio prietaiso funkcijomis, išskyrus žadintuvo, įjunkite prietaisą. Nejjunkite belaidžio prietaiso, kai jis gali sukelti trikdžius ar pavojų.

Raštinės programų savybės yra panašios į programų "Microsoft Word", "Microsoft PowerPoint" ir "Microsoft Excel" (iš paketų "Microsoft Office 2000", "Microsoft Office XP" ir "Microsoft Office 2003") savybes. Ne visų formatų failus galima peržiūrėti ar tvarkyti.

Sukurkite visos jūsų prietaise esančios svarbios informacijos atsargines kopijas duomenų laikmenose arba užsirašykite šią informaciją.

Prieš prijungdami šį prietaisą prie kito prietaiso, pastarojo naudotojo vadove perskaitykite išsamias saugos instrukcijas. Nejunkite nesuderinamų prietaisų.

Šiame vadove esantys atvaizdai gali nesutapti su jūsų prietaiso ekrano atvaizdais.

## **Tinklo paslaugos**

Norėdami naudotis prietaisu, turite sudaryti sutartį su belaidžio ryšio tinklo paslaugų teikėju. Kai kurios paslaugos teikiamos ne visuose tinkluose; norėdami naudotis tam tikromis paslaugomis turite su paslaugų

10

teikėju sudaryti atskiras sutartis. Naudojantis tinklo paslaugomis, perduodami duomenys. Informacijos apie mokesčius jūsų namų ir kituose tinkluose pasiteiraukite savo paslaugų teikėjo. Jūsų paslaugų teikėjas gali ir paaiškinti, kokie mokesčiai bus taikomi. Kai kurių tinklų galimybės gali būti ribotos, todėl gali neveikti tam tikros šios prietaiso funkcijos, kurioms reikia tam tikrų tinklo funkcijų, kaip kad suderinamumo su tam tikromis technologijomis, pvz., TCP/IP protokolų pagrindu veikiančiais WAP 2.0 protokolais (HTTP ir SSL) ir vietos kalbos rašmenimis.

Jūsų paslaugų teikėjas gali nustatyti, kad jūsų prietaise kai kurios funkcijos būtų išjungtos ar neijungtos. Tokiu atveju šios funkcijos nebus rodomos jūsų prietaiso meniu. Jūsų prietaise gali būti tam tikri pritaikyti elementai, t. y. jame gali būti pakeisti meniu pavadinimai, tvarka ir piktogramos.

## Bendroji atmintis

Tą pačią atmintį gali naudoti šios prietaiso funkcijos: daugiaformačiai pranešimai (MMS), el. pašto programa, momentiniai pranešimai.. Naudojant vieną ar daugiau šių funkcijų, gali sumažėti atminties kitoms funkcijoms. Pasirodžius pranešimui, kad visa atmintis užimta, ištrinkite dalį bendrojoje atmintyje saugomos informacijos.

Ilgą laiką naudojant prietaisą, pavyzdžiui, aktyvusis vaizdo ryšys ir didelės spartos duomenų ryšys, jis gali įšilti.

Dažniausiai tokia būsena yra normali. Jei įtariate, kad prietaisas blogai veikia, nuneškite jį į artimiausią įgaliotąją taisyklą.

## ActiveSync

Naudojant programą "Mail for Exchange", radijo ryšiu galima sinchronizuoti tik informaciją, esančią "Nokia" prietaiso asmeninės informacijos tvarkytuvėje ir prieigą suteikusiame "Microsoft Exchange" serveryje.

## Magnetai ir magnetiniai Iaukai

Laikykite savo prietaisą atokiau nuo magnetų ar magnetinių laukų.

## Paruošimas

# Klavišai ir dalys (priekis ir viršus)

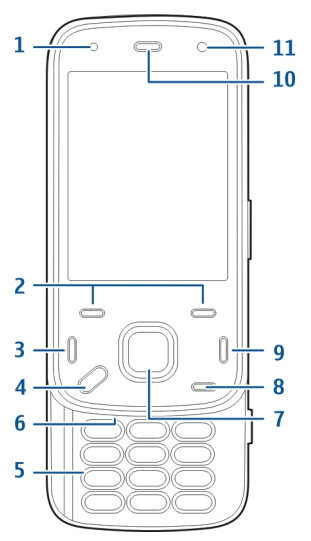

- 1 Šviesos jutiklis
- 2 Pasirinkimo klavišai
- 3 Skambinimo klavišas

- 4 Meniu klavišas
- 5 Skaitmenų klaviatūra
- 6 Mikrofonas
- 7 Naršymo ir pasirinkimo klavišas
- 8 Trynimo klavišas C
- 9 Baigimo klavišas
- <mark>10</mark> Ausinė
- 11 Papildoma vaizdo kamera

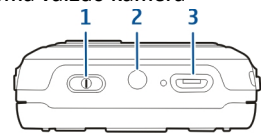

- 1 Ijungimo mygtukas
- 2 "Nokia" garso ir vaizdo jungtis (3,5 mm)
- 3 "Micro-USB" jungtis

## Klavišai ir dalys (galinė ir šoninės dalys)

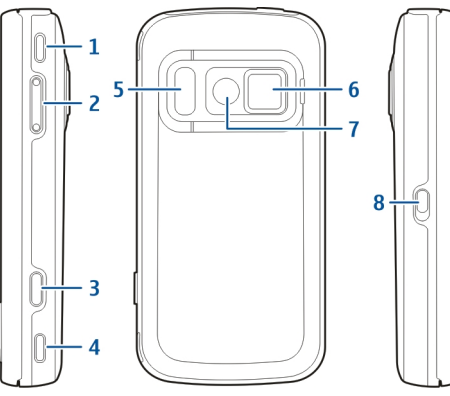

- 1 Stereofoninis garsiakalbis
- 2 Garsumo / mastelio keitimo klavišas
- 3 Fiksavimo klavišas
- 4 Stereofoninis garsiakalbis
- 5 Blykstė ir filmavimo šviesa
- 6 Objektyvo dangtelis
- 7 Pagrindinė vaizdo kamera
- 8 Klaviatūros rakinimo jungiklis

## Spartieji išlendantys klavišai

Priklausomai nuo naudojamos programos, spartieji išlendantys klavišai gali būti naudojami kaip daugialypės terpės, mastelio keitimo ar žaidimų klavišai. Sparčiaisiais išlendančiais klavišais galima vienu metu atlikti keletą užduočių, pavyzdžiui, jei naršant internete fone veikia muzikos grotuvo programa, grotuvą galite valdyti atkūrimo / pristabdymo klavišu.

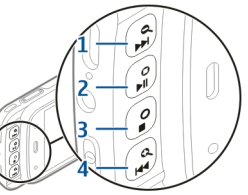

- 1- Persukimo pirmyn / didinimo klavišas
- 2 Atkūrimo / pristabdymo ir žaidimų klavišas
- 3 Stabdymo ir žaidimų klavišas
- 4 Persukimo atgal / mažinimo klavišas

## Atrama

Atramą galite naudoti, pavyzdžiui, peržiūrėdami vaizdus ar vaizdo įrašus.

Atlenkite galinėje pritaiso pusėje esančia atrama ir padėkite prietaisa ant horizontalaus paviršiaus. Atidarius atrama automatiškai ijungiama programa "Nuotraukos".

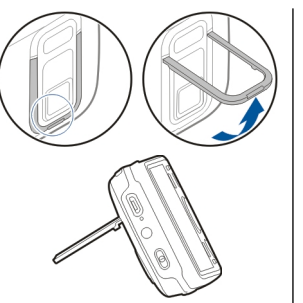

Norėdami keisti atramos parametrus, pasirinkite Meniu > Priemonės > Parametr. ir Bendrieii > Stiliaus nustat. > Atrama.

## SIM kortelės ir baterijos dėjimas

Saugus išėmimas. Prieš išimdami baterija būtinai išjunkite prietaisa ir atjunkite krovikli.

 Atsukite galine prietaiso dali i save ir keldami nuo prietaiso apatinės dalies nuimkite galini dangteli.

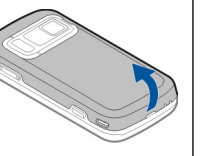

- Idėkite SIM kortele i kortelės laikikli. Nupiautas kortelės kampas turi būti nukreiptas dešinėn, o kortelės kontaktu sritis – i apačia.
- Idėkite baterija.
- 4. Dedama dangteli spauskite žemyn, kol jis spragtelėdamas užsifiksuos.

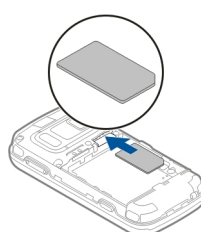

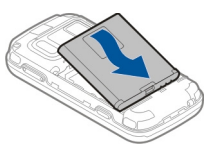

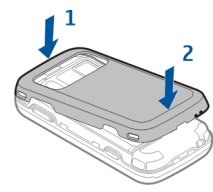

## Atminties kortelė

Su šiuo prietaisu naudokite tik "Nokia" aprobuotas suderinamas "microSD" kortelės korteles. Nors "Nokia" taiko aprobuotus atminčių kortelių pramoninius standartus. kai kuriu gamintoju kortelės gali būti nevisiškai suderinamos su šiuo prietaisu. Naudodami

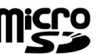

#### 13

Paruošimas

14

nesuderinamą kortelę, galite pažeisti ne tik ją pačią, bet ir prietaisą bei kortelėje esančius duomenis.

#### Atminties kortelės dėjimas

Atminties kortelė jau gali būti įdėta į prietaisą. Jei taip nėra, atlikite toliau aprašomus veiksmus.

- 1. Atsukite galinę prietaiso dalį į save ir nuimkite dangtelį.
- Įdėkite suderinamą atminties kortelę į lizdą. Pasirūpinkite, kad kortelės kontaktų sritis būtų nukreipta žemyn, lizdo link.
- Įstumkite kortelę; kai kortelė bus įstatyta į jai skirtą vietą, išgirsite spragtelėjimą.

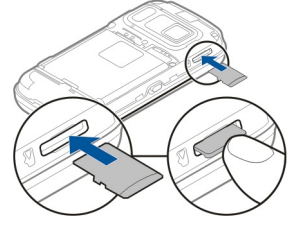

 Uždarykite galinį dangtelį. Pasirūpinkite, kad dangtelis būtų gerai uždarytas.

#### Atminties kortelės išėmimas

Svarbu žinoti: Neišimkite atminties kortelės, kai iš jos skaitomi ar įrašomi duomenys, nes antraip gali būti sugadinta atminties kortelė ir prietaisas, o kortelėje įrašyti sugadinti duomenys.

- Prieš išimdami kortelę, spauskite jungimo klavišą, tada pasirinkite Išimti atminties kortelę. Uždaromos visos programos.
- Kai matyti Išėmus atminties kortelę, bus uždarytos visos programos. Vistiek išimti?, pasirinkite Taip.
- 3. Kai matyti **Išimkite atminties kortelę ir** paspauskite "Gerai", nuimkite galinį prietaiso dangtelį.
- 4. Spauskite atminties kortelę, kol atlaisvinsite ją iš lizdo.
- 5. Ištraukite atminties kortelę. Jei prietaisas įjungtas, pasirinkite Gerai.
- Uždėkite galinį dangtelį. Dangtelį būtina gerai uždaryti.

## Prietaiso įjungimas ir išjungimas

Jei norite įjungti savo prietaisą, atlikite toliau nurodytus veiksmus.

1. Palaikykite paspaudę įjungimo klavišą.

2. Jei prietaiso ekrane matyti PIN arba užrakto kodo užklausa, iveskite reikiama, tada pasirinkite Gerai. Iš anksto nustatytas užrakto kodas vra 12345. Jei pamirštumėte koda, o jūsu prietaisas būtų užrakintas, reikėtu nunešti prietaisa i priežiūros tarnyba; gali reikėti

mokėti papildomai. Išsamesnės informacijos teiraukitės "Nokia Care" punkte arba savo prietaiso pardavėjo.

Jei norite išjungti prietaisa, spustelėkite jungimo klaviša, tada pasirinkite Išiungti!.

## **Baterijos krovimas**

Baterija iš dalies įkrauta gamykloje, todėl gali nereikėti ios iš anksto ikrauti. Jei rodoma, kad baterija išsekusi, atlikite toliau aprašomus veiksmus.

#### Inrastas krovimas

- 1. Ijunkite krovikli i elektros tinklo lizda.
- Prijunkite krovikli prie prietaiso. Kraunant baterija švječja greta USB jungties esančio krovimo indikatoriaus lemputė.
- Prietaisui rodant, kad baterija visiškai ikrauta, atjunkite krovikli nuo prietaiso, tada išjunkite iš elektros tinklo lizdo.

Baterijos nebūtina krauti tam tikra laiko tarpa: kol baterija kraunama. galima naudotis prietaisu. Jei

baterija visai išsikrovusi, gali praeiti kelios minutės, kol ekrane pasirodys ikrovos juostelė arba bus galima skambinti.

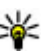

Patarimas: Nenaudojamą kroviklį išjunkite iš elektros tinklo lizdo. Į elektros lizda ijungtas kroviklis naudoja elektros energija net ir neprijungtas prie prietaiso.

#### Krovimas USB kabeliu

Nesant galimybiu naudotis elektros tinklu, baterija galite krauti USB kabeliu. Kraudami USB kabeliu, tuo pačiu metu galite ir perduoti duomenis.

1. Suderinamu USB kabeliu prijunkite savo prietaisa prie suderinamo USB prietaiso.

Krovimo USB kabeliu trukmė gali būti labai įvairi. Kartais tenka labai ilgai laukti, kol pradedama krauti ir prietaisas ima veikti.

2. Jei prietaisas įjungtas, jo ekrane galite rinktis iš galimų USB režimo funkcijų.

Ilgą laiką naudojant prietaisą, pavyzdžiui, aktyvusis vaizdo ryšys ir didelės spartos duomenų ryšys, jis gali įšilti. Dažniausiai tokia būsena yra normali. Jei įtariate, kad prietaisas blogai veikia, nuneškite jį į artimiausią įgaliotąją taisyklą.

## Laisvų rankų įranga

Prie prietaiso galite prijungti suderinamą laisvų rankų įrangą arba ausines. Gali tekti pasirinkti kabelio režimą.

Laisvų rankų įranga gali būti sudaryta iš dviejų dalių – nuotolinio valdymo įrenginio ir ausinių. Nuotolinio valdymo įrenginyje yra mikrofonas ir mygtukai, kuriais galima atsiliepti ir baigti pokalbį, reguliuoti garsą, atkurti muziką ir vaizdo failus. Jei norite naudoti ausines ir nuotolinio valdymo įrenginį, prijunkite įrenginį prie "Nokia" prietaiso garso / vaizdo jungties, tada – ausines prie įrenginio. Perspėjimas: Naudodami laisvų rankų įrangą, veikiausiai girdėsite mažiau aplinkinių garsų. Nenaudokite laisvų rankų įrangos, jeigu dėl jos gali kilti pavojus jūsų saugumui.

Neprijunkite gaminių, kuriuose sukuriamas išvesties signalas, kadangi jis gali pažeisti prietaisą. Prie "Nokia" garso/vaizdo jungties neprijunkite jokio įtampos šaltinio.

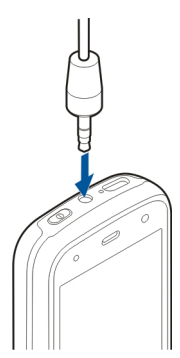

Prie "Nokia" garso/vaizdo jungties prijungdami bet kokį išorinį prietaisą ar laisvų rankų įrangą, kurie bendrovės "Nokia" nėra nurodyti kaip tinkami naudoti su šiuo prietaisu, atkreipkite ypatingą dėmesį į garsumo lygius.

## Riešo dirželio pritvirtinimas

- 1. Nuimkite galinį dangtelį.
- Įverkite riešo dirželį, tada privežkite jį.
- 3. Uždėkite galinį dangtelį.

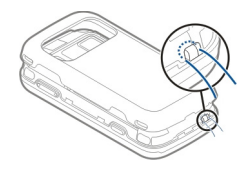

## Vietos antenai

Šiame prietaise gali būti įtaisyta vidinė ir išorinė antena. Kai antena perduodami ar priimami duomenys, be reikalo nelieskite jos srities. Liečiant anteną gali pablogėti ryšio kokybė, veiklos metu padidėti energijos sąnaudos ir sutrumpėti baterijos veikimo laikas.

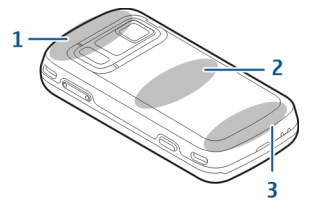

- 1 "Bluetooth", belaidžio LAN (WLAN) ir GPS antenos
- 2 FM siųstuvo antena
- 3 Korinio ryšio antena

FM siųstuvo antena yra galiniame prietaiso dangtelyje. Jei keisite galinį dangtelį, žiūrėkite, kad naujajame dangtelyje būtų ši antena, kitaip šis ryšys neveiks. "Bluetooth", WLAN ir GPS antenos yra prietaiso užpakalinėje pusėje.

## Kur rasti pagalbos

# Prietaise esantys paaiškinimai

Jūsų prietaise yra nurodymų, kaip naudotis jame esančiomis programomis.

Jei paaiškinimus norite atidaryti iš pagrindinio meniu, pasirinkite Meniu > Programos > Paaiškinim. ir programą, kurios paaiškinimą norite skaityti.

Jei norite matyti atidaryto rodinio paaiškinimą, kai programa atidaryta, pasirinkite Funkcijos > Paaiškinimas.

Jei skaitydami norite padidinti paaiškinimo tekstą, pasirinkite Funkcijos > Mažinti šriftą arba Didinti šriftą.

Žinyno teksto gale galite rasti nuorodų į susijusias temas. Spustelėjus pabrauktą žodį, rodomas trumpas paaiškinimas. Paaiškinimo tekstuose naudojami šie simboliai: Auoroda į susijusią žinyno temą. Nuoroda į aptariamą programą.

Jei skaitydami instrukcijas norite persijungti iš žinyno teksto į fone veikiančią programą, pasirinkite **Funkcijos > Rodyti atidaryt. progr.** ir reikiamą programą.

## Išlaikymas

Jei reikia išsamesnės informacijos apie jūsų prietaiso naudojimą arba nežinote, kaip turėtų veikti jūsų prietaisas, apsilankykite išlaikymo puslapiuose www.nokia.com/support, vietinėje bendrovės "Nokia" svetainėje, mobiliuoju prietaisu – adresu www.nokia.mobi/support, prietaiso žinyno programoje arba naudotojo vadove.

Jei nepavyksta išspręsti problemos, atlikite vieną iš toliau nurodytų veiksmų.

- Įjunkite prietaisą iš naujo: išjunkite prietaisą, tada išimkite bateriją. Maždaug po minutės įdėkite bateriją ir įjunkite prietaisą.
- Atkurkite pradinius gamintojo parametrus, vadovaudamiesi naudotojo vadovo paaiškinimais. Atkūrimo metu jūsų dokumentai ir failai pašalinami, todėl pirmiausia sukurkite atsarginę savo duomenų kopiją.
- Laikydamiesi naudotojo vadovo nurodymų, reguliariai naujinkite savo prietaiso programinę įrangą, kad užtikrintumėte optimalų prietaiso veikimą ir suteiktumėte jam naujų funkcijų.

Jei nepavyksta išspręsti problemos, kreipkitės į bendrovę "Nokia" dėl remonto. Apsilankykite svetainėje www.nokia.com/repair. Prieš siųsdami prietaisą taisyti, visada sukurkite atsarginę savo prietaiso duomenų kopiją.

## Išnaudokite daugiau savo prietaiso galimybių

Bendrovė "Nokia" ir trečiųjų šalių programinės įrangos autoriai teikia įvairių programų, skirtų padėti jums kur kas geriau naudotis savo prietaisu. Jei norite ieškoti ir atsisiųsti programų, apsilankykite "Ovi" parduotuvėje adresu store.ovi.com. Šios programos aprašytos vadovuose, kuriuos galite rasti gaminio išlaikymo puslapiuose adresu www.nokia.com/support arba savo vietinėje "Nokia" svetainėje.

## Prietaiso programinės įrangos naujinimas

#### Programinės įrangos naujiniai

Perspėjimas: Kai įdiegiate programinės įrangos atnaujinimą, prietaisu naudotis ir net skambinti skubios pagalbos tarnyboms negalite tol, kol atnaujinimas baigsis ir prietaisas įsijungs iš naujo. Prieš įdiegdami programinės įrangos atnaujinimą, išsaugokite duomenis atsargai. Parsisiunčiant programinės įrangos atnaujinimus, gali būti perduodami dideli duomenų kiekiai (tinklo paslauga).

Prieš pradėdami atnaujinti programinę įrangą, patikrinkite, ar jūsų prietaiso baterija yra pakankamai įkrauta, arba prijunkite įkroviklį.

Atnaujinus savo prietaiso programinę įrangą arba programas, naudotojo vadove arba žinyne pateikti nurodymai dėl atnaujintų programų gali būti neaktualūs.

#### Programinės įrangos naujinimas mobiliuoju ryšiu 🖻

Pasirinkite Meniu > Programos > SW update.

Naudodami programinės įrangos naujinimo tinklo paslauga, galite tikrinti, ar yra prietaiso programinės įrangos arba taikomųjų programų naujinių ir atsisiųsti juos į prietaisą.

Parsisiunčiant programinės įrangos atnaujinimus, gali būti perduodami dideli duomenų kiekiai (tinklo paslauga).

Prieš pradėdami atnaujinti programinę įrangą, patikrinkite, ar jūsų prietaiso baterija yra pakankamai įkrauta, arba prijunkite įkroviklį.

Perspėjimas: Kai įdiegiate programinės įrangos atnaujinimą, prietaisu naudotis ir net skambinti skubios pagalbos tarnyboms negalite tol, kol atnaujinimas baigsis ir prietaisas įsijungs iš naujo. Prieš įdiegdami programinės įrangos atnaujinimą, išsaugokite duomenis atsargai.

Atnaujinus prietaiso programinę įrangą arba taikomąsias programas, naudojant programinės įrangos naujinimo paslaugą, vartotojo vadovuose arba žinynuose pateikti nurodymai gali būti neaktualūs.

Pasirinkite Funkcijos ir iš toliau pateiktų parinkčių.

- Pradėti atnaujinimą Atsisiųsti esamus naujinius. Norėdami atšaukti tam tikrų naujinių, kurių parsisiųsti nepageidaujate, žymėjimą, pasirinkite juos sąraše.
- Update via PC Naujinti prietaisą kompiuteriu. Ši funkcija pakeičia funkciją Pradėti atnaujinimą, jei naujinti galima tik naudojantis kompiuterio programa "Nokia Software Updater".
- Žiūrėti informaciją Peržiūrėti naujinio informaciją.
- Žiūr. atnaujinimų istoriją Peržiūrėti ankstesnių naujinių būklę.
- Parametrai Keisti parametrus, pvz., nurodyti numatytąjį prieigos tašką, naudotiną naujiniams siųstis.
- Atsakom. apribojimas Peržiūrėti "Nokia" licencinę sutartį.

#### Programinės įrangos naujinimas kompiuteriu

"Nokia Software Updater" – kompiuterio programa, kurią naudodami galite naujinti savo prietaiso programinę įrangą. Norint naujinti savo prietaiso programinę įrangą, būtina turėti suderinamą kompiuterį, plačiajuostę interneto prieigą ir suderinamą USB duomenų kabelį, su kuriuo galėtumėte prijungti savo prietaisą prie kompiuterio.

Jei norite sužinoti daugiau informacijos ir atsisiųsti programą "Nokia Software Updater", eikite į www.nokia.com/softwareupdate.

### Parametrai

Paprastai jūsų prietaiso MMS, GPRS, srautinio transliavimo ir mobiliojo interneto parametrai sukonfigūruoti automatiškai pagal jūsų tinklo paslaugų teikėjo informaciją. Jūsų paslaugų teikėjų parametrai jau gali būti įdiegti iš anksto arba juos galite gauti iš savo paslaugų teikėjų specialiuoju pranešimu arba prašyti juos atsiųsti.

Galite keisti bendruosius savo prietaiso parametrus, pvz., kalbos, laukimo režimo, ekrano ir klaviatūros užrakinimo.

## Prieigos kodai

Jei užmirštumėte kurį nors iš prieigos kodų, kreipkitės į paslaugų teikėją.

- Asmeninio identifikavimo numerio (PIN) kodas
  - Šis kodas apsaugo SIM kortelę nuo neleistino naudojimo. PIN kodas (4–8 skaitmenų) paprastai pateikiamas su SIM kortele. Tris kartus paeiliui įvedus netikslų PIN kodą, jis užblokuojamas. Norint atblokuoti, reikalingas PUK kodas.
- UPIN kodas Šis kodas gali būti pateikiamas kartu su USIM kortele. USIM kortelė yra patobulinta SIM kortelė, tinkanti 3G mobiliesiems telefonams.
- PIN2 kodas Šis kodas (4–8 skaitmenų) pateikiamas kartu su kai kuriomis SIM kortelėmis; jo reikia, norint naudotis kai kuriomis savo prietaiso funkcijomis.
- Užrakto kodas (dar vadinamas apsaugos kodu) — Užrakto kodas skirtas apsaugoti, kad jūsų telefonu nesinaudotų pašaliniai asmenys. Iš anksto nustatytas kodas yra 12345. Galite sukurti naują kodą ir jį keisti bei nustatyti, kad prietaisas jo reikalautų. Naują kodą laikykite slaptoje ir saugioje vietoje, atskirai nuo prietaiso. Jei pamirštumėte kodą, o jūsų prietaisas būtų užrakintas, reikėtų nunešti prietaisą į priežiūros tarnybą. Gali būti taikomi papildomi mokesčiai ir pašalinti asmeniniai jūsų prietaiso duomenys. Išsamesnės informacijos teiraukitės "Nokia Care" punkte arba savo prietaiso pardavėjo.

- Asmeninis atblokavimo (PUK) kodas ir PUK2 kodas — Šių kodų (8 skaitmenų) reikia, norint pakeisti užblokuotą PIN arba PIN2 kodą. Jei kodai nepateikti su SIM kortele, kreipkitės į tinklo paslaugų teikėją, kurio SIM kortelė įdėta į jūsų prietaisą.
- UPUK kodas Šio kodo (8 skaitmenų) reikia norint pakeisti užblokuotą UPIN kodą. Jei kodas nepateiktas su SIM kortele, kreipkitės į tinklo paslaugų teikėją, kurio USIM kortelė įdėta į jūsų prietaisą.
- Tarptautinis mobiliosios įrangos identifikatoriaus (IMEI) numeris — Šis numeris (15 arba 17 skaitmenų) naudojamas leistinam prietaisui GSM tinkle identifikuoti. Prietaisus, kurie yra, pvz., pavogti, galima užblokuoti, kad jie nepasiektų tinklo. Savo prietaiso IMEI numerį rasite po baterija.

## Baterijos veikimo trukmės prailginimas

Daugelis jūsų prietaiso funkcijų didina baterijos energijos vartojimą ir trumpina baterijos veikimo laiką. Jei norite taupyti baterijos energiją, atkreipkite dėmesį į toliau aprašomus dalykus.

 "Bluetooth" technologiją naudojančios funkcijos arba jų veikimas foniniu režimu, kai naudojatės kitomis funkcijomis, didina baterijos energijos vartojimą. Išjunkite "Bluetooth" technologiją, kai ja nesinaudojate.

- Belaidį LAN (WLAN) naudojančios funkcijos arba jų veikimas foniniu režimu, kai naudojatės kitomis funkcijomis, didina baterijos energijos vartojimą. WLAN jūsų "Nokia" prietaise išjungiamas, jei nebandote prisijungti, nesate prisijungę prie prieigos taško arba neieškote galimų tinklų. Jei norite dar labiau taupyti baterijos energiją, galite nustatyti, kad jūsų prietaisas foniniu režimu neieškotų galimų tinklų arba ieškotų jų gerokai rečiau.
- Jei ryšio parametruose Paketinių duomenų ryšys nustatėte kaip Kai įmanoma, o paketinių duomenų ryšio (GPRS) nėra, prietaisas reguliariai bandys užmegzti paketinių duomenų ryšį. Jei norite pailginti savo prietaiso veikimo trukmę, pasirinkite Meniu > Priemonės > Parametr., tada – Ryšys su išorin. > Pak. duomenys > Paketinių duomenų ryšys > Pagal poreikį.
- Programa "Žemėlapiai" atsisiunčia naują žemėlapio informaciją, kai pereinate prie naujų žemėlapio sričių. Dėl to naudojama daugiau baterijos energijos. Galite neleisti, kad prietaisas automatiškai atsiųstų naujų žemėlapių.
- Jei jūsų vietovėje dažnai kinta korinio ryšio signalo stiprumas, jūsų prietaisas turi nuolat ieškoti galimo tinklo. Tai padidina baterijos energijos suvartojimą.

Jei tinklo parametruose nustatytas dvigubasis režimas, prietaisas ieško 3G tinklo. Galite nustatyti, kad prietaisas naudotų tik GSM tinklą. Jei norite naudoti tik GSM tinklą, pasirinkite Meniu > Priemonės > Parametr., tada – Telefonas > Tinklo > Tinklo režimas > GSM.

- Foninis apšvietimas didina baterijos energijos sąnaudas. Ekrano parametruose galite keisti laikotarpio trukmę, kuriai praėjus, apšvietimas išsijungtų. Pasirinkite Meniu > Priemonės > Parametr. tada – Bendrieji > Stiliaus nustat. > Ekranas > Apšvietimo trukmė.
- Palikus programas veikti foniniu režimu, baterija gali išsikrauti greičiau. Norėdami uždaryti nenaudojamas programas, palaikykite nuspaudę meniu klavišą, pažymėkite programą ir paspauskite C.
- Jei norite taupyti energiją, jjunkite energijos taupymo režimą. Spauskite jungimo mygtuką, tada pasirinkite Ijungti energ. taupymą. Jei norite išjungti energijos taupymo režimą, spauskite jungimo mygtuką, tada pasirinkite Išjungti energ. taupymą. Kai įjungtas energijos taupymo režimas, gali būti neįmanoma keisti kai kurių programų parametrų.

# Kur rasti pagalbos

## Laisva atmintis

Jei norite peržiūrėti, kiek liko laisvos atminties įvairių rūšių duomenims, pasirinkite Meniu > Programos > Raštinė > Fail. tvark..

Daugelis prietaiso funkcijų naudoja atmintį duomenims saugoti. Likus mažai laisvos atminties, apie tai pranešama prietaiso ekrane.

Kad atlaisvintumėte atminties, perkelkite duomenis į kitą atmintį (jei yra) ar suderinamą kompiuterį.

Kad pašalintumėte nereikalingus duomenis, naudokite failų tvarkytuvę arba atitinkamą programą. Galite ištrinti:

- pranešimus, esančius pranešimų dalies kataloguose, ir gautus el. laiškus, esančius pašto dėžutėje;
- išsaugotus tinklalapius;
- adresatų informaciją;
- kalendoriaus įrašus;
- programų tvarkytuvėje rodomas programas, kurių jums nebereikia;
- įdiegtų programų įdiegimo failus (su plėtiniais ".sis" arba ".sisx"); kurkite įdiegimo failų atsargines kopijas suderinamame kompiuteryje;
- Aplanke "Nuotraukos" esančius atvaizdus ir vaizdo įrašus.

24

## Jūsų prietaisas

## Telefono sąranka 🛸

Kai pirmą kartą įjungiate savo prietaisą, įjungiama telefono sąrankos programa.

Norėdami įjungti telefono sąrankos programą vėliau, pasirinkite Meniu > Priemonės > Tel. nustatymas.

Norėdami nustatyti prietaiso ryšius, pasirinkite Param. vediklis.

Norėdami į prietaisą perduoti duomenis iš kito suderinamo "Nokia" prietaiso, pasirinkite Kopijuoklė.

Gali būti įmanoma naudotis ne visomis funkcijomis.

## "Nokia" maiņa 孱

## Turinio perkėlimas

Galite naudoti programą Kopijuoklė, kad kopijuotumėte turinį, pvz., telefono numerius, adresus, kalendoriaus elementus ar atvaizdus iš ankstesnio "Nokia" prietaiso į savąjį.

Tai, kokią medžiagą galite perkelti, priklauso nuo prietaiso, iš kurio norite perkelti, modelio. Jei šis prietaisas palaiko sinchronizaciją, galite sinchronizuoti abiejų šių prietaisų duomenis. Jūsų prietaisas perspėja, jei kitas prietaisas nėra suderinamas.

Jei kito prietaiso be SIM kortelės įjungti neįmanoma, į jį galite įdėti savo SIM kortelę. Įjungus prietaisą be SIM kortelės, automatiškai įjungiama Beryšė aplinka, tada galima atlikti perdavimą.

#### Turinio perkėlimas pirmąjį kartą

- Norėdami pirmą kartą priimti duomenis iš kito prietaiso į savąjį, Sveikinimo programoje pasirinkite Kopijuoklė arba Meniu > Priemonės > Kopijuoklė.
- Pasirinkite ryšio tipą, kurį norite naudoti duomenims perduoti. Abu prietaisai turi palaikyti pasirinkto ryšio tipą.
- 3. Jei pasirinksite "Bluetooth" ryšio tipą, sujunkite prietaisus. Jei norite, kad prietaisas ieškotų prietaisų, turinčių "Bluetooth" ryšį, pasirinkite **Tęsti**. Pasirinkite prietaisą, iš kurio norite perkelti turinį. Jūsų paprašys įvesti kodą. Įveskite kodą (1-16 skaitmenų) ir pasirinkite **Gerai**. Įveskite tą patį kodą kitame prietaise ir pasirinkite **Gerai**. Prietaisai suporuoti.

Kai kuriuose senesniuose "Nokia" prietaisuose programos "Kopijuoklė" gali nebūti. Tokiu atveju programa "Kopijuoklė" siunčiama į kitą prietaisą pranešimu. Kad įdiegtumėte programą "Kopijuoklė" kitame prietaise, atidarykite pranešimą ir vykdykite ekrane pateikiamus nurodymus.

4. Savo prietaise pasirinkite turinį, kurį norite perkelti iš kito prietaiso.

Pradėtą perdavimą galite atšaukti ir pratęsti vėliau.

Kito prietaiso turinys kopijuojamas iš jo atminties į atitinkamą jūsų prietaiso vietą. Perdavimo trukmė priklauso nuo perduodamų duomenų kiekio.

# Turinio sinchronizavimas, gavimas ar siuntimas

Pasirinkite Meniu > Priemonės > Kopijuoklė.

Pirmą kartą perkėlę failus, pasirinkite iš toliau pateiktų parinkčių naujam perkėlimui pradėti, atsižvelgdami į kito prietaiso modelį.

Jei norite sinchronizuoti turinį tarp savo ir kito prietaiso, jei kitas prietaisas palaiko sinchronizavimą. Sinchronizavimas yra dvipusis. Ištrynus elementą viename prietaise, jis ištrinamas ir kitame. Ištrintų elementų naudojant sinchronizaciją atkurti negalima.

priimti į savo prietaisą turinį iš kito prietaiso. Į jūsų prietaisą perkeliamas gaunamas turinys iš kito prietaiso. Galite būti paklausti, ar originalų turinį iš kito prietaiso ištrinti, ar palikti – tai priklauso nuo prietaiso modelio.

🔄 siųsti turinį iš savo prietaiso į kitą prietaisą.

Jei negalite siųsti elemento, atsižvelgdami į kito prietaiso rūšį, įkelkite elementą į aplanką "Nokia", **C: \Nokia** arba **E:\Nokia** savo prietaise. Pasirinkus aplanką, į kurį bus perkeliama, elementai bus sinchronizuojami atitinkamame kito prietaiso aplanke ir atvirkščiai.

#### Nuorodų panaudojimas perkeliant dar kartą

Perkėlę duomenis pagrindiniame rodinyje galite įrašyti perkėlimo parametrų nuorodą ir pakartoti perkėlimą.

Jei norite taisyti nuorodą, pasirinkite **Funkcijos** > **Nuorodų parametrai**. Pvz., galite kurti arba keisti nuorodos pavadinimą.

Po kiekvieno perkėlimo rodomas perkėlimo žurnalas. Jei norite peržiūrėti paskutinio perkėlimo žurnalą, pagrindiniame rodinyje pasirinkite nuorodą ir Funkcijos > Žiūrėti žurnalą.

#### Perkėlimo neatitikimų tvarkymas

Jei elementas, kurį norite perkelti, buvo redaguotas abiejuose prietaisuose, prietaisas bandys automatiškai sulieti keitimus. Jei to padaryti nepavyks, įvyks perdavimo neatitikimas. Jei norite išspręsti šį neatitikimą, pasirinkite **Tikrinti po vieną, Pirmenybė šiam telef.** arba **Pirmenybė kitam telef.** 

## Ekrano simboliai

 $m{\Psi}$  Prietaisas naudojamas GSM tinkle (tinklo paslauga).

**3G** Prietaisas naudojamas UMTS tinkle (tinklo paslauga).

Programos Pranešimai aplanke Gautieji yra vienas ar daugiau neskaitytų pranešimų.

**E**@ Į nuotolinę pašto dėžutę gavote naują el. laišką.

▲ Aplanke Siunčiamieji yra neišsiųstų pranešimų.

Yra praleistų skambučių.

Nustatytas skambėjimo būdas Be garso, todėl ispėjimo apie pranešimus el. laiškus tonai yra išjungti.

Aplinkos laikas įjungtas.

Prietaiso klaviatūra yra užrakinta.

Žadintuvas įjungtas.

**2** Naudojama antroji telefono linija (tinklo paslauga).

Visi ryšiai į prietaisą nukreipiami kitu numeriu (tinklo paslauga). Jei kalbatės su dviem pašnekovais, skaitmuo nurodo aktyvųjį skambutį.

Jūsų prietaisas prijungtas prie tinklo belaidžiu LAN arba UMTS (tinklo paslauga) ryšiu ir parengtas ryšiui internetu.

Prie prietaiso prijungta suderinama laisvų rankų įranga.

Ijungtas FM siųstuvas, tačiau perdavimas nevyksta.

Prie prietaiso prijungtas suderinamas televizoriaus išvesties kabelis.

Prie prietaiso prijungtas suderinamas tekstinis telefonas.

**D** Ijungtas duomenų ryšys (tinklo paslauga).

工 Ijungtas GPRS paketinių duomenų ryšys (tinklo paslauga). 某 žymi, kad ryšys yra užlaikomas, o 悲 – kad ryšiu galima naudotis.

Įjungtas paketinių duomenų ryšys tinklo dalyje, kuri palaiko EGPRS (tinklo paslauga). E žymi, kad ryšys yra užlaikomas, o Netogramos rodo, kad tinkle galima naudotis. Piktogramos rodo, kad tinkle galima naudotis EGPRS, net jei jūsų prietaisas jo nenaudoja duomenims perkelti.

Jjungtas UMTS paketinių duomenų ryšys (tinklo paslauga). 3/2 žymi, kad ryšys yra užlaikomas, o 3/2 - kad ryšiu galima naudotis.

<sup>356</sup> Palaikoma ir įjungta didelės spartos transliacijos paketo prieiga (HSDPA) (tinklo paslauga).  $\stackrel{356}{\Rightarrow}$  žymi, kad ryšys yra užlaikomas, o  $\stackrel{356}{\Rightarrow}$  – kad ryšiu galima naudotis.

**W** Nustatėte, kad prietaisas ieškotų belaidžių LAN tinklų. Prietaisas rado pasiekiamą belaidį LAN tinklą (tinklo paslauga).

**BL**) Belaidis LAN ryšys veikia šifruotame tinkle.

( Belaidis LAN ryšys veikia nešifruotame tinkle.

Ijungtas "Bluetooth" ryšys.

\* "Bluetooth" ryšiu perkeliami duomenys. Kai simbolis mirksi, jūsų prietaisas bando užmegzti ryšį su kitu prietaisu.

Jjungtas USB ryšys.

Sinchronizuojama.

GPS ijungta.

## Nuorodos

Atidarę meniu vietoj slinkties klavišo galite naudoti skaičių klavišus, # ir \*, jei norite greitai pasiekti programas. Pavyzdžiui, pagrindiniame meniu paspauskite 5, jei norite atidaryti pranešimus, arba #, jei norite atidaryti atitinkamoje meniu vietoje esančią programą arba aplanką.

Jei norite perjungti atidarytas programas, spauskite ir laikykite paspaudę meniu klavišą. Palikus programas veikti fone, baterija gali išsikrauti greičiau ir veikti trumpesnį laiką.

Norėdami prisijungti prie žiniatinklio (tinklo paslauga), prietaisui veikiant laukimo režimu palaikykite nuspaudę **0**.

Daugumoje programų peržiūrėti daugiausiai naudojamos funkcijos elementus (三) galite paspaudę slinkties klavišą. Norėdami keisti aplinką, paspauskite įjungimo klavišą ir pasirinkite kitą aplinką.

Norėdami įjungti bendrą ar begarsę aplinką, veikiant laukimo režimui paspauskite ir palaikykite nuspaudę #. Jei turite dvi telefono linijas (tinklo paslauga), šiuo veiksmu galite perjungti iš vienos linijos į kitą.

Norėdami skambinti į savo balso pašto dėžutę (tinklo paslauga), prietaisui veikiant laukimo režimu palaikykite nuspaudę **1**.

Norėdami atidaryti vėliausiai rinktų numerių sąrašą, veikiant laukimo režimui paspauskite skambinimo klavišą.

Norėdami naudoti balso komandas, prietaisui veikiant laukimo režimu palaikykite nuspaudę dešinįjį pasirinkimo klavišą.

Norėdami iš meniu pašalinti programą, pasirinkite ją ir paspauskite **C** . Kai kurių programų pašalinti negalima.

## "Mobile Search" 🧶

Pasirinkite Meniu > Paieška.

Naudodamiesi "Mobile Search" galėsite pasiekti interneto paieškos priemones, rasti ir prisijungti prie vietos paslaugų, tinklalapių, atvaizdų ir mobiliojo turinio. Taip pat galite ieškoti turinio savo prietaise, pavyzdžiui, kalendoriaus įrašų, el. laiškų ir kitų pranešimų.

#### Paieška žiniatinklyje (tinklo paslauga)

- 1. Pagrindiniame paieškos rodinyje pasirinkite Ieškoti internete.
- 2. Pasirinkite paieškos modulį.
- 3. Įveskite paieškos žodžius.
- Norėdami pradėti ieškoti, paspauskite slinkties klavišą.

#### Mano turinio paieška

Norėdami ieškoti prietaise esančio turinio, į pagrindinio vaizdo paieškos laukelį įveskite ieškomus žodžius. Paieškos rezultatai rodomi jums berašant.

## Garsumo ir garsiakalbio valdymas

Jei norite sumažinti arba padindinti garsumą aktyvaus skambučio metu arba kai klausotės garso, naudokite garso mygtuką.

Vidinis garsiakalbis suteikia galimybę kalbėti ir klausytis būnant netoli prietaiso, nelaikant jo prie ausies.

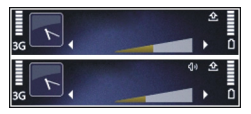

#### Kad skambučio metu

naudotumėte garsiakalbį, paspauskite Garsiakalb..

Kad išjungtumėte garsiakalbį, paspauskite Ragelis.

## Beryšė aplinka

Norėdami įjungti beryšę aplinką, trumpai paspauskite įjungimo klavišą ir pasirinkite **Beryšė**.

Beryšė aplinka leidžia naudotis prietaisu neprisijungus prie belaidžio korinio tinklo. Kai įjungiate beryšę aplinką, ryšys su belaidžiu koriniu tinklu išjungiamas. Tai rodo simbolis ★ signalo stiprumo juostelėje. Prietaisas nepriima ir nesiunčia jokių korinio tinklo radijo dažnio (RD) ryšio signalų. Jei bandote siųsti pranešimus koriniu tinklu, jie perkeliami į katalogą "Siunčiamieji", kad būtų išsiųsti vėliau.

Kai beryšė aplinka yra įjungta, galite savo prietaisu naudotis be SIM kortelės.

Jei netinkamai įdėta SIM kortelė, prietaiso beryšė aplinka įjungiama automatiškai.

Svarbu žinoti: Ijungę beryšę aplinką, negalėsite nei skambinti, nei atsiliepti į skambučius, nei naudoti kitų funkcijų, kurioms reikalingas ryšys su koriniu tinklu. Nepaisant to, gali būti įmanoma skambinti oficialiu skubios pagalbos tarnybos numeriu, užprogramuotu jūsų prietaise. Norėdami skambinti, turite pakeisti ryšio aplinką. Jei prietaisas buvo užrakintas, įveskite užrakto kodą. Įjungę beryšę aplinką vis tiek galite naudotis belaidžiu LAN tinklu, pvz., galite skaityti el. laiškus ar naršyti internete. Kol įjungta beryšė aplinka, galite naudotis "Bluetooth" ryšiu. Bandydami užmegzti ir užmezgę belaidžio LAN arba "Bluetooth" ryšį, laikykitės galiojančių saugumo reikalavimų.

Kad perjungtumėte kitą aplinką, spustelėkite jungimo mygtuką ir pasirinkite kitą aplinką. Prietaisas vėl įjungia ryšį su belaidžiu tinklu (jei pakankamai stiprus signalas).

## Greitas parsisiuntimas

Didelės spartos transliacijos paketo prieiga (HSDPA, taip pat vadinama 3.5G, žymima **3.5**G) yra UMTS tinkluose teikiama tinklo paslauga, suteikianti galimybę atsisiųsti duomenis didele sparta. Kai prietaise yra įjungtas HSDPA palaikymas ir prietaisas prijungtas prie UMTS tinklo, palaikančio HSDPA, duomenų, pvz., pranešimų, el. laiškų, perdavimas ir naršymas korinio ryšio tinklalapiuose gali būti greitesnis. Aktyvų HSDPA ryšį rodo <sup>35</sup>

Paketinių duomenų parametruose galite įjungti arba išjungti HSDPA technologijos išlaikymą.

Dėl galimybės naudotis šiomis duomenų ryšio paslaugomis ir norėdami jas užsisakyti, kreipkitės į savo paslaugų teikėją. HSDPA pakeičia tik parsisiuntimo greitį, bet neturi įtakos siunčiant duomenis, pavyzdžiui, pranešimus ir el. laiškus, į tinklą.

## "Ovi"

Daugiau informacijos apie "Ovi" paslaugas rasite svetainėje www.ovi.com.

## Apie "Ovi" parduotuvę

Iš "Ovi" parduotuvės į savo prietaisą galite atsisiųsti mobiliesiems prietaisams skirtų žaidimų, programų, vaizdo įrašų, atvaizdų ir toninių skambučių signalų. Kai kurie elementai nemokami, kitus būtina įsigyti, naudojant savo kredito kortelę arba įskaičiuojant kainą į jūsų telefono sąskaitą. "Ovi" parduotuvėje rasite su jūsų mobiliuoju prietaisu suderinamų ir jūsų pomėgius atitinkančių bei jūsų vietovėje skirtų naudoti elementų.

"Ovi" parduotuvės medžiaga suskirstyta į toliau išvardytas kategorijas.

- Rekomenduojama
- Žaidimai
- Tinkinimas
- Programos
- Garsas ir vaizdas

## "**Ovi" adresų knyga"** Programa "Ovi" adresų knyga"

Naudodami programą "Ovi" adresų knyga", galite bendrauti su jums svarbiausiais asmenimis. Ieškokite adresatų ir raskite draugų "Ovi" bendruomenėje. Bendraukite su savo draugais: kalbėkitės, bendrinkite savo vietovės, dalyvavimo informaciją ir lengvai sužinokite, ką veikia ir kur yra jūsų draugai. Kalbėtis su draugais galite net naudodami programą "Google Talk<sup>™</sup>".

Be to, sinchronizuodami galite vienodinti savo "Nokia" prietaiso ir svetainės "Ovi.com." adresatus, kalendorių ir kitą turinį. Jums svarbi informacija saugoma ir naujinama ne tik jūsų prietaise, bet ir žiniatinklyje. Jei naudosite programą "Ovi" adresų knyga", jūsų adresatų sąrašas bus dinamiškas, o jūs galėsite būti tikri, kad jūsų adresatai saugomi svetainėje "Ovi.com".

Norint naudotis šia paslauga, būtina turėti "Nokia" paskyrą. Kurkite paskyrą mobiliuoju prietaisu arba, naudodami kompiuterį, apsilankykite svetainėje www.ovi.com.

Naudojant programą "Ovi" adresų knyga, jūsų paslaugų teikėjo tinklu gali būti perduodami dideli duomenų kiekiai. Dėl informacijos apie duomenų perdavimo mokesčius kreipkitės į savo paslaugų teikėją.

#### Pokalbiai su draugais

Pokalbio su draugu pradėjimas — Pasirinkite Parinktys > Pokalbis.

**Pokalbio pranešimo siuntimas** — Įveskite tekstą į pranešimo lauką, tada pasirinkite **Siųsti**.

Pokalbio rodinyje pasirinkite **Parinktys**, ir iš toliau pateiktų parinkčių.

- Siųsti Siųsti pranešimą.
- Pridėti jaustuką Įterpti jaustuką.
- Siųsti mano vietovę Siųsti savo vietovės informaciją pokalbio dalyviui (jei šią funkciją palaiko abu prietaisai).
- Profilis Matyti draugo informaciją.
- Mano profilis Pasirinkti dalyvavimo būseną arba profilio atvaizdą, tinkinti savo pranešimą arba keisti informaciją apie save.
- Redaguoti tekstą Kopijuoti arba įklijuoti tekstą.
- Baigti pokalbį Baigti aktyvų pokalbį.
- Uždaryti Baigti visus aktyvius pokalbius ir uždaryti programą.

Galimos parinktys gali skirtis.

Norint gauti vietovės informaciją iš draugo, būtina turėti programą "Žemėlapiai". Norint siųsti ir gauti vietovės informaciją, būtina turėti ir programą "Žemėlapiai", ir "Padėties nustatymas". Savo draugo vietovės peržiūra — Pasirinkite Rod. žemėlapyje.

Grįžimas į pagrindinį programos "Ovi" adresų knyga" rodinį, nenutraukiant pokalbio — Pasirinkite Atgal.

Pokalbio telefono numerių įtraukimas, kopijavimas arba skambinimas jais — Eikite prie pokalbio telefono numerio, pasirinkite Parinktys, tada – pageidaujamą parinktį.

## "Ovi" failai"

Naudodamiesi paslauga "Ovi" failai", galite savo "Nokia N86 8MP" pasiekti kompiuteryje įrašytą medžiagą, jei kompiuteris įjungtas ir prijungtas prie interneto. Kiekviename kompiuteryje, kurį norėtumėte pasiekti naudodamiesi paslauga "Ovi" failai", reikės įdiegti "Ovi" failai" programą. Paslaugą "Ovi" failai" galite išbandyti ribotą laiko tarpą.

Naudodamiesi "Ovi" failai", galite atlikti toliau išvardytus veiksmus.

- Naršyti, ieškoti ir peržiūrėti savo atvaizdus. Atvaizdų nereikia siųsti į interneto svetainę – savo kompiuterio turinį galite pasiekti savo mobiliuoju prietaisu.
- Naršyti, ieškoti ir peržiūrėti savo failus ir dokumentus.

- Iš kompiuterio į prietaisą perkelti dainas.
- Siųsti failus ir katalogus iš savo kompiuterio neperkeliant jų į prietaisą ir iš jo.
- Pasiekti kompiuterio failus net jei šis išjungtas. Tiesiog pasirinkite, kuriuos aplankus ir failus norėtumėte pasiekti. "Ovi" failai" automatiškai įrašo naujausią kopiją apsaugotoje internetinėje saugykloje, todėl juos galėsite pasiekti netgi išjungę kompiuterį.

Prireikus pagalbos, apsilankykite files.ovi.com/ support.

## Vaizdo kamera 📷

## Apie fotoaparatą

Jūsų "Nokia N86 8MP" yra du fotoaparatai. Pagrindinis didelės skyros fotoaparatas yra galinėje prietaiso dalyje. Antrasis, mažesnės skyros, fotoaparatas yra priekinėje prietaiso dalyje. Fotografuoti atvaizdus ir įrašyti vaizdo įrašus galite abiem fotoaparatais.

Jūsų prietaisu galima užfiksuoti iki 3264x2448 taškų (8 mln. taškų) raiškos vaizdus. Šiame vartotojo vadove pateiktų atvaizdų raiška gali skirtis nuo prietaiso fiksuojamos atvaizdo raiškos.

Atvaizdai ir vaizdo įrašai išsaugomi "Nuotraukose".

Vaizdai įrašomi JPEG formatu. Vaizdo įrašai įrašomi MPEG-4 formatu su plėtiniu .mp4 arba 3GPP formatu su plėtiniu.3gp (bendro naudojimo kokybė). <u>Žr. "Vaizdo</u> <u>jrašo parametrai" psl. 43.</u>

Jei norite atlaisvinti atminties, kad tilptų nauji atvaizdai ir vaizdo įrašai, naudodami suderinamą USB duomenų kabelį perkelkite failus į suderinamą kompiuterį. Prietaisas praneša, kai atmintis yra pilna. Galite atlaisvinti vietos esamoje laikmenoje arba keisti naudojamą atmintį.

Atvaizdus arba vaizdo įrašus galite siųsti daugiaformačiu pranešimu, kaip el. laiško priedą arba kitais ryšio būdais, pavyzdžiui, "Bluetooth" ryšiu arba belaidžiu LAN ryšiu. Be to, galite įkelti juos į suderinamą internetinį albumą.

## Kameros įjungimas

Norėdami įjungti pagrindinę kamerą, atidarykite objektyvo dangtelį. Norėdami įjungti pagrindinę kamerą, kai objektyvo dangtelis yra atidarytas, o fotoaparatas įjungtas fone, paspauskite ir palaikykite nuspaudę fiksavimo klavišą.

Norėdami uždaryti pagrindinę kamerą, uždarykite objektyvo dangtelį.

## Fotografavimas

#### Fotografavimo simboliai

Fotoaparato atvaizdo ieškiklyje rodomi toliau išvardyti simboliai

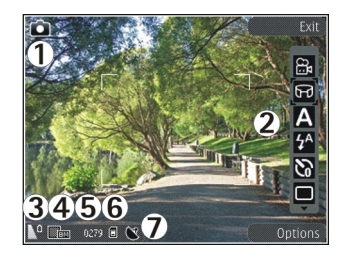

- 1 Fiksavimo režimo simbolis
- 2 Aktyvi įrankių juosta (nerodoma vaizdo fotografavimo metu).
- 3 Baterijos įkrovimo lygio indikatorius
- 4 Atvaizdo raiškos simbolis

5 — Atvaizdų skaitiklis (apskaičiuotas atvaizdų, kuriuos galite fotografuoti esama kokybe ir naudodami esamą atmintį, kiekis)

6 — Prietaiso atminties (**I**), talpiosios atminties **I**) ir atminties kortelės (**I**) simboliai nurodo, kur išsaugomi atvaizdai

7 — GPS signalo simbolis

#### Aktyvi mygtukų juostelė

Aktyvioje mygtukų juostelėje prieš fotografuojant ar filmuojant ir po to pateikiamos nuorodos į įvairius elementus ir parametrus. Norėdami pasirinkti mygtukų juostelės elementą, jį pažymėkite ir spustelėkite naršymo mygtuką. Be to, galite nustatyti, kada turi būti rodoma aktyvi mygtukų juostelė.

Išjungus fotoaparatą, aktyvios mygtukų juostelės parametrai nustatomi kaip numatytieji parametrai.

Kad aktyvi mygtukų juostelė būtų matoma prieš fotografuojant ar filmuojant ir po to, pasirinkite **Funkcijos > Rodyti mygtukų juostą**. Kad aktyvi mygtukų juostelė būtų matoma tik tada, kai jos reikia, pasirinkite **Funkcijos > Slėpti mygtukų juostą**. Jei norite matyti mygtukų juostelę, kai ji yra paslėpta, spustelėkite naršymo mygtuką. Mygtukų juostelė pasirodo 5 sekundėms.

Pagal numatytuosius parametrus pateikiamos ne visos nuorodos. Norėdami į mygtukų juostelę įtraukti ar iš jos šalinti nuorodas, pasirinkite Funkcijos > Pritaikyti mygt. juostelę.

Aktyvioje mygtukų juostelėje pasirinkite iš toliau pateiktų parinkčių.

jjungti filmavimo režimą.

- 😫 jjungti fotografavimo režimą.
- A pasirinkti siužetą.
- 🗼 išjungti filmavimo šviesą (tik filmavimo režimu).
- 🛐 jjungti filmavimo šviesą (tik filmavimo režimu).
- rinktis blykstės režimą (tik fotografuojant).
- 🕅 jjungti laikmatį (tik fotografuojant).
- 🔲 įjungti sekos režimą (tik fotografuojant).

34

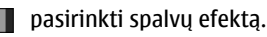

nustatyti baltos spalvos balansą.

nustatyti išlaikymo kompensaciją (tik fotografuojant).

- ] nustatyti aiškumą (tik fotografuojant).
- nustatyti kontrastingumą (tik fotografuojant).
- 🕅 nustatyti jautrumą šviesai (tik fotografuojant).
  - 🛐 jjungti panoramos režimą.

Piktogramos pasikeičia ir rodo esamą parametrą.

Pakeitus mastelio, apšvietimo ar spalvų parametrus, užfiksuotas vaizdas gali būti ilgiau įrašomas.

## Fotografavimas

Fotografuodami atkreipkite dėmesį į toliau pateiktas pastabas.

- Kad fotoaparatas nejudėtų, prietaisą laikykite abiem rankomis.
- Skaitmeniniu būdu pakeitus atvaizdo mastelį, jo kokybė pablogėja.
- Jeigu kurį laiką nieko nepaspausite, fotoaparatas bus perjungtas į baterijos taupymo režimą. Jei norite tęsti fotografavimą, paspauskite fotografavimo klavišą.

kad nufotografuotumėte, atlikite toliau aprašomus veiksmus.

- Jei fotoaparatas veikia filmavimo režimu, aktyvioje mygtukų juostoje pasirinkite fotografavimo režimą.
- 2. Jei norite fiksuoti objekto židinio nuotolį, įvedimo klavišą paspauskite iki pusės (tik pagrindinis fotoaparatas; netaikoma horizontaliajam arba sporto siužetui). Ekrane atsiranda žalias fiksuoto židinio nuotolio simbolis. Jei židinio nuotolis nėra fiksuotas, ekrane atsiranda raudonas židinio nuotolio simbolis. Fiksavimo klavišą atleiskite ir vėl spauskite iki pusės. Galite fotografuoti atvaizdą ir nefiksuodami židinio nuotolio.
- Norėdami užfiksuoti atvaizdą, paspauskite fiksavimo mygtuką. Nejudinkite prietaiso, kol atvaizdas neišsaugotas ir ekrane nepasirodys galutinis atvaizdas.

Norėdami padidinti arba

sumažinti fotografuojamą atvaizdą, naudokite prietaise esantį mastelio keitimo klavišą.

Norėdami įjungti priekinį fotoaparatą, pasirinkite **Funkcijos > Naud. antr. fotoaparatą**. Norėdami užfiksuoti atvaizdą, paspauskite naršymo mygtuką. Norėdami padidinti arba sumažinti vaizdą, slinkite aukštyn arba žemyn. Jei norite palikti kamerą atidarytą fone ir naudotis kitomis programomis, spauskite meniu klavišą. Kad vėl grįžtumėte į kameros programą, spauskite ir laikykite paspaudę fiksavimo klavišą.

#### Vietos informacija

Į nufotografuoto atvaizdo failo informaciją galite automatiškai įtraukti informaciją apie fotografavimo vietą. Pvz., tada programoje Nuotraukos galite matyti vietą, kurioje atvaizdas buvo nufotografuotas.

Pasirinkite Meniu > Programos > Fotoaparatas.

Jei prie visos nufotografuotos medžiagos norite pridėti vietovės informaciją, pasirinkite **Funkcijos** > **Parametrai** > **Įrašo vieta** > **Nurodoma**. Vietovės informaciją turi tik pagrindine vaizdo kamera nufotografuoti atvaizdai.

Jūsų vietovės koordinačių nustatymas gali trukti kelias minutes. GPS signalų buvimui ir kokybei gali turėti įtakos jūsų vietovė, pastatai, gamtinės kliūtys ir oro sąlygos. Bendrinant vietovės informaciją turintį failą, bendrinama ir vietovės informacija ir jūsų vietovę gali matyti failą peržiūrinčios trečiosios šalys. Norint gauti vietovės informaciją, būtina naudotis prietaisu tinklo paslaugomis.

Toliau pateikti vietovės informacijos simboliai.

 M — Informacijos apie vietą nėra. GPS kelias minutes lieka įjungtas fone. Jei aptinkamas palydovo ryšys, o simbolis per tą laiką pasikeičia į

- S, visi tuo metu nufotografuoti atvaizdai ir nufilmuoti vaizdo įrašai pažymimi pagal gautą GPS vietos nustatymo informaciją.
- 🕼 Informacijos apie vietą yra. Informacija apie vietą yra pridedama prie failo informacijos.

Vietovės informaciją turintys failai programoje Nuotraukos pažymėti simboliu 🔍.

#### Panoramos režimas

Pasirinkite Meniu > Programos > Fotoaparatas.

Mygtukų juostoje pasirinkite panoramos režimą 🛄.

- 1. Norėdami padaryti pirmąją panoramos nuotrauką, paspauskite fiksavimo klavišą.
- 2. Rodyklių kryptimi lėtai sukite prietaisą į kairę arba į dešinę.

Matyti panoraminė peržiūra, o vaizdo kamera fotografuoja vaizdą jums sukantis. Žalia rodyklė rodo, kad galite suktis toliau. Raudonas pauzės ženklas reiškia, kad būtina sustoti tol, kol vėl bus matyti žalia rodyklė. Numatyti, kada bus fotografuojamas kitas pagrindinis kadras, galite, kai raudonas trikampis perkeliamas į peržiūros srities centrą.

3. Norėdami baigti fotografuoti, pasirinkite Stabdyti. Panoraminis fotografavimas baigiamas automatiškai, pasiekus didžiausią atvaizdo pločio ribą. Nepamirškite, kad gali reikėti šiek tiek
palaukti, kol prietaisas apdoroja nufotografuotus vaizdus.

#### Nufotografavus

Nufotografavę, pasirinkite iš toliau pateiktų aktyviosios mygtukų juostos parinkčių (įmanoma tik tada, kai fotografavimo kameros parametruose įjungta **Rodyti nufot. atvaizdą**).

- Jei nenorite atvaizdo saugoti, pasirinkite Ištrinti (m).
- Jei norite siųsti atvaizdą daugiaformačiu pranešimu, el. laišku ar kitais ryšio metodais, pvz., "Bluetooth" ryšiu, spauskite skambinimo klavišą arba pasirinkite Siųsti (<sup>[2]</sup>).

Jei naudojatės skambučių funkcija, pasirinkite Siųsti skambintojui 🔄.

- Jei norite įtraukti atvaizdą į albumą, pasirinkite Įtraukti į albumą
- Jei norite siųsti atvaizdą į suderinamą interneto albumą, pasirinkite (m) (įmanoma tik tuo atveju, jei esate įdiegę interneto albumo paskyrą).
- Jei norite didinti nufotografuoto atvaizdo masteli, pasirinkite , kad atidarytumėte atvaizdą, tada naudokite savo prietaiso mastelio keitimo klavišus.

Jei norite naudoti atvaizdą kaip aktyviojo laukimo režimo fono paveikslėlį, pasirinkite Funkcijos > Naudoti fone.

Jei norite nustatyti atvaizdą kaip adresato skambučių atvaizdą, pasirinkite Funkcijos > Susieti su adresatu.

Jei norite vėl įjungti vaizdo ieškiklį, kad galėtumėte fotografuoti naują atvaizdą, spauskite fotografavimo (filmavimo) klavišą.

#### Blykstė

Blykstę galima naudoti tik fotografuojant pagrindine kamera.

Kai naudojatės blykste, nefotografuokite objekto iš arti. Nešvieskite blykste arti esantiems žmonėms ar gyvūnams į akis. Fotografuodami neuždenkite blykstės.

Jūsų prietaiso kameroje yra sudvejinta šviesos diodų blykstė, skirta fotografuoti esant silpnam apšvietimui.

Aktyvioje mygtukų juostelėje pasirinkite norimą blykstės režimą: Automatin. (M), Be raud. akių (O), Taip (M) ir Išjungta (O).

#### Filmavimo šviesa

Kad filmuodami silpno apšvietimo sąlygomis gautumėte šviesesnį įrašą, pasirinkite 🔯.

#### Siužetai

Siužetai galimi tik naudojant pagrindinį fotoaparatą.

Siužetai padeda surasti esamai tinkamiausius esamos aplinkos spalvos ir apšvietimo parametrus. Kiekvieno siužeto parametrai nustatyti tam tikram stiliui ar aplinkai.

Numatytasis siužetas prietaisui veikiant fotografavimo režimu yra Automatinis, o filmavimo režimu – Automatin. (abu žymimi 🏹).

Norėdami keisti siužetą, aktyvioje įrankių juostoje pasirinkite **Siužeto režimai** ir siužetą.

Jei norite pritaikyti savo siužetą tam tikrai aplinkai, pereikite prie Vartot. nust. ir pasirinkite Funkcijos > Pakeisti. Pasirinkus vartotojo nustatytą siužetą, galima reguliuoti apšvietimo ir spalvų parametrus. Jei norite kopijuoti kito siužeto parametrus, pasirinkite Pagrįsta siužeto režimu ir norimą siužetą. Norėdami išsaugoti pakeitimus ir grįžti į siužetų sąrašą, paspauskite Atgal. Norėdami įjungti savo siužetą, pereikite prie Vartot. nust., paspauskite slinkties klavišą ir pasirinkite Pasirinkti.

# Atvaizdų fotografavimas sekos režimu

Atvaizdų sekos režimas galimas tik fotografuojant pagrindiniu fotoaparatu.

Jei norite nustatyti, kad fotoaparatas fotografuotų atvaizdus sekos režimu, aktyvioje įrankių juostoje pasirinkite **Sekos režimas**.

Norėdami pradėti fotografuoti atvaizdus greitosios sekos režimu, pasirinkite **Prasiv.**, paspauskite ir laikykite nuspaudę fotografavimo mygtuką. Prietaisas fotografuos atvaizdus tol, kol atleiste mygtuką arba kol išseks laisva atmintis. Jei trumpam nuspausite fotografavimo mygtuką, prietaisas nufotografuos šešis atvaizdus sekos režimu.

Jei norite nufotografuoti du ar daugiau atvaizdų nustatytu laiko intervalu, pasirinkite pageidaujamą laiko intervalą. Jei norite nufotografuoti atvaizdus, paspauskite fotografavimo mygtuką. Norėdami baigti fotografuoti atvaizdus, pasirinkite **Atšaukti**. Didžiausias nufotografuotų atvaizdų skaičius priklauso nuo atminties kiekio.

Nufotografuoti atvaizdai rodomi ekrane tinklelio formatu. Jei norite peržiūrėti atvaizdą, paspauskite slinkties klavišą. Jei naudojote laiko intervalą, ekrane rodomas tik paskutinis nufotografuotas atvaizdas. Kitus atvaizdus galite peržiūrėti programa "Nuotraukos".

Fotografuojant kartu galima naudoti atvaizdų sekos režimo ir fotoaparato laikmačio funkcijas.

Norėdami grįžti į sekos režimo vaizdo ieškiklį, paspauskite įvedimo klavišą. Norėdami išjungti sekos režimą, aktyviojoje įrankių juostoje pasirinkite Sekos režimas > Vienas kadras.

#### Vaizdo kameros laikmatis – galimybė fotografuoti save

Laikmatį galima naudoti tik fotografuojant pagrindiniu fotoaparatu. Kai ką nors fotografuojate ir tuo pat metu norite nusifotografuoti patys, galite uždelsti fotografavimą pasinaudodami laikmačio funkcija.

Norėdami nustatyti laikmačio delsimą aktyvioje įrankių juostoje pasirinkite Laikmatis > 2 sekundės, 10 sekundžių arba 20 sekundžių.

Norėdami įjungti laikmatį, pasirinkite **Ijungti**. Kai laikmatis veikia, prietaisas pypsi, o prieš pat fotografavimą sumirksi keturkampis. Praėjus nustatytai uždelsimo trukmei, fotoaparatas nufotografuoja vaizdą.

Norėdami išjungti laikmatį, aktyvioje įrankių juostoje pasirinkite Laikmatis > Išjungta.

- Patarimas: Aktyvioje įrankių juostoje
  - pasirinkite Laikmatis > 2 sekundės, kad fotografuojant nejudėtų ranka.

#### Patarimai, kaip fotografuoti, kad nuotraukos būtų kokybiškos Nuotraukos kokybė

Naudokite tinkamą nuotraukos kokybę. Fotoaparatas gali veikti keliais nuotraukos kokybės režimais. Norėdami fotografuoti geriausios galimos kokybės nuotraukas, naudokite aukščiausius parametrus. Tačiau atminkite, kad kuo geresnė nuotraukos kokybė, tuo daugiau reikia vietos jai saugoti. Daugiaformačiuose pranešimuose (MMS) ir el. laiškų prieduose gali tekti naudoti mažesnės nuotraukos kokybės režimą optimizuotą siųsti MMS. Kokybę galite nustatyti fotoaparato parametruose. <u>Žr.</u> "Fotografavimo parametrai" psl. 42.

#### Fonas

Naudokite paprastą foną. Fotografuodami portretus ir kitas nuotraukas, kuriose yra žmonių, stenkitės, kad už jūsų fotografuojamo žmogaus nebūtų sujaukto, sudėtingo fono, kuris atitrauktų dėmesį nuo fotografuojamo žmogaus. Jei sąlygos netinkamos, į kitą vietą pereikite pats arba perkelkite fotografuojamą objektą. Norėdami, kad portretas būtų ryškesnis, fotografuokite iš arčiau.

#### Gylis

Fotografuodami gamtovaizdžius ir peizažus vaizdų gylio pridėsite daiktus išdėliodami priekiniame plane.

Jei priekiniame plane daiktas bus per arti fotoaparato, jis gali būti neryškus.

#### Apšvietimo sąlygos

Keičiant šviesos šaltinį, jos kiekį ir kryptį, nuotraukos gali neatpažįstamai pasikeisti. Štai keletas įprastinių apšvietimo sąlygų:

- Šviesos šaltinis už objekto. Stenkitės, kad objektas nebūtų prieš stiprų šviesos šaltinį. Jei šviesos šaltinis yra už objekto arba matomas ekrane, gauta nuotrauka gali būti nepakankamai kontrastinga, per tamsi arba joje bus nepageidaujamų šviesos efektų.
- Objekto apšvietimas iš šono. Stiprus šoninis apšvietimas suteikia dramatišką efektą, bet jei bus per stiprus, nuotrauka bus nekontrastinga.
- Šviesos šaltinis prieš objektą. Fotografuojami žmonės gali žiūrėti prisimerkę dėl stiprios saulės. Taip pat gali būti per didelis kontrastas.
- Optimalus apšvietimas būna tada, kai krinta daug išsklaidytos, švelnios šviesos, pavyzdžiui, šviesią, šiek tiek debesuotą dieną arba saulėtą dieną medžių šešėliuose.

# Filmavimas

## Filmavimo indikatoriai

Filmavimo režimo vaizdo ieškiklyje matyti toliau nurodyti indikatoriai.

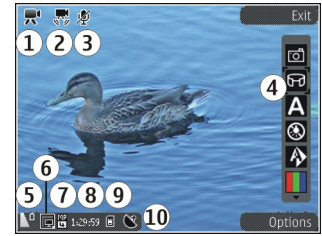

- 1 Režimo (filmavimo arba fotografavimo) indikatorius
- 2 Vaizdo įrašo stabilizavimo įjungimo simbolis
- 3 Išjungto garsio indikatorius
- 4 Aktyvi mygtukų juosta (nerodoma įrašymo metu)
- 5 Baterijos įkrovimo lygio indikatorius
- 6 Vaizdo įrašo kokybės indikatorius. Jei norite keisti šį parametrą, pasirinkite **Funkcijos** > **Parametrai** > Vaizdo įrašų kokybė.
- 7 Vaizdo įrašo failo rūšis

8 — Galima įrašymo trukmė. Kai filmuojate, matomas vaizdo įrašo trukmės indikatorius nurodo praėjusį ir likusį laiką.

- 9 Vaizdo įrašo įrašymo vieta
- 10 GPS signalo indikatorius

#### Filmavimas

- Jei fotoaparatas veikia fotografavimo režimu, aktyvioje įrankių juostoje pasirinkite filmavimo režimą.
- Norėdami pradėti filmuoti, paspauskite fotografavimo klavišą. Pasirodys raudona įrašymo piktograma (
  ) ir pasigirs tonas.
- 3. Jei norite laikinai sustabdyti filmavimą, paspauskite **Pertrauka**. Pasirinkite **Tęsti**, jei norite tęsti. Jei laikinai sustabdote filmavimą ir minutę nespaudžiate jokio mygtuko, filmavimas baigiamas.

Norėdami padidinti ar sumažinti objekto vaizdą, naudokite prietaise esantį mastelio keitimo klavišą.

4. Norėdami baigti filmuoti, paspauskite fotografavimo klavišą. Vaizdo įrašas automatiškai išsaugomas "Nuotraukose". Didžiausias vaizdo įrašo ilgumas yra maždaug 30 sekundžių, filmuojant bendro naudojimo kokybe, ir 90 minučių, esant kitokiems kokybės parametrams.

Norėdami įjungti priekinį fotoaparatą, pasirinkite **Funkcijos > Naud. antr. fotoaparatą**. Norėdami pradėti filmuoti, paspauskite slinkties klavišą. Norėdami padidinti arba sumažinti vaizdą, slinkite aukštyn arba žemyn.

#### Nufilmavus vaizdo įrašą

Nufilmavę vaizdo įrašą rinkitės iš toliau išvardytų aktyvios mygtukų juostos parinkčių (pasiekiama tik jei **Rodyti užfiks. vaizdo įrašą** vaizdo įrašų parametruose nustatyta kaip **Jjungta**).

- Jei norite atkurti ką tik nufilmuotą vaizdo įrašą, pasirinkite Atkurti ().
- Jei nenorite išsaugoti vaizdo įrašo, pasirinkite Ištrinti (m).
- Norėdami siųsti vaizdo įrašą daugiaformačiu pranešimu, el. laišku arba kitais ryšio būdais, pvz., "Bluetooth" ryšiu, spauskite skambinimo klavišą arba pasirinkite Siųsti []. Ši parinktis nepasiekiama skambučio metu. Daugiaformačiu pranešimu gali būti neįmanoma siųsti MPEG-4 formatu išsaugotų vaizdo įrašų.

Be to, vaizdo įrašą galite siųsti asmeniui, su kuriuo kalbate. Pasirinkite Siųsti skambintojui () (pasiekiama tik pokalbio metu).

- Jei norite įtraukti vaizdo įrašą į albumą, pasirinkite Įtraukti į albumą
- Kad nusiųstumėte vaizdo įrašą į suderinamą interneto albumą, pasirinkite () (pasiekiama tik jei esate nustatę suderinamo interneto albumo paskyrą).
- Jei norite vėl įjungti vaizdo ieškiklį, kad galėtumėte įrašyti kitą vaizdo įrašą, spauskite fiksavimo klavišą.

41

#### Fotoaparato parametrai

Fotoaparato parametrai yra dvejopi: nustatymo parametrai ir pagrindiniai parametrai Išjungus fotoaparatą, nustatymo parametrai vėl tampa tokie, kaip numatyta, tačiau pagrindiniai parametrai nepakinta, kol jų nepakeičiate. Norėdami koreguoti nustatymo parametrus, naudokite aktyvios įrankių juostos funkcijas. Žr. "Spalvų ir apšvietimo parametrai" psl. 43. Norėdami keisti pagrindinius parametrus, prietaisui veikiant fotografavimo arba filmavimo režimu pasirinkite **Funkcijos** > **Parametrai**.

#### Fotografavimo parametrai

Jei norite keisti pagrindinius parametrus, prietaisui veikiant atvaizdų režimu, pasirinkite **Funkcijos** > **Parametrai** ir vieną iš šių funkcijų:

- Atvaizdo kokybė Nustatyti raišką (tik pagrindiniam fotoaparatui). Kuo geresnė atvaizdo kokybė, tuo daugiau tokiam atvaizdui reikia atminties.
- Įtraukti į albumą Išsaugokite atvaizdą "Nuotraukų" albume.
- Įrašo vieta Kad pridėtumėte GPS vietos koordinates kiekvienam atvaizdo failui, pasirinkite Įjungta. Gali užtrukti, kol gausite GPS signalą, arba signalas gali būti nepasiekiamas.

- Rodyti nufot. atvaizdą Pasirinkti, ar iš karto peržiūrėti nufotografuotą atvaizdą, ar tuojau pat tęsti fotografuoti.
- Numat. atvaizdo pav. Nustatykite nufotografuotų atvaizdų numatytuosius pavadinimus.
- İšpl. sk. mast. keitimas Parametrą galima naudoti tik fotografuojant pagrindiniu fotoaparatu. Jjungtas (tolydus) leidžia, kad mastelio keitimas būtų tolygus ir tolydus nuo skaitmeninio iki išplėstinio skaitmeninio mastelio, Jjungtas (sustabdytas) leidžia stabdyti mastelio keitimą, kai pereinama iš skaitmeninio į išplėstinį skaitmeninį mastelį, o Išjungta leidžia ribotą mastelį išlaikant vaizdo raišką. Išplėstinį mastelį naudokite tik tuo atveju, jei priartinti objektą yra svarbiau nei gauti aukštą galutinę atvaizdo kokybę. Padidinus skaitmeninį atvaizdo mastelį, bendroji atvaizdo kokybė bus visada prastesnė nei pirminio atvaizdo.
- Fotografavimo signalas Pasirinkti toną, atkuriamą, kai nufotografuojamas atvaizdas.
- Naudojama atmintis Pasirinkti, kur išsaugoti atvaizdus.
- Atkurti fotoap. param. Atkurti numatytąsias fotoaparato parametrų reikšmes.

#### Spalvų ir apšvietimo parametrai

Aktyvioje įrankių juostoje pasirinkite vieną iš toliau išvardytų funkcijų:

- Blykstės režimas () (tik fotografuojant) — Pasirinkite pageidaujamą blykstės režimą.
- Atspalviai ( Pasirinkite spalvų efektą.
- Ijungti vaizdo įrašo šviesą arba Išjungti vaizdo įrašo šviesą — Ijunkite arba išjunkite vaizdo įrašo šviesą (tik esant vaizdo įrašo režimui).
- Baltos spalvos balansas (A) Pasirinkite esamas apšvietimo sąlygas. Šis parametras leidžia kamerai tiksliau perteikti spalvas.
- Išlaikymo kompensacija (m) (tik fotografuojant) — Jei fotografuojate tamsų objektą itin šviesiame, pvz., sniego, fone, nustatykite +1 arba +2 išlaikymą, kad kompensuotumėte fono šviesumą. Fotografuodami šviesius objektus tamsiame fone, naudokite išlaikymą -1 arba -2.
- Aiškumas () (tik fotografuojant) Nustatykite atvaizdo ryškumą.
- Kontrastas () (tik fotografuojant) Nustatykite skirtumą tarp šviesiausių ir tamsiausių atvaizdo dalių.
- Jautrumas šviesai () (tik fotografuojant) Esant blogam apšvietimui, padidinkite jautrumą šviesai, kad vaizdai nebūtų per tamsūs.

Vaizdas ekrane pakeičiamas pagal jūsų nustatytus parametrus.

Galimi parametrai priklauso nuo pasirinkto fotoaparato.

Sąrankos parametrai priklauso nuo fotografavimo režimo. Ijungus kitą režimą, nurodyti parametrai nėra nustatomi iš naujo.

Išjungus fotoaparat<sup>1</sup>, nustatomi numatytieji parametrai.

Jei pasirinksite naują siužetą, pasirinktas siužetas pakeis spalvų ir apšvietimo parametrus. Jei reikia, pasirinkę siužetą, galite pakeisti nustatymo parametrus.

#### Vaizdo įrašo parametrai

Jei norite keisti pagrindinius parametrus, prietaisui veikiant vaizdo įrašų režimu, pasirinkite **Funkcijos** > **Parametrai** ir vieną iš šių funkcijų:

- Vaizdo įrašų kokybė Nustatykite vaizdo įrašo kokybę. Pasirinkite Bendr. naudojama, jei norite siųsti vaizdo įrašą daugiaformačiu pranešimu. Įrašas įrašytas QCIF raiška 3GPP formatu, o dydis apribotas iki 300 kB (apytikriai 30 sekundžių). Gali būti, kad daugiaformačiu pranešimu negalėsite siųsti MPEG-4 formatu išsaugotų vaizdo įrašų.
- Įrašo vieta Kad pridėtumėte GPS vietos koordinates kiekvienam failui, pasirinkite Ijungta.

GPS signalo gavimas gali užtrukti arba signalas gali būti nepasiekiamas.

- Vaizdo įrašo stabilizav. Sumažinti fotoaparato virpėjimą, kai įrašomas vaizdo įrašas.
- Garso įrašymas Pasirinkti, ar įrašinėti garsą.
- Įtraukti į albumą Įtraukti nufilmuotą vaizdo jrašą į "Nuotraukų" albumą.
- Rodyti užfiks. vaizdo įrašą Pasirinkti, ar baigus filmuoti matyti pirmąjį nufilmuoto vaizdo įrašo kadrą. Jei norite peržiūrėti visą vaizdo įrašą, pasirinkite Atkurti aktyvioje įrankių juostoje (pagrindinė kamera) arba Funkcijos > Atkurti (antrinė kamera).
- Numat. vaizdo įr. pav. Įvesti nufilmuotų vaizdo įrašų numatytuosius pavadinimus.
- Naudojama atmintis Pasirinkite, kur norite saugoti vaizdo įrašus.
- Atkurti fotoap. param. Atkurti numatytąsias fotoaparato parametrų reikšmes.

# **Nuotraukos**

## Apie programą "Nuotraukos"

Pasirinkite Meniu > Nuotraukos, tada – iš toliau pateiktų parinkčių.

- Fiksuot. atvz. Matyti visus jūsų nufotografuotus atvaizdus ir įrašytus vaizdo įrašus.
- Mėnesiai Matyti atvaizdus ir vaizdo įrašus, suskirstytus į kategorijas pagal jų fotografavimo ar filmavimo mėnesį.
- Albumai Matyti numatytuosius ir jūsų sukurtus albumus.
- Žymos Matyti jūsų kiekvienam elementui sukurtas žymas.
- Visi Matyti visus elementus.
- **B.nd.tinkle** Skelbti savo atvaizdus arba vaizdo įrašus žiniatinklyje.

## Atvaizdų ir vaizdo įrašų peržiūra

Pasirinkite Meniu > Nuotraukos.

Norėdami peržiūrėti atvaizdus ir vaizdo įrašus, pasirinkite Visi.

Norėdami peržiūrėti savo prietaiso fotoaparatu nufotografuotas atvaizdus ir įrašytus vaizdo įrašus, pasirinkite **Fiksuot. atvz.**.

Atvaizdų ir vaizdo įrašų jums taip pat gali atsiųsti iš suderinamo prietaiso. Norėdami peržiūrėti gautą atvaizdą ar vaizdo įrašą kataloge "Nuotraukos", pirmiausia turite jį išsaugoti.

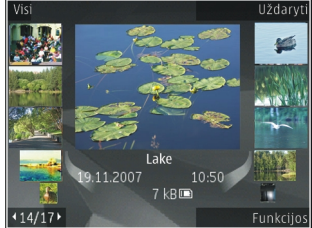

Atvaizdai ir vaizdo įrašai yra atrinkti ir surūšiuoti pagal datą ir laiką. Rodomas failų skaičius. Norėdami naršyti nuo vieno failo prie kito, slinkite į kairę arba į dešinę. Norėdami naršyti failų grupėse, slinkite aukštyn arba žemyn.

Jei norite atidaryti failą, pasirinkite jį. Norėdami pakeisti atidaryto atvaizdo mastelį, naudokite mastelio keitimo klavišus. Mastelis nėra išsaugomas.

Norėdami redaguoti atvaizdą ar vaizdo įrašą, pasirinkite Funkcijos > Redaguoti.

46

Jei norite pamatyti, kur buvo nufotografuotas įrašas, pažymėtas 💽, pasirinkite Funkcijos > Rodyti žemėlapyje.

Norėdami spausdinti atvaizdus suderinamu spausdintuvu, pasirinkite **Funkcijos > Spausdinti**.

Norėdami perkelti atvaizdus į albumą, kad vėliau galėtumėte juos išspausdinti, pasirinkite Funkcijos > Įtraukti į albumą > Spausd. vėliau.

# Failo informacijos peržiūra ir redagavimas

Pasirinkite Meniu > Nuotraukos. Pereikite prie elemento.

Jei norite peržiūrėti ir redaguoti atvaizdo arba vaizdo įrašo savybes, pasirinkite Funkcijos > Informacija > Peržiūrėti ir redaguoti ir vieną iš šių funkcijų:

- Žymos peržiūrėti šiuo metu naudojamas žymas. Norėdami į esamą failą įtraukti daugiau žymų, pasirinkite Įtr..
- Aprašas peržiūrėti nestruktūruotą failo aprašą. Norėdami įtraukti aprašą, pasirinkite lauką.
- Vieta peržiūrėti GPS vietos nustatymo informaciją, jei yra.
- Pavadinimas peržiūrėti failo miniatiūrą ir esamo failo pavadinimą. Norėdami redaguoti failo pavadinimą, pasirinkite failo pavadinimo lauką.

- Albumai pamatyti, kuriuose albumuose yra esamas failas.
- Raiška peržiūrėti vaizdo dydį taškais.
- Trukmė peržiūrėti vaizdo įrašo ilgį.
- Naud. teisės Norėdami peržiūrėti pasirinkto failo DRM teises, pasirinkite Žiūr..

## Atvaizdų ir vaizdo įrašų tvarkymas

Pasirinkite Meniu > Nuotraukos. Failus galite tvarkyti toliau nurodytais būdais.

Jei norite matyti elementus žymeklių rodinyje, pridėkite žymeklius prie elementų.

Kad peržiūrėtumėte elementus pagal mėnesius, pasirinkite Mėnesiai.

Kad sukurtumėte albumą elementams saugoti, pasirinkite Albumai > Funkcijos > Naujas albumas.

Jei norite įtraukti atvaizdą arba vaizdo įrašą į albumą, pasirinkite elementą, tada aktyvioje mygtukų juostoje – Įtraukti į albumą.

Jei norite šalinti atvaizdą arba vaizdo įrašą, pasirinkite elementą, tada aktyvioje mygtukų juostoje – **Trinti**.

## Aktyvi įrankių juosta

Aktyviąja mygtukų juosta galima naudotis tik vaizde pasirinkus vaizdą ar vaizdo įrašą.

Aktyviojoje mygtukų juostoje galima pereiti prie įvairių elementų ir rinktis norimas funkcijas. Galimos funkcijos priklauso nuo esamo vaizdo ir ar pasirinktas vaizdas arba vaizdo įrašas.

Norėdami paslėpti mygtukų juostą, pasirinkite **Funkcijos > Slėpti piktogramas.** Jei norite įjungti aktyvią mygtukų juostą, kai ji yra paslėpta, spustelėkite naršymo mygtuką.

Pasirinkite vaizdą arba vaizdo įrašą ir reikiamas funkcijas iš toliau išvardytųjų.

- 🕨 atkurti vaizdo įrašą.
- 🔄 siųsti vaizdą arba vaizdo įrašą.

siųsti vaizdą arba vaizdo įrašą į suderinamą internetinį albumą (šia funkcija galima naudotis tik nustačius suderinamo internetinio albumo paskyrą).

- 💾 į albumą įtraukti elementą.
- 🛛 tvarkyti elemento žymas ir kitas savybes.

### Albumai

Pasirinkite Meniu > Nuotraukos ir Albumai. Albumuose galite patogiai tvarkyti vaizdus ir vaizdo įrašus. Norėdami kurti naują albumą, pasirinkite Funkcijos > Naujas albumas.

Norėdami į albumą įtraukti vaizdą ar vaizdo įrašą, pasirinkite **Funkcijos > Įtraukti į albumą**. Atidaromas albumų sąrašas. Pasirinkite albumą, į kurį norite įtraukti vaizdą ar vaizdo įrašą. Į albumą įtrauktas elementas tebėra matomas Nuotraukos.

Norėdami iš albumo šalinti vaizdą ar vaizdo įrašą, pasirinkite albumą ir elementą, tada pasirinkite Funkcijos > Pašalinti iš albumo.

# Žymos

Pasirinkite Meniu > Nuotraukos.

Gairėmis naudokitės garso / vaizdo elementams klasifikuoti programoje "Nuotraukos". Žymas kurti ir naikinti galite žymų tvarkytuvu. Žymų tvarkytuve rodomas šiuo metu naudojamos žymos ir su kiekviena jų susietų elementų skaičius.

Norėdami įjungti žymų tvarkytuvą, pasirinkite vaizdą arba vaizdo įrašą ir Funkcijos > Informacija > Žymų tvarkytuvas.

Norėdami kurti žymą, pasirinkite **Funkcijos > Nauja** žyma.

Norėdami pridėti žymą prie vaizdo, pasirinkite vaizdą ir Funkcijos > Pridėti žymų.

48

Norėdami pamatyti savo sukurtas žymas, pasirinkite Žymos. Žymos pavadinimo dydis atitinka elementų, kuriems ši žyma priskirta, skaičių. Norėdami peržiūrėti visus su žyma susietus elementus, sąraše pasirinkite žymą.

Norėdami peržiūrėti sąrašą abėcėlės tvarka, pasirinkite **Funkcijos > Pagal abėcėlę**.

Norėdami peržiūrėti sąrašą naudojimo dažnumo eilės tvarka, pasirinkite Funkcijos > Dažniausiai naudojamos.

Norėdami iš žymos šalinti vaizdą, pasirinkite žymą ir vaizdą, tada pasirinkite **Funkcijos > Pašalinti iš žymos.** 

## Skaidrių demonstracija

Pasirinkite Meniu > Nuotraukos.

Norėdami vaizdus peržiūrėti kaip skaidrių demonstraciją, pasirinkite vaizdą ir Funkcijos > Skaidrių demonstracija > Paleisti pirmyn arba Paleisti atgal. Skaidrių demonstracija pradedama nuo pasirinkto failo.

Norėdami kaip skaidrių demonstraciją peržiūrėti tik pasirinktus vaizdus, vaizdams žymėti pasirinkite Funkcijos > Pažymėti/atžymėti > Žymėti. Norėdami pradėti skaidrių demonstraciją, pasirinkite Funkcijos > Skaidrių demonstracija > Paleisti pirmyn arba Paleisti atgal. Norėdami tęsti pristabdytą skaidrių demonstraciją, pasirinkite **Tęsti**.

Norėdami baigti skaidrių demonstraciją, pasirinkite Pabaiga.

Norėdami naršyti atvaizduose, pereikite į kairę arba į dešinę.

Prieš pradėdami skaidrių demonstraciją, jos parametrams nustatyti pasirinkite **Funkcijos** > **Skaidrių demonstracija > Parametrai** ir reikiamus parametrus iš toliau išvardytųjų.

- Muzika prie skaidrių demonstracijos pridėti garsą.
- Daina sąraše pasirinkti muzikos failą.
- Pauzė tarp skaidrių reguliuoti skaidrių demonstracijos greitį.

Jei skaidrių demonstravimo metu norite reguliuoti garsį, naudokite garsio klavišus.

# Išvesties į televizorių režimas

Norėdami peržiūrėti nufilmuotus atvaizdus ir vaizdo įrašus suderinamame televizoriuje, naudokite suderinamą "Nokia" vaizdo išvesties kabelį.

Gali būti, kad prieš peržiūrėdami atvaizdus ir vaizdo įrašus televizoriaus ekrane turėsite sukonfigūruoti taikomos televizijos sistemos ir televizoriaus formatinio koeficiento išvesties į televizorių parametrus. Žr. "Priedų parametrai" psl. 152. TV išvesties režimu televizoriaus negalite naudoti kaip kameros ieškiklio.

Norėdami peržiūrėti atvaizdus ir vaizdo įrašus suderinamame televizoriuje, atlikite šiuos veiksmus:

- 1. Prijunkite "Nokia" vaizdo išvesties kabelį prie suderinamo televizoriaus vaizdo įvesties jungties.
- 2. Prijunkite kitą "Nokia" vaizdo išvesties kabelio galą prie prietaiso "Nokia" AV jungties.
- 3. Gali tekti pasirinkti kabelio režimą.
- Paspauskite 3; tada pasirinkite Galerija ir suraskite failą, kurį norite peržiūrėti.

Atvaizdai rodomi per atvaizdų rodymo programą, o vaizdo įrašai atkuriami programoje "Vaizdo įrašų centras".

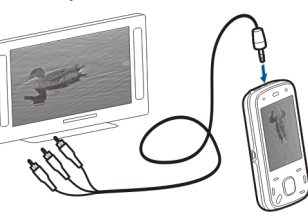

Kai prie prietaiso

prijungtas "Nokia" vaizdo išvesties kabelis, visi garso įrašai, įskaitant aktyvius ryšius, stereofoninius vaizdo įrašų garsus, klaviatūros tonus, skambėjimo tonus, nukreipiami į televizorių. Galite naudoti prietaiso mikrofoną kaip įprasta.

Visų programų atveju, išskyrus **Nuotraukos** esančius aplankus, televizoriaus ekrane rodomas tas pats vaizdas kaip ir jūsų prietaiso ekrane. Atidarytas atvaizdas rodomas per visą televizoriaus ekraną. Kai peržiūrėdami atvaizdą televizoriaus ekrane, jį atidarote miniatiūros lange, padidinimo funkcija yra negalima.

Kai atidarote pažymėtą vaizdo įrašą, programa "Vaizdo įrašų centras" pradeda atkurti vaizdo įrašą jūsų prietaiso ir televizoriaus ekranuose. <u>Žr.</u> ""RealPlayer"" psl. 145.

Atvaizdus galite peržiūrėti kaip skaidrių demonstraciją televizoriaus ekrane. Visi albumo elementai ar pažymėti atvaizdai rodomi per visą televizoriaus ekraną grojant pasirinktai muzikai. <u>Žr. "Skaidriu</u> <u>demonstracija" psl. 48.</u>

TV vaizdo kokybė gali skirtis dėl skirtingos prietaisų raiškos.

Belaidžio radijo signalai, pvz., gaunamų skambučių, gali trikdyti televizoriaus ekrano vaizdą.

# Atvaizdų redagavimas

#### Atvaizdų redaktorius

Jei norite redaguoti atvaizdą, programoje "Nuotraukos" slinkite prie atvaizdo, tada pasirinkite Funkcijos > Redaguoti.

Jei norite taikyti atvaizdui efektus, pasirinkite **Funkcijos > Taikyti efektą**. Atvaizdą galite apkirpti ir sukti, reguliuoti jo skaistį, spalvą, kontrastą ir raišką, taikyti jam efektus, rėmelį, pridėti prie jo tekstą arba iliustraciją.

#### Apkarpyti atvaizdą

Jei norite apkirpti atvaizdą, pasirinkite Funkcijos > Taikyti efektą, tada – 석 (Apkarpyti).

Jei norite apkirpti atvaizdą rankiniu būdu, pasirinkite Rankinis. Viršutiniame kairiajame atvaizdo kampe matyti kryželis. Slinkite, kad nustatytumėte apkirpimo kraštus, pasirinkite **Nustatyti**, tada nustatykite apkirpimo kraštus nuo apatinio dešiniojo kampo. Jei norite dar kartą nustatyti apkirpimo kraštus nuo viršutinio dešiniojo kampo, pasirinkite **Atgal**. Nustatę pageidaujamą apkirpimo sritį, pasirinkite **Apkarpyti**.

Pasirinkus iš anksto nustatytą proporciją, ji išlaikoma nustatant apkirpimo kraštus.

#### Raudonų akių efekto sumažinimas

Jei norite mažinti atvaizdo raudonų akių efektą, pasirinkite Funkcijos > Taikyti efektą, tada – 📀 (Raud. akių ef. naikin.).

Slinkite kryželį ant akies, tada spauskite slinkties klavišą. Slinkdami didinkite apskritimą, kad jis atitiktų akies dydį. Jei norite mažinti raudonumą, spauskite slinkties klavišą. Baigę redaguoti atvaizdą, pasirinkite **Atlikta**. Jei norite įrašyti keitimus ir grįžti į ankstesnį rodinį, pasirinkite **Atgal**.

#### Naudingos nuorodos

Redaguodami atvaizdus galite naudotis šiomis nuorodomis:

- Norėdami peržiūrėti atvaizdą per visą ekraną, paspauskite \*. Norėdami grįžti į įprasto ekrano režimą, paspauskite \* dar kartą.
- Norėdami pasukti atvaizdą pagal arba prieš laikrodžio rodyklę, paspauskite 3 arba 1.
- Norėdami padidinti ar sumažinti vaizdą, paspauskite **5** arba **0**.
- Norėdami stumdyti padidintą atvaizdą ekrane, slinkties klavišu pereikite aukštyn, žemyn, į kairę arba į dešinę.

# Vaizdo įrašų redagavimas

Vaizdo įrašų redagavimo programa palaiko .3gp ir .mp4 vaizdo failo formatus, taip pat .aac, .amr, .mp3 ir .wav garso failo formatus. Jis gali nepalaikyti visų failo formato funkcijų arba visų failo formato versijų.

Jei norite taisyti vaizdo įrašus priemone "Nuotraukos", slinkite iki vaizdo įrašo, pasirinkite **Funkcijos** > **Redaguoti** ir vieną iš šių parinkčių:

- Apjungti kad atvaizdą arba vaizdo įrašą įtrauktumėte į pasirinkto vaizdo įrašo pradžią arba pabaigą
- Keisti garsą kad įtrauktumėte naują garso įrašą ir pakeistumėte pradinio vaizdo įrašo garsą.
- **Iterpti tekstą** kad į vaizdo įrašo pradžią arba pabaigą įtrauktumėte tekstą
- Iškirpti vaizdo įrašo apkarpymas ir vaizdo įrašo vietų, kurias norite palikti, žymėjimas

Kad padarytumėte vaizdo įrašo kadro nuotrauką, vaizdo karpymo rodinyje pasirinkite **Funkcijos** > **Užfiksuoti kadrą**. Miniatiūrų peržiūros rodinyje paspauskite slinkties klavišą ir pasirinkite **Užfiksuoti** kadrą.

# Galerija

## Apie programa "Galerija" 🛒

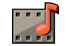

Pasirinkite Meniu > Programos > Galerija. "Galerija" – vieta, kurioje saugomi jūsų vaizdai, vaizdo ir garso įrašai, dainos ir srautinių transliacijų nuorodos.

## **Pagrindinis vaizdas**

Pasirinkite Meniu > Programos > Galerija.

Pasirinkite reikiamus parametrus iš toliau išvardytujų.

- Atvaizdai a peržiūrėti vaizdus ir vaizdo įrašus Nuotraukos.
- Vaizdo įrašai m peržiūrėti vaizdo įrašus Vzd. jr. cntr..
- Dainos 📑 Paleisti Muzik. grot..
- Garso įrašai 📐 klausytis garso įrašų.
- Sraut. nuorodos 🔜 peržiūrėti ir atidaryti srautinių transliacijų nuorodas.
- Pateiktys = peržiūrėti pateiktis.

Galite naršyti ir atidaryti aplankus, taip pat kopijuoti ir perkelti elementus i juos. Taip pat galite kurti albumus. kopijuoti ir itraukti elementus i albumus.

Norėdami atidaryti faila, pasirinkite jį sąraše. Vaizdo irašai ir srautiniu transliaciju nuorodos atidaromos ir atkuriamos Vzd. ir. cntr., o muzikos ir garso irašai – Muzik. arot..

## Garso irašai

Pasirinkite Meniu > Programos > Galerija, tada -Garso irašai.

Šiame aplanke laikomi garso irašai, kuriuos atsisiuntėte iš žiniatinklio. Šiame aplanke laikomi ir garso irašai, sukurti diktofono programa ir turintys MMS paslaugai pritaikytus arba iprastos kokybės parametrus; garso irašai, sukurti naudojant aukštos kokybės parametrus, laikomi programoje "Muzikos grotuvas".

Iei norite klausytis garso failo, pasirinkite ii iš sarašo.

Iei norite atsukti arba persukti, slinkite i kaire arba i dešine.

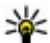

**Patarimas:** Jei norite baigti leisti, pristabdyti,

testi, atsukti ir persukti, galite naudoti daugialypės terpės klavišus.

# Galerija

## Srautinės nuorodos

Pasirinkite Meniu > Programos > Galerija ir Sraut. nuorodos.

Norėdami atidaryti srautinių transliacijų nuorodą, sąraše pasirinkite nuorodą.

Norėdami sukurti naują srautinių transliacijų nuorodą, pasirinkite Funkcijos > Nauja nuoroda.

## Pateiktys

Pasirinkite Meniu > Programos > Galerija.

Naudodamiesi pateiktimis, galite peržiūrėti kintamo mastelio vektorinės grafikos (SVG) ir "flash" (SWF) failus, kaip kad animacinius filmukus ir žemėlapius. SVG vaizdai nekinta spausdinami arba žiūrimi įvairia raiška ir įvairaus dydžio ekranuose.

Norėdami peržiūrėti failus, pasirinkite Pateiktys. Pereikite prie vaizdo ir pasirinkite Funkcijos > Atkurti. Norėdami pristabdyti atkūrimą, pasirinkite Funkcijos > Pertrauka.

Norėdami didinti, spustelėkite 5. Norėdami mažinti, spustelėkite 0.

Norėdami sukti vaizdą 90 kampu pagal ar prieš laikrodžio rodyklę, spustelėkite **1** arba **3**. Norėdami sukti vaizdą 45 kampu, spustelėkite **7** arba **9**. Norėdami perjungti vaizdo per visą ekraną ir įprastą režimą, spustelėkite \*.

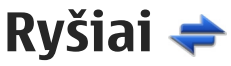

Savo prietaisu galite įvairiais būdais jungtis prie interneto, kitų suderinamų prietaisų ar kompiuterio.

## **Belaidis LAN**

#### **Belaidis vietinis tinklas**

Norint naudoti belaidžio vietinio tinklo (angl. WLAN) ryšį, jis turi būti pasiekiamas jūsų vietovėje, o jūsų prietaisas turi būti prie jo prijungtas. Kai kurie WLAN tinklai yra apsaugoti, todėl, norint prie jų prisijungti, būtina gauti prieigos raktą iš paslaugų teikėjo.

**Pastaba:** Prancūzijoje WLAN įmanoma naudoti tik patalpose.

Naudojantis funkcijomis, kurioms būtinas WLAN ryšys arba kurios įgalintos veikti fone, naudojant kitas funkcijas, sunaudojama daugiau baterijos energijos ir trumpėja baterijos eksploatavimo trukmė.

Jūsų prietaisas palaiko šias WLAN funkcijas:

- standartą IEEE 802.11b/g;
- veikimą 2,4 GHz;
- laidinio ekvivalento privatumą (angl. Wired equivalent privacy (WEP) su raktais iki 128 bitų, technologija "Wi-Fi" apsaugotą prieigą (angl. Wi-Fi

protected access (WPA) ir 802.1x tapatumo nustatymo metodus. Šiomis funkcijomis įmanoma naudotis tik tuo atveju, jei jos įgalintos tinkle.

Svarbu žinoti: Kad jūsų ryšys su belaidžiu LAN tinklu būtų saugus, visada įjunkite kurį nors duomenų šifravimo metodą. Šifruojant duomenis, sumažėja rizika, kad kas nors neleistinai pasinaudos jūsų duomenimis.

#### WLAN ryšiai

Norėdami naudotis WLAN, turite sukurti WLAN interneto prieigos tašką. Prieigos tašką naudokite programoms, besijungiančioms prie interneto. Užmezgant duomenų ryšį naudojantis WLAN prieigos tašku, užmezgamas WLAN ryšys. Aktyvusis WLAN ryšys baigiamas, baigus duomenų ryšį. Ryšį galima baigti ir rankiniu būdu.

WLAN galima naudotis balso skambučio metu arba esant aktyviam paketinių duomenų ryšiui. Vienu metu galima jungtis tik prie vieno WLAN prieigos taško prietaiso, tačiau tas pats interneto prieigos taškas gali būti naudojamas kelete programų.

Jei įjungta prietaiso beryšė aplinka, vis tiek galima naudotis WLAN, jei jis pasiekiamas. Užmegzdami ir naudodamiesi WLAN ryšiu paisykite visu taikytinu saugos reikalavimu.

Prietaisa pernešus i kita vieta WLAN ribose, tačiau už WLAN prieigos taško aprėpties diapazono, tarptinklio rvšio funkcijomis prietaisas gali būti automatiškai prijungtas prie kito tam pačiam WLAN priklausančio prieigos taško. Kol esate tam pačiam tinklui priklausančių prieigos taškų aprėpties zonoje, jūsų prietaisas gali būti nenutrūkstamai prijungtas prie tinklo.

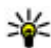

Patarimas: Norėdami sužinoti savo prietaiso unikalų garso / vaizdo failų prieigos valdymo (MAC) adresa, pavyzdžiui, prireikus WLAN maršrutizatoriuje nurodyti jūsu prietaiso MAC adresa, surinkite koda \*#62209526#, kai prietaiso ekrane rodomas pradinis vaizdas. Rodomas MAC adresas

#### WLAN prieinamumo peržiūra

Jei norite nustatyti, kad prietaisas rodytu belaidžių LAN (WLAN) ryšių prieinamumą, pasirinkite Meniu > Priemonės > Parametr. ir Ryšys su išorin. > Belaidis LAN > Rodyti WLAN prieinam.

Iei WLAN prieinamas, matyti užrašas 📲

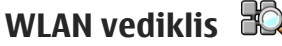

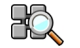

Pasirinkite Meniu > Priemonės > Ryšiai > WLAN vedikl.

WLAN vediklis skirtas padėti jums rasti ir prisijungti prie belaidžio LAN (WLAN) tinklo. Paleidus programa prietaisas pradeda ieškoti pasiekiamu WLAN tinklu ir pateikia iu saraša.

Pasirinkite Funkciios ir iš toliau pateiktu parinkčiu.

- Atnauiinti atnauiinti pasiekiamu WLAN tinklu saraša.
- Atrinkti WLAN tinklus atrinkti WLAN tinklus rastu tinklu saraše. Pasirinkti tinklai bus atrinkti, kai programa kita karta ješkos WLAN tinklu.
- Prad. narš. interneta pradėti naršyti internete, naudojantis WLAN tinklo prieigos tašku.
- Toliau narš. interneta toliau naršyti internete, naudoiantis aktyviu ryšiu su WLAN tinklu.
- Atsijungti nuo WLAN atsijungti nuo aktyvaus ryšio su WLAN tinklu.
- Informacija peržiūrėti WLAN tinklo informacija.

Svarbu žinoti: Kad jūsų ryšys su belaidžiu LAN tinklu būtų saugus, visada ijunkite kuri nors duomenų šifravimo metoda. Šifruojant duomenis, sumažėja rizika, kad kas nors neleistinai pasinaudos jūsu duomenimis.

56

# Ryšių tvarkytuvė 📮

#### Aktyvieji duomenų ryšiai

Pasirinkite Meniu > Priemonės > Ryšiai > Ryš. tvark..

Pasirinkite Aktyvieji duomenų ryšiai.

Aktyviųjų duomenų ryšių peržiūroje galite matyti įvairius užmegztus duomenų ryšius:

duomenų ryšius

🔿 paketinių duomenų ryšius

(സ്റ്ര) Belaidžių LAN (WLAN) tinklų ryšiai

**Pastaba:** Paslaugų teikėjo faktinė sąskaita už ryšius ir paslaugas gali skirtis priklausomai nuo tinklo savybių, sąskaitų apvalinimo, mokesčių ir kt.

Jei norite baigti ryšį, pasirinkite Funkcijos > Išjungti. Jei norite baigti visus aktyvius ryšius, pasirinkite Funkcijos > Išjungti visus.

Jei norite peržiūrėti ryšio informaciją, pasirinkite Funkcijos > Informacija.

#### Galimi WLAN tinklai

Pasirinkite Meniu > Priemonės > Ryšiai > Ryš. tvark. ir Galimi WLAN tinklai.

Galimų WLAN tinklų vaizde rodomas pasiekiamų belaidžių LAN (WLAN) tinklų sąrašas, tinklo režimas (infrastruktūros arba tikslinis) ir signalo stiprio simbolis. Šifruojami tinklai pažymėti 🎝 jei šiuo metu yra aktyvus prietaiso ryšys su tinklu, rodomas ženklelis 選.

Norėdami peržiūrėti tinklo informaciją, pasirinkite Funkcijos > Informacija.

Norėdami tinkle kurti interneto prieigos tašką, pasirinkite Funkcijos > Nustatyti prieigos tašką.

# "Bluetooth" 🚷

Pasirinkite Meniu > Priemonės > Ryšiai > Bluetooth.

#### Apie "Bluetooth"

Jūsų prietaise įdiegta "Bluetooth" technologija suteikia galimybę užmegzti belaidį ryšį tarp elektroninių prietaisų, nutolusių iki 10 metrų atstumu vienas nuo kito. "Bluetooth" ryšį galima naudoti atvaizdams, vaizdo įrašams, tekstui, vizitinėms kortelėms, kalendoriaus įrašams siųsti į prietaisus, kuriuose yra įdiegta "Bluetooth" technologija, arba jiems jungti belaidžiu būdu.

Prietaisai su "Bluetooth" funkcija duomenis perduoda radijo bangomis, todėl jūsų prietaisas ir kitas prietaisas su "Bluetooth" funkcija gali ir nebūti tiesioginio matomumo zonoje. Vienintelis reikalavimas – du prietaisai neturi būti nutolę daugiau kaip 10 metrų atstumu vienas nuo kito. Tačiau ryšį gali trikdyti įvairios kliūtys, tokios kaip sienos ar kiti elektroniniai prietaisai.

Vienu metu gali būti aktyvūs keli "Bluetooth" ryšiai. Pvz., failus galite perduoti į kitą suderinamą prietaisą net ir tada, kai prietaisas prijungtas prie laisvų rankų įrangos.

Šis prietaisas suderinamas su specifikacija "Bluetooth Specification 2.0 + EDR", aprepiančia šiuos profilius: Telefono ryšio programos aplinka (angl. Dial-Up Networking – DUN), objekto paspaudimo aplinka (angl. Object Push Profile – OPP), faily perdavimo aplinka (angl. File Transfer Profile – FTP), laisvu ranku irangos aplinka (angl. Hands Free Profile – HFP), ausiniu aplinka (angl. Headset Profile – HSP), pagrindinė atvaizdų aplinka (angl. Basic Imaging Profile – BIP), nuotolinės SIM prieigos aplinka (angl. Remote SIM Access Profile – SimAP), prietaiso atpažinimo aplinka (angl. Device Identification Profile – DI), telefonu knygos prieigos aplinka (angl. Phonebook Access Profile – PBAP). bendra garso/vaizdo platinimo aplinka (angl. Generic Audio/Video Distribution Profile – GAVDP), garso/ vaizdo nuotolinio valdymo aplinka (angl. Audio/Video Remote Control Profile – AVRCP), papildoma garso platinimo aplinka (angl. Advanced Audio Distribution Profile – A2DP). Norėdami užtikrinti gerą sąveiką su kitais prietaisais, kuriuose yra įdiegta "Bluetooth" technologija, su šiuo prietaisu naudokite tik "Nokia"

aprobuotus priedus. Apie kitų prietaisų suderinamumą su šiuo prietaisu teiraukitės jų gamintojų.

Naudojant "Bluetooth" technologijos pagrindu veikiančias funkcijas, baterija gali išsikrauti greičiau ir veikti trumpesnį laiką.

#### Duomenų siuntimas ir priėmimas "Bluetooth" ryšiu

Pasirinkite Meniu > Priemonės > Ryšiai > Bluetooth.

- Kai pirmą kartą įjungiate "Bluetooth" ryšį, jūsų prašoma suteikti savo prietaisui pavadinimą. Suteikite savo prietaisui tokį pavadinimą, kad prietaisą būtų lengva atpažinti iš kelių netoli esančių "Bluetooth" prietaisų.
- 2. Pasirinkite Bluetooth > Ijungtas.
- Pasirinkite Mano tel. aptinkamumas > Gali aptikti visi arba Nustatyti trukmę. Pasirinkę Nustatyti trukmę, turite nustatyti laikotarpį, kurio metu jūsų prietaisą galės aptikti kiti prietaisai. Jūsų prietaisą ir jam suteiktą pavadinimą dabar gali matyti kiti vartotojai, naudojantys prietaisus su "Bluetooth" technologija.
- 4. Ijunkite programą, kurioje yra failas ar kas kita, ką norite siųsti.
- Pasirinkite tai, ką norite, ir Funkcijos > Siųsti > "Bluetooth" ryšiu. Prietaisas ieško kitų arti

esančiu prietaisu su "Bluetooth" technologija ir parodo ju saraša.

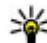

- **Patarimas:** Jei anksčiau esate siuntę duomenis "Bluetooth" rvšiu, matvti ankstesnių paieškos rezultatų sarašas. Jei norite toliau ieškoti "Bluetooth" prietaisu, pasirinkite Kiti prietaisai.
- 6. Pasirinkite prietaisa, su kuriuo norite užmegzti rvši. Ieigu, prieš perduodamas duomenis, kitas prietaisas reikalauja sudaryti ryšio pora, ekrane pasirodo prašvmas ivesti rvšio koda.

Užmezgus ryšį, matyti užrašas Siunčia duomenis.

Kataloge "Pranešimai"/"Išsiustieji" "Bluetooth" ryšiu atsiusti pranešimai neišsaugomi.

Kad gautumėte duomenis "Bluetooth" ryšių, pasirinkite Bluetooth > Iiungtas ir Mano tel. aptinkamumas > Gali aptikti visi, kad gautumėte duomenis iš nesuporuoto prietaiso, arba Paslėptas, kad gautumėte duomenis tik iš suporuotų prietaisų. Kai gaunate duomenis "Bluetooth" ryšiu, atsižvelgiant i parametrus arba jiungta aplinka, skamba signalas ir esate klausiami, ar priimti pranešima, i kuri itraukti duomenys. Jei priimate, pranešimas įrašomas į pranešimų mainų programos gautų laiškų aplanką.

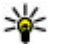

**Patarimas:** Prietaiso atmintyje arba atminties kortelėje esančius failus galite pasiekti naudodamiesi suderinama priemone, kurioje

vra idiegta "File Transfer Profile Client" paslauga, pavyzdžiui, nešiojamuoju kompjuteriu.

Išsiuntus arba gavus duomenis, "Bluetooth" ryšys baigiamas automatiškai. Tik programa "Nokia Ovi Suite" ir kai kurie priedai, pyz., laisyu ranku iranga, gali išlaikyti neaktyviai naudoiama ryši.

#### **Prietaisu poravimas**

Pasirinkite Meniu > Priemonės > Ryšiai > Bluetooth

Atidarvkite suporuotu prietaisu lapeli.

Prieš poruodami prietaisus, sugalvokite savo ryšio koda (1–16 skaitmenu) ir susitarkite su kito prietaiso vartotoju naudoti ta pati koda. Vartotojo sasajos neturinčių prietaisų ryšio koda nustato jų gamintojai. Rvšio koda reikia ivesti tik pirma karta sujungiant prietaisus. Suporavus prietaisus, galima duoti leidima jiems susijungti automatiškai. Suporavus prietaisus ir leidus jiems susijungti automatiškai, ryšio užmezgimo veiksmai bus greitesni ir paprastesni, kadangi bandymo užmegzti ryšį tarp suporuotų prietaisų nereikia tvirtinti kiekviena karta.

Nuotolinės kreipties i SIM kortele ryšio koda turi sudarvti 16 skaitmenu.

Kai veikia nuotolinis SIM režimas, savo prietaiso SIM kortele galite naudoti su suderinamais priedais.

Kai belaidžio ryšio prietaisas veikia nuotoliniu SIM režimu, norėdami skambinti ar priimti ryšius, galite

Ryšiai

naudotis tik prijungtu suderinamu priedu, pavyzdžiui, automobiliniu rinkiniu.

Jūsų belaidžio ryšio prietaisui veikiant šiuo režimu, negalima skambinti niekam, išskyrus skubios pagalbos tarnybų numeriais, užprogramuotais jūsų prietaise.

Norėdami skambinti, pirmiausia turite išjungti nuotolinį SIM režimą. Jei prietaisas buvo užrakintas, pirmiausia įveskite užrakto kodą, kad jį atrakintumėte.

- Pasirinkite Funkcijos > Nauja priet. pora. Prietaisas pradeda ryšio zonoje esančių "Bluetooth" prietaisų paiešką. Jei anksčiau esate siuntę duomenis "Bluetooth" ryšiu, rodomas ankstesnių paieškos rezultatų sąrašas. Jei norite ieškoti daugiau "Bluetooth" prietaisų, pasirinkite Kiti prietaisai.
- 2. Pasirinkite prietaisą, su kuriuo norite sudaryti porą, ir įveskite kodą. Kitame prietaise turi būti įvestas tas pats kodas.
- Jei norite nustatyti, kad jūsų ir kito prietaisų ryšys būtų užmezgamas automatiškai, pasirinkite Taip. Jei norite patvirtinti ryšį rankiniu būdu kaskart, kai bandoma užmegzti ryšį, pasirinkite Ne. Sudarius ryšio porą, prietaisas įrašomas į prietaisų porų puslapį.

Norėdami įvardyti suporuotą prietaisą, pasirinkite Funkcijos > Skirti trumpą pav.. Jūsų prietaise rodomas slapyvardis. Pasirinkite prietaisą, su kuriuo norite panaikinti ryšio porą, ir **Funkcijos** > **Ištrinti**. Jei norite panaikinti visas ryšio poras, pasirinkite **Funkcijos** > **Ištrinti visus**. Jei ryšys su prietaisu užmegztas ir panaikinate ryšio porą su juo, ryšio pora ir ryšys nutraukiami nedelsiant.

Jei norite leisti suporuotam prietaisui prie jūsų prietaiso prisijungti automatiškai, pasirinkite **Žymėti atpažintu**. Ryšiai tarp jūsų prietaiso ir to kito prietaiso gali būti užmezgami be jūsų žinios. Patvirtinimo ar leidimo nereikia. Šį režimą taikykite tik savo prietaisams, pvz., suderinamai laisvų rankų įrangai, kompiuteriui ar kitiems prietaisams, priklausantiems žmonėms, kuriais pasitikite. Jei kiekvieną kartą norite priimti ryšio užmezgimo užklausas iš kito prietaiso, pasirinkite **Žymėti neatpažintu**.

Norint naudoti "Bluetooth" garso priedą, pvz., "Bluetooth" laisvų rankų įrangą arba ausines, būtina suporuoti savo prietaisą su priedu. Kodas ir kiti nurodymai pateikti priedo naudotojo vadove. Jei norite prisijungti prie garso priedo, įjunkite jį. Kai kurie garso priedai prie jūsų prietaiso prisijungia automatiškai. Jei taip nėra, atidarykite suporuotų prietaisų kortelę, pasirinkite priedą, tada – **Funkcijos > Prisij. prie garso priet.**.

#### Prietaisų blokavimas

Pasirinkite Meniu > Priemonės > Ryšiai > Bluetooth.

- Jei norite blokuoti prietaisą, kad jis negalėtų užmegzti "Bluetooth" ryšio su jūsų prietaisu, atidarykite suporuotų prietaisų kortelę.
- 2. Pasirinkite norimą blokuoti prietaisą, tada Funkcijos > Užblokuoti.

Jei norite panaikinti prietaiso blokavimą, pašalinkite šį prietaisą iš užblokuotų prietaisų sąrašo.

Atidarykite užblokuotų prietaisų kortelę, tada pasirinkite **Funkcijos > Ištrinti**.

Jei atmetate kito prietaiso užklausą užmegzti ryšį, jūsų klausiama, ar norite užblokuoti visas šio prietaiso ryšio užmezgimo užklausas. Jei atsakote teigiamai, nuotolinis prietaisas įtraukiamas į užblokuotų prietaisų sąrašą.

#### Saugumo patarimai

Jei nesinaudojate "Bluetooth" ryšiu, pasirinkite Bluetooth > Išjungtas arba Mano tel. aptinkamumas > Paslėptas.

Neporuokite savo prietaiso su nežinomu prietaisu.

## Duomenų kabelis

Kad nebūtų sugadinti duomenys, neatjunkite USB duomenų kabelio tada, kai duomenys persiunčiami.

#### Duomenų persiuntimas iš jūsų prietaisą į kompiuterį (ir atvirkščiai)

- Įdėkite atminties kortelę į jūsų prietaisą, tada prijunkite jį prie suderinamo kompiuterio su duomenų kabeliu.
- Kai gausite prietaiso užklausą dėl naudotino režimo, pasirinkite Talpioji laikmena. Įjungus šį režimą, galite matyti prietaisą savo kompiuteryje kaip išorinį kietąjį diską.
- Baikite ryšį kompiuteriu (pvz., pasirinkite "Microsoft Windows" vediklio parinktį "Unplug or Eject Hardware wizard"), kad nesugadintumėte atminties kortelės.

Jei norite naudoti "Nokia Ovi Suite" savo prietaisu, įdiekite "Nokia Ovi Suite" į kompiuterį, prijunkite duomenų kabelį, tada pasirinkite **PC Suite**.

Jei norite sinchronizuoti jūsų prietaise ir programoje "Nokia Music Player" esančią muziką, įdiekite "Nokia Music Player" programinę įrangą savo kompiuteryje, prijunkite duomenų kabelį, tada pasirinkite **Medijos perdavimas**.

Kad pakeistumėte paprastai su duomenų kabeliu naudojamą USB režimą, pasirinkite Meniu > Priemonės > Ryšiai > USB ir USB ryšio režimas, tada – norimą parinktį.

Jei norite nustatyti, kad prijungę prie prietaiso duomenų kabelį kiekvieną kartą gautumėte režimo

pasirinkimo užklausa, pasirinkite Meniu > Priemonės > Ryšiai > USB. tada – Paklausti iungiant > Taip.

## **Ryšys su kompiuteriu**

Savo prietaisu galite naudoti ivairias prijungimo prie suderinamo kompiuterio ir duomenų ryšių programas. Naudodami programa "Nokia Ovi Suite" arba "Nokia Nseries PC Suite" galite, pvz., perkelti atvaizdus iš savo prietaiso i suderinama kompiuteri, ir atvirkščiai.

Informacijos apie prietaiso "Apple Macintosh" palaikyma ir jo prijungima prie jūsų prietaiso ieškokite tinklalapvie www.nseries.com/mac.

# Sinchronizacija 🔊

Pasirinkite Meniu > Priemonės > Parametrai > Rvšiai > Sinchr..

Sinchronizacijos programa leidžia sinchronizuoti užrašus, kalendoriaus irašus, tekstinius ir daugiaformačius pranešimus, naršyklės žymas ir adresu knyga su ivairiomis suderinamomis programomis suderinamame kompiuteryje arba internete.

Sinchronizavimo parametrus specialiuoju pranešimu galite gauti iš paslaugų teikėjo.

Sinchronizavimo rinkinvie vra sinchronizavimui reikalingi parametrai.

Atidarius programa "Sinchronizavimas", rodomas numatytasis arba anksčiau naudotas sinchronizavimo rinkinys. Jei norite rinkini keisti, slinkite prie sinchronizuotino elemento, tada pasirinkite Pažymėti, kad itrauktumėte rinkini, arba Atžymėti, kad io neitrauktumėte.

Iei norite tvarkyti sinchronizavimo rinkinius. pasirinkite Funkciios ir norima parinkti.

Iei norite sinchronizuoti duomenis, pasirinkite Funkcijos > Sinchronizuoti. Norėdami atšaukti sinchronizacija, kol ji nesibaigė, pasirinkite Atšaukti.

# Naršyklė

## Apie programa "Naršyklė" 📢

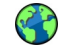

Pasirinkite Meniu > Int. naršvkl...

Naudodamiesi programa "Naršvklė", galite hiperteksto apdorojimo kalba (HTML) sukurtus interneto tinklalapius matyti tokius, kokie jie buvo sukurti. Be to, galite skaityti specialiai mobiliesiems prietaisams sukurtus tinklalapius, kuriuose naudojama išplėstinė hiperteksto apdorojimo kalba (XHTML) arba belaidžių prietaiso apdorojimo kalba (WML).

Kad galėtumėte naršyti internete, jūsu prietaise turi būti nustatytas interneto prieigos taškas. Naršyklei reikia tinklo paslaugos.

## Naršymas internete

Pasirinkite Meniu > Int. naršvkl..

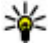

Greitai ijungiama funkcija: Kad paleistumėte naršyklę, pradiniame ekrane laikykite paspaude 0.

Norėdami naršyti internete, žymu rodinyje pasirinkite žyma arba pradėkite rašyti interneto adresa (laukas 🗬 atidaromas automatiškai) ir pasirinkite Atidaryti.

Kai kuriuose tinklalapiuose gali būti tokios medžiagos. pvz., grafinių objektų ir garsų, kuriai peržiūrėti reikalingas didelis atminties kiekis. Jei jūsu prietaise trūksta atminties, kraunant tokį tinklalapi, grafiniai objektai nebus rodomi.

Norėdami tinklalapius naršyti be grafinių elementų, kad taupytumėte atminti ir būtu greičiau rodomi puslapiai, pasirinkite Funkciios > Parametrai > Tinklalapis > Kraunama medžiaga > Tik tekstas.

Norėdami įvesti nauja interneto adresa, pasirinkite Funkcijos > Eiti i > Naujas tinklalapis.

Jei norite atnaujinti tinklalapio turini, pasirinkite Funkciios > Tinklalapio funkciios > Atnauiinti.

Kad atidaryta tinklalapi išsaugotumėte kaip žymą, pasirinkite Funkciios > Tinklalapio funkciios > Išsaugoti kaip žymą.

Iei norite peržiūrėti dabartinio naršymo seanso metu aplankytų tinklalapių kadrus, pasirinkite Atgal (galima tik naršyklės parametruose jiungus Rodyti istorija, o dabartinis tinklalapis nėra pirmasis, kuri aplankėte).

Iei norite uždrausti arba leisti, kad keli langai būtu atidaromi automatiškai, pasirinkite Funkciios > Tinklalapio funkcijos > Blokuoti iškyl. langus arba Priimti iškyl. langus

Norėdami pamatyti sparčiujų klavišų schema. pasirinkite Funkcijos > Klaviat. spart. klavišai. Norėdami redaguoti sparčiuosius klavišus, pasirinkite Redaquoti.

Vatarimas: Noredami sumažinti naršykle

neišiungdami programos ir nenutraukdami rvšio, viena karta spustelėkite baigimo klaviša.

## Naršyklės įrankių juosta

Naršyklės įrankių juosta padeda jums pasirinkti dažnai naudojamas naršvklės funkcijas.

Kad atidarytumėte mygtukų juostele, laikykite paspaude slinkties klaviša ant tuščios tinklalapio vietos. Norėdami judėti įrankių juosta, slinkite į kaire arba i dešine. Norėdami pasirinkti funkcija, paspauskite slinkties klaviša.

Mygtuku juostoje pasirinkite iš toliau pateiktu parinkčiu.

- A Vėliaus. lankyti tinklal. Peržiūrėti dažnai lankomu žiniatinklio adresu saraša.
- Apžvalga Peržiūrėti dabartinio tinklalapio apžvalga.

- Q leškoti pagal raktažodi Vykdyti paješka dabartiniame tinklalapvie.
- 🐼 Atnaujinti Atnaujinti tinklalapj.
- 🔊 Užsisakyti int. teikinius (jei

imanoma) — Peržiūrėti galimus esamo tinklalapio interneto teikinius ir užsisakyti interneto teikini.

## Naršymas puslapiuose

Funkcijos Dalies miniatiūra ir Tinklalapio apžvalga iums padės judėti tinklalapjuose, kurjuose pateikta daug informacijos.

Kad ijungtumėte funkcija Dalies miniatiūra, pasirinkite Funkcijos > Parametraj > Bendrieji > Daljes miniatiūra > Taip. Kai slenkate dideliame tinklalapyje, funkcija Dalies miniatiūra atidarys ir rodys io apžvalga.

Jei norite judėti dalies miniatiūroje, pereikite i dešine, i kaire, aukštvn arba žemvn. Rade norima vieta nebeslinkite. Dalies miniatiūra išnyksta, o jūs liekate pasirinktoie vietoie.

Naršydami tinklalapyje, kuriame daug informacijos, taip pat galite naudoti funkcija Tinklalapio apžvalga, kad peržiūrėtumėte, kokio tipo informacija jame pateikta.

Jei norite, kad būtų rodoma dabartinio tinklalapio apžvalga, paspauskite 8. Jei norite peržiūrėti apžvalga, naudokite slinkties klavišą. Jei norite padidinti tam

tikros dalies mastelį, nuslinkite į tą dalį ir pasirinkite Gerai.

#### Interneto teikiniai ir tinklaraščiai

Pasirinkite Meniu > Int. naršykl..

Žiniatinklio teikiniai – tai tinklalapių XML failai, kurie naudojami bendrinti, pvz., naujausias naujienų antraštes arba žurnalus. Įprasta rasti žiniatinklio teikinius žiniatinklyje, žurnaluose ir "wiki" puslapiuose.

Naršyklės programa automatiškai nustato, ar žiniatinklio puslapyje yra žiniatinklio teikinių.

Jei yra žiniatinklio teikinių, norėdami juos užsisakyti, pasirinkite Funkcijos > Užsisakyti int. teikinius.

Jei norite naujinti žiniatinklio teikinį, žiniatinklio teikinių rodinyje pasirinkite teikinį, tada – Funkcijos > Intern. teikin. funkcijos > Atnaujinti.

Jei norite nustatyti, ar naujinti žiniatinklio teikinius automatiškai, žiniatinklio teikinių rodinyje pasirinkite **Funkcijos > Redaguoti > Redaguoti.** Šios parinkties nėra tada, kai pažymėtas vienas arba daugiau teikinių.

## Priemonės

Jūsų prietaisas palaiko priemones. Priemonės yra mažos iš interneto atsisiunčiamos programos, jūsų prietaise pateikiančios daugiaformačius įrašus, naujus teikinius ir kitą informaciją, pvz., pranešimus apie orą. Įdiegtos priemonės rodomos kaip atskiros programos aplanke Programos.

Jei norite ieškoti ir atsisiųsti valdiklių, apsilankykite "Ovi" parduotuvėje adresu store.ovi.com.

Numatytasis priemonių prieigos taškas yra toks pat kaip ir naršyklei. Veikdamos kaip foninės programos, kai kurios priemonės gali jūsų prietaise automatiškai atnaujinti informaciją.

Naudojant priemones, jūsų paslaugų teikėjo tinklu gali būti perduodamas didelis duomenų kiekis. Dėl informacijos apie duomenų perdavimo mokesčius kreipkitės į savo paslaugų teikėją.

## Turinio ieška

Pasirinkite Meniu > Int. naršykl..

Jei dabartiniame tinklalapyje norite ieškoti teksto, telefono numerių ar el. pašto adresų, pasirinkite **Funkcijos > Ieškoti raktažodžio**, ir atitinkamą parinktį.

Norėdami pereiti prie kito atitikmens, slinkite žemyn.

Norėdami grižti prie ankstesnio atitikmens, slinkite i viršu.

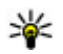

Wetarimas: Noredami ieškoti teksto atidarytame tinklalapyie, spauskite 2.

# Žvmos

Pasirinkite Meniu > Int. naršvkl..

Pasirinkite Funkcijos > Eiti j > Žymos. Žiniatinklio parametrus galite pasirinkti iš sąrašo arba iš aplanko Vėliaus, lankyti tinkl, žymu,

Kai pradedate ivesti žiniatinklio adresa, automatiškai atsidaro laukas 😪

Simbolis 🍓 rodo nustatytą numatytojo prieigos taško tinklalapi.

Jei norite eiti i kita tinklalapi, pasirinkite Funkcijos > Eiti i > Naujas tinklalapis.

Jei norite siusti ir pridėti žymas arba nustatyti žyma kaip pradžios tinklalapi, pasirinkite Funkciios > Žvmos funkciios.

Jei norite redaguoti, perkelti arba šalinti žymas, pasirinkite Funkcijos > Žvmu tvarkvtuvė.

#### Laikinosios atminties išvalvmas

Priimta informacija ir paslaugų turinys saugomi prietaiso laikinoioie atmintvie.

Laikinoii atmintis vra atminties dalis, naudoiama laikinam duomenu talpinimui. Jei bandėte atidaryti ar atidarėte slapta informacija, kuriai reikalingi slaptažodžiai, ištrinkite savo telefono laikinosios atminties turini kaskart, kai tokia informacija pasinaudojate.

Kad ištuštintumėte laikinaja atminti, pasirinkite Funkcijos > Ištrinti privačius duom. > Laikinoji atmintis.

## **Ryšio baigimas**

Jei norite baigti ryši ir uždaryti naršykle, pasirinkite Funkcijos > Uždarvti programa.

Jei norite šalinti jūsų tinklo serverio surinkta informacija apie ivairius jūsu lankytus tinklalapius. pasirinkite Funkcijos > Ištrinti privačius duom. > Slapukai.

### Ryšio saugumas

Jei ryšio metu rodomas saugos simbolis (), duomenų perdavimas tarp prietaiso ir interneto sąsajos įtaiso arba serverio yra užkoduotas.

Saugumo piktograma nerodo, ar duomenų ryšys tarp sietuvo ir turinio serverio (kuriame saugomi duomenys) saugus. Duomenų ryšio tarp sietuvo ir serverio saugumu rūpinasi paslaugos teikėjas.

Kai kurioms paslaugoms, pvz., bankininkystės, reikalingos saugos pažymos. Jei neatitinka serverio tapatybė arba savo prietaise neturite tinkamos saugos pažymos, apie tai būsite įspėti. Išsamesnės informacijos kreipkitės į savo paslaugų teikėją.

Svarbu žinoti: Nors pažymos žymiai sumažina riziką užmezgant ryšį su nuotoliniais įrenginiais ir parsisiunčiant programas, jas reikia naudoti teisingai, kad užsitikrintumėte didesnį saugumą. Tai, kad turite pažymą, dar negarantuoja saugumo. Kad užsitikrintumėte didesnį saugumą, pažymų tvarkytuvėje turite laikyti teisingas, autentiškas ir patikimas pažymas. Pažymos galioja tik nustatytą laikotarpį. Jei pranešimas "Pasibaigęs pažymos galiojimo laikas" arba "Pažyma dar negalioja" rodomas netgi tada, kai pažyma tikrai turėtų galioti, patikrinkite, ar teisingą datą ir laiką nustatėte savo prietaise. Prieš nustatydami bet kokius pažymų parametrus, turite būti tikri, kad pasitikite pažymos savininku ir kad pažyma tikrai priklauso kuriam nors iš sąraše išvardytų savininkų.

# Žiniatinklio parametrai

Pasirinkite Meniu > Int. naršykl. ir Funkcijos > Parametrai.

Pasirinkite reikiamus parametrus ar funkcijas iš toliau išvardytųjų.

#### Bendrieji parametrai

- Prieigos taškas Keisti numatytąjį prieigos tašką. Visus arba kai kuriuos prieigos taškus jūsų prietaise gali būti nustatęs jūsų paslaugų teikėjas, todėl gali būti neįmanoma pakeisti, sukurti, taisyti ar ištrinti šių prieigos taškų.
- Pradinis tinklalapis Nustatyti pradini tinklalapi.
- Dalies miniatiūra Ijungti arba išjungti dalies miniatiūrą.
- Rodyti istoriją Naršant pasirinkti Atgal, kad matytumėte per dabartinį seansą aplankytų tinklalapių sąrašą, įjunkite Rodyti istoriją.
- Persp. apie saugumą Slėpti ar rodyti perspėjimus apie saugumą.
- "Java"/ECMA scenar. Ijungti ar išjungti scenarijų naudojimą.

#### Puslapių parametrai

- Kraunama medžiaga pasirinkti, ar, naršymo metu įkelti atvaizdus ir kitus objektus.
- Per visą ekraną Pasirinkite viso ekrano režimą arba įprasto ekrano režimą su funkcijų sąrašu.
- Numatyt. kodavimas Jei teksto ženklai rodomi neteisingai, galite pasirinkti kitą koduotę, atsižvelgdami į esamo tinklalapio kalbą.
- Uždrausti iškyl. lang. Naršant leisti ar drausti automatiškai atidaryti iškylančius langus.
- Automat. įkr. iš naujo Jei norite, kad naršant tinklalapiai būtų automatiškai atnaujinami, pasirinkite Taip.
- Šrifto dydis Nustatykite tinklalapių šrifto dydį.

#### Privatumo parametrai

- Vėliausiai lankyti t-lapiai Leisti ar drausti automatiškai įtraukti žymas. Jei norite ir toliau išsaugoti aplankytų tinklalapių adresus aplanke "Vėliausiai lankyti tinklalapiai", bet jo nerodyti žymų rodinyje, pasirinkite Nerodyti katalogo.
- Išsaugoti formos duom. Jei nenorite, kad duomenys, kuriuos įvedėte į tinklalapio formas, būtų išsaugoti ir naudojami kitą kartą aplankius puslapį, pasirinkite Ne.
- Slapukai Ijungti arba išjungti slapukų priėmimą ir siuntimą.

#### Interneto teikinio parametrai

 Autom. atnaujinimai — Nustatyti, jei norite, kad žiniatinklio teikiniai būtų atnaujinami automatiškai, ir kaip dažnai tai atlikti. Nustačius programą gauti žiniatinklio teikinius automatiškai, jūsų paslaugų teikėjo tinklu gali būti perduodama daug duomenų. Informacijos apie duomenų perdavimo mokesčius kreipkitės į savo paslaugų teikėją.

 Aut. atnauj. prieig. taškas — Pasirinkti norimą prieigos tašką atnaujinti. Ši parinktis veikia tik pasirinkus Autom. atnaujinimai.

# Muzika 🗾

Perspėjimas: Klausydamiesi labai garsiai, galite pakenkti savo klausai. Klausykitės muzikos ne per garsiai ir nelaikykite prietaiso prie ausies, kai įjungtas garsiakalbis, nes iš jo sklindantis garsas gali būti labai stiprus

## FM radijas

FM radijas naudoja kitą, ne belaidžio prietaiso, anteną. Norint naudotis FM radiju, prie prietaiso būtina prijungti suderinamą laisvų rankų įrangą arba priedą.

Norėdami įjungti radiją, pasirinkite Meniu > Muzika > "FM radio".

Pirmąkart įjungus radiją, vediklis padės jums įrašyti informaciją apie vietos radijo stotis (tinklo paslauga). Jei norite patikrinti vaizdo ir radijo stočių katalogo paslaugos prieinamumą ir kainas, kreipkitės į savo paslaugų teikėją.

#### Radijo klausymasis

Pasirinkite Meniu > Muzika > "FM radio".

Radijo transliacijos kokybė priklauso nuo radijo stoties aprėpties tam tikroje zonoje.

Klausydamiesi radijo, galite skambinti arba atsiliepti į skambutį. Aktyvaus ryšio metu radijo garsas išjungiamas.

Kad pradėtumėte stoties paiešką, pasirinkite 🛆 arba 🟹.

Jei prietaise esate išsaugoję radijo stotis, norėdami ijungti kitą arba anksčiau išsaugotą stotį, pasirinkite

Pasirinkite Funkcijos ir iš toliau pateiktų parinkčių.

- Ijungti garsiakalbį Klausytis radijo per garsiakalbį.
- Rankinė paieška Keisti dažnį rankiniu būdu.
- Radijo stočių katalogas Peržiūrėti galimas stotis pagal vietoves (tinklo paslauga).
- Išsaugoti radijo stotį Įrašyti paskiausiai nustatytą radijo stotį radijo stočių sąraše.
- Radijo stotys Atidaryti įrašytų stočių sąrašą.
- Atkurti fone Grįžti į laukimo režimą, klausantis FM radijo fone.

Perspėjimas: Klausydamiesi labai garsiai, galite pakenkti savo klausai. Klausykitės muzikos ne per garsiai ir nelaikykite prietaiso prie ausies, kai įjungtas garsiakalbis, nes iš jo sklindantis garsas gali būti labai stiprus

#### Išsaugotos stotys

Pasirinkite Meniu > Muzika > "FM radio".

Kad atidarytumėte išsaugotų stočių sąrašą, pasirinkite Funkcijos > Radijo stotys.

Jei norite klausytis išsaugotos stoties, pasirinkite Funkcijos > Radijo stotis > Klausyti.

Jei norite keisti stoties informaciją, pasirinkite Funkcijos > Radijo stotis > Tvarkyti.

#### FM radijo parametrai

Pasirinkite Meniu > Muzika > "FM radio".

Kad automatiškai ieškotumėte kitų dažnių, jei priimamas signalas silpnas, pasirinkite Funkcijos > Parametrai > Kiti dažniai > Aut. paieška įjungta.

Norėdami nustatyti radijo numatytąjį prieigos tašką, pasirinkite Funkcijos > Parametrai > Prieigos taškas.

Kad pasirinktumėte regioną, kuriame dabar esate, pasirinkite Funkcijos > Parametrai > Dabartinis regionas. Šis parametras rodomas tik tada, jei įjungus programą nėra ryšio su tinklu.

# "Ovi" muzika

Pasirinkite Meniu > Muzika > Muz. pard..

Jei norite atsisiųsti muzikos, pirmiausia turite užsisakyti paslaugą.

Atsisiunčiant muziką gali būti taikoma papildomų mokesčių ir perduodami dideli duomenų kiekiai (tinklo paslauga). Jei reikia informacijos apie duomenų perdavimo mokesčius, kreipkitės į savo tinklo paslaugų teikėją.

Jei norite naudotis paslauga "Ovi" muzika, prietaise būtina nustatyti tinkamą interneto prieigos tašką. Prisijungiant prie paslaugos "Ovi" muzika, jūsų gali paprašyti pasirinkti prieigos tašką.

Prieigos taško pasirinkimas — Pasirinkite Numat. prieig. taškas.

Paslaugos "Ovi" muzika parametrų prieinamumas ir išvaizda gali kisti. Be to, parametrai gali būti nustatyti iš anksto ir jums neleidžiama jų keisti. Gali būti, kad naršydami paslaugą "Ovi" muzika, galėsite keisti parametrus.

"Ovi" muzika parametrų keitimas — Pasirinkite Funkcijos > Parametrai.

Paslauga "Ovi" muzika teikiama ne visose šalyse ar regionuose.

## "Nokia" interneto radijas 🐠

Pasirinkite Meniu > Muzika > Interneto radijas.

Naudodami programą "Nokia" interneto radijas (tinklo paslauga) galite klausyti interneto radijo stočių. Kad galėtumėte klausytis radijo stočių, savo prietaise turite nustatyti belaidžio LAN (WLAN) arba paketinių duomenų prieigos tašką. Stočių klausymas gali būti didelio duomenų kiekio perdavimo jūsų paslaugų teikėjo tinklu priežastis. Rekomenduojamas ryšio būdas yra WLAN. Prieš naudodamiesi kitais ryšiais, sąlygų ir duomenų naudojimo mokesčių pasiteiraukite savo paslaugos teikėjo. Pvz., naudodami fiksuoto mokesčio duomenų planą galite perduoti didelį kiekį duomenų už mėnesinį mokestį.

#### Interneto radijo stočių klausymasis

Pasirinkite Meniu > Muzika > Interneto radijas. Jei norite klausytis interneto radijo stoties, atlikite šiuos veiksmus:

 Savo parankinių sąraše pasirinkite radijo stotį ar stočių katalogą, arba ieškokite stočių pagal pavadinimą naudodamiesi "Nokia" interneto radijo paslauga.

Kad įtrauktumėte stotį rankiniu būdu, pasirinkite **Funkcijos > Pridėti st. rankiniu būdu**. Taip pat galite naršyti radijo stočių nuorodas interneto naršykle. Suderinamos nuorodos automatiškai atidaromos interneto radijo programa.

2. Pasirinkite Klausyti.

Atidaromas rodinys "Dabar atkuria", kuriame rodoma informacija apie šiuo metu atkuriamą stotį ir dainą.

Jei norite laikinai sustabdyti atkūrimą, spauskite slinkties klavišą. Kad tęstumėte, spauskite slinkties klavišą dar kartą.

Jei norite peržiūrėti stoties informaciją, pasirinkite **Funkcijos > Informacija apie stot**į (šios galimybės nėra, jei stotį išsaugojote rankiniu būdu).

Jei klausotės savo parankinių sąraše išsaugotos stoties, slinkite į kairę arba į dešinę, norėdami klausytis anksčiau ar vėliau išsaugotos stoties.

#### Parankinės stotys

Pasirinkite Meniu > Muzika > Interneto radijas.

Jei norite peržiūrėti savo parankines stotis ir jų klausytis, pasirinkite **Parankiniai**.

Kad įtrauktumėte stotį į parankinius rankiniu būdu, pasirinkite **Funkcijos > Pridėti st. rankiniu būdu**. Įveskite stoties, kurią norite įtraukti į parankinių sąrašą, interneto adresą ir pavadinimą.

Kad įtrauktumėte šiuo metu atkuriamą stotį į parankinius, pasirinkite Funkcijos > Įtraukti į Parankiniai.

Jei norite peržiūrėti stoties informaciją, perkelti stotį aukščiau arba žemiau sąraše, arba ištrinti stotį iš parankinių, pasirinkite **Funkcijos > Radijo stotis** ir norimą parinktį.

Kad peržiūrėtumėte stotis, pradedamas tam tikromis raidėmis arba skaitmenimis, pradėkite vesti simbolius. Rodomos tai atitinkančios stotys.

#### Stočių paieška

Pasirinkite Meniu > Muzika > Interneto radijas.

Kad ieškotumėte radijo stočių pagal pavadinimą naudodamiesi "Nokia" interneto radijo paslauga, atlikite šiuo veiksmus:

- 1. Pasirinkite Ieškoti.
- Paieškos laukelyje įveskite stoties pavadinimą arba keletą pirmų pavadinimo raidžių ir pasirinkite Ieškoti.

Rodomos tai atitinkančios stotys.

Kad klausytumėtės stoties, pasirinkite ją ir Klausyti.

Kad išsaugotumėte stotį parankiniuose, pasirinkite ją ir Funkcijos > Įtraukti į Parankiniai.

Kad ieškotumėte dar kartą, pasirinkite Funkcijos > Ieškoti dar sykį.

#### Stoties katalogas

Pasirinkite Meniu > Muzika > Interneto radijas ir Radijo stočių katalogas. Stoties katalogą prižiūri "Nokia". Jei norite klausytis interneto radijo stočių ne kataloge, įtraukite stoties informaciją rankiniu būdu arba, naudodamiesi interneto naršykle, ieškokite stočių nuorodų internete.

Pasirinkite reikiamus parametrus ar funkcijas iš toliau išvardytųjų.

- Ieškoti pagal žanrą Peržiūrėkite pasiekiamų radijo stočių žanrus.
- Ieškoti pagal kalbą Peržiūrėkite kalbas, kuriomis stotys transliuoja.
- Ieškoti pagal šalį/regioną Peržiūrėkite šalis, kuriose stotys transliuoja.
- Pagrindinės stotys Peržiūrėkite populiariausias stotis kataloge.

#### Interneto radijo parametrai

Pasirinkite Meniu > Muzika > Interneto radijas ir Funkcijos > Parametrai.

Kad pasirinktumėte numatytąjį prieigos tašką jei norite prisijungti prie tinklo, pasirinkite **Numat. prieigos taškas** ir iš pasiekiamų parinkčių. Jei norite, kad prietaisas prašytų pasirinkti prieigos tašką kiekvieną kartą atidarius programą, pasirinkite **Visada** klausti.

Kad keistumėte skirtingų rūšių ryšio greitį, pasirinkite iš šių:

• GPRS ryšio sparta — GPRS paketinių duomenų ryšiai

72

- 3G ryšio sparta 3G paketinių duomenų ryšiai
- "Wi-Fi" ryšio sparta WLAN ryšiai

Radijo transliacijos kokybė priklauso nuo pasirinkto ryšio greičio. Kuo didesnis greitis, tuo geresnė kokybė. Kad išvengtumėte duomenų kaupimo, naudokite aukščiausią kokybę tik esant didelio greičio ryšiui.

## "Nokia" prenumeruojamos translliacijos 🖗

Su "Nokia" prenumeruojamų translliacijų programa (tinklo paslauga) galima ieškoti, surasti, užsakyti bei atsisiųsti norimą informaciją tiesiogiai, taip pat atkurti, tvarkyti bei bendrai naudotis garso bei vaizdo informacija prietaise.

#### Prenumeruojamų transliacijų parametrai

Kad atidarytumėte programą "Nokia" užsakomosios transliacijos, pasirinkite Meniu > Muzika > Transl.pren..

Prieš naudodamiesi programa "Nokia" užsakomosios transliacijos, nustatykite ryšio ir atsisiuntimo parametrus.

Rekomenduojamas ryšio metodas yra WLAN. Prieš naudodami kitą ryšio metodą, pasiteiraukite paslaugos teikėjo apie sąlygas ir duomenų paslaugos mokesčius. Pvz., naudodami fiksuoto mokesčio duomenų planą galite perduoti daug duomenų už mėnesinį mokestį.

#### Ryšio parametrai

Jei norite redaguoti ryšio parametrus, pasirinkite **Funkcijos > Parametrai > Ryšys** ir iš toliau pateiktų parinkčių.

- Num. prieig. taškas Pasirinkite interneto ryšį nurodantį prieigos tašką.
- Ieškos paslaugos URL Nurodykite užsakomųjų transliacijų paieškos paslaugos interneto adresą.

#### Parsisiuntimo parametrai

Jei norite redaguoti atsisiuntimo parametrus, pasirinkite **Funkcijos > Parametrai > Parsisiųsti** ir iš toliau pateiktų parinkčių.

- Išsaugoti Nurodykite vietą, kurioje norite išsaugoti prenumeruojamas transliacijas.
- Atnaujinimo intervalas Nurodykite, kaip dažnai bus atnaujinamos prenumeruojamos transliacijos.
- Kito atnaujinimo data Nurodykite kito automatinio atnaujinimo datą.
- Kito atnaujinimo laikas Nurodykite kito automatinio atnaujinimo laiką.

Automatiniai atnaujinimai siunčiami tik pasirinkus tam tikrą prieigos tašką ir paleidus "Nokia" transliacijų prenumeratą. Jei "Nokia" transliacijų
prenumerata nepaleista, automatiniai atnauiinimai neaktyvinami.

- Parsiuntimo limitas (%) Nurodvkite, kiek procentu atminties skirti užsakomosioms transliacijoms atsisjusti.
- Jei limitas viršijamas Nurodykite, ka daryti, kai parsisiunčiant viršijamas parsisiuntimo limitas.

Nustačius programa, kad ji prijmtu prenumeruojamas transliacijas automatiškai, jūsų paslaugų teikėjo tinklu gali būti perduodami dideli duomenu kiekiai. Informacijos apie duomenų perdavimo mokesčius kreipkitės į savo paslaugų teikėja.

Jei norite atkurti numatytuosius parametrus, parametru rodinvie pasirinkite Funkciios > Atkurti numatvt. reikš..

### Transliaciju ieškojimas

Naudodamiesi paieškos paslauga, galite ieškoti užsakomuju transljaciju pagal raktažodi arba pavadinima.

Paieškos paslaugai naudojami užsakomųjų transliacijų paieškos paslaugos adresas, nustatytas parametruose Transl.pren. > Funkcijos > Parametrai > Ryšys > Ieškos paslaugos URL.

Jei norite ieškoti užsakomujų transliacijų, pasirinkite Meniu > Muzika > Transl.pren., Ieškoti, tada iveskite norimus raktažodžius.

| ۰.      |   |     |   |
|---------|---|-----|---|
| <br>. ٦ |   | ,   | - |
| _       | _ | ÷., | ~ |

Patarimas: Paieškos paslauga ieško ne -konkrečiu užsakomuju transljaciju epizodu, bet užsakomuju transliaciju pavadinimu ir aprašuose esančiu raktažodžiu. Ieškant pagal bendras temas, pvz., futbolas ar hiphopas, paprastai galima tikėtis geresnių rezultatų negu ješkant pagal konkrečja komanda ar atlikėja.

Iei norite užsisakyti rasta užsakomaia transliacija. pasirinkite jos pavadinimą. Užsakomoji transliacija bus itraukta i jūsu užsisakytu užsakomuju transljaciju saraša.

Iei norite pradėti nauja paješka, pasirinkite Funkcijos > Nauja paieška.

Eikite i užsakomosios transliacijos svetaine, tada pasirinkite Funkcijos > Atidaryti tinklalapi (tinklo paslauga).

Jei norite peržiūrėti užsakomosios transliacijos informacija, pasirinkite Funkcijos > Aprašas.

Jei norite siusti užsakomaja transliacija i kita suderinama prietaisa, pasirinkite Funkciios > Siusti.

### Katalogai

Jei norite atidaryti katalogus, pasirinkite Meniu > Muzika > Transl.pren., tada - Katalogai.

Kataloguose nesunkiai rasite naujų užsakomųjų transliacijų epizodų, kuriuos galėsite užsisakyti.

74

Katalogų turinys skiriasi. Pasirinkite norimą naujinti katalogą (tinklo paslauga). Baigus naujinti, katalogo spalva pasikeičia.

Kataloguose gali būti pagal populiarumą surikiuotų ar į teminius aplankus suskirstytų užsakomųjų transliacijų.

Jei norite atidaryti teminį aplanką, pasirinkite jį. Matyti užsakomųjų transliacijų sąrašas.

Jei norite užsisakyti transliaciją, pasirinkite jos pavadinimą, tada – **Užsisakyti**. Užsakę prenumeruojamų transliacijų epizodus, naudodami prenumeruojamų transliacijų meniu galite juos atsisiųsti, tvarkyti ir paleisti.

Jei norite pridėti naują žiniatinklio katalogą arba aplanką, pasirinkite **Funkcijos > Naujas >** Žiniatinklio katalogas arba Katalogas. Įveskite OPML failo pavadinimą, jo interneto adresą, tada pasirinkite Atlikta.

Jei norite redaguoti pasirinktą aplanką, žiniatinklio nuorodą ar žiniatinklio katalogą, pasirinkite Funkcijos > Nustatyti.

Jei norite importuoti jūsų prietaise saugomą OPML failą, pasirinkite **Funkcijos** > **Import. OPML rinkm.**. Pasirinkite failo vietą ir jį importuokite.

Jei norite siųsti katalogo aplanką kaip daugiaformatį pranešimą arba "Bluetooth" ryšiu, pasirinkite jį, tada – Funkcijos > Siųsti.

Jei gaunate pranešimą su OPML failu "Bluetooth" ryšiu, atidarykite failą, kad įrašytumėte jį į katalogų gautų elementų aplanką. Jei norite užsisakyti nuorodų ir įtraukti jas į jūsų užsakomųjų transliacijų sąrašą, atidarykite aplanką.

### Siuntiniai

Užsisakę transliaciją, kataloguose, paieškos paslaugoje arba įvedę žiniatinklio adresą, galite tvarkyti, atsisiųsti ir leisti epizodus programoje Prenum. transl..

Jei norite matyti užsisakytas transliacijas, pasirinkite Transl.pren. > Prenum. transl..

Norėdami matyti atskirų epizodų pavadinimus (epizodas yra konkretus prenumeruojamos transliacijos garso/vaizdo failas), pasirinkite prenumeruojamos transliacijos pavadinimą.

Norėdami pradėti siųsti, pasirinkite epizodo pavadinimą. Jei norite atsisiųsti pasirinktą ar pažymėtą epizodą arba tęsti jų atsisiuntimą, pasirinkite **Funkcijos > Parsisiųsti**. Tuo pačiu metu galite siųsti kelis epizodus.

Jei norite leisti dalį užsakomosios transliacijos atsisiuntimo metu arba atsisiuntę dalį jos, pasirinkite ją, tada – Funkcijos > Atkurti fragmentą.

Visiškai atsiųstos prenumeruojamos transliacijos yra aplanke Užsak. transliac., bet jos rodomos tik atnaujinus fonoteką.

### Prenumeruojamų transliacijų atkūrimas ir tvarkymas

Jei norite, kad būtų rodomi galimi pasirinktų prenumeruojamų transliacijų epizodai, pasirinkite skyriaus **Prenum. transl.** komandą **Atidaryti.** Po kiekvienu epizodu matysite failo formatą, failo dydį ir įkėlimo laiką.

Kad atkurtumėte visiškai atsisiųstos prenumeruojamos transliacijos epizodą, jį pasirinkite ir įvykdykite komandą **Atkurti**.

Jei norite atnaujinti pasirinktą prenumeruojamą transliaciją arba pažymėtas prenumeruojamas transliacijas, įtraukdami naują epizodą, pasirinkite **Funkcijos > Atnaujinti.** 

Kad nutraukti naujinimą, pasirinkite Funkcijos > Nebenaujinti.

Jei naują prenumeruojamą transliaciją norite pridėti įvesdami prenumeruojamos transliacijos URL, pasirinkite **Funkcijos > Nauja prenum. transl.**. Jei nenurodytas prieigos taškas arba mėginant sukurti paketinių duomenų ryšį prašoma įvesti vartotojo vardą ir slaptažodį, kreipkitės į paslaugos teikėją.

Jei norite redaguoti pasirinktos prenumeruojamos transliacijos URL, pasirinkite **Funkcijos > Nustatyti**.

Jei iš prietaiso norite ištrinti atsisiųstą prenumeruojamą transliaciją arba pažymėtas prenumeruojamas transliacijas, pasirinkite Funkcijos > Ištrinti.

Jei pasirinktą prenumeruojamą transliaciją ar pažymėtas prenumeruojamas transliacijas norite siųsti į kitą suderinamą prietaisą .opml failų, daugiaformačio pranešimo formatu arba naudodami "Bluetooth" ryšį, pasirinkite **Funkcijos** > **Siųsti**.

Jei iš karto norite atnaujinti, panaikinti ir išsiųsti pasirinktų prenumeruojamų transliacijų grupę, pasirinkite **Funkcijos > Žymėti/nežymėti**, pažymėkite reikalingas prenumeruojamas transliacijas, pasirinkite **Funkcijos** ir pageidaujamą veiksmą.

Jei norite atidaryti prenumeruojamos transliacijos svetainę (tinklo paslauga), pasirinkite Funkcijos > Atidaryti tinklalapį.

Naudojant kai kurias prenumeruojamas transliacijas siūloma galimybė susisiekti su jų kūrėjais komentarų ir balsavimo priemonėmis. Jei ketinate tai padaryti ir jungiatės prie interneto, pasirinkite **Funkcijos** > **Peržiūrėti komentarus**.

# Muzikos grotuvas 🛵

Muzikos grotuvui tinka failai, kurių plėtiniai yra AAC, AAC+, eAAC+, MP3 ir WMA. Muzikos grotuvas gali neatpažinti visų failų formatų, versijų ar kai kurių funkcijų. Muzikos grotuvu galite klausytis ir užsakomųjų transliacijų. Užsakomosios transliacijos yra garso ir vaizdo turinio, skirto atkurti mobiliuosiuose įrenginiuose ir kompiuteriuose, pristatymo internetu būdas naudojant RSS ar "Atom" technologijas.

### Dainos ar prenumeruojamos transliacijos epizodo atkūrimas

Kad atidarytumėte muzikos grotuvą, pasirinkite Meniu > Muzika > Muzik. grot..

Prietaise atnaujinę dainos ar prenumeruojamos transliacijos pasirinkimą, gali prireikti atnaujinti muzikos ir prenumeruojamų transliacijų bibliotekas. Norėdami įtraukti į biblioteką visus galimus elementus, pagrindiniame muzikos grotuvo rodinyje pasirinkite **Funkcijos > Atnaujinti fonoteką**.

Norėdami paleisti dainą ar prenumeruojamos transliacijos epizodą, atlikite šiuos veiksmus:

- Pasirinkite kategorijas, kad galėtumėte rasti norimą išgirsti dainą ar prenumeruojamos transliacijos epizodą.
- Norėdami atkurti pasirinktus failus, paspauskite ► II.

Jei norite laikinai sustabdyti atkūrimą, paspauskite ▶ ]], norėdami tęsti, dar kartą paspauskite ▶ ]]. Jei norite sustabdyti atkūrimą, paspauskite ■.

Norėdami pasukti atkuriamą įrašą pirmyn arba atsukti atgal, paspauskite ir palaikykite **PPI** arba **I 44**.

Norėdami pereiti prie kito elemento, paspauskite **>>**. Norėdami grįžti į elemento pradžią, paspauskite **>>**. Norėdami peršokti prie ankstesnio elemento, pradėjus

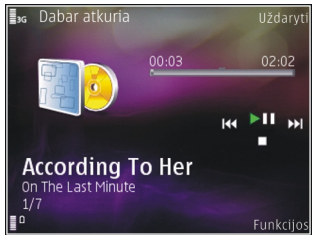

atkurti dainą ar prenumeruojamos transliacijos epizodą per 2 sekundes dar kartą paspauskite **K**.

Norėdami įjungti arba išjungti atsitiktinį įrašų atkūrimą (,雪), pasirinkite Funkcijos > Atkurti atsitikt. tvarka.

Norėdami kartoti atkuriamą elementą (**L1**), visus elementus (**L)**) arba kartojimo funkciją, kad išjungtumėte, pasirinkite **Funkcijos** > **Kartoti**.

Jei atkuriate prenumeruojamas transliacijas, maišymo ir kartojimo funkcijos automatiškai išjungiamos.

Jei norite koreguoti garsumą, paspauskite garso klavišą.

Norėdami pakeisti muzikos kūrimo toną, pasirinkite Funkcijos > Ekvalaizeris.

Norėdami pakeisti balansą ir stereofoninį atvaizdą arba sustiprinti žemo dažnio garsus, pasirinkite Funkcijos > Parametrai.

Norėdami peržiūrėti vizualizaciją atkūrimo metu, pasirinkite Funkcijos > Rodyti vizualizaciją.

Norėdami grįžti į laukimo režimą ir palikti grotuvą groti fone, paspauskite baigimo klavišą, o norėdami įjungti kitą atidarytą programą, palaikykite nuspaudę meniu klavišą.

Norėdami uždaryti grotuvą, pasirinkite Funkcijos > Uždaryti programą.

### Grojaraščiai

Pasirinkite Meniu > Muzika > Muzik. grot..

Norėdami peržiūrėti ir tvarkyti grojaraščius, muzikos meniu pasirinkite **Grojaraščiai**.

Kad peržiūrėtumėte grojaraščio informaciją, pasirinkite Funkcijos > Grojaraščio informacija.

#### Grojaraščio kūrimas

- 1. Pasirinkite Funkcijos > Naujas grojaraštis.
- 2. Įveskite grojaraščio pavadinimą ir pasirinkite Gerai.
- 3. Jei norite įtraukti dainas dabar, pasirinkite **Taip**; jei norite įtraukti jas vėliau, pasirinkite **Ne**.

 Jei pasirinkote Taip, pasirinkite atlikėjus, kad galėtumėte rasti dainas, kurias norite įtraukti į grojaraštį. Norėdami pridėti elementų paspauskite slinkties klavišą.

Norėdami pamatyti dainų sąrašą pagal atlikėjo pavadinimą, slinkite į dešinę. Norėdami paslėpti dainų sąrašą, slinkite į kairę.

 Atlikę norimus veiksmus, pasirinkite Atlikta. Grojaraštis įrašomas į talpiąją atmintinę.

Norėdami įtraukti daugiau dainų vėliau peržiūrėdami grojaraštį, pasirinkite **Funkcijos > Pridėti dainų**.

Norėdami įtraukti į grojaraštį dainų, albumų, atlikėjų, žanrų ir kompozitorių iš skirtingų muzikos meniu vaizdų, pasirinkite elementą, tada – Funkcijos > Įtraukti į grojaraštį > Išsaugotas grojaraštis arba Naujas grojaraštis.

Norėdami pašalinti dainą iš grojaraščio, pasirinkite **Funkcijos > Pašalinti**. Šiuo veiksmu daina nepanaikinama, o tik pašalinama iš grojaraščio.

Norėdami perkelti dainas į naują vietą, naudokite slinkties klavišą.

### Prenumeruojamos transliacijos

Pasirinkite Meniu > Muzika > Transl.pren.. Prenumeruojamų transliacijų meniu rodomos prietaise esančios prenumeruojamos transliacijos. Prenumeruojamų transliacijų epizodai būna trijų būsenų: niekada neatkurta, iš dalies atkurta ir visiškai atkurta. Jei epizodas iš dalies atkurtas, atkuriant jį kitą kartą jis rodomas nuo tos vietos, kur buvo nutrauktas. Jei epizodas niekada neatkurtas arba visiškai atkurtas, jis rodomas iš pradžių.

### Namų tinklas su muzikos grotuvu

Suderinamuose namų tinklo prietaisuose galite nuotoliniu būdu paleisti "Nokia" prietaise laikomą turinį. Dar galite kopijuoti failus iš "Nokia" prietaiso į kitus prie namų tinklo prijungtus prietaisus. Iš pradžių reikia sukonfigūruoti namų tinklą. <u>Žr. "Apie namų</u> <u>tinklą" psl. 96.</u>

# Dainos ar prenumeruojamos transliacijos atkūrimas nuotoliniu būdu

- 1. Pasirinkite Meniu > Muzika > Muzik. grot.
- 2. Pasirinkite kategorijas, kad galėtumėte rasti norimą išgirsti dainą ar prenumeruojamos transliacijos epizodą.
- 3. Pasirinkite pageidaujamą dainą arba užsakomąją transliaciją ir Funkcijos > Atkurti > Naudojant išor. grot..
- 4. Pasirinkite prietaisą, kuriame atkuriamas failas.

#### Dainų ir prenumeruojamų transliacijų kopijavimas

Kad kopijuotumėte arba perkeltumėte daugialypės terpės failus iš savo prietaiso į kitą suderinamą prietaisą namų tinkle, pasirinkite failą ir **Funkcijos** > **Kopijuoti į viet. tinklą**. Bendro turinio naudojimo namų tinklo parametruose įjungti nereikia. <u>Žr. "Turinio</u> <u>apibrėžimas ir bendrojo naudojimo funkcijos</u> <u>jjungimas" psl. 97.</u>

## Muzikos perkėlimas iš kompiuterio

Muzikai perkelti galite naudoti šiuos metodus:

- Norėdami peržiūrėti savo prietaisą kompiuteryje kaip talpiąją atmintį, kur galite perkelti bet kokius duomenų failus, sujunkite prietaisą ir kompiuterį suderinamu USB duomenų kabeliu ar "Bluetooth" ryšiu. Jei naudojate USB kabelį, pasirinkite Talpioji laikmena kaip ryšio režimą.
- Norėdami sinchronizuoti muziką "Windows Media Player", prijunkite suderinamą USB duomenų kabelį ir pasirinkite Medijos perdavimas kaip ryšio režimą.

#### Jei norite keisti numatytąjį USB ryšio režimą, pasirinkite Meniu > Priemonės > Ryšiai > USB ir USB ryšio režimas.

### FM siųstuvas Apie FM siustuva

Galimybė įsigyti FM siųstuvą įvairiose šalyse gali skirtis. Šio dokumento rašymo metu FM siųstuvą buvo galima naudoti šiose Europos šalyse: Austrijoje, Belgijoje, Bulgarijoje, Čekijos Respublikoje, Danijoje, Estijoje, Suomijoje, Vokietijoje, Islandijoje, Airijoje, Lietuvoje, Lichtenšteine, Liuksemburge, Maltoje, Nyderlanduose, Norvegijoje, Portugalijoje, Ispanijoje, Šveicarijoje, Švedijoje, Turkijoje ir Jungtinėje Karalystėje. Naujausios informacijos ir kitų, ne Europos, šalių sąrašą galite rasti tinklalapyje www.nokia.com/ fmtransmitter.

Naudodami FM siųstuvą, galite leisti jūsų prietaise esančias dainas bet kuriuo suderinamu FM radijo aparatu, pvz., automobilio radijo arba stereofonine namų sistema.

FM siųstuvo veikimo dažnis yra 88,1–107,9 MHz.

Didžiausias FM siųstuvo veikimo atstumas yra 2 metrai. Signalų perdavimą gali trukdyti tokios kliūtys, kaip sienos, kiti elektroniniai prietaisai arba viešosios radijo stotys. FM siųstuvas gali trikdyti tuo pačiu dažniu veikiančius netoliese esančius FM radijo aparatus. Jei norite išvengti trikdžių, prieš naudodami FM siųstuvą, signalus priimančiu radijo aparatu visada suraskite laisvą FM dažnį. FM siųstuvo negalima naudoti kartu su jūsų prietaiso FM radiju.

### Dainos atkūrimas naudojant FM siųstuvą

Pasirinkite Meniu > Muzika > Muzik. grot..

Jei per suderinamą FM radijo imtuvą norite atkurti jūsų prietaise išsaugotą dainą, atlikite šiuos veiksmus:

- 1. Pasirinkite norimą klausyti dainą arba grojaraštį.
- 2. Rodinyje "Dabar atkuria" pasirinkite Funkcijos > FM siųstuvas.
- Jei norite ijungti FM siųstuvą, pasirinkite FM siųstuvas > Ijungtas, tada įveskite kitiems persiuntimams nenaudojamą dažnį. Pvz., jei jūsų srityje 107.8 MHz dažnis laisvas ir jūs nustatote ji savo FM imtuvu, jį būtina nustatyti ir FM siųstuvu.
- 4. Nustatykite tuo pačiu dažniu imtuvą ir pasirinkite Funkcijos > Uždaryti programą.

Garsumui reguliuoti naudokite savo imtuvo garsumo funkciją.

Jei muzika neleidžiama keletą minučių, siųstuvas išsijungia automatiškai.

### FM siųstuvo parametrai

Pasirinkite Meniu > Muzik. grot. > FM siųstuvas.

Jei norite įjungti FM siųstuvą, pasirinkite FM siųstuvas > Ijungtas.

Jei norite nustatyti dažnį rankiniu būdu, pasirinkite **Dažnis** ir įveskite norimą reikšmę.

Jei norite matyti anksčiau naudotų dažnių sąrašą, pasirinkite Funkcijos > Vėliausi dažniai.

# Vietos nustatymas (GPS)

Jei norite sužinoti savo vietovę arba matuoti atstumus, galite naudoti tokias programas, kaip "GPS duomenys", Šioms programoms būtinas GPS

ryšys.

# **Apie GPS**

GPS koordinatės išreiškiamos tarptautine WGS-84 koordinačių sistema. Koordinačių naudojimo galimybė įvairiose vietovėse gali skirtis.

Pasaulinę vietos nustatymo sistemą (GPS) valdo valstybinė Jungtinių Amerikos Valstijų tarnyba, kuri yra vienašališkai atsakinga už šios sistemos tikslumą ir priežiūrą. Vietos duomenų tikslumas gali priklausyti nuo Jungtinių Amerikos Valstijų valstybinių tarnybų atliekamų GPS palydovų derinimo ir šie duomenys gali būti pakeisti pagal Jungtinių Amerikos Valstijų Gynybos departamento civilinės GPS nuostatas bei Federalinį radijo navigacijos planą. Duomenų tikslumui taip pat gali turėti įtakos bloga palydovų geometrija. GPS signalų stiprumas ir kokybė gali priklausyti nuo jūsų vietos, pastatų, kitų natūralių kliūčių bei oro sąlygų. GPS signalų gali nepavykti priimti pastatų viduje ar požeminėse patalpose, juos gali silpninti įvairios medžiagos, pvz., betonas ir metalas. GPS neturėtų būti naudojamas tiksliai vietai nustatyti ir niekada neturėtumėte pasikliauti vien iš GPS imtuvo ir korinių radijo ryšio tinklų gauta informacija vietai ar keliui nustatyti.

Kelionmačio tikslumas ribotas, todėl gali pasitaikyti apvalinimo klaidų. Duomenų tikslumui taip pat gali turėti įtakos galimybė priimti GPS signalus ir jų kokybė.

Padėties nustatymo parametruose galima įjungti ar išjungti įvairius padėties nustatymo metodus.

# Sąveikaujančioji GPS (A-GPS)

Jūsų prietaise taip pat palaikoma sąveikaujančioji GPS (A-GPS) technologija.

A-GPS sistemai reikia tinklo išlaikymo.

Naudojant sąveikaujančiąją GPS (A-GPS), paketinių duomenų ryšiu priimami pagalbiniai duomenys, kurie padeda apskaičiuoti jūsų vietos koordinates, kai jūsų prietaisas priima signalus iš palydovų.

Kai įjungiate A-GPS, jūsų prietaisas koriniu tinklu gauna naudingą palydovo informaciją iš pagalbinių duomenų serverio. Naudojant pagalbinius duomenis jūsų prietaisas gali greičiau gauti GPS padėtį.

Jūsų prietaisas yra iš anksto sukonfigūruotas naudoti "Nokia" A-GPS paslaugą, jei nėra pasiekiamų tam tikro

81

paslaugos teikėjo A-GPS parametrų. Pagalbiniai duomenys gaunami iš "Nokia" A-GPS paslaugos serverio tik tada, kai reikia.

Jei norite išjungti A-GPS paslaugą, pasirinkite Meniu > Programos > GPS duomenys, tada – Funkcijos > Padėties nust. param. > Padėties nust. metodai > Sąveikaujančioji GPS > Funkcijos > Išjungti.

Turite prietaise turėti nurodytą interneto prieigos tašką, kad gautumėte pagalbinius duomenis iš "Nokia" A-GPS paslaugos paketinių duomenų ryšiu. A-GPS prieigos tašką galite nurodyti padėties nustatymo parametruose. Šiai paslaugai negali būti naudojamas belaidžio LAN (WLAN) prieigos taškas. Gali būti naudojamas tik paketinių duomenų interneto prieigos taškas. Kai pirmą kartą naudojate GPS, jūsų prietaisas prašo interneto prieigos taško.

### Tinkamas prietaiso laikymas

GPS imtuvas yra jūsų prietaiso apačioje. Naudodami imtuvą, neuždenkite antenos ranka.

GPS ryšio užmezgimas gali trukti nuo poros sekundžių iki kelių minučių. GPS ryšio užmezgimas transporto priemonėje gali trukti ilgiau.

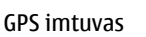

naudoja prietaiso baterijos energiją. GPS imtuvo naudojimas bateriją gali išeikvoti greičiau.

# Patarimai kuriant GPS ryšį

Jeigu jūsų prietaisas neranda palydovo signalo, laikykitės tolesnių nurodymų:

- Jeigu esate patalpoje, išeikite į lauką, kad gautumėte geresnį signalą.
- Jeigu esate lauke, eikite link atviresnės vietos.
- Įsitikinkite, kad ranka neuždengiate GPS antenos ant prietaiso.
- Signalo stiprumui įtakos gali turėti blogos oro sąlygos.
- Kai kurios transporto priemonės turi tamsintus (aterminius) langus, kurie gali blokuoti palydovo signalus.

#### Palydovo signalo būsenos tikrinimas

Norėdami sužinoti, kiek palydovų rado jūsų prietaisas ir ar jūsų prietaisas priima signalus iš palydovų, pasirinkite Meniu > Programos > GPS duomenys ir Funkcijos > Palydovo būklė.

Jeigu jūsų prietaisas rado palydovų, jų informacijos vaizde rodoma kiekvieną palydovą atitinkanti juostelė. Kuo juostelė ilgesnė, tuo palydovo signalas stipresnis. Kai jūsu prietaisas iš palydovu

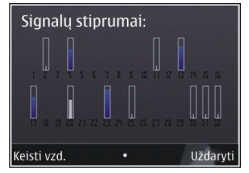

signalų gauna pakankamai duomenų jūsų vietos koordinatėms apskaičiuoti, pasikeičia juostelės spalva.

Kad galėtų apskaičiuoti jūsų vietos koordinates, iš pradžių jūsų prietaisas turi gauti signalus bent iš keturių palydovų. Atlikus pirminį skaičiavimą, toliau jūsų vietos koordinates gali būti įmanoma apskaičiuoti naudojant informaciją tik iš trijų palydovų. Vis dėlto, kuo daugiau palydovų randama, tuo tikslesnis skaičiavimas.

## Padėties reikalavimai

Gali prireikti gauti tinklo paslaugos užklausą, kad gautumėte informaciją apie savo padėtį. Remdamiesi jūsų prietaiso padėtimi, paslaugų teikėjai gali pateikti informaciją apie vietos temas, pvz., oro ir eismo sąlygas. Gavus padėties užklausą, ekrane matyti, kuria paslauga naudojantis vykdoma užklausa. Pasirinkite **Patvirtinti**, jei norite, kad jūsų padėties informacija būtų siunčiama, arba **Atmesti**, jei norite atmesti užklausą.

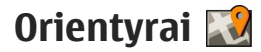

Naudodamiesi programa "Orientyrai" galite prietaise išsaugoti konkrečių vietų padėties informaciją. Galite išsaugotas vietas rūšiuoti į skirtingas kategorijas (pvz., verslo) ir joms pridėti kitos informacijos (pvz., adresų). Galite naudoti išsaugotus orientyrus suderinamose programose, pvz., "GPS duomenys".

Pasirinkite Meniu > Programos > Orientyrai.

GPS koordinatės išreiškiamos, naudojant tarptautinę WGS-84 koordinačių sistemą.

Pasirinkite Funkcijos ir iš toliau pateiktų parinkčių.

- Naujas orientyras Kurti naują orientyrą. Jei norite siųsti savo dabartinės vietovės padėties nustatymo užklausą, pasirinkite Dabartinė padėtis. Jei norite pasirinkti vietovę iš žemėlapio, pasirinkite Rinktis žemėlapyje. Jei norite įvesti padėties informaciją rankiniu būdu, pasirinkite Įvesti rankiniu būdu.
- **Redaguoti** Redaguoti arba pridėti informacijos išsaugotam orientyrui (pvz., gatvės adresą).

84

 Įtraukti į kategoriją — Įtraukti orientyrą į kategoriją programoje "Orientyrai". Pasirinkti kategorijas, į kurias norite įtraukti orientyrą.

 Siųsti — Siųsti vieną ar kelis orientyrus į suderinamą prietaisą. Gauti orientyrai išsaugomi programos "Pranešimai" aplanke "Gautieji".

Galite rūšiuoti orientyrus į esamas kategorijas bei kurti naujas. Jei norite redaguoti ar kurti naujas orientyrų kategorijas, atidarykite kategorijų kortelę ir pasirinkite **Funkcijos > Tvark. kategorijas**.

# GPS duomenys 🥑

Pasirinkite Meniu > Programos > GPS duomenys.

Programa "GPS duomenys" skirta pateikti informacijai apie kelią iki pasirinkto atvykimo taško, jūsų dabartinę vietą ir maršrutą, pvz., apytikslį atstumą iki atvykimo taško ir apytikslę kelionės trukmę.

Koordinatės Pasaulinio vietos nustatymo sistemoje yra išreiškiamos laipsnių ir dešimtainių laipsnių formatu, naudojantis tarptautine WGS-84 koordinačių sistema.

Kad galėtumėte naudotis GPS duomenimis, jūsų prietaiso GPS imtuvas pirmiausia turi gauti padėties informaciją bent iš keturių palydovų, kad galėtų apskaičiuoti jūsų buvimo vietos koordinates. Atlikus pradinį skaičiavimą, toliau galima skaičiuoti jūsų vietos koordinates naudojantis trimis palydovais. Vis dėlto, jei randama daugiau palydovų, rezultatai bus tikslesni.

### Maršruto nurodymai

Pasirinkite Meniu > Programos > GPS duomenys ir Navigacija.

Pradėkite orientavimąsi kelyje lauke. Jeigu pradėsite patalpoje, GPS imtuvas gali nepriimti būtinos informacijos iš palydovų.

Orientavimasis kelyje naudoja besisukantį kompasą prietaiso ekrane. Raudonas kamuolys rodo tikslo kryptį, o apytikslis atstumas iki jo rodomas kompaso apskritimo viduje.

Orientavimasis kelyje yra sukurtas rodyti tiesiausią kelią ir trumpiausią atstumą iki tikslo, išmatuoto tiesia linija. Bet kokios kliūtys kelyje, tokios kaip pastatai ir gamtinės kliūtys, yra ignoruojamos. Aukščių skirtumai matuojant atstumą neįskaičiuojami. Orientavimasis kelyje veikia tik judant.

Kad nustatytumėte kelionės pabaigos tašką, pasirinkite **Funkcijos > Nust. atvykimo tašką** ir orientyrą kaip atvykimo tašką, arba įveskite platumos ir ilgumos koordinates.

Kad ištrintumėte nustatytą atvykimo tašką, pasirinkite Baigti navigaciją.

### Padėties informacijos sugrąžinimas

Pasirinkite Meniu > Programos > GPS duomenys ir Padėtis.

Padėties peržiūroje galite peržiūrėti savo dabartinės vietos padėties informaciją. Rodomas vietos tikslumo įvertinimas.

Jei norite išsaugoti dabartinę vietą kaip orientyrą, pasirinkite **Funkcijos** > **Išsaugoti padėtį**. Orientyrai yra išsaugotos vietos, turinčios daugiau informacijos. Juos galima naudoti kitose suderinamose programose ir perkelti iš vieno suderinamo prietaiso į kitą.

### Kelionmatis

Pasirinkite Meniu > Programos > GPS duomenys ir Kelionės atstum.

Kelionmačio tikslumas ribotas, todėl gali pasitaikyti apvalinimo klaidų. Duomenų tikslumui taip pat gali turėti įtakos galimybė priimti GPS signalus ir jų kokybė.

Jei norite įjungti arba išjungti kelionės atstumo skaičiuoklę, pasirinkite **Funkcijos > Pradėti** arba **Sustabdyti**. Apskaičiuotos vertės lieka ekrane. Naudokite šią funkciją lauke, kad GPS signalas būtų priimamas geriau.

Jei norite nustatyti kelionės atstumą, laiką, vidutinį ir maksimalų greičius lygius nuliui ir pradėti naują skaičiavimą, pasirinkite **Funkcijos** > **Anuliuoti**. Jei norite nustatyti kelionmačio ir bendrąją trukmes lygias nuliui, pasirinkite **Iš naujo**.

# "Nokia" žemėlapiai 🚳

# Programos "Žemėlapiai" apžvalga

Pasirinkite Meniu > Žemėlapiai.

Sveiki! Čia – programa "Žemėlapiai".

"Žemėlapiai" parodo šalia esančias vietas, padeda planuoti maršrutą ir nuvykti į norimą vietą.

- Ieškokite miestų, gatvių ir paslaugų.
- Raskite kelią naudodamiesi išsamiomis instrukcijomis.
- Sinchronizuokite mėgstamiausias vietas ir maršrutus naudodami mobilųjį prietaisą ir interneto paslaugą "Ovi" žemėlapiai".
- Sužinokite orų prognozes ir kitą vietos informaciją (jei ši paslauga galima).

Pastaba: Parsisiunčiant tam tikrą medžiagą, pvz., žemėlapius, palydovines nuotraukas, balso failus, žinynus arba eismo informaciją, gali būti perduodami dideli duomenų kiekiai (tinklo paslauga).

Kai kurios paslaugos teikiamos ne visose šalyse ir tik tam tikromis kalbomis. Paslaugos gali priklausyti nuo tinklo. Išsamesnės informacijos teiraukitės savo tinklo paslaugų teikėjo.

Beveik visi skaitmeniniai žemėlapiai yra šiek tiek netikslūs ir neužbaigti. Niekada nepasikliaukite vien tik į šį prietaisą jūsų parsisiųstais skaitmeniniais žemėlapiais.

Tokią medžiagą, kaip palydovines nuotraukas, žinynus, oro prognozės ir eismo informaciją bei susijusias paslaugas kuria nuo "Nokia" nepriklausomos trečiosios šalys. Medžiaga gali būti netiksli, nevisiškai išsami ir neprieinama. Niekada nepasikliaukite vien tik anksčiau minėta medžiaga ir susijusiomis paslaugomis.

# Jūsų vietos ir žemėlapio peržiūra

Pasirinkite Meniu > Žemėlapiai, tada – Mano padėtis.

Kai GPS ryšys aktyvus, simbolis 🧿 pažymi dabartinę arba paskutinę žinomą jūsų vietą žemėlapyje. Jei piktogramos spalva išblukusi, vadinasi, GPS signalas nepasiekiamas. Jei galimas tik tinklo ID pagrįstas padėties nustatymas, raudonas ratilas aplink padėties nustatymo piktogramą rodo bendrą teritoriją, į kurią galbūt pakliuvote. Tikslumas didesnis, jei teritorija tankiai gyvenama.

Judėjimas žemėlapyje — Naudokite slinkties klavišą. Numatyta, kad žemėlapis orientuotas šiaurės kryptimi.

Jūsų dabartinės arba paskiausiai žinomos vietos peržiūra — Paspauskite **0**.

Mastelio didinimas ir mažinimas — Paspauskite \* arba #.

Jei naršote teritoriją, nepatenkančią į prietaise saugomus žemėlapius, ir turite aktyvų interneto ryšį, nauji žemėlapiai atsiunčiami automatiškai.

Žemėlapių aprėpties zona skiriasi įvairiose šalyse ir regionuose.

# Vietų paieška

Pasirinkite Meniu > Žemėlapiai, tada – Ieškoti vietų.

- 1. Įveskite paieškos žodžius, pvz., adresą arba pašto kodą. Kad išvalytumėte paieškos lauką, pasirinkite Valyti.
- 2. Pasirinkite Pirmyn.

 Pasirinkite norimą elementą iš pasiūlytų atitikmenų sąrašo. Jei vietovę norite matyti rodinyje, pasirinkite Žemėlapis.

Jei žemėlapyje norite peržiūrėti kitas vietoves iš paieškos rezultatų sąrašo, pereikite prie jų spausdami slinkties klavišą aukštyn arba žemyn.

Grįžimas į pasiūlytų atitikmenų sąrašą — Pasirinkite Sąrašas.

Skirtingų netoli esančių vietų tipų paieška — Pasirinkite Naršyti kategorijas, tada – kategoriją, pvz., apsipirkimas, apgyvendinimas arba transportas.

Jei paieškos rezultatų nerasta, įsitikinkite, kad nepadarėte spausdinimo klaidų paieškos žodžiuose. Interneto ryšio problemos gali turėti įtakos paieškos internetu rezultatams.

Kad nereikėtų mokėti už duomenų perdavimą, paieškos rezultatų galite gauti be interneto ryšio, jei prietaise turite išsaugoję ieškomos vietovės žemėlapių.

# Važiavimas į kelionės tikslą

Pasirinkite Meniu > Žemėlapiai, tada – Automobiliu.

Važiavimas į kelionės tikslą — Pasirinkite Nustatyti kelionės tikslą, tada – reikiamą parinktį.

Važiavimas namo — Pasirinkite Važiuoti namo.

Kai pirma karta pasirinksite Važiuoti namo arba Eiti namo, būsite paraginti nurodyti namu vieta. Jei vėliau norėsite pakeisti namu vieta, atlikite toliau nurodytus veiksmus:

- 1. Pagrindiniame rodinvie pasirinkite Parinktys > Parametrai > Navigacija > Namu vieta > Keisti > Nurodyti iš naujo.
- Pasirinkite reikiama parinkti.

Patarimas: Jei norite važiuoti nenustate kelionės tikslo, pasirinkite Žemėlapis. Jums iudant, buvimo vieta rodoma žemėlapio centre.

**Rodinių keitimas navigacijos metu** — Spauskite slinkties klaviša ir pasirinkite Dvimatis rodinvs. Trimatis rodinys, Rodyklių rodinys arba Maršruto apžvalga.

Nepažeiskite vietos istatymu. Vairuodami rankomis valdykite tik automobili. Svarbiausias dalykas, apie kuri turite galvoti vairuodami, – saugus eismas.

# Ėjimas i kelionės tiksla

Pasirinkite Meniu > Žemėlapiai.

**Ėjimas į kelionės tikslą** — Pasirinkite Nustatyti kelionės tikslą, tada – reikiamą parinktį.

**Ėiimas namo** — Pasirinkite **Eiti namo**.

Kai pirmą kartą pasirinksitę Važiuoti namo arba Eiti namo, būsite paraginti nurodyti namų vietą. Jei vėliau norėsite pakeisti namų vietą, atlikite toliau nurodytus veiksmus

- 1. Pagrindiniame rodinvie pasirinkite Parinktys > Parametrai > Navigacija > Namu vieta > Keisti > Nurodyti iš naujo.
- 2. Pasirinkite reikiama parinkti.

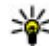

Patarimas: Jei norite eiti nenustate kelionės tikslo, pasirinkite Žemėlapis. Jums iudant. buvimo vieta rodoma žemėlapio centre.

# Maršruto sudarvmas

Pasirinkite Meniu > Žemėlapiai.

#### Maršruto sudarymas

- 1. Žemėlapio rodinyje pasirinkite kelionės pradžios taška.
- Spauskite slinkties klaviša ir pasirinkite Itraukti i maršruta.
- 3. Iei norite itraukti kita maršruto taška, pasirinkite Itr. nauja maršrt. tšk. ir atitinkama parinkti.

#### Maršruto taškų eiliškumo keitimas

- 1. Eikite i maršruto taška.
- 2. Spauskite slinkties klaviša ir pasirinkite Perkelti.
- Pereikite prie vietos, i kuria norite perkelti maršruto taška, tada pasirinkite Gerai.

#### Maršruto tašku pasirinktos vietos

redagavimas — Pereikite prie maršruto taško, paspauskite slinkties klavišą ir pasirinkite Redaguoti.

Maršruto peržiūra žemėlapyje — Pasirinkite Rodyti maršrutą.

Navigacija į į kelionės tikslą — Pasirinkite Rodyti maršrutą > Parinktys > Pradėti važiuoti arba Pradėti eiti.

#### Maršruto nustatymų keitimas

Maršruto nustatymai turi įtakos, kaip bus pateikiama navigacija ir kaip bus rodomas maršrutas žemėlapyje.

- Maršruto planavimo priemonėje atidarykite skirtuką Parametrai. Jei iš navigacijos rodinio norite patekti į maršruto planavimo priemonės rodinį, pasirinkite Parinktys > Maršr. tašk. arba Maršruto taškų sąrašas.
- Nustatykite keliavimo būdą: Automobiliu arba Pėsčiomis. Jei pasirinksite Pėsčiomis, vienos krypties gatvės bus laikomos tinkamomis gatvėmis ir bus galima naudotis šaligatviais, keliais, pvz., per parkus ar prekybos centrus.
- 3. Pasirinkite norimą parinktį.

#### Keliavimo pėsčiomis parinkimas — Atidarykite skirtuką Parametrai ir pasirinkite Pėsčiomis > Pageidautinas maršrutas > Gatvės arba Tiesi linija. Parinktis Tiesi linijanaudinga, kai keliaujate bekele, nes nurodo ėjimo kryptį.

Greitesnio arba trumpesnio maršruto važiuojant automobiliu naudojimas — Atidarykite skirtuką Parametrai ir pasirinkite Automobiliu > Maršruto pasirinkimas > Greitesnis maršrutas arba Trumpiausias maršr.

**Optimalaus maršruto važiuojant automobiliu naudojimas** — Atidarykite skirtuką Parametrai ir pasirinkite **Automobiliu** > **Maršruto pasirinkimas** > **Optimalus**. Pasirinkus optimalų maršrutą, jis bus trumpiausias ir greičiausias.

Taip pat galite pasirinkti, ar galima naudotis, pavyzdžiui, greitkeliais, mokamais keliais arba keltais.

## Spartieji programos "Žemėlapiai" klavišai

#### Bendrieji spartieji klavišai

Jei norite didinti arba mažinti žemėlapio mastelį, paspauskite \* arba #.

Jei norite grįžti į dabartinę buvimo vietą, paspauskite **0**.

Jei norite pakeisti žemėlapio tipą, paspauskite 1.

Jei norite pakreipti žemėlapį, paspauskite **2** arba **8**.

Jei norite pasukti žemėlapį, paspauskite **4** arba **6**. Jei norite žemėlapį grąžinti į šiaurės krypties padėtį, paspauskite **5**.

#### Pėsčiųjų navigacijos spartieji klavišai

Jei norite išsaugoti vietovę, paspauskite **2**.

Jei norite ieškoti vietovių pagal kategorijas, paspauskite **3**.

Jei norite reguliuoti pėsčiųjų navigacijos nurodymų garsą, paspauskite **6**.

Jei norite peržiūrėti maršruto taškų sąrašą, paspauskite 7.

Kad žemėlapį pritaikytumėte naudoti naktį, paspauskite **8**.

Jei norite peržiūrėti prietaisų skydelį, paspauskite 9.

#### Automobilių navigacijos spartieji klavišai

Kad žemėlapį pritaikytumėte naudoti dieną arba naktį, paspauskite **1**.

Jei norite išsaugoti dabartinę buvimo vietą, paspauskite **2**.

Jei norite ieškoti vietovių pagal kategorijas, paspauskite **3**.

Jei norite, kad būtų pakartotas nurodymas balsu, paspauskite **4**.

Jei norite rasti kitą navigacijos maršrutą, paspauskite 5.

Jei norite reguliuoti nurodymų balsu garsą, paspauskite **6**.

Jei norite įtraukti stabtelėjimą į maršrutą, paspauskite 7.

Jei norite peržiūrėti eismo informaciją, paspauskite **8**. Jei norite peržiūrėti prietaisų skydelį, paspauskite **9**.

# Žemėlapio rodinys

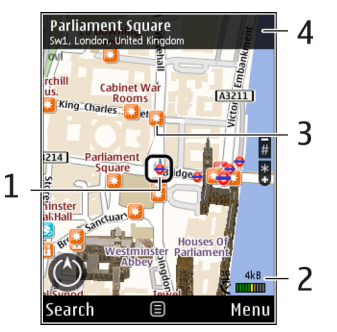

- 1 Pasirinkta vietovė
- 2 Indikatoriaus sritis
- 3 Vertos aplankyti vietos (pavyzdžiui, geležinkelio stotis arba muziejus)
- 4 Informacijos sritis

# Navigacijos rodinys

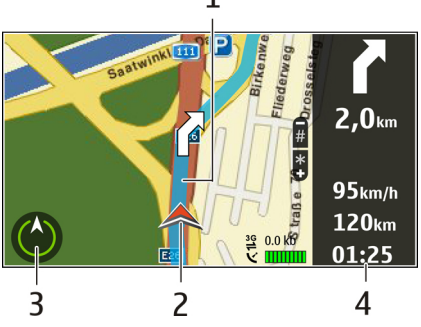

- 1 Maršrutas
- 2 Jūsų vieta ir kryptis
- 3 Kompasas
- 4 Informacijos juosta (greitis, atstumas, laikas)

# Kompaso naudojimas

Pasirinkite Meniu > Žemėlapiai, tada – Mano padėtis.

Kompaso ijungimas — Spauskite 5.

**Kompaso išjungimas** — Vėl spauskite **5**. Žemėlapis orientuotas šiaurės kryptimi.

Kompasas įjungtas, kai matomas žalias kontūras. Jei kontūras tampa raudonas arba geltonas, kompasą būtina kalibruoti. Jei norite kalibruoti kompasą, nesustodami sukinėkite prietaisą visomis kryptimis.

Kompaso tikslumas ribotas. Be to, kompaso tikslumui gali daryti įtakos elektromagnetiniai laukai, metaliniai daiktai arba kitos išorės aplinkybės. Kompasas visada turi būti tinkamai sukalibruotas.

# Informacijos apie eismą ir saugumą gavimas

Pasirinkite Meniu > Žemėlapiai, tada – Važiuoti.

**Eismo įvykių peržiūra žemėlapyje** — Kai važiuodami naudojatės navigacija, pasirinkite **Parinktys > Eismo infor..** Šiuos įvykius žemėlapyje žymi trikampiai ir linijos.

**Eismo informacijos atnaujinimas** — Pasirinkite Parinktys > Eismo infor. > Naujinti eismo inform..

Kai planuojate maršrutą, prietaisą galite nustatyti taip, kad išvengtumėte eismo įvykių, pvz., eismo kamščių arba kelio remonto darbų.

**Eismo įvykių išvengimas** — Pagrindiniame rodinyje pasirinkite Parinktys > Parametrai > Navigacija > Keisti maršrutą dėl eism. Jei įjungta atitinkama funkcija, naudojantis navigacija gali būti rodomos pakeliui esančios greičio matavimo kamerų vietos. Kai kuriose administracinėse teritorijose draudžiama naudoti informaciją apie greičio matavimo kamerų vietas arba šios informacijos naudojimas yra reglamentuojamas. "Nokia" neatsako už greičio matavimo kamerų vietų duomenų tikslumą arba šių duomenų naudojimo pasekmes.

# Vietos bendrinimas

Pasirinkite Meniu > Žemėlapiai, tada – Rodyti vietą.

Jei norite bendrinti vietą, turite susikurti "Nokia" ir "Facebook" paskyrą.

- 1. Pasirinkite Rodyti vietą.
- 2. Prisijunkite prie "Nokia" paskyros, jei jos neturite, pasirinkite Kurti naują paskyrą.
- 3. Prisijunkite prie savo "Facebook" paskyros.
- 4. Pasirinkite esamą vietą.
- 5. Įveskite savo būsenos atnaujinimą.
- 6. Jei prie savo skelbimo norite pridėti nuotrauką, pasirinkite **Pridėti nuotrauką**.
- 7. Pasirinkite Rodyti vietą.

**"Facebook" paskyros tvarkymas** — Pagrindiniame rodinyje pasirinkite **Parinktys** > **Paskyra** >

Publiskot atrašanās vietas uzstādījumus > Facebook.

Norint bendrinti savo buvimo vietą, kad kiti galėtų ją peržiūrėti, būtinas interneto ryšys. Gali būti perduodami dideli duomenų kiekiai, taigi gali tekti mokėti už susijusių duomenų srautą.

Galiojančios "Facebook" naudojimo sąlygos taikomos ir norint bendrinti vietą "Facebook". Susipažinkite su "Facebook" sąlygomis ir privatumo politika ir gerai apgalvokite prieš atskleisdami savo buvimo vietą kitiems arba peržiūrėdami kitų asmenų buvimo vietą.

Prieš bendrindami savo buvimo vietą, visada kruopščiai apgalvokite, su kuo dalijatės šia informacija. Patikrinkite socialinio tinklo privatumo nustatymus, nes gali būti, kad savo buvimo vietos informacija pasidalysite su didele žmonių grupe.

# Nurodymų balsu gavimas

Pasirinkite Meniu > Žemėlapiai ir Automobiliu arba Eiti.

Pirmą kartą naudodamiesi automobilių arba pėsčiųjų navigacija, būsite paraginti pasirinkti nurodymų balsu kalbą ir bus atsiųsti atitinkami pasirinktos kalbos nurodymų balsu failai.

Jei pasirinksite kalbą, į kurią įtraukti gatvių pavadinimai, jie bus ištariami garsiai. Gali būti, kad balso nurodymai jūsų kalba negalimi. Nurodymu balsu kalbos keitimas — Pagrindiniame meniu pasirinkite Parinktys > Parametrai > Navigacija > Važiavimo nurodvmaj arba Ėjimo nurodymai ir atitinkama parinkti.

Keliaudami pėsčiomis, be nurodymu balsu, galite naudoti nurodymus, pateikiamus prietaisui pypsint ir vibruoiant.

#### Pvpsėiimu ir vibracijos naudojimas —

Pagrindiniame meniu pasirinkite Parinktys > Parametrai > Navigacija > Ėjimo nurodymai > Pypsėiimai ir vibracija.

#### Automobilio navigacijos nurodvmu balsu

kartojimas — Navigacijos rodinyje pasirinkite Parinktys > Kartoti.

Automobilių navigacijos nurodymų balsu garsumo reguliavimas — Navigacijos rodinvie pasirinkite Parinktys > Garsumas.

# Žemėlapių atsisiuntimas ir atnaujinimas

Jei norite atsisiusti ir įdiegti programą "Nokia Map Loader" i suderinama kompiuteri, apsilankykite www.nokia.com/maps ir vvkdvkite nurodvmus.

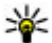

W Patarimas: Prieš keliaudami išsaugokite naujus

žemėlapius prietaise, kad galėtumėte juos

naršyti nesijungdami prie interneto, kai būsite užsienvie.

Prieš pradėdami naudoti programa "Nokia Map Loader" ir bent kartą turite panaršyti programa "Žemėlapiai" prietaise.

#### Žemėlapių atsisiuntimas naudojant "Nokia Map Loader"

- 1. Prijunkite savo prietaisa prie suderinamo kompiuterio, naudodami suderinama USB duomenu kabeli arba "Bluetooth" rvši. Iei naudojate duomenų kabelį, kaip USB ryšio metoda pasirinkite "PC Suite".
- Atidarvkite "Nokia Map Loader" kompiutervie.
- 3. Jei jūsų prietaise yra nauja žemėlapio versija arba nauji nurodymu balsu failai, būsite paraginti atnaujinti duomenis.
- 4. Pasirinkite žemyną ir šalį. Didelių šalių žemėlapiai gali būti sudaryti iš kelių mažesnių, taigi galite atsisiusti jums tinkančia dali.
- Pasirinkite žemėlapius, atsisiuskite ir idiekite savo prietaise.

# Vietų ir maršrutų išsaugojimas

Pasirinkite Meniu > Žemėlapiai.

#### Vietos įrašymas

- 1. Žemėlapio rodinyje pasirinkite vietovę. Jei norite rasti adresą ar vietą, pasirinkite **Ieškoti**.
- 2. Spauskite slinkties klavišą.
- 3. Pasirinkite Išs. vietą.

#### Maršruto išsaugojimas

- 1. Žemėlapio rodinyje pasirinkite vietovę. Jei norite rasti adresą ar vietą, pasirinkite **Ieškoti**.
- 2. Jei norite įtraukti kitą maršruto tašką, pasirinkite Parinktys > Įtraukti į maršrutą.
- Pasirinkite Įtr. naują maršrt. tšk., tada reikiamą parinktį.
- 4. Pasirinkite Rodyti maršrutą > Parinktys > Išsaugoti maršrutą.

**Išsaugotų vietų ir maršrutų peržiūra** — Pasirinkite **Parankiniai > Vietos** arba Maršrutai.

## Vietų arba maršrutų peržiūra ir tvarkymas

Pasirinkite Meniu > Žemėlapiai, tada – Parankiniai.

#### Išsaugotų vietų peržiūra žemėlapyje

- 1. Pasirinkite Vietos.
- 2. Eiti į vietą.

94

3. Pasirinkite Žemėlapis.

Kad išsaugotumėte vietas ir grįžtumėte į sąrašą, pasirinkite Sąrašas.

**Rinkinio kūrimas** — Pasirinkite **Kurti naują kolekcij**ą ir įveskite rinkinio pavadinimą.

#### Išsaugotos vietos įtraukimas į rinkinį

- 1. Pasirinkite Vietos, tada norimą vietą.
- 2. Pasirinkite Tvarkyti rinkinius.
- 3. Pasirinkite Naujas rinkinys, tada –esamą rinkinį.

Jei norite ištrinti vietas ar maršrutus arba įtraukti maršrutą į rinkinį, naudokite interneto paslaugą "Ovi" žemėlapiai" apsilankę www.ovi.com.

# Vietų siuntimas draugams

Vietos informacijos siuntimas į draugo suderinamą prietaisą — Žemėlapyje pasirinkite vietovę, paspauskite slinkties klavišą ir pasirinkite Siųsti.

# Parinkties "Mėgstamiausi" sinchronizavimas

Jei norite sinchronizuoti vietas, maršrutus ir rinkinius su mobiliuoju prietaisu ir interneto paslauga "Ovi" žemėlapiai", būtina "Nokia" paskyra. Jei paskyros neturite, pagrindiniame meniu pasirinkite Parinktys > Paskyra > "Nokia" paskyra > Kurti naują paskyrą.

Išsaugotų vietų, maršrutų ir rinkinių

sinchronizavimas — Pasirinkite Parankiniai > Sinchronizuoti su "Ovi". Jei neturite "Nokia" paskyros, būsite paraginti ją susikurti.

#### Prietaiso nustatymas automatiškai sinchronizuoti

"Mėgstamiausius" — Pasirinkite Parinktys > Parametrai > Sinchronizavimas > Keisti > Ijungus ir išjungus.

Sinchronizuojant būtinas aktyvus interneto ryšys, todėl gali būti, kad paslaugų teikėjo tinklu bus perduodami dideli duomenų kiekiai. Informacijos apie duomenų persiuntimo mokesčius kreipkitės į savo paslaugų teikėją.

Jei norite naudoti "Ovi" žemėlapiai" interneto paslaugą, apsilankykite www.ovi.com.

## Vietovės informacijos peržiūra

Pasirinkite Meniu > Žemėlapiai, tada – Mano padėtis.

Informacijos apie vietą peržiūra — Pasirinkite vietą, spauskite slinkties klavišą ir pasirinkite Rodyti išsamią inform.

# Žemėlapio išvaizdos keitimas

Pasirinkite Meniu > Žemėlapiai, tada – Mano padėtis.

Paspauskite 1, pasirinkite reikiamas parinktis iš šių:

- Žemėlapis Standartiniame žemėlapio rodinyje informacija, pvz., vietovių pavadinimai ar greitkelių numeriai, lengvai matoma.
- Palydovas Jei norite išsamesnio rodinio, naudokite palydovo nuotraukas.
- Reljefas Greitai nustatykite grunto tipą ir aukštį virš jūros lygio, pavyzdžiui, jei keliaujate bekele.

Keiskite dvimatį rodinį į trimatį ir atvirkščiai — Spauskite 3.

96

# Namų tinklas

## Apie namų tinklą

Jūsų prietaisas suderinamas su standartu "Universal Plug and Play" (UPnP) ir jam suteikta "Digital Living Network Alliance" (DLNA) pažyma.. Norėdami kurti savąjį tinklą galite naudoti belaidžio LAN (WLAN) prieigos taško prietaisą arba maršruto parinktuvą. Tada prie tinklo galite prijungti suderinamus UPnP prietaisus, įgalintus naudoti WLAN ryšį. Suderinamais prietaisais laikomi jūsų mobilusis prietaisas, suderinamas kompiuteris, garso sistema, televizorius arba prie garso sistemos ar televizoriaus prijungtas suderinamas belaidis daugialypės terpės imtuvas.

Naudodami savąjį tinklą, galite bendrai naudoti ir sinchronizuoti jūsų prietaise esančius daugialypės terpės failus su kitais su UPnP suderinamais ir DLNA sertifikuotais prietaisais. Jei norite įjungti namų tinklo funkciją ir tvarkyti parametrus, pasirinkite **Meniu** > **Programos** > **Namų d.t.**. Taip pat galite naudoti savojo tinklo daugialypės terpės programą, kad savo prietaisu peržiūrėtumėte ir leistumėte kitų savojo tinklo prietaisų bei kitų suderinamų prietaisų, pvz., kompiuterio, garso sistemos ar televizoriaus daugiaformačius failus.

Jei norite matyti savo daugialypės terpės failus kitu savojo tinklo prietaisu, pvz., aplanke "Nuotraukos" pasirinkite failą, Funkcijos > Rodyti vietiniame tinkle, tada – prietaisą.

Norint naudoti jūsų prietaiso WLAN funkciją savajame tinkle, būtina, kad veiktų savojo tinklo WLAN ryšys, ir prie to paties savojo tinklo prijungti kitus UPnP standartą atitinkančius savojo tinklo prietaisus.

Nustatę savojo tinklo parametrus, galite bendrinti savo nuotraukas ir vaizdo įrašus savajame tinkle su draugais ir šeimos nariais. Daugialypės terpės failus taip pat galite saugoti daugialypės terpės serveryje, o šiuos failus galite gauti iš suderinamo savojo tinklo serverio. Naudodami sertifikuotą DLNA savojo tinklo stereosistemą, galite leisti jūsų prietaise laikomą muziką, o grojaraščius ir garsį valdyti tiesiai iš savo prietaiso. Be to, jūsų prietaiso vaizdo kamera nufotografuotus atvaizdus galite žiūrėti per suderinamo televizoriaus ekraną, ir viską kontroliuoti savo prietaisu, naudodami WLAN ryšį.

Namų tinkle naudojami WLAN ryšio saugumo parametrai. Naudokitės namų tinklo funkcija WLAN infrastruktūriniame tinkle su WLAN prieigos taško prietaisu ir įjungę šifravimą.

Jūsų prietaisas prijungiamas prie namų tinklo tik tada, jei priimate kito suderinamo prietaiso ryšio užklausą arba pasirenkate peržiūrėti, atkurti ar kopijuoti savo prietaiso daugiaformačius failus arba ieškote kitų prietaisų.

# Namų tinklo parametrai

Norėdami belaidžiu LAN (WLAN) tinklu kituose su UPnP suderinamais ir DLNA sertifikuotais prietaisais bendrai naudoti aplanke "Nuotraukos" įrašytus daugialypės terpės failus, turite sukurti ir sukonfigūruoti WLAN savąjį interneto prieigos tašką, tada namų daugialypės terpės programoje nustatyti savojo tinklo parametrus.

Parinktys, susijusios su namų tinklu, programose nepasiekiamos, kol nesukonfigūruoti parametrai programoje "Namų daugialypė terpė".

Pasirinkite Meniu > Programos > Namų d.t..

Kai pirmą kartą atidarote programą "Namų daugialypė terpė", atidaromas nustatymų vediklis, kuris padeda nustatyti savojo tinklo parametrus, tinkančius jūsų prietaisui. Norėdami sąrankos vedikliu naudotis vėliau, pasirinkite **Funkcijos > Paleisti vedlį** ir laikykitės pateikiamų nurodymų.

Norėdami į savąjį tinklą jungti suderinamą kompiuterį, jame turite įdiegti reikiamą programinę įrangą. Ši programinė įranga įrašyta su prietaisu pateikiamame kompaktiniame arba DVD diske, ją galite parsisiųsti ir iš "Nokia" interneto svetainės prietaisų pagalbos tinklalapių.

#### Parametrų nustatymas

Norėdami konfigūruoti namų tinklo parametrus, pasirinkite Funkcijos > Parametrai ir vieną iš šių funkcijų:

- Vietinis prieigos taškas Norėdami nustatyti, kad kiekvieną kartą jungiantis prie savojo tinklo prietaisas prašytų nurodyti prieigos tašką, pasirinkite Visada klausti. Norėdami nustatyti naują prieigos tašką, automatiškai naudotiną jungiantis prie savojo tinklo, pasirinkite Sukurti naują. Jeigu jūsų savajame tinkle neijungtos WLAN saugos funkcijos, rodomas saugos įspėjimas. Galite tęsti ir WLAN saugos funkcijas įjungti vėliau arba atšaukti prieigos taško nustatymą ir visų pirma įjungti WLAN saugos funkcijas.
- Irenginio pavadinimas Įveskite prietaiso pavadinimą, kuris bus rodomas kituose suderinamuose savojo tinklo prietaisuose.
- Kopijuoti į Pasirinkite nukopijuotų daugialypės terpės failų įrašymo vietą.

## Turinio apibrėžimas ir bendrojo naudojimo funkcijos įjungimas

Pasirinkite Meniu > Programos > Namų d.t.. Pasirinkite iš toliau pateiktų parinkčių. **Bend. tur. naudj.** — Leidžiama arba neleidžiama bendrai naudoti daugialypės terpės failus suderinamuose prietaisuose. Bendrą turinio naudojimą įjunkite tik nustatę visus kitus parametrus. Jei įjungsite bendro turinio naudojimo funkciją, kiti su UPnP suderinami prietaisai jūsų savajame tinkle galės peržiūrėti ir kopijuoti jūsų failus, kuriuos pasirinkote bendrai naudoti Atvaizdai ir vaizdo įrašai, ir naudoti grojaraščius, kuriuos pasirinkote Muzika. Jei nenorite, kad kiti prietaisai galėtų pasiekti jūsų failus, išjunkite bendro turinio naudojimo funkciją.

- Atvaizdai ir vaizdo įrašai Pasirinkite, kuriuos daugialypės terpės failus bendrai naudoti su kitais prietaisais arba peržiūrėkite bendro atvaizdų ir vaizdo įrašų naudojimo būseną. Jei norite atnaujinti katalogo turinį, pasirinkite Funkcijos > Atnaujinti turinį.
- Muzika Pasirinkite grojaraščius, kuriuos bendrai naudoti su kitais prietaisais, arba peržiūrėkite bendro grojaraščių naudojimo būseną ir turinį. Jei norite atnaujinti katalogo turinį, pasirinkite Funkcijos > Atnaujinti turinį.

### Vaizdo/garso failų peržiūra ir bendras naudojimas

Norėdami savajame tinkle, kituose su UPnP suderinamais prietaisais bendrai naudoti daugialypės terpės failus, įjunkite bendrojo turinio naudojimo funkciją. Jeigu jūsų prietaise bendrojo turinio naudojimo funkcija išjungta, vis tiek galėsite peržiūrėti ir kopijuoti kitame savojo tinklo prietaise įrašytus daugiaformačius failus, jei tai leidžiama to prietaiso nuostatomis.

# Jūsų prietaise esančių garso/vaizdo failų rodymas

Norėdami nustatyti, kad nuotraukas, vaizdo ir garso įrašus būtų galima atkurti kitu savojo tinklo prietaisu, pavyzdžiui, suderinamu televizoriumi, atlikite toliau aprašomus veiksmus.

- Aplanke "Nuotraukos" pasirinkite vaizdą arba vaizdo įrašą arba aplanke "Galerija" pasirinkite garso įrašą ir Funkcijos > Rodyti vietiniame tinkle.
- Pasirinkite suderinamą prietaisą, kuriame bus rodomas daugialypės terpės failas. Vaizdai rodomi ir jūsų, ir kitame savojo tinklo prietaise; vaizdo ir garso įrašai rodomi tik kitame prietaise.
- Norėdami nustoti bendrai naudoti daugialypės terpės failą, pasirinkite Funkcijos > Nustoti rodyti.

#### Kitame prietaise įrašytų daugialypės terpės failų rodymas

Norėdami savo prietaisu (arba, pavyzdžiui, suderinamu televizoriumi) atkurti kitame savojo tinklo prietaise irašytus daugialypės terpės failus, atlikite toliau aprašomus veiksmus.

- 1. Pasirinkite Meniu > Programos > Namu d.t. ir Narš. viet. tinkle. Jūsu prietaisas ieško suderinamu prietaisu. Rodomi prietaisu pavadinimai.
- Pasirinkite prietaisa.
- 3. Pasirinkite kitame prietaise esančio garso/vaizdo failo, kuri norite peržiūrėti, rūši. Galimos failų rūšys priklauso nuo kito prietaiso savybiu.

Norėdami pagal tam tikrus kriterijus ieškoti failų, pasirinkite Funkciios > Ieškoti. Norėdami rūšiuoti rastus failus, pasirinkite Funkciios > Rūšiuoti pagal.

- 4. Pasirinkite norima peržiūrėti garso ir vaizdo faila arba kataloga.
- 5. Pasirinkite Atkurti arba Rodyti, tada pasirinkite Prietaise arba Naudojant nam. tinkla.
- 6. Pasirinkite prietaisa, kuriame norite rodyti faila.

Norėdami stabdyti bendra garso ir vaizdo failo naudojima, pasirinkite Atgal arba Stabdyti (tik atkuriant vaizdo ir muzikos irašus).

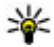

Patarimas: Aplanke "Nuotraukos" įrašytas nuotraukas galite savuoju tinklu spausdinti UPnP suderinamu spausdintuvu. Bendro turinio naudojimo jiungti nebūtina.

### Garso/vaizdo failu **kopijavimas**

Kad nukopijuotumėte arba perkeltumėte daugialypės terpės failus iš savo prietaiso i kita suderinama prietaisa, pavyzdžiui, su UPnP suderinama kompiuteri, pasirinkite faila nuotrauku aplanke ir Funkciios > Perkelti ir kopijuoti > Kopijuoti i viet. tinklą arba Perkelti i vietini tinkla. Bendro turinio naudojimo iiungti nereikia.

Norėdami kopijuoti arba perkelti failus iš kito i savo prietaisa, kitame prietaise pasirinkite faila, o norima kopijavimo funkcija pasirinkite funkciju saraše. Bendro turinio naudoiimo iiungti nereikia.

# Svarbi saugumo informacija

Nustatydami savo WLAN namu tinklo parametrus, ijunkite šifravimo metoda savo priejgos taško prietaise, tada kituose prietaisuose, kuriuos ketinate prijungti prie savo namu tinklo. Išsamesnės informacijos ješkokite prietajsu dokumentacijoje. Visus ryšio kodus laikykite slaptoje ir saugioje vietoje, kitoje nej prietajsaj.

Galite peržiūrėti arba keisti savo prietaiso WLAN interneto prieigos taško parametrus.

Jei savam tinklui su suderinamu prietaisu sukurti naudojate tikslinį veiklos režimą, konfigūruodami interneto prieigos tašką, WLAN saugos režimas ijunkite vieną iš šifravimo būdų. Taip sumažėja pavojus, kad nepageidautini asmenys prisijungs prie tikslinio tinklo.

Jūsų prietaisas perspės, jei kitas prietaisas bandys prisijungti prie jo ir prie namų tinklo. Nepriimkite kvietimų užmegzti ryšį iš nežinomo prietaiso.

Jei nešifruojamame tinkle naudojate WLAN, išjunkite savo failų bendro naudojimo kituose prietaisuose funkciją arba neleiskite bendrai naudoti jokių privačių daugialypės terpės failų.

# "Nokia" vaizdo įrašų centras 🔯

"Nokia" vaizdo įrašų centre (tinklo paslauga) galite atsisiųsti ir transliuoti vaizdo įrašus eteriu iš naudodamiesi suderinama interneto vaizdo paslauga paketinių duomenų arba WLAN ryšiu. Vaizdo įrašus taip pat galite perkelti iš suderinamo kompiuterio į savo prietaisą, ir peržiūrėti juos "Vaizdo įrašų centre".

Naudojant paketinių duomenų prieigos taškus vaizdams atsisiųsti, jūsų paslaugų teikėjo tinklu gali būti perduodami dideli duomenų kiekiai. Informacijos apie duomenų perdavimo mokesčius kreipkitės į savo paslaugų teikėją.

Jūsų prietaisas gali turėti iš anksto nustatytų paslaugų.

Paslaugų teikėjai gali teikti nemokamą turinį arba imti mokestį. Kainas derinkite su savo paslaugų teikėju.

## Vaizdo įrašų peržiūra ir atsisiuntimas

#### Prisijungimas prie vaizdo paslaugų

- 1. Pasirinkite Meniu > Programos > Vzd. įr. cntr..
- Kad prisijungtumėte prie tarnybos vaizdo paslaugoms įdiegti, pasirinkite Įtraukti naujų paslaugų ir norimą vaizdo paslaugą iš paslaugų katalogo.

#### Peržiūrėti vaizdo įrašą

Jei norite naršyti įdiegtų vaizdo įrašų paslaugų turinį, pasirinkite **Vzd. įr. teikiniai**.

Kai kurių vaizdo paslaugų turinys padalintas į kategorijas. Jei norite naršyti vaizdo įrašus, pasirinkite kategoriją.

Kad galėtumėte ieškoti vaizdo įrašo paslaugoje, pasirinkite Vaizdo įrašų paieška. Paieška gali būti pasiekiama ne visose paslaugose.

Vieni vaizdo įrašai gali būti transliuojami iškart, o kitus pirmiausia reikia atsisiųsti į prietaisą. Kad atsisiųstumėte vaizdo įrašą, pasirinkite **Funkcijos** > **Atsisiųsti**. Uždarius programą, atsisiuntimas toliau vyksta fone. Atsisiųsti vaizdo įrašai išsaugomi aplanke "Mano vaizdo įrašai".

Kad transliuotumėte vaizdo įrašą arba peržiūrėtumėte atsisiųstą įrašą, pasirinkite **Funkcijos > Atkurti**. Kai atkuriamas vaizdo įrašas, grotuvą valdykite pasirinkimo, slinkties arba daugialypės terpės klavišais. Jei norite koreguoti garsumą, naudokite garso klavišą.

Perspėjimas: Klausydamiesi labai garsiai, galite pakenkti savo klausai. Klausykitės muzikos ne per garsiai ir nelaikykite prietaiso prie ausies, kai

101

ijungtas garsiakalbis, nes iš jo sklindantis garsas gali būti labai stiprus

Pasirinkite Funkcijos ir iš toliau pateiktų parinkčių.

- Atnauj. atsisiuntimą Atnaujinti laikinai sustabdytą ar nepavykusį atsisiuntimą.
- Nebesisiųsti Atšaukti atsisiuntimą.
- Peržiūra Peržiūrėti vaizdo įrašą. Ši parinktis rodoma tik tuo atveju, jei gali veikti su paslauga.
- Inf. santr. informacija Peržiūrėti informaciją apie vaizdo įrašą.
- Atnaujinti sąrašą Atnaujinti vaizdo įrašų sąrašą.
- Atid. saitą naršyklėje Atidaryti saitą žiniatinklio naršyklėje.

#### Atsisiuntimų planavimas

Nustačius programą, kad ji atsisiųstų vaizdo įrašus automatiškai, jūsų paslaugų teikėjo tinklu gali būti perduodami dideli duomenų kiekiai. Jei reikia informacijos apie duomenų perdavimo mokesčius, susisiekite su savo paslaugų teikėju. Kad planuotumėte automatinius vaizdo įrašų atsisiuntimus iš paslaugos, pasirinkite **Funkcijos** > **Planuoti atsisiuntimus**. Vaizdo įrašų centras kasdien automatiškai atsisiunčia naujus vaizdo įrašus jūsų nustatytu laiku.

Kad atšauktumėte planuotus atsisiuntimus, pasirinkite atsisiuntimo metodą Neaut. atsisiuntimas.

# Vaizdo šaltiniai

Pasirinkite Meniu > Programos > Vzd. įr. cntr..

Įdiegtų vaizdo paslaugų turinys perduodamas naudojant RSS šaltinius. Jei norite peržiūrėti ir tvarkyti savo teikinius, pasirinkite **Vzd. įr. teikiniai**.

Pasirinkite Funkcijos ir iš toliau pateiktų parinkčių.

- Inf. santr. užsakymai Patikrinti esamus teikinių užsakymus.
- Inf. santr. informacija Peržiūrėti informaciją apie vaizdo įrašą.
- Įtraukti teikinį Užsisakyti naujų teikinių. Kad pasirinktumėte teikinį iš paslaugų vaizdo įrašų kataloge, pasirinkite Per vzd. įrašų katalogą.
- Atnauj. inf. santraukas Atnaujinti visų teikinių turinį.
- Tvarkyti abonentą Tvarkyti savo paskyros parinktis, skirtas konkrečiam teikiniui (jei teikinių yra).
- Perkelti Perkelti vaizdo įrašus į norimą vietą.

Jei norite peržiūrėti teikinyje pasiekiamus vaizdo įrašus, pasirinkite teikinį iš sąrašo.

# Mano vaizdo įrašai

Mano vaizdo įrašai yra visų vaizdo įrašų saugojimo vieta vaizdo įrašų centro programoje. Atsisiųstų ir

prietaiso vaizdo kamera įrašytų vaizdo įrašų sąrašus galite sudaryti atskiruose rodiniuose.

- Jei norite atidaryti aplanką ir peržiūrėti vaizdo įrašus, naudokitės slinkties klavišu. Jei norite valdyti vaizdo grotuvą kai atkuriamas vaizdo įrašas, naudokite daugialypės terpės klavišus.
- 2. Jei norite koreguoti garsumą, spauskite garso klavišą.

Pasirinkite Funkcijos ir iš toliau pateiktų parinkčių.

- Atnauj. atsisiuntimą Atnaujinti laikinai sustabdytą ar nepavykusį atsisiuntimą.
- Nebesisiųsti Atšaukti atsisiuntimą.
- Vzd. įrašo informacija Peržiūrėti informaciją apie vaizdo įrašą.
- **Ieškoti** Rasti vaizdo įrašą. Įveskite failo pavadinimą atitinkančius paieškos žodžius.
- Rodyti vietiniame tinkle Leisti atsisiųstą vaizdo įrašą suderinamame savajame tinkle. Pirmiausia būtina sukonfigūruoti savąjį tinklą.
- Atminties būsena Sužinoti, kiek liko laisvos atminties ir kiek jos naudojama.
- Rūšiuoti pagal Rūšiuoti vaizdo įrašus. Pasirinkti norimą kategoriją.
- Perkelti ir kopijuoti Perkelti ar kopijuoti vaizdo įrašus. Pasirinkite Kopijuoti arba Perkelti ir norimą vietą.

### Vaizdo įrašų perkėlimas iš kompiuterio

Naudodami suderinamą USB duomenų kabelį, persiųskite savo vaizdo įrašus iš suderinamų prietaisų į vaizdo įrašų centrą. Vaizdo įrašų centre matyti tik tie vaizdo įrašai, kurių formatas tinka jūsų prietaisui.

- Norėdami peržiūrėti savo prietaisą kompiuteryje kaip talpiąją atmintį, kur galite perkelti bet kokius duomenų failus, sujunkite prietaisą ir kompiuterį USB duomenų kabeliu.
- 2. Pasirinkite Talpioji laikmena kaip ryšio režimą.
- Pasirinkite vaizdo įrašus, kuriuos norite kopijuoti iš kompiuterio.
- Perkelkite vaizdo įrašus į prietaiso talpiosios atminties aplanką E:\Mano vaizdo įrašai arba į suderinamos atminties kortelės aplanką F:\Mano vaizdo įrašai (jei tokia yra).

Perkelti vaizdo įrašai saugomi "Vaizdo įrašų centro" aplanke "Mano vaizdo įrašai". Kituose prietaiso aplankuose esantys vaizdo įrašų failai nerodomi.

### "Vaizdo įrašų centro" parametrai

Pagrindiniame "Vaizdo įrašų centro" rodinyje pasirinkite **Funkcijos > Parametrai** ir iš toliau pateiktų parinkčių.

- Vaizdo įr. pasl. pasirink. Pasirinkite vaizdo paslaugas, rodomas "Vaizdo įrašų centre". Taip pat galite įtraukti, redaguoti ir peržiūrėti vaizdo paslaugos informaciją. Iš anksto įdiegtų vaizdo paslaugų redaguoti negalima.
- Ryšio parametrai Jei norite nustatyti ryšiui su internetu naudojamą tinklo objektą, pasirinkite Tinklo ryšys. Jei norite pasirinkti sujungimą rankiniu būdu kiekvieną kartą, kai "Vaizdo įrašų centras" jungiasi prie interneto, pasirinkite Visada klausti.

Jei norite įjungti arba išjungti GPRS ryšį, pasirinkite Leisti naudoti GPRS.

Jei norite įjungti arba išjungti tarptinklinį ryšį, pasirinkite Leisti tarptinklinį ryšį.

 Užraktas vaikams — Nustatyti amžiaus ribą vaizdo įrašams. Reikalaujamas slaptažodis sutampa su prietaiso užrakto kodu. Gamintojo nustatytas užrakto kodas yra 12345. Vaizdo pagal užklausimą paslaugose vaizdo įrašai, turintys jūsų nustatytą arba didesnę amžiaus ribą, nerodomi

- Pageidauj. atmintis Pasirinkite atsisiųstus vaizdo įrašus išsaugoti talpiojoje atmintyje arba suderinamoje atminties kortelėje. Kai pasirinktoje atmintyje vietos nebėra, prietaisas turinį išsaugo kitoje atmintyje.
- Miniatiūros Pasirinkite, ar atsisiųsti ir peržiūrėti vaizdo srautų miniatiūras.

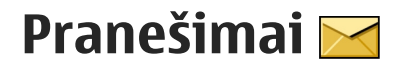

Tik tie prietaisai, kuriuose vra suderinamos funkcijos. gali priimti ir rodyti daugiaformačius pranešimus. Kaip bus rodomas pranešimas, priklauso nuo ji priėmusio prietaiso.

# Pagrindinis pranešimu vaizdas

Pasirinkite Meniu > Pranešim. (tinklo paslauga).

Jei norite sukurti nauja pranešima, pasirinkite Naujas praneš.

- 💥 Patarimas: Kad nereikėtų iš naujo rašyti tu pačiu dažnai siunčiamų pranešimų, naudokite
  - kataloge "Mano aplankai" esančius tekstus. pasirinke aplanka "Šablonai". Galite kurti bei išsaugoti ir savo šablonus.

Pranešimų dalyje yra šie katalogai:

- 🔀 Gautieji Čia saugomi visi gauti pranešimai, išskyrus el. laiškus ir transliacinius pranešimus.
- 🔀 Mano katalogai sudėkite pranešimus į katalogus.
- Mauja pšt. dėžutė užmegzkite ryši su nuotoline pašto dėžute, kad priimtumėte naujus el.

laiškus arba peržiūrėtumėte anksčiau priimtus el. laiškus neužmezge rvšio.

- 🔰 Juodraščiai šiame kataloge saugomi nebaigti arba dar neišsiusti pranešimai.
- 对 Išsiųstieji Čia saugomi paskiausiai siųsti pranešimai, išskyrus siųstus "Bluetooth" ryšiu. Galite keisti šiame aplanke saugomu pranešimu skaičiu.
- Siunčiamieji Pranešimai, kuriuos ketinate siusti, laikinai saugomi siunčiamųjų pranešimų aplanke, pvz., jei jūsu prietaisas vra už rvšio zonos ribu.
- 🔀 Ataskaitos galite užsakyti, kad iš tinklo jums būtų siunčiamos tekstinių ir daugiaformačių pranešimu siuntimo ataskaitos (tinklo paslauga).

# Teksto rašymas

Iūsu prietaisas turi iprastinės ir nuspėjamojo teksto ivesties funkcijas. Naudodami nuspėjamojo teksto rašymo būdą, vienu klavišo paspaudimu galite parašyti bet kokia raide. Nuspėjamojo teksto įvestis pagrista prietaise esančiu žodynu, i kuri galite itraukti nauju žodžiu.

Kai rašote tekstą, naudodami įprastinę teksto įvestį, rodomas indikatorius 🔌, o kai rašote naudodami nuspėjamojo teksto įvestį – \_\_\_\_\_.

### Įprastinė teksto įvestis

Kelis kartus paspauskite skaičiaus klavišą (1–9), kol bus rodomas reikiamas simbolis. Skaičiaus klavišu galima įvesti daugiau simbolių, nei nurodyta ant paties klavišo.

Jei kita norima įvesti raidė yra ant to paties klavišo, palaukite kol atsiras žymeklis (arba pereikite į dešinę, kad nereikėtų laukti) ir įveskite kitą raidę.

Norėdami įterpti tarpą, paspauskite **0**. Norėdami perkelti žymeklį į kitą eilutę, paspauskite **0** tris kartus.

### Nuspėjamasis teksto rašymas

- Jei norite ijungti nuspėjamąją teksto įvesti, spustelėkite # du kartus. Taip ijungiama arba išjungiama nuspėjamoji teksto įvestis visose prietaiso redagavimo programose. Indikatorius
  rodo, kad nuspėjamoji teksto įvestis įjungta.
- Jei norite rašyti pageidaujamą žodį, spauskite klavišus su skaitmenimis 2–9. Kiekvieną raidę atitinkantį klavišą spauskite vieną kartą.
- Parašę ir patikrinę žodį, spustelėkite slinkties klavišą į dešinę, kad žodį patvirtintumėte, arba spauskite 0, kad įterptumėte tarpą.

Jei žodis neteisingas, norėdami matyti kitus žodyno žodžius, pakartotinai spauskite \*.

Jei po žodžio matyti klaustukas (?), jūsų parašyto žodžio nėra žodyne. Jei norite įtraukti žodį į žodyną, pasirinkite **Rašyba**, įveskite žodį (iki 32 raidžių), naudodami įprastinę teksto įvestį, tada pasirinkite **Gerai**. Žodis įtraukiamas į žodyną. Kai žodynas pilnas, naujas žodis pakeičia seniausiai įtrauktą žodį.

Rašykite pirmąją sudėtinio žodžio dalį; spustelėkite slinkties klavišą į dešinę, kad ją patvirtintumėte. Rašykite antrąją sudėtinio žodžio dalį. Jei norite baigti sudėtinį žodį, spauskite **0**, kad įterptumėte tarpą.

### Patarimai apie teksto įvestį

Norėdami rašyti skaičių, kai įjungtas raidžių režimas, paspauskite ir palaikykite nuspaudę norimo skaičiaus klavišą.

Norėdami keisti raidžių dydžio režimą, paspauskite #.

Norėdami ištrinti simbolį, paspauskite **C**. Norėdami ištrinti kelis simbolius, paspauskite ir palaikykite **C**.

Dažniausiai naudojami skyrybos ženklai įvedami paspaudus 1. Kad slinktumėte jais, jei naudojate tradicinę teksto įvestį, pakartotinai paspauskite 1. Jei naudojate nuspėjamojo teksto įvestį, paspauskite 1 ir pakartotinai paspauskite \*. Norėdami atidaryti specialiuju simboliu saraša, paspauskite ir palaikykite \*.

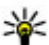

¥ Patarimas: jei iš specialiųjų simbolių sarašo

norite pasirinkti kelis specialiuosius simbolius. pažvmėje simboli paspauskite 5.

### Rašvmo kalbos keitimas

Rašydami teksta galite keisti rašymo kalba. Jei rašote teksta naudodami ne lotvnu abėcėlės raides ir norite rašyti lotyniškus simbolius, pavyzdžiui, el. pašto arba žiniatinklio adresa, gali tekti pakeisti rašymo kalba.

Norėdami keisti rašymo kalba, pasirinkite Funkcijos > Rašomoji kalba ir rašymo kalba, kurioje naudojami lotvniški simboliai.

Pakeitus rašvmo kalba ir, pavvzdžiui, kelis kartus norint rašyti tam tikra simboli, paspaudus 6, dėl pakeistos rašymo kalbos simboliai pateikiami kita tvarka.

### Teksto ir sarašų redagavimas

Norėdami teksta kopijuoti ir iterpti, slinkite i kaire arba i dešine laikydami nuspaude #, kad paryškintumėte teksta. Norėdami kopijuoti teksta i laikinaja talpykla. paspauskite ir laikydami nuspaude # pasirinkite Kopijuoti. Norėdami įterpti tekstą į dokumentą, palaikykite nuspaude #, tada pasirinkite Idėti.

Norėdami pažymėti sarašo eilute, pereikite prie jos ir paspauskite #.

Norėdami pažymėti kelias sarašo eilutes, laikydami nuspaude # slinkite aukštvn arba žemvn. Norėdami baigti žymėti, baikite slinkti ir atleiskite #.

# Pranešimu rašymas ir siuntimas

Pasirinkite Meniu > Pranešim.

Svarbu žinoti: Būkite atsargūs atidarydami pranešimus. Pranešimai gali turėti kenksmingos programinės irangos ar gali kitaip pakenkti jūsu prietaisui ar kompiuteriui.

Prieš kurdami daugiaformati pranešima ar rašvdami el. laiška, turite nustatyti tikslius ryšio parametrus.

Belaidžiame tinkle gali būti ribojamas siunčiamų MMS pranešimų dydis. Jei pridėjus paveikslėlį viršijamas leistinas pranešimo dydis, prietaisas gali sumažinti paveikslėlį tiek, kad MMS pranešimo dydis neviršytų nustatytos ribos.

Tik tie prietaisai, kuriuose yra suderinamos funkcijos, gali priimti ir rodyti

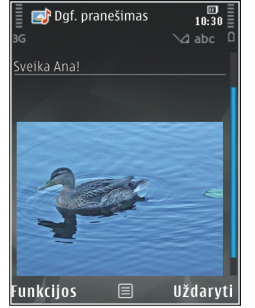

daugiaformačius pranešimus. Kaip bus rodomas pranešimas, priklauso nuo jį priėmusio prietaiso.

Informacijos apie pašto pranešimų ribas teiraukitės savo paslaugų teikėjo. Jei bandysite siųsti laišką, kurio dydis viršija pašto serverio dydžio ribą, laiškas bus paliktas kataloge "Siunčiamieji", o prietaisas periodiškai bandys jį išsiųsti. Norint siųsti laišką, reikia duomenų ryšio, o dėl nuolatinių bandymų jį išsiųsti gali padidėti jūsų paslaugų teikėjo mokesčiai. Tokį pranešimą iš katalogo "Siunčiamieji" galite pašalinti arba perkelti jį į katalogą "Juodraščiai".

Norint siųsti ir gauti pranešimus, būtinos tinklo paslaugos.

Tekstinio arba daugiaformačio pranešimo siuntimas — Pasirinkite Naujas praneš..

Garso arba pašto pranešimo siuntimas — Pasirinkite Funkcijos > Naujas pranešimas, tada – reikiamą parinktį.

Gavėjų arba grupių pasirinkimas iš adresatų sąrašo — Pasirinkite Gavėjas.

**Gavėjo telefono arba pašto adreso įvedimas rankiniu būdu** — Pasirinkite lauką Gavėjas.

Gavėjus skiriančio kabliataškio (;) įterpimas — Spauskite \*.

Laiško arba daugiaformačio pranešimo temos įvedimas — Įveskite jį į lauką Tema. Jei lauko Tema nematyti, norėdami keisti matytinus laukus, pasirinkite Funkcijos > Pran. antraštės laukeliai.

**Pranešimo rašymas** — Įveskite tekstą į pranešimo lauką.

Priedo pridėjimas prie pranešimo arba laiško — Pasirinkite <sup>⊕†</sup>, tada – reikiamą turinio rūšį. Atsižvelgiant į pridedamą turinį, pranešimas gali būti pakeistas daugiaformačiu pranešimu.

**Pranešimo arba laiško siuntimas** — Pasirinkite ▲ arba spauskite skambinimo mygtuką.

Šiuo prietaisu galima atlikti veiksmus su ilgesniais nei įprasta tekstiniais pranešimais. Ilgi pranešimai išskaidomi ir siunčiami dviem ar daugiau pranešimų. Paslaugos teikėjas gali imti mokestį už kiekvieną atskirai siunčiamą pranešimo dalį. Rašmenys su diakritiniais ir kitais ženklais arba kai kurių kalbų
rašmenys užima daugiau vietos, todėl vienu pranešimu galima išsiųsti mažiau rašmenų.

# Gauti pranešimai

#### Pranešimų gavimas

Pasirinkite Meniu > Pranešim. ir Gautieji.

Aplanke Gautieji simbolis 📩 žymi neskaitytą tekstinį pranešimą, 📷 – neskaitytą daugiaformatį pranešimą, I – neskaitytą garso pranešimą, o ⑧ – duomenis, gautus "Bluetooth" ryšiu.

Gavus pranešimą, pradiniame ekrane rodoma di ir 1 naujas pranešimas. Kad atidarytumėte pranešimą, pasirinkite Rodyti. Kad atidarytumėte pranešimą aplanke Gautieji, pasirinkite jį. Jei norite atsakyti į gautą pranešimą, pasirinkite Funkcijos > Atsakyti.

#### Daugiaformačiai pranešimai

Svarbu žinoti: Būkite atsargūs atidarydami pranešimus. Pranešimai gali turėti kenksmingos programinės įrangos ar gali kitaip pakenkti jūsų prietaisui ar kompiuteriui.

Į prietaisą galite gauti pranešimą, kad daugiaformatis pranešimas laukia daugiaformačių pranešimų centre. Norėdami užmegzti paketinių duomenų ryšį, kad priimtumėte pranešimą į savo prietaisą, pasirinkite Funkcijos > Priimti.

Atidarę daugiaformatį pranešimą (ﷺ), galite pamatyti atvaizdą ir pranešimą. 🎝 žymi, kad pridėtas garso, o 🗱 – vaizdo failas. Norėdami atkurti garso ar vaizdo įrašą, pasirinkite simbolį.

Jei norite peržiūrėti daugiaformačiame pranešime esančius objektus, pasirinkite **Funkcijos > Objektai**.

Jei pranešime yra pateiktis, rodomas simbolis 📷. Norėdami atkurti pateiktį, pasirinkite simbolį.

#### Duomenų, parametrų ir interneto paslaugų pranešimai

Jūsų prietaise galima gauti daugelio tipų pranešimų, kuriuose yra duomenų, pvz., vizitinių kortelių, skambėjimo tonų, operatoriaus logotipų, kalendoriaus įrašų ir perspėjimų dėl el. laiškų. Taip pat galite gauti parametrus sąrankos pranešimu iš savo paslaugų teikėjo.

Norėdami išsaugoti pranešimo duomenis, pasirinkite Funkcijos ir atitinkamą funkciją.

Tokie pranešimai yra interneto paslaugų pranešimai (pavyzdžiui, naujienų antraštės); juose gali būti tekstinis pranešimas arba nuoroda. Norėdami sužinoti apie galimybę naudotis šiomis paslaugomis ir jas užsisakyti, kreipkitės į savo paslaugų teikėją.

110

# Pranešimų skaitytuvas

Naudodami pranešimų skaitytuvą, galite klausytis teksto, daugiaformačių įrašų, garso pranešimų ir el. laiškų.

Jei norite keisti programos "Tartuvė" pranešimų skaitymo parametrus, pasirinkite Funkcijos > Tartuvė.

Jei norite klausytis naujo pranešimo arba el. laiško, pradiniame ekrane laikykite nuspaudę kairįjį pasirinkimo klavišą tol, kol atsidarys pranešimų skaitymo programa.

Jei norite klausytis jūsų gautų laiškų aplanke esančio pranešimo arba el. pašto dėžutėje esančio el. laiško, pasirinkite pranešimą, tada – **Funkcijos > Klausyti**. Norėdami sustabdyti skaitymą, spauskite baigimo klavišą.

Jei norite pristabdyti leidimą arba leisti toliau, spauskite slinkties klavišą. Jei norite eiti prie kito pranešimo arba el. laiško, spustelėkite slinkties klavišą į dešinę. Norėdami pakartoti skaitomą pranešimą arba el. laišką, slinkite į kairę. Jei norite eiti prie ankstesnio pranešimo, spustelėkite slinkties klavišą į kairę du kartus. Norėdami reguliuoti garsį, slinkite aukštyn arba žemyn.

Norėdami peržiūrėti esamą pranešimą arba el. laišką tekstiniu formatu be garso, pasirinkite Funkcijos > Žiūrėti.

#### El. paštas Jūsų el. pašto parametrų nustatymas

Naudodamiesi "Nokia" el. pašto vedikliu, savo įmonėje galite nusistatyti el. pašto paskyrą, pavyzdžiui, "Microsoft Outlook", "Mail for Exchange" arba "Intellisync", ir savo internetinio el. pašto paskyrą.

Nustatant įmonės el. pašto paskyrą, gali pasirodyti prašymas nurodyti su jūsų el. pašto adresu susijusio serverio pavadinimą. Išsamesnės informacijos teiraukitės savo bendrovės IT skyriaus.

- Norėdami įjungti vediklį, pereikite į pradinį vaizdą, pažymėkite el. pašto vediklį ir paspauskite naršymo mygtuką.
- Įveskite savo el. pašto adresą ir slaptažodį. Jei vediklis negali nustatyti jūsų el. pašto parametrų automatiškai, turite pasirinkti savo el. pašto paskyros rūšį ir nustatyti susijusius paskyros parametrus.

Jeigu jūsų prietaise yra papildomų el. pašto programų klienčių, jos pasiūlomos pirmiausia, įjungus el. pašto vediklį.

#### El. laiškų siuntimas

Pasirinkite Meniu > Pranešim..

- 1. Pasirinkite savo el. pašto dėžutę, tada Funkcijos > Kurti el. laišką.
- Į laukelį "Gavėjai" įrašykite gavėjo el. pašto adresą. Jei gavėjo el. pašto adresą galima rasti "Adresų knygoje", įveskite pirmąsias gavėjo vardo raides ir pasirinkite jį iš pasiūlytų atitikmenų. Jei įtraukiate keletą gavėjų, įterpkite ;, kad atskirtumėte el. pašto adresus. Laukelį "Kopija" naudokite tada, jei norite siųsti kopiją kitiems gavėjams, o laukelį "Slaptoji kopija" – jei gavėjams norite siųsti slaptąją kopiją. Jei laukelio "Slaptoji kopija" nematyti, pasirinkite Funkcijos > Daugiau > Rodyti slaptąją kopiją.
- 3. Laukelyje "Tema" įveskite el. laiško temą.
- 4. Rašykite savo pranešimą į teksto laukelį.
- 5. Pasirinkite Funkcijos ir iš toliau pateiktų parinkčių.
  - **Pridėti priedą** Prisegti priedą prie pranešimo.
  - Prioritetas Nustatyti pranešimo pirmenybę.
  - Žymėti Žymėti pranešimą, jei jis vėliau bus reikalingas.
  - Įterpti ruošinį Įterpti tekstą iš ruošinio.
  - Įtraukti gavėją Įtraukti gavėjus į pranešimą iš "Adresų knygos".
  - Redagavimo funkcijos Iškirpti, kopijuoti arba įdėti pasirinktą tekstą.
  - Rašomoji kalba: Pasirinkti rašomąją kalbą.
- 6. Pasirinkite Funkcijos > Siųsti.

#### Failų pridėjimas

Pasirinkite Meniu > Pranešim..

Jei norite rašyti el. pašto pranešimą, pasirinkite savo el. pašto dėžutę, tada Funkcijos > Kurti el. laišką.

Kad prie el. pašto pranešimo prisegtumėte priedą, pasirinkite Funkcijos > Pridėti priedą.

Kad pašalintumėte pasirinktą priedą, pasirinkite Funkcijos > Šalinti priedą.

#### El. laiško skaitymas

Pasirinkite Meniu > Pranešim..

Svarbu žinoti: Būkite atsargūs atidarydami pranešimus. Pranešimai gali turėti kenksmingos programinės įrangos ar gali kitaip pakenkti jūsų prietaisui ar kompiuteriui.

Jei norite skaityti gautą el. pašto pranešimą, pasirinkite el. pašto dėžutę, tada – pranešimą iš sąrašo.

Kad atsakytumėte pranešimo siuntėjui, pasirinkite **Funkcijos > Atsakyti.** Kad atsakytumėte siuntėjui ir visiems kitiems gavėjams, pasirinkite **Funkcijos > Atsakyti į visus.** 

Kad persiųstumėte pranešimą, pasirinkite **Funkcijos** > **Persiųsti.** 

112

#### Priedų atsisiuntimas

Pasirinkite Meniu > Pranešim. ir el. pašto dėžutę.

Kad peržiūrėtumėte gauto el. pašto pranešimo priedus, slinkite prie priedų laukelio, tada pasirinkite **Funkcijos > Veiksmai > Atidaryti**. Jei pranešimas turi keletą priedų, atsidaro sąrašas, kuriame matyti, ar priedai atsiųsti, ar ne.

Kad pasirinktą priedą arba visus sąraše esančius priedus atsisiųstumėte į savo prietaisą, pasirinkite **Funkcijos > Atsisiųsti** arba **Atsisiųsti visus**. Priedai neišsaugomi jūsų prietaise. Jie ištrinami tada, kai ištrinate atitinkamą el. laišką.

Kad pasirinktą priedą arba visus atsisiųstus priedus išsaugotumėte prietaise, pasirinkite Funkcijos > Išsaugoti arba Išsaugoti visus.

Kad atidarytumėte atsisiųstą priedą, pasirinkite Funkcijos > Veiksmai > Atidaryti.

#### Atsakymas į kvietimą susitikti

Pasirinkite Meniu > Pranešim. ir el. pašto dėžutę. Pasirinkite gautą kvietimą susitikti, tada Funkcijos, ir iš toliau pateiktų parinkčių.

- Priimti Priimti kvietimą susitikti.
- Atmesti Atmesti kvietimą susitikti.
- Persiųsti Persiųsti kvietimą susitikti kitam gavėjui.

• Pašalinti iš kalendor. — Pašalinti atšauktą susitikimą iš kalendoriaus.

#### El. laiškų paieška

Pasirinkite Meniu > Pranešim. ir el. pašto dėžutę.

Jei norite ieškoti el. pašto gavėjų, temų ir pranešimų tekstų elementų, pasirinkite **Funkcijos > Ieškoti**.

Kad sustabdytumėte paiešką, pasirinkite Funkcijos > Stabdyti iešką.

Kad pradėtumėte naują paiešką, pasirinkite Funkcijos > Nauja paieška.

#### El. laiškų ištrynimas

Pasirinkite Meniu > Pranešim. ir el. pašto dėžutę.

Kad ištrintumėte pasirinktą el. pašto pranešimą, pasirinkite **Funkcijos > Ištrinti**. Jei įmanoma, el. laiškas įkeliamas į aplanką "Ištrintieji".

Kad ištuštintumėte aplanką "Ištrintieji", pasirinkite jį, tada Funkcijos > Pašal. panaik. elem..

#### El. laiškų katalogų perjungimas

Pasirinkite Meniu > Pranešim. ir el. pašto dėžutę.

Kad atidarytumėte kitą el. pašto aplanką arba dėžutę, ekrano viršuje pasirinkite **Gautieji**. Iš sąrašo pasirinkite el. pašto aplanką arba dėžutę.

#### Atsijungimas nuo pašto dėžutės

Pasirinkite Meniu > Pranešim. ir el. pašto dėžutę.

Kad atšauktumėte prietaiso ir el. pašto serverio sinchronizavimą ir dirbtumėte el. paštu, nenaudodami belaidžio ryšio, pasirinkite **Funkcijos > Atsijungti**. Jei jūsų pašto dėžutė neturi parinkties **Atsijungti**, pasirinkite **Funkcijos > Uždaryti programą**, kad atsijungtumėte nuo pašto dėžutės.

Kad vėl pradėtumėte sinchronizuoti, pasirinkite Funkcijos > Prisijungti.

#### Bendrieji el. pašto parametrai

Pasirinkite Meniu > Pranešim., tada - Param. > Visuotiniai parametrai.

Pasirinkite iš toliau pateiktų parinkčių.

- Praneš. sąrašo išdėst. pasirinkti, kad aplanke "Gautieji" būtų rodoma viena arba dvi el. pašto pranešimų teksto eilutės.
- Pagr. teksto peržiūra peržiūrėti pranešimus, slenkant aplanke "Gautieji" esančių el. pašto pranešimų sąrašu.
- Skirtukai kad galėtumėte išskleisti ir suskleisti el. pašto pranešimų sąrašą, pasirinkite **Ijungta**.
- Atsiuntimo pranešimai nustatyti, kad prietaisas rodytų įspėjimą, kai el. laiško priedas atsiųstas.

- Įspėti prieš ištrinant nustatyti, kad, prieš pašalinant pranešimą, būtų rodomas prietaiso įspėjimas.
- Įkelti HTML atvaizdus įgalinti automatinio el. laiškuose esančių HTML atvaizdų įkėlimo funkciją.

# SIM kortelėje esančių pranešimų peržiūra

Pasirinkite Meniu > Pranešim. ir Funkcijos > SIM pranešimai.

Kad galėtumėte peržiūrėti SIM pranešimus, pirma juos turite nukopijuoti į aplanką savo prietaise.

- Jei norite žymėti pranešimus, pasirinkite Funkcijos > Pažymėti/atžymėti > Žymėti arba Žymėti visus.
- 2. Pasirinkite Funkcijos > Kopijuoti. Atidaromas aplankų sąrašas.
- Jei norite pradėti kopijuoti, pasirinkite aplanką. Jei norite peržiūrėti pranešimus, atidarykite aplanką.

# Pranešimų parametrai

Parametrai prietaise gali būti nustatyti iš anksto, tačiau juos galite gauti ir pranešimu. Jei norite įvesti parametrus rankiniu būdu, užpildykite visus laukelius, pažymėtus **Būtina užpildyti** arba žvaigždute. Visus arba kai kuriuos pranešimų centrus ar prieigos taškus jūsų prietaise gali būti nustatęs jūsų paslaugų teikėjas, todėl gali būti neįmanoma jų keisti, kurti, redaguoti ar pašalinti.

#### Tekstinių pranešimų parametrai

Pasirinkite Meniu > Pranešim. ir Funkcijos > Parametrai > Tekstinis pranešimas.

#### Pasirinkite reikiamus parametrus iš toliau išvardytųjų:

- **Pranešimų centrai** peržiūrėti visų nustatytų tekstinių pranešimų centrų sąrašą.
- Naud. pran. centras pasirinkti, koks pranešimų centras bus naudojamas tekstiniams pranešimams siųsti.
- Rašmenų koduotė norėdami naudoti rašmenų keitimo į kitą koduotę funkciją (kai galima), pasirinkite Mažoji koduotė.
- Gauti ataskaitą pasirinkti, ar tinklas siųs pranešimų siuntimo ataskaitas (tinklo paslauga).
- Pranešimo galiojimas pasirinkti, kiek laiko pranešimų centras turi bandyti siųsti jūsų pranešimą, jeigu jo nepavyksta išsiųsti pirmą kartą (tinklo paslauga). Jei pranešimo išsiųsti nepavyksta per nustatytą galiojimo laiką, pranešimas pašalinamas iš pranešimų centro.
- Siunč. pran. formatas Jei norite sužinoti, ar jūsų pranešimų centras gali keisti tekstinius pranešimus į kitus formatus, kreipkitės į savo paslaugų teikėją.

- Pageidaujamas ryšys pasirinkti norimą naudoti ryšį.
- Ats. per tą patį cntr. pasirinkti, ar atsakomasis pranešimas turi būti siunčiamas jums tuo pačiu tekstinių pranešimų centro numeriu (tinklo paslauga).

#### Daugiaformačių pranešimų parametrai

Pasirinkite Meniu > Pranešim. ir Funkcijos > Parametrai > Daugiaformatis praneš..

Pasirinkite reikiamus parametrus iš toliau išvardytųjų:

- Atvaizdo dydis Nustatyti atvaizdo dydį daugiaformačiame pranešime.
- MMS kūrimo režimas Pasirinkus Perspėjamasis, prietaisas perspės, jei badysite siųsti pranešimą, kurio gavėjo prietaisas gali nerodyti. Pasirinkus Apribotasis, prietaisas neleis siųsti pranešimų, kurių gavėjo prietaisas gali nepalaikyti. Jei į savo pranešimus įtraukdami turinį nenorite būti perspėti, pasirinkite Laisvasis.
- Naud. prieigos taškas Pasirinkti prieigos tašką, kuris bus naudojamas kaip pageidaujamas ryšys.
- Dgf. pranešim. priėmimas Jei įmanoma, pasirinkti pranešimų gavimo būdą. Jei savajame tinkle norite gauti pranešimus automatiškai, pasirinkite Autom. namų tinkle. Būdami už savojo tinklo ribų, gausite įspėjimą apie pranešimą,

114

priimtiną iš daugiaformačių pranešimų centro. Pasirinkus Visada automatinis, jūsų prietaisas automatiškai užmegs paketinių duomenų ryšį pranešimui priimti tiek jūsų namų tinkle, tiek už jo ribų. Jei daugiaformačius pranešimus norite gauti iš pranešimų centro rankiniu būdu, pasirinkite Rankinis, o jei norite išjungti bet kokių daugiaformačių pranešimų gavimo funkciją, pasirinkite Išjungtas. Automatinio pranešimų gavimo funkcija gali veikti ne visuose regionuose.

- Priimti anon. pranešimus Atmesti pranešimus iš anoniminių siuntėjų.
- Priimti reklamą Gauti reklamą daugiaformačiais pranešimais (tinklo paslauga).
- Gauti ataskaitas Matyti išsiųstų pranešimų būseną žurnale (tinklo paslauga).
- Atsisakyti siųsti ataskait. Nustatyti, kad jūsų prietaisas nesiųstų gautų pranešimų pristatymo ataskaitų.
- Pranešimo galiojimas Pasirinkti, kiek laiko pranešimų centras turi bandyti siųsti jūsų pranešimą, jei jo nepavyksta išsiųsti pirmą kartą (tinklo paslauga). Jei pranešimo nepavyksta išsiųsti per nustatytą laiką, jis panaikinamas iš pranešimų centro.

Prietaisas gali rodyti, kad išsiųstas pranešimas gautas arba perskaitytas tik tuo atveju, jei jam teikiamas tinklo išlaikymas. Šios informacijos patikimumas skiriasi, atsižvelgiant į tinklą ir kitas aplinkybes.

#### El. pašto parametrai Pašto dėžučių tvarkymas

Pasirinkite Meniu > Pranešim. ir Funkcijos > Parametrai > El. paštas.

Kad nurodytumėte, kurią pašto dėžutę naudoti el. paštui siųsti ir gauti, pasirinkite Naudojama pašt. dėžutė ir norimą pašto dėžutę.

Kad iš prietaiso pašalintumėte pašto dėžutę ir joje esančius el. laiškus, pasirinkite **Pašto dėžutės**, pereikite prie norimos pašto dėžutės ir pasirinkite **Funkcijos > Ištrinti**.

Kad sukurtumėte naują pašto dėžutę, pasirinkite **Pašto dėžutės > Funkcijos > Nauja pašto dėžutė**. Pavadinimas, kurį suteikiate pašto dėžutei, pakeičia pavadinimą Pašto dėžutė, esantį pagrindiniame programos Pranešimai rodinyje. Galite turėti iki šešių pašto dėžučių.

Jei norite pakeisti ryšio, vartotojo, gavimo ir automatinio gavimo parametrus, pasirinkite **Pašto** dėžutės ir pašto dėžutę.

#### Pašto dėžutės parametrai

Pasirinkite Meniu > Pranešim., Funkcijos > Parametrai > El. paštas > Pašto dėžutės, pašto dėžutę, tada – Pašt. dėž. parametrai.

Jei norite redaguoti pašto dėžutės parametrus, pasirinkite iš toliau pateiktų parinkčių.

- Mano el. pašto adresas įvesti savo el. pašto adresą.
- Vartotojo vardas įvesti iš savo paslaugų teikėjo gautą savo vartotojo vardą.
- Slaptažodis įvesti savo slaptažodį. Jei šio lauko neužpildysite, būsite prašomi įvesti slaptažodį kiekvieną kartą, kai jungsitės prie savo nuotolinės pašto dėžutės.
- Priimamo pašto serveris įvesti IP adresą arba priimamojo serverio, kuris gauna jūsų el. laiškus, pavadinimą.
- Naud. prieigos taškas pasirinkti interneto prieigos tašką (IPT).
- Pašto dėž. pavadinimas įvesti pašto dėžutės pavadinimą.
- Pašto dėžutės rūšis nurodyti savo nuotolinės pašto dėžutės teikėjo rekomenduojamą el. pašto protokolą. Galimos parinktys yra POP3 ir IMAP4. Šio parametro keisti neįmanoma.
- Apsauga pasirinkti saugumo funkciją, naudotiną ryšiui su nuotoline pašto dėžute apsaugoti.
- Prievadas nurodyti ryšio prievadą.
- APOP saugus įjungimas (tik naudojant POP3) — naudokite su POP3 protokolu, kad, jungiantis prie pašto dėžutės, būtų užšifruojami į nuotolinį el. pašto serverį siunčiami slaptažodžiai.

#### Vartotojo parametrai

Pasirinkite Meniu > Pranešim., Funkcijos > Parametrai > El. paštas > Pašto dėžutės, pašto dėžutę, tada – Vartotojo parametrai.

Pasirinkite reikiamus parametrus iš toliau išvardytųjų:

- Mano vardas Įveskite savo vardą. Jūsų vardas pakeičia jūsų el. pašto adresą (jei gavėjo prietaisas palaiko šią funkciją).
- Siųsti pranešimą nustatyti, kaip iš prietaiso turi būti siunčiami el. laiškai. Pasirinkite Nedelsiant, jei norite, kad prietaisas prisijungtų prie pašto dėžutės jums pasirinkus Siųsti pranešimą. Pasirinkus Kito ryšio metu, el. laiškai išsiunčiami, kai užmezgamas ryšys su nuotoline pašto dėžute.
- **Siųsti kopiją sau** pasirinkti, ar el. laiško kopija turi būti siunčiama į jūsų pašto dėžutę.
- Pridėti parašą Pasirinkite, ar į jūsų el. laiškus įterpti parašą.
- Naujų el. laiškų signalai Pasirinkite, ar gauti įspėjimus apie gautus naujus el. laiškus (signalą, pastabą arba laiško indikatorių).
- El. laiškų ištrynimas Pasirinkite, kuriuos el. laiškus – tik telefono ar telefono ir serverio – šalinti, arba kiekvieną kartą gauti užklausą.
- Adresas atsakymui Pasirinkite el. pašto adresa, kuriuo pristatyti atsakymus į el. laiškus, išsiųstus iš konkrečios pašto dėžutės.

#### Interneto paslaugų pranešimų parametrai

Pasirinkite ir Meniu > Pranešim.Funkcijos > Parametrai > Paslaug. pranešimas.

Pasirinkite, ar gauti paslaugos pranešimus. Jei norite nustatyti, kad jūsų prietaisas automatiškai įjungtų naršyklę ir prisijungtų prie tinklo, kad galėtų priimti turinį, kai gaunate paslaugos pranešimą, pasirinkite. **Priimti pranešimus > Automatiškai**.

#### Transliacijos parametrai

Pasirinkite Meniu > Pranešim. ir Funkcijos > Parametrai > Transliacija.

Dėl galimų temų ir atitinkamų temų numerių kreipkitės į paslaugų teikėją.

Pasirinkite reikiamus parametrus iš toliau išvardytųjų:

- Priėmimas pasirinkti, ar priimti transliacinius pranešimus.
- Kalba pasirinkti kalbas, kuriomis norite gauti pranešimus: Visomis, Pasirinktomis arba Kitomis.
- Temų pasirinkimas pasirinkti, ar prietaisas automatiškai ieškos naujų temų numerių ir išsaugos juos (be pavadinimų) temų sąraše.

#### Kiti parametrai

Pasirinkite Meniu > Pranešim. ir Funkcijos > Parametrai > Kiti.

Pasirinkite reikiamus parametrus iš toliau išvardytųjų:

- Išsaugoti išsiųstus pran. pasirinkti, ar išsaugoti kiekvieno išsiųsto tekstinio pranešimo, daugiaformačio pranešimo ar el. laiško kopiją kataloge Išsiųstieji.
- Išsaug. praneš. skaičius nurodyti, kiek išsiųstų pranešimų vienu metu bus saugoma išsiųstų pranešimų kataloge. Kai šis skaičius pasiekiamas, ištrinamas seniausias pranešimas.
- Naudojama atmintis pasirinkti atmintį, kurioje norite saugoti pranešimus.

# Skambinimas

### Balso ryšiai

 Prietaisui veikiant laukimo režimu, kartu su vietovės kodu įveskite telefono numerį. Norėdami šalinti skaitmenį, paspauskite C.

Skambindami į užsienį, du kartus paspauskite \*, kad įvestumėte pliuso ženklą "+" (vietoje tarptautinio prieigos kodo), ir įveskite šalies kodą, vietovės kodą (praleiskite nereikalingus nulius, jei reikia) ir telefono numerį.

- 2. Norėdami skambinti, spauskite skambinimo klavišą.
- 3. Jei norite baigti skambutį (arba atšaukti bandymą skambinti), paspauskite baigimo klavišą.

Paspaudus baigimo klavišą ryšys visuomet nutraukiamas, net jei yra aktyvi kita programa.

Jei norite skambinti iš adresatų sąrašo, pasirinkite **Meniu > Adr. knyga.** Pereikite prie norimo vardo arba ieškos lauke įveskite pirmąsias vardo raides. Norėdami skambinti adresatui, spauskite skambinimo klavišą. Jei įrašėte kelis adresato numerius, pasirinkite norimą numerį iš sąrašo ir paspauskite skambinimo klavišą.

### Pokalbio metu galimos funkcijos

Jei ryšio metu norite koreguoti garsą, naudokite prietaiso šone esantį garso klavišą. Taip pat galite naudoti slinkties klavišą. Jeigu garsą nustatėte kaip **Išjungti mikrofonus**, pirmiausia pasirinkite **Ij. mikrof.** 

Norėdami siųsti atvaizdą ar vaizdo įrašą daugiaformačiu pranešimu kitam ryšio dalyviui, pasirinkite **Funkcijos > Siųsti MMS** (tik UMTS tinkluose). Prieš išsiųsdami pranešimą galite jį redaguoti ir pakeisti jo gavėją. Norėdami siųsti failą į suderinamą prietaisą (tinklo paslauga), paspauskite skambinimo klavišą.

Norėdami užlaikyti aktyvų balso ryšį, kol priimate kitą skambutį, pasirinkite **Funkcijos** > **Užlaikyti**. Norėdami aktyvųjį ryšį pakeisti užlaikytuoju, pasirinkite **Funkcijos** > **Sukeisti ryšius**.

Norėdami siųsti DTMF tonų sekas (pavyzdžiui, slaptažodžius), pasirinkite **Funkcijos** > **Siųsti DTMF**. Įveskite DTMF tonų seką arba suraskite ją adresų knygoje. Norėdami įvesti laukimo (w) arba pauzės (p) simbolį, keliskart paspauskite \*. Norėdami siųsti toną, pasirinkite Gerai. DTMF tonu galite itraukti i adresato kortelės DTMF laukelius arba i telefono numeri.

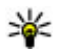

Patarimas: Norėdami užlaikyti ryšį, kai yra tik vienas aktyvus ryšys, paspauskite skambinimo klaviša. Norėdami suaktyvinti ryši, paspauskite skambinimo klaviša dar karta.

Aktyvaus ryšio metu norėdami nukreipti garsa iš laisvu rankų irangos i garsiakalbi, pasirinkite Funkcijos > Ijungti garsiakalbi. Jeigu susiejote suderinama laisvu rankų įrangą su "Bluetooth" jungtimi ir norite nukreipti garsa i laisvu ranku iranga, pasirinkite Funkcijos > Ijungti I. rnk. režima. Norėdami vėl ijungti telefono rageli, pasirinkite Funkcijos > Ijungti rageli.

Norėdami baigti aktyvų ryši ir pakeisti ii laukiančiuoju ryšiu, pasirinkite Funkcijos > Ijungti laukianti.

Ieigų turite kelis aktyvius ryšius ir norite juos visus nutraukti, pasirinkite Funkcijos > Baigti visus rvšius.

Daugelis funkcijų, kuriomis naudojatės balso ryšio metu, vra tinklo paslaugos.

# Balso paštas 😐

Pasirinkite Meniu > Priemonės > Rvš. pšt. dėž..

Pirmakart ijunge balso pašto programa būsite paprašyti jvesti balso pašto dėžutės numerį.

Kad paskambintumėte i savo balso pašto dėžute. pažymėkite Balso pašto dėžutė ir pasirinkite Funkciios > Tikrinti balso p. dėž..

Kad paskambintumėte i savo vaizdo pašto dėžute. pažymėkite Vaizdo pašto dėžutė ir pasirinkite Funkcijos > Tikrinti vaizd, pšt. dėžute.

Iei esate sukonfigūrave interneto skambučiu parametrus ir turite interneto skambučiu pašto dėžute, jei norite į ja paskambinti, slinkite prie jos, tada pasirinkite Funkcijos > Tikr. rvš. intern. dėž..

Kad paskambintumėte i savo pašto dėžute laukimo režimu, palaikykite paspaude 1 arba spauskite 1, tada - skambinimo klavišą. Pasirinkite pašto dėžute, į kuria norite skambinti.

Jei norite keisti pašto dėžutės numerį, pasirinkite ją, tada Funkciios > Pakeisti numeri.

#### Atsiliepimas arba atsisakymas atsiliepti

Norėdami atsiliepti, paspauskite skambinimo klaviša arba atidarykite dangteli.

Kai norite išjungti priimamo skambučio skambėjimo tona, pasirinkite Tyliai..

Jei nenorite atsiliepti, spauskite baigimo klaviša. Jeigu jjungiate telefono parametrų skambučių nukreipimo funkcija Rvšiu peradres. > Balso rvšiu > Kaj

119

užimta, atsisakymas atsiliepti taip pat nukreipia skambutį.

Pasirinkę Tyliai tam, kad išjungtumėte priimamų ryšių skambėjimo toną, neatmesdami ryšio galite siųsti tekstinį pranešimą, informuodami, kad negalite atsiliepti. Pasirinkite Funkcijos > Siųsti pranešimą. Norėdami nustatyti šią funkciją ir rašyti įprastą tekstinį pranešimą, pasirinkite Meniu > Priemonės > Parametr. ir Telefonas > Skambinimo > Neatsiliepti ir siųsti pran.

### Konferencinis ryšys

Naudodami šį prietaisą, galite dalyvauti konferenciniame pokalbyje kartu su dar penkiais dalyviais.

- 1. Užmegzkite ryšį su pirmu dalyviu.
- Kad užmegztumėte ryšį su kitu dalyviu, pasirinkite Funkcijos > Naujas ryšys. Pirmasis pokalbis užlaikomas.
- Kai kas nors atsiliepia į naują ryšį, įtraukite pirmąjį dalyvį į konferenciją pasirinkę Funkcijos > Konferencija.

Kad į ryšį įtrauktumėte naują asmenį, skambinkite kitam dalyviui ir įtraukite naująjį ryšį į konferenciją.

Jei norite asmeniškai kalbėti su kuriuo nors iš dalyvių, pasirinkite Funkcijos > Konferencija > Kalbėti asmeniškai. Slinkite prie dalyvio, tada pasirinkite **Asmeniškai**. Jūsų prietaiso konferencinis skambutis išlaikomas. Kiti dalyviai konferencinį skambutį gali tęsti.

Jei norite grįžti į konferencinį ryšį, pasirinkite Funkcijos > Konferencija.

Jei norite nutraukti ryšį su dalyviu, pasirinkite Funkcijos > Konferencija > Išjungti dalyvį, pereikite prie dalyvio ir pasirinkite Išj. dalyvį.

 Norėdami baigti aktyvųjį konferencinį ryšį, paspauskite baigimo klavišą.

#### Greitasis telefono numerio rinkimas

Kad įjungtumėte funkciją, pasirinkite Meniu > Priemonės > Parametr. ir Telefonas > Skambinimo > Greitas rinkimas.

Kad priskirtumėte telefono numerį vienam iš skaitmenų klavišų (2–9), pasirinkite **Meniu** > **Priemonės** > **Greit. rink.**. Pereikite prie klavišo, kuriam norite priskirti telefono numerį, ir pasirinkite **Funkcijos** > **Susieti.** 1 skirtas balso ar vaizdo pašto dėžutei ir naršyklei paleisti.

Norėdami skambinti, kai prietaisas veikia laukimo režimu, paspauskite priskirtą klavišą ir skambinimo klavišą.

120

### Ryšio laukimas

Galite atsiliepti į ryšį, kai vyksta kitas ryšys. Norėdami jjungti ryšio laukimą, pasirinkite **Parametr.** > **Telefonas > Skambinimo > Ryšio laukimas** (tinklo paslauga).

Norėdami atsiliepti į laukiantį ryšį, spauskite skambinimo klavišą. Pirmasis ryšys yra užlaikomas.

Norėdami perjungti vieną ryšį į kitą, pasirinkite Sukeisti. Norėdami sujungti įeinantį ar užlaikytą ryšį su aktyviu ryšiu ir atsijungti nuo ryšio, pasirinkite Funkcijos > Aktyvų su užlaikytu. Norėdami baigti aktyvųjį ryšį, paspauskite baigimo klavišą. Norėdami užbaigti abu ryšius, pasirinkite Funkcijos > Baigti visus ryšius.

### Rinkimas balsu

Jūsų prietaisas automatiškai sukuria adresatų balso žymeklį. Jei norite klausytis sintezuoto balso žymeklio, pasirinkite adresatą, tada – Funkcijos > Balso žym. informacija. Slinkite prie adresato informacijos, tada pasirinkite Funkcijos > Atkurti bals. žymeklį.

#### Skambinimas naudojant balso žymeklį

Pastaba: Gali būti nelengva naudoti balso žymeklius triukšmingoje aplinkoje arba prireikus

skubios pagalbos, todėl neturėtumėte pasikliauti vien rinkimu balsu visomis aplinkybėmis.

Renkant numerį balsu naudojamas garsiakalbis. Kai norite ištarti balso žymeklį, laikykite prietaisą netoli burnos.

- Kad pradėtumėte rinkti balsu, pradiniame ekrane spauskite ir palaikykite nuspaudę skambinimo klavišą. Jei prijungtos suderinamos ausinėsmikrofonas su klavišu, kad pradėtumėte rinkti balsu, paspauskite ir palaikykite nuspaudę šį klavišą.
- 2. Pasigirsta trumpas signalas ir ekrane pasirodo Kalbėkite. Aiškiai ištarkite adresatui įrašytą vardą.
- Prietaisas atkuria sintezuotą atpažinto adresato balso žymeklį pasirinkta telefono kalba ir ekrane parodo vardą ir numerį. Kad atšauktumėte rinkimą balsu, pasirinkite Baigti.

Jei vienam vardui įrašyti keli numeriai, galite ištarti vardą ir numerio rūšį (pvz., mobilusis ar laidinis).

# Vaizdo ryšio užmezgimas

Užmezgę vaizdo ryšį (tinklo paslauga), su pašnekovu galite matyti abipusį vaizdą realiuoju laiku. Vaizdo ryšio pašnekovui rodomas tiesioginis ar prietaiso kamera įrašytas vaizdas.

Kad galėtumėte užmegzti vaizdo ryšį, privalote turėti USIM kortelę ir būti UMTS tinklo veikimo zonoje. Dėl vaizdo ryšio paslaugų galimybės ir užsakymo kreipkitės į savo tinklo paslaugų teikėją.

Vaizdo skambučiu gali bendrauti tik dvi šalys. Vaizdo ryšys gali būti užmegztas su suderinamu mobiliuoju prietaisu ar ISDN klientu. Vaizdo ryšys negali būti užmegztas, kol aktyvus kitas balso, vaizdo ar duomenų ryšys.

#### Piktogramos

Megaunate vaizdo (pašnekovas jo nesiunčia arba neperduoda tinklas).

☑ Uždraudėte siųsti vaizdą iš savo prietaiso. Jei vietoje jo norite siųsti nejudantį atvaizdą, pasirinkite Meniu > Priemonės > Parametr. ir Telefonas > Skambinimo > Vaizdo ryšio atvaizdas.

Net uždraudę siųsti vaizdą vaizdo ryšio metu, už jį vis tiek mokėsite kaip už vaizdo ryšį. Dėl kainų teiraukitės savo paslaugos teikėjo.

- Kad pradėtumėte vaizdo ryšį, laukimo režimu įveskite telefono numerį arba pasirinkite Adr. knyga ir adresatą.
- 2. Pasirinkite Funkcijos > Skambinti > Vaizdo ryšys.

Papildoma vaizdo kamera prietaiso priekyje numatyta naudoti vaizdo ryšiams. Vaizdo ryšio užmezgimas gali šiek tiek užtrukti. Rodoma Laukia vaizdo. Jeigu ryšys nepavyksta (pavyzdžiui, tinkle neteikiama vaizdo ryšių paslauga ar nesuderinamas kito pašnekovo prietaisas), rodomas klausimas, ar nenorėtumėte užmegzti paprasto balso ryšio ar išsiųsti tekstinio ar daugiaformačio pranešimo.

Vaizdo ryšys yra aktyvus, kai ekrane rodomi du atvaizdai ir per garsiakalbį girdite pašnekovo balsą. Pašnekovas gali neleisti siųsti vaizdo (20), tada girdėsite tik garsą ir matysite nejudantį vaizdą arba pilką foną.

3. Norėdami baigti vaizdo ryšį, paspauskite baigimo klavišą.

# Vaizdo ryšio metu

Kad būtų rodomas vaizdas arba girdimas tik pašnekovo balsas, pasirinkite Funkcijos > Ijungti arba Išjungti ir norimą parinktį.

Nelaikykite prietaiso prie ausies, kai įjungtas garsiakalbis, nes iš jo sklindantis garsas gali būti labai didelis. Jei norite įjungti garsiakalbį, pasirinkite **Funkcijos > Ijungti garsiakalb**į. Jei "Bluetooth" ryšiu prijungėte suderinamas ausines-mikrofoną ir norite į jas nukreipti garsą, pasirinkite **Funkcijos > Ijungti BT LR įrangą**.

Kad vėl įjungtumėte ausines-mikrofoną, pasirinkite Funkcijos > Įjungti ragelį.

Jei vaizdui siųsti norite naudoti kamerą, esančią prietaiso gale, pasirinkite **Funkcijos** > **Naudoti antrinę kamerą**. Jei norite vėl naudoti kamerą, esančią prietaiso priekyje, pasirinkite Funkcijos > Naudoti pagrind. kamerą.

Jei norite įrašyti siunčiamo vaizdo kadrą, pasirinkite **Funkcijos > Siųsti kadrą**. Siunčiamas vaizdo įrašas pristabdomas, o kadras parodomas gavėjui. Kadras neįrašomas.

Jei norite keisti atvaizdo mastelį, pasirinkite Funkcijos > Vaizdo mastelis.

Jei norite keisti vaizdo įrašo kokybę, pasirinkite Funkcijos > Pagr. vaizdo savybę > Įprasta kokybė, Ryškumas arba Tolygi vaizdo kaita.

#### Atsiliepimas arba atsisakymas priimti vaizdo ryšį

Kai priimamas vaizdo ryšys, rodomas simbolis 🗞.

Norėdami priimti vaizdo ryšį, paspauskite skambinimo klavišą. Rodoma Siųsti jūsų vaizdą skambinančiajam?. Norėdami pradėti tiesiogiai transliuoti vaizdą, pasirinkite Taip.

Jei nejjungiate vaizdo ryšio, girdite tik pašnekovo balsą. Pilkas ekranas pakeičia matomą vaizdą. Jei norite pilką ekraną pakeisti nuotrauka, nufotografuota jūsų prietaiso kamera, pasirinkite Meniu > Priemonės > Parametr. ir Telefonas > Skambinimo > Vaizdo ryšio atvaizdas. Norėdami baigti vaizdo ryšį, paspauskite baigimo klavišą.

# Vaizdo rodytuvė

Norėdami balso ryšio metu kitame suderinamame mobiliajame prietaise rodyti tiesioginį vaizdą arba savo mobiliojo prietaiso vaizdo įrašą, naudokite vaizdo rodytuvę.

Įjungus bendrą vaizdo naudojimą, naudojamas garsiakalbis. Jei bendrai naudojant vaizdą balso ryšiui nenorite naudoti garsiakalbio, galite naudoti suderinamas ausines-mikrofoną.

Perspėjimas: Klausydamiesi labai garsiai, galite pakenkti savo klausai. Klausykitės muzikos ne per garsiai ir nelaikykite prietaiso prie ausies, kai ijungtas garsiakalbis, nes iš jo sklindantis garsas gali būti labai stiprus

#### Bendro vaizdo naudojimo reikalavimai

Vaizdui bendrai naudoti reikia UMTS ryšio. Galimybė bendrai naudoti vaizdą priklauso nuo UMTS tinklo prieinamumo. Daugiau informacijos apie šią paslaugą, UMTS tinklo prieinamumą ir šios paslaugos mokesčius teiraukitės paslaugų teikėjo.

Jei norite bendrai naudoti vaizdą, įsitikinkite, kad:

- jūsų prietaisas parengtas ryšiui su kitu vartotoju.
- Aktyvus UMTS ryšys ir esate UMTS tinklo veikimo zonoje. Jei bendro naudojimo seanso metu išeisite už UMTS tinklo zonos ribų, bendras vaizdo naudojimas nutrūks, tačiau tęsite įprastą pokalbį.
- Tiek siuntėjas, tiek gavėjas yra registruoti UMTS tinkle. Jei į bendro naudojimo seansą pakviečiate asmenį, o jo prietaisas nėra UMTS tinklo zonoje, jame nėra įdiegtas bendras vaizdo naudojimas ar nenustatyti asmeniniai ryšiai, gavėjas negaus kvietimų. Pamatysite klaidos pranešimą, nurodantį, kad gavėjas negali priimti kvietimo.

#### Rodytuvės parametrai

Jei norite keisti vaizdo rodymo parametrus, pasirinkite Meniu > Priemonės > Parametr. ir Ryšys > Rodytuvė.

Norint nustatyti vaizdo rodytuvę, turite žinoti ryšio tarp dviejų vartotojų ir UMTS ryšio parametrus.

#### Ryšio tarp dviejų vartotojų parametrai

Ryšys tarp dviejų vartotojų taip pat žinomas kaip sesijos inicijavimo protokolo (SIP) ryšys. Prieš naudojantis rodytuve jūsų prietaise turi būti sukonfigūruoti SIP rinkinio parametrai. Susisiekę su savo paslaugų teikėju paprašykite SIP rinkinio parametrų ir išsaugokite juos prietaise. Jūsų paslaugų teikėjas gali jums atsiųsti parametrus arba suteikti reikiamų parametrų sąrašą. Kaip adresatui pridėti SIP adresą.

- 1. Pasirinkite Meniu > Adr. knyga.
- 2. Pasirinkite adresatą arba kurkite naują.
- 3. Pasirinkite Funkcijos > Redaguoti.
- 4. Pasirinkite Funkcijos > Nauji duomenys > Rodyti vaizdą ryšiu.
- 5. Įveskite SIP adresą vartotojovardas@sritiespavadinimas formatu (vietoje srities pavadinimo galite naudoti IP adresą).

Jei nežinote adresato SIP adreso, vaizdui rodyti galite naudoti ir išsaugotą gavėjo telefono numerį su šalies kodu (jei palaiko tinklo paslaugos teikėjas).

#### UMTS ryšio parametrai

Jei norite nustatyti UMTS ryšį:

- Susisiekite su savo paslaugų teikėju, kad gautumėte leidimą naudotis UMTS tinklu.
- Įsitikinkite, kad tinkamai sukonfigūruoti prietaiso UMTS prieigos taško ryšio parametrai. Jei reikia išsamesnės informacijos apie parametrus, susisiekite su savo paslaugų teikėju.

#### Tiesioginio vaizdo ir vaizdo įrašų rodymas

Aktyvaus balso skambučio metu pasirinkite Funkcijos > Rodyti vaizdą ryšiu:

1. Jei norite bendrai naudoti tiesioginį vaizdo įrašą skambučio metu, pasirinkite **Tiesioginis vaizdas**.

Jei norite vaizdo įrašą naudoti bendrai, pasirinkite Vaizdo įrašas ir įrašą, kurį norite naudoti bendrai.

Jeigu norite bendrai naudoti vaizdo įrašą, gali tekti pakeisti jo formatą. Jei jus perspėja, kad turi būti pakeistas vaizdo įrašo formatas, pasirinkite **Gerai**. Kad galėtumėte tai atlikti, prietaise turi būti įdiegta vaizdo rengyklė.

2. Jei gavėjui adresatų sąraše išsaugoti keli SIP adresai arba telefono numeriai su šalies kodu, pasirinkite norimą adresą arba numerį. Jeigu gavėjo SIP adresas ar telefono numeris nėra pasiekiamas, įveskite gavėjo adresą ar numerį su šalies kodu ir pasirinkite Gerai, kad nusiųstumėte pakvietimą. Jūsų prietaisas siunčia kvietimą SIP adresu.

Bendrai naudotis pradedama automatiškai, kai gavėjas priima kvietimą.

#### Parinktys bendro vaizdo įrašų naudojimo metu

- 😫 Keisti vaizdo mastelį (galima tik siuntėjui).
- 🔆 Nustatyti ryškumą (galima tik siuntėjui).

🛠 arba 🔦 Ijungti arba išjungti mikrofoną.

🛋 )) arba 🔌 Ijungti ir išjungti garsiakalbį.

**Q**<sub>II</sub> arba **Q** Laikinai sustabdyti ir tęsti bendrąjį vaizdo naudojimą.

Perjungti į viso ekrano režimą (galima tik gavėjui).

3. Jei norite baigti vaizdo rodymo kitiems sesiją, pasirinkite **Sustabdyti**. Jei norite baigti balso skambutį, spauskite baigimo klavišą. Kai baigiate skambutį, bendras vaizdo įrašo naudojimas taip pat baigiamas.

Jei norite įrašyti tiesioginį vaizdo įrašą, kurį bendrai naudojote, pasirinkite **Taip**, kai paraginama. Prietaisas jums praneša vaizdo įrašo išsaugojimo vietą.

Jei bendro vaizdo įrašo naudojimo metu atidarysite kitas programas, rodymas bus sustabdytas. Jei norite grįžti į bendro vaizdo įrašo naudojimo rodinį ir tęsti bendrai naudoti, prietaisui veikiant laukimo režimu pasirinkite **Funkcijos** > **Tęsti**.

#### Kvietimo priėmimas

Kai jums siunčiamas kvietimas bendrai naudoti vaizdą, jūsų prietaisas suskamba ir rodomas siuntėjo vardas arba SIP adresas. Jei jūsų prietaise nenustatytas skambėjimo būdas "Be garso", gavus kvietimą prietaisas suskamba.

126

Kai jums siunčiamas kvietimas bendrai naudoti, bet esate ne UMTS tinklo veikimo zonoje, nesužinosite, kad gavote kvietima.

Gave kvietima, pasirinkite iš toliau pateiktu parinkčiu.

- Taip Priimti kvietima ir ijungti bendroio naudojimo seansa.
- Ne Atmesti kvietimą. Siuntėjas gauna pranešimą, pranešanti, kad atšaukėte pakvietima. Kad atmestumėte kvietima, taip pat galite spausti baigimo klaviša ir baigti balso skambuti.

Kad išjungtumėte vaizdo įrašo garsa, pasirinkite Funkciios > Išiungtas.

Kad atkurtumėte vaizdo įrašą pradiniu garsumu, pasirinkite Funkcijos > Pradinis garsumas. Taj neturi itakos pašnekovo garso atkūrimui.

Jei norite baigti vaizdo rodymo kitiems sesija, pasirinkite Sustabdyti. Jei norite baigti balso skambuti, spauskite baigimo klaviša. Kai baigiate skambuti, bendras vaizdo irašo naudojimas taip pat baigiamas.

# Žurnalas 🖊

Žurnale saugoma informacija apje prietajso ryšju istorija. Prietaisas registruoja praleistus ir priimtus skambučius tik tada, kai tinklas šias funkcijas palaiko, prietaisas yra ijungtas ir naudojamas tinklo ryšio zonoje.

#### Vėliausi ryšiai

Pasirinkite Meniu > Programos > Žurnalas tada -Vėliausi ryšiai.

Jei norite gauti praleistus, gautus skambučius arba rinktus numerius, pasirinkite Praleisti ryšiai, Priimti rvšiai arba Rinkti numeriai.

- 💥 Patarimas: Jei norite atidaryti paskiausiai rinktų
  - numerių sąrašą pradiniame ekrane, spauskite skambinimo klaviša.

Pasirinkite Funkciios, ir iš toliau pateiktu parinkčiu.

- Išsaug. "Adr. knygoje" Irašyti pažymėta paskiausių jūsų skambučių sarašo telefono numeri i savo adresatu saraša.
- Ištrinti irašus Šalinti pasirinkta paskiausiu skambučių saraša.
- Ištrinti Šalinti pažymėtą pasirinkto sąrašo įvykį.
- Žurnalo trukmė Pasirinkti ryšių informacijos saugoiimo žurnale trukme. Pasirinkus Nesaugoti, informacija i žurnala nejrašoma.

#### Ryšio trukmė

Pasirinkite Meniu > Programos > Žurnalas.

Jei norite matyti apytikslę jūsų paskiausio skambučio trukme, rinktus numerius arba gautus skambučius, pasirinkite Ryšio trukmė.

Pastaba: Paslaugų teikėjo faktinė sąskaita už ryšius ir paslaugas gali skirtis priklausomai nuo tinklo savybių, sąskaitų apvalinimo, mokesčių ir kt.

#### Paketiniai duomenys

Pasirinkite Meniu > Programos > Žurnalas.

Naudojantis paketinių duomenų ryšiu, gali tekti mokėti priklausomai nuo išsiųstų ir gautų duomenų kiekio. Jei norite patikrinti, kiek duomenų išsiuntėte arba gavote paketinių duomenų ryšių metu, pasirinkite **Pak. duomenys** > **Išsiųsti duomen.** arba **Priimti duomen.** 

Jei norite šalinti siuntimo ir gavimo informaciją, pasirinkite Funkcijos > Anuliuoti skaitiklius. Norint šalinti informaciją, būtina turėti užrakto kodą.

#### Visų ryšių įvykių stebėjimas

Pasirinkite Meniu > Programos > Žurnalas.

Jei norite atidaryti bendrąjį žurnalą, kuriame matyti visi jūsų prietaise užregistruoti balso skambučiai, tekstiniai pranešimai, duomenų ir belaidžio LAN tinklo ryšiai, pasirinkite bendrojo žurnalo kortelę III → C. Ryšių įvykių dalys, pavyzdžiui, tekstiniai pranešimai, skaidomi ir siunčiami keliomis dalimis, o paketinių duomenų ryšiai registruojami kaip atskiri ryšių įvykiai. Jūsų ryšių su pašto dėžute, daugiaformačių pranešimų centru ar tinklalapiais duomenys rodomi kaip paketinių duomenų ryšiai.

Kad peržiūrėtumėte, kiek persiųsta duomenų ir kiek truko konkretus paketinis duomenų ryšys, pereikite prie priimamo ar siunčiamo įvykio, pažymėto **Pak.**, ir pasirinkite **Funkcijos** > Žiūrėti.

Jei norite kopijuoti telefono numerį iš žurnalo į laikinąją talpyklą ir įklijuoti jį,pvz., į tekstinį pranešimą, pasirinkite Funkcijos > Naudoti numerį > Kopijuoti.

Kad atrinktumėte žurnalo įrašus, pasirinkite Funkcijos > Atrinkti ir filtrą.

128

# Ryšiai internetu 💞

### Apie ryšius internetu

Naudodamiesi ryšių internetu paslauga (tinklo paslauga), galite užmegzti ir priimti ryšius internetu. Ryšius internetu galima užmegzti tarp kompiuterių, mobiliųjų telefonų ir VoIP prietaisų bei įprastų telefonų.

Norėdami naudoti paslaugą, turite ją užsisakyti ir turėti vartotojo paskyrą.

Norėdami skambinti ar priimti ryšį internetu, turite būti belaidžio LAN veikimo srityje ir prisijungę prie ryšių internetu paslaugos.

# Ryšių internetu įjungimas

Pasirinkite **Meniu** > **Adr. knyga**, tada – interneto skambučių paslaugą.

Jei norite skambinti internetu arba priimti interneto skambučius, susisiekite su savo paslaugų teikėju, kad gautumėte interneto skambučių ryšio parametrus. Norint prisijungti prie interneto skambučių paslaugos, jūsų prietaisas turi būti tinklo paslaugos aprėpties zonoje.

Jei norite įjungti savo interneto skambučių paslaugą, pasirinkite **Funkcijos > Įjungti paslaugą**.

Jei norite ieškoti galimų belaidžių LAN (WLAN) ryšių, pasirinkite Funkcijos > Ieškoti WLAN.

# Skambinimas internetu

Ijungę interneto skambučių funkciją, galite skambinti internetu esant visoms programoms, kuriose galima skambinti įprastu būdu (pvz., adresatų sąraše arba žurnale). Pvz., adresatų sąraše slinkite prie norimo adresato ir pasirinkite **Funkcijos** > **Skambinti** > **Ryšys internetu**.

Jei norite skambinti internetu prietaisui veikiant aktyviuoju laukimo režimu, įveskite telefono numerį arba interneto adresą, tada pasirinkite . **Ryš. intern.**.

- Jei norite skambinti internetu interneto adresu, neprasidedančiu skaitmeniu, prietaisui veikiant laukimo režimu spauskite bet kurį skaičiaus klavišą, tada spauskite ir kelias sekundes palaikykite paspaudę #, kad išvalytumėte ekraną ir perjungtumėte iš skaitmenų režimo į raidžių režimą.
- 2. Įveskite interneto adresą ir spauskite skambinimo klavišą.

#### Užblokuoti adresatai

Pasirinkite **Meniu > Adr. knyga.** Slinkite į kairę ir iš sąrašo pasirinkite interneto skambučių paslaugą.

Užblokuoti adresatai negali matyti jūsų būsenos tinkle.

Jei norite matyti savo užblokuotus adresatus, pasirinkite Funkcijos > Žiūrėti užblokuot. sąrašą.

Jei adresatą norite įtraukti į savo užblokuotų adresatų sąrašą, slinkite prie adresato, tada pasirinkite **Funkcijos > Blokuoti adresatus.** 

Kad atblokuotumėte adresatą, slinkite prie jo, tada pasirinkite **Funkcijos > Atblokuoti**. Atblokuotas adresatas vėl mato jūsų užimtumą.

#### Ryšių internetu paslaugų valdymas

Pasirinkite Meniu > Priemonės > Ryšiai > Tnkl. param.

Norėdami pridėti naują skambučių internetu paslaugą, pasirinkite **Parsisiųsti**.

#### Ryšių internetu parametrai

Pasirinkite **Meniu** > **Adr. knyga**. Spustelėkite naršymo mygtuką kairėn ir sąraše pasirinkite skambučių internetu paslaugą. Norėdami peržiūrėti arba redaguoti skambučių internetu parametrus, pasirinkite **Funkcijos** > **Parametrai** ir reikiamus parametrus iš toliau išvardytųjų.

 Paslaugos ryšys — Pasirinkite ryšių internetu objekto parametrus ir redaguokite objekto informaciją.

Norėdami keisti objektą, pereikite prie paslaugos ir pasirinkite **Pakeisti**.

- Užimtumo užklausos Pasirinkite, ar norite automatiškai be patvirtinimo priimti visas gaunamas buvimo užklausas.
- Informac. apie paslaugą peržiūrėti techninę informaciją apie pasirinktą paslaugą.

# Adresatai (telefonų knyga) 🔤

Adresų knygoje galite išsaugoti ir atnaujinti adresų informaciją, pavyzdžiui, telefono numerius, namų ar el. pašto adresus. Prie adresatų kortelių galite pridėti atskirą skambėjimo toną arba mažą nuotraukėlę (vaizdelį). Taip pat galite sukurti adresatų grupes, kurių visiems nariams tuo pačiu metu galėsite siųsti tekstinius pranešimus ar el. laiškus.

# Išsaugokite ir redaguokite vardus ir numerius

- 1. Kad įtrauktumėte naują adresatą į adresatų sąrašą, pasirinkite Funkcijos > Naujas adresatas.
- 2. Užpildykite norimus laukelius ir pasirinkite Atlikta.

Jei norite redaguoti adresatą, pasirinkite jį ir Funkcijos > Redaguoti.

#### Vardų ir numerių tvarkymas

Norėdami ištrinti adresato kortelę, pasirinkite ją ir paspauskite **C**.

Jei norite iš karto ištrinti keletą adresatų kortelių, pasirinkite **Funkcijos > Pažymėti/atžymėti**, kad pažymėtumėte norimas adresatų korteles, ir paspauskite **C**, kad ištrintumėte.

Jei norite siųsti adresato informaciją, pasirinkite kortelę, Funkcijos > Siųsti viz. kortelę ir norimą parinktį.

Jei norite klausytis adresatui priskirto balso žymeklio, pasirinkite adresato kortelę ir Funkcijos > Balso žym. informacija > Atkurti bals. žymeklį.

#### Numatytieji numeriai ir adresai

Adresatui galite priskirti numatytuosius numerius ar adresus. Jei adresatui priskirti keli numeriai ar adresai, galite lengvai skambinti ar siųsti pranešimą norimu numeriu ar adresu. Numatytasis numeris taip pat naudojamas renkant balsu.

- 1. Pasirinkite adresatą iš adresatų sąrašo.
- 2. Pasirinkite Funkcijos > Numatyt. duomenys.
- Pasirinkite numatytųjų duomenų rūšį, su kuria norite susieti numerį ar adresą, ir pasirinkite Susieti.
- 4. Pasirinkite numerį ar adresą, kurį norite naudoti kaip numatytąjį.

130

Numatytasis numeris ar adresas adresato rodinyje yra pabrauktas.

#### Adresatų toniniai skambučių signalai, atvaizdai ir skambučių tekstai

Galite nustatyti skambėjimo toną adresatui ar grupei bei atvaizdą ir įspėjimo apie skambutį tekstą adresatui. Kai adresatas jums skambina, prietaisas groja pasirinktą skambėjimo toną ir rodo įspėjimo tekstą ar atvaizdą (jei su skambučiu išsiųstas skambinančiojo telefono numeris ir jūsų prietaisas jį atpažįsta).

Jei norite nustatyti toninį adresato arba adresatų grupės skambučių signalą, pasirinkite adresatą arba adresatų grupę, Funkcijos > Skambėjimo tonas, tada – toninį skambučių signalą.

Jei norite nustatyti adresato skambučių tekstą, pasirinkite adresatą, tada – Funkcijos > Pridėti ryšio tekstą. Įveskite skambučio tekstą, tada pasirinkite Gerai.

Jei prie adresato norite pridėti į prietaiso atmintinę įrašytą atvaizdą, pasirinkite adresatą, Funkcijos > Pridėti atvaizdą, tada – atvaizdą iš programos Nuotraukos. Jei norite ištrinti skambėjimo toną, skambėjimo tonų sąraše pasirinkite Numatytasis tonas.

Jei norite matyti, keisti arba pašalinti adresato atvaizdą, pasirinkite adresatą, Funkcijos > Atvaizdas, tada – pageidaujamą parinktį.

# Adresatų kopijavimas

Atidarius adresatų sąrašą pirmą kartą, jūsų paklaus, ar norite kopijuoti vardus ir numerius iš SIM kortelės į prietaisą.

Jei norite pradėti kopijuoti, pasirinkite Gerai.

Jei nenorite kopijuoti SIM kortelės adresatų į prietaisą, pasirinkite **Atšaukti**. Jūsų paklaus, ar norite peržiūrėti SIM kortelės adresatus adresatų kataloge. Jei norite peržiūrėti adresatus, pasirinkite **Gerai**. Atsidarys adresatų sąrašas. Jūsų SIM kortelėje saugomų adresatų vardai pažymėti **E**.

#### **SIM paslaugos**

Informacijos apie SIM paslaugas teiraukitės SIM kortelės pardavėjo. Tai gali būti paslaugų teikėjas arba kitas pardavėjas.

#### SIM adresatai

Kad į "Adresatuose" esantį adresatų sąrašą įterptumėte SIM kortelėje išsaugotus vardus ir numerius, pasirinkite Funkcijos > Parametrai > Rodomi adresatai > SIM atmint.. Galite įterpti arba redaguoti SIM adresatus arba jiems skambinti.

Numeriai, kuriuos išsaugojote "Adresatuose", SIM kortelėje automatiškai neišsaugojami. Jei norite išsaugoti numerius į SIM kortelę, "Adresatuose" pasirinkite adresatą ir **Funkcijos** > **Kopijuoti** > **SIM atmint.** 

#### Apribotasis rinkimas

Pasirinkite Meniu > Adr. knyga ir Funkcijos > SIM numeriai > Aprib. rink. adresatai.

Naudodami apriboto rinkimo paslaugą, galite uždrausti skambinti iš savo prietaiso tam tikrais telefono numeriais. Ne visos SIM kortelės suderinamos su apribotojo rinkimo funkcija. Išsamesnės informacijos kreipkitės į savo paslaugų teikėją.

Kai naudojamos saugumo funkcijos, kurios apriboja ryšius (pavyzdžiui, ryšių draudimas, uždaroji vartotojų grupė ir apribotasis rinkimas), gali būti įmanoma skambinti oficialiu skubios pagalbos tarnybos numeriu, užprogramuotu jūsų prietaise. Tuo pačiu metu negali būti įjungtos ryšių draudimo ir peradresavimo funkcijos. Norint įjungti, išjungti apribotojo rinkimo funkciją ir tvarkyti adresatų, įtrauktų į apribotojo rinkimo sąrašą, informaciją, reikia įvesti PIN2 kodą. Norėdami sužinoti savo PIN2 kodą, kreipkitės į savo paslaugų teikėją.

Pasirinkite Funkcijos ir iš toliau pateiktų parinkčių.

- **Ijungti aprib. rinkimą** Ijungti apribotąjį rinkimą.
- Išjungti apribot. rinkimą Išjungti apribotąjį rinkimą.
- Nauj. SIM adresatas Įrašyti adresato, kuriam galima skambinti, vardą ir telefono numerį.
- Iš "Adresų knygos" Kopijuoti adresatą iš adresatų sąrašo į apribotojo rinkimo sąrašą.

Jei norite siųsti tekstinius pranešimus SIM adresatams, kai įjungta apriboto numerių rinkimo paslauga, tekstinių pranešimų centro numerį turite įtraukti į apriboto rinkimo numerių sąrašą.

### Adresatų grupių tvarkymas

#### Adresatų grupių kūrimas

- 1. Norėdami atidaryti grupių sąrašą, adresų knygoje pereikite į dešinę.
- 2. Pasirinkite Funkcijos > Nauja grupė.
- Įrašykite grupės pavadinimą arba naudokite numatytąjį pavadinimą ir pasirinkite Gerai.
- 4. Pasirinkite grupę ir Funkcijos > Įtraukti narius.

- Pereikite prie adresato ir paspauskite slinkties klavišą, kad pažymėtumėte kiekvieną adresatą, kurį norite pridėti.
- 6. Pasirinkite Gerai.

Norėdami pervardyti grupę, pasirinkite **Funkcijos** > **Pervardyti**, įveskite naują pavadinimą ir pasirinkite **Gerai**.

#### Narių šalinimas iš grupės

- 1. Grupių sąraše pasirinkite grupę, kurią norite keisti.
- Pereikite prie adresato ir pasirinkite Funkcijos > Pašalinti iš grupės.
- 3. Norėdami šalinti adresatą iš grupės, pasirinkite Taip.

# Nustatykite savo prietaiso stilių

Savo prietaiso stilių galite nustatyti keisdami laukimo režimą, pagrindinį meniu, toninius signalus, temas ar šrifto dydį. Daugumą stiliaus nustatymo parinkčių, pvz., keisti šrifto dydį, galite pasirinkti prietaiso parametruose.

# Prietaiso išvaizdos keitimas

Pasirinkite Meniu > Priemonės > Parametr., tada – Parametr. > Bendrieji > Stiliaus nustat. > Ekrano temos.

Jei norite keisti ekrano išvaizdą, pvz., fono paveikslėlį ir piktogramas, naudokite programą "Temos".

Jei norite keisti visoms prietaiso programoms naudotiną temą, pasirinkite **Bendrosios**.

Jei, prieš įjungdami temą, norite ją peržiūrėti, pasirinkite **Funkcijos > Peržiūrėti**. Kad įjungtumėte temą, pasirinkite **Funkcijos > Nustatyti**. Įjungtą temą žymi indikatorius **V**.

Suderinamoje atminties kortelėje (jei ji įdėta) esančios temos pažymėtos indikatoriumi 🕞 Atminties kortelėje esančios temos nepasiekiamos, jei atminties kortelė neįdėta į prietaisą. Jei norite naudoti į atminties kortelę įrašytas temas be atminties kortelės, temas pirmiausiai įrašykite į prietaiso arba talpiąją atmintinę.

Jei norite keisti pagrindinio meniu išdėstymą, pasirinkite **Meniu vaizd.**.

Jei norite nustatyti, kad, prietaisui veikiant laukimo režimu, fone būtų rodomas fono paveikslėlis arba besikeičiančių atvaizdų skaidrių demonstracija, pasirinkite Fono paveiksl. > Atvaizdas arba Skaidrių rodymas.

Jei norite keisti skambučio gavimo metu rodytino burbulo foną, pasirinkite **Ryšio atvaizdas**.

#### Garso temos

Pasirinkite Meniu > Priemonės > Parametrai > Bendrieji > Stiliaus nustat. > Ekr. temos tada – Garso temos.

Aplanke "Garso temos" galite pasirinkti garso schemą, pvz., erdvės (angl. Space), taikytiną visiems prietaiso įvykiams, pvz., skambinimo, išsikrovusios baterijos arba mechaniniams. Garsai gali būti toniniai signalai, sintezuoti balso žymekliai arba jų derinys.

Pasirinkite **Ijungtoji garso tema**, tada – aktyviąja garso tema naudotiną garso schemą. Ijungus garso

temą, pakeičiami visi ankstesni jūsų nustatyti garso parametrai. Jei vėl norite naudoti numatytuosius garsus, pasirinkite "Nokia" garso temą.

Jei norite keisti prietaiso įvykių garsus, pasirinkite prietaiso įvykių grupę, pvz., Meniu įvykiai.

Kad pridėtumėte trijų matmenų efektus garso temai, pasirinkite Funkcijos > 3 matm. skamb. tonai.

Jei norite keisti sintezuotam balso žymekliui naudotiną kalbą, pasirinkite Funkcijos > Nustatyti tarimo kalbą.

Jei pakeitę prietaiso įvykių garsus norite įrašyti temą, pasirinkite **Funkcijos > Išsaugoti temą**.

#### Įvykių garsų nustatymas

Jei norite išjungti prietaiso įvykio garsą, pasirinkite prietaiso įvykių grupę, prietaiso įvykį, tada – Be garso.

Jei norite nustatyti sintezuotą balso žymeklį kaip prietaiso įvykio garsą, pasirinkite prietaiso įvykių grupę, prietaiso įvykį, tada – **Ištarti tekstą**. Įveskite norimą tekstą, tada pasirinkite **Gerai**. Ši parinktis neįmanoma, jei programoje "Aplinkos" pasirinkta **Ištarti skamb. vardą**.

#### Tonų nustatymas

Pasirinkite Meniu > Priemonės > Parametr. ir Bendrieji > Stiliaus nustat. > Aplinka. Jei norite pakeisti aplinką, pereikite prie aplinkos ir pasirinkite **Funkcijos > Nustatyti**.

Norėdami nustatyti skambėjimo tonus, pasirinkite Skambėjimo tonas ir skambėjimo toną. Norėdami pasirinkti žymą ir prisijungti prie tinklalapio, kad galėtumėte atsisiųsti daugiau tonų, pasirinkite Parsisiųsti garsų (tinklo paslauga).

Norėdami nustatyti kitus tonus, pavyzdžiui, klavišų ir įspėjamuosius, pasirinkite reikiamą parametrą.

Jei norite, kad jūsų prietaisui skambant būtų ištariamas skambinančiojo vardas, pasirinkite Funkcijos > Nustatyti > Ištarti skamb. vardą > Taip. Skambinančiojo vardas turi būti adresatų sąraše.

#### 3 matm. ton. 3

Pasirinkite Meniu > Priemonės > 3 matm. skamb. tonai.

Naudodami 3 matmenų tonus, galite įjungti skambėjimo tonų trimačius garso efektus. Ne visi skambėjimo tonai palaiko 3 matm. efektus.

Jei norite įjungti 3 matmenų efektus, pasirinkite **3 m. skm. tonų efektai** > **Taip**. Norėdami pakeisti skambėjimo toną, pasirinkite **Skambėjimo tonas** ir norimą skambėjimo toną. Norėdami pakeisti skambėjimo tonui taikoma 3 matm. efekta, pasirinkite Garso trajektorija ir pageidaujama efekta.

Norėdami koreguoti efekta, pasirinkite kuri nors iš toliau išvardintų parametrų:

- Traiektorijos greitis Norėdami nustatyti garso judėjimo iš vienos krypties į kitą greitį, pereikite į kaire arba dešine. Šis parametras galimas ne visiems skambėjimo tonams.
- Aidėiimas Pasirinkite aido rūši.

 Doplerio efektas — Pasirinkite Taip, jei norite, kad jums esant arčiau prietaiso skambėjimo tonas būtu aukštesnis, o esant toliau – žemesnis, Kai esate arčiau prietaiso, atrodo, kad skambėjimo tonas vra aukštesnis, o kai judate nuo jo toliau – žemesnis. Šis parametras galimas ne visiems skambėjimo tonams.

Iei norite pasiklausyti 3 matmenu efekto skambėjimo tono, pasirinkite Funkcijos > Atkurti tona. Jei jiungėte 3 matm. tonus, bet nepasirinkote jokio 3 matm. efekto, skambėjimo tonui bus pritaikytas stereofoninio efekto gerinimas.

Kad galėtumėte reguliuoti skambėjimo tono garsumą, pasirinkite Priemonės > Aplinka > Funkcijos > Nustatyti > Skambėjimo garsas.

# Laukimo režimo keitimas

Norėdami keisti laukimo režimo vaizda, pasirinkite Meniu > Priemonės > Parametr, ir Bendrieii > Stiliaus nustat. > Laukimo režimas. Aktyvus

ekranas laukimo režimu rodo programos nuorodas ir programos funkcijas, pvz., kaip kalendorių, el. pašta ar muzikos grotuva.

Iei norite keisti pasirinkimo klavišo nuorodas arba numatytasias nuorodu piktogramas prietaisui veikiant aktyviuoju laukimo režimu, pasirinkite Priemonės > Parametr. >

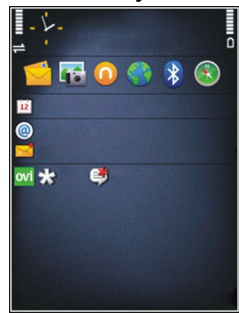

Bendrieji > Stiliaus nustat. > Laukimo režimas > Nuorodos.

Norėdami keisti laikrodžio, rodomo prietaisui veikiant laukimo režimu, modeli, pasirinkite Meniu > Programos > Laikrodis ir Funkcijos > Parametrai > Laikrodžio tipas.

Prietaiso parametruose taip pat galite keisti laukimo režimo fono paveikslėlį arba vaizda, rodomą prietaisui veikiant energijos taupymo režimu.

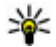

**Patarimas:** Jei norite patikrinti, ar yra fone veikiančių programų, palaikykite paspaude

meniu klavišą.Jei norite uždaryti nenaudojamas programas, sąraše pažymėkite programą ir paspauskite C. Palikus programas veikti foniniu režimu, baterija gali išsikrauti greičiau.

#### Pagrindinio meniu keitimas

Norėdami keisti pagrindinio meniu vaizdą, pagrindiniame meniu pasirinkite Meniu > Priemonės > Parametr. ir Bendrieji > Stiliaus nustat. > Ekrano temos > Meniu vaizd.. Galite pakeisti pagrindinio meniu vaizdą į Tinklelis, Sąrašas, Ratas arba V forma.

Kad pertvarkytumėte pagrindinį meniu, pagrindiniame meniu pasirinkite Funkcijos > Perkelti, Perkelti į katalogą arba Naujas katalogas. Rečiau naudojamas programas galite perkelti į aplankus, o dažniau naudojamas programas įtraukti į pagrindinį meniu.

# Laiko nustatymas

# Laikrodis 🕥

#### Žadintuvas

Pasirinkite Meniu > Programos > Laikrodis.

Kad matytumėte ijungtus ir neijungtus signalus, atidarykite signalų kortelę. Jei norite nustatyti naują signala, pasirinkite Funkcijos > Naujas signalas. Jej reikia, nustatykite pasikartojima. Jei signalas jiungtas, matyti 📿.

Iei norite išiungti skambanti signala, pasirinkite Stabdyti. Jei norite atidėti signala tam tikram laiko tarpui, pasirinkite Atidėti. Jei prietaisas išjungiamas, kai signalas nustatytas, prietaisas įsijungia ir pradeda skambėti.

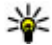

Patarimas: Kad nustatytumėte laikotarpį, po kurio signalas skamba pakartotinai, jei jį atidedate, pasirinkite Funkcijos > Parametrai > Signalo atidėjimo laikas.

Kad atšauktumėte signala, pasirinkite Funkcijos > Panaikinti signala.

Jei norite keisti laiko, datos ir laikrodžio formato parametrus, pasirinkite Funkciios > Parametrai.

#### Pasaulinis laikrodis

Pasirinkite Meniu > Programos > Laikrodis.

Iei norite matyti iyairiu vietoviu laika, atidarykite pasaulio laikrodžio kortelę. Jei norite į sąrašą įtraukti vietas, pasirinkite Funkcijos > Nauja vieta. Šaraše galite pridėti daugiausiai 15 vietu.

Iei norite nustatyti esamą vietą, pereikite prie jos ir pasirinkite Funkcijos > Nust, kaip dabart, vieta. Vieta rodoma pagrindiniame laikrodžio rodinvie, o prietaiso laikas keičiamas pagal pasirinkta vieta. Isitikinkite, kad laikas yra tikslus ir sutampa su jūsu laiko iuostos.

#### Laikrodžio parametrai

Pasirinkite Funkciios > Parametrai.

Iei norite nustatyti laika ar data, pasirinkite Laikas arba Data.

Norėdami pakeisti laikrodi, rodoma pradiniame prietaiso vaizde, pasirinkite Laikrodžio tipas > Analoginis arba Skaitmeninis.

Jei norite, kad jūsų prietaise laika, data ir laiko juosta tikslintu mobilioio ryšio tinklas (tinklo paslauga). pasirinkite Autom. laiko tikslinimas > Ijungtas.

Norėdami pakeisti signalo toną, pasirinkite Žadintuvo tonas.

# Kalendorius 🔟

Kad atidarytumėte kalendorių, pasirinkite Meniu > Kalendor..

#### Kalendoriaus vaizdai

Jei norite perjungti į mėnesio, savaitės arba darbų rodinį, pasirinkite Funkcijos > Mėnesio vaizdas, Savaitės vaizdas arba Darbų vaizdas.

Kad pakeistumėte savaitės pradžios dieną arba rodinį, kuris rodomas paleidus kalendorių, arba kalendoriaus signalo parametrus, pasirinkite **Funkcijos** > **Parametrai**.

Kad pereitumėte prie konkrečios datos, pasirinkite Funkcijos > Rodyti datą. Kad pereitumėte prie šios dienos datos, spauskite #.

#### Kalendoriaus įrašo kūrimas

- Jei norite įtraukti naują kalendoriaus įrašą, slinkite prie pageidaujamos datos, pasirinkite Funkcijos > Naujas įrašas, ir iš toliau pateiktų parinkčių.
  - Susitikimas Pridėti priminimą apie susitikimą.

- Kvietimas susitikti Kurti ir siųsti naują susitikimo užklausą. Pašto dėžutės parametruose būtina įjungti užklausų siuntimo funkciją.
- Pastaba Rašyti bendrąją dienos pastabą.
- Sukaktis Pridėti gimimo dienų ar ypatingų datų priminimus (jie kartojami kasmet).
- Darbas Pridėti priminimą apie užduotį, kurią būtina atlikti iki tam tikros datos.
- Jei norite pridėti įvesties pavadinimą, pasirinkite Funkcijos > Pridėti aprašą.
- 3. Norėdami išsaugoti įrašą, pasirinkite Atlikta.
- Patarimas: Dienos, savaitės arba mėnesio rodinyje spauskite skaitmens klavišą (0–9). Atidaromas susitikimo įrašas ir jūsų įvesti rašmenys įtraukiami į temos lauką. Darbų rodinyje atidaromas darbo pastabos įrašas.

Jei norite išjungti skambantį kalendoriaus signalą, pasirinkite Tyliai.

Jei norite išjungti kalendoriaus signalą, pasirinkite **Stabdyti**.

Jei norite atidėti signalą, pasirinkite Atidėti.

Jei norite nustatyti laikotarpį, po kurio atidėtas kalendoriaus signalas skambėtų pakartotinai, pasirinkite Funkcijos > Parametrai > Sign. atidėjimo laikas.

#### Kalendoriaus įrašų tvarkymas

Jei norite šalinti kelis įvykius vienu metu, atidarykite mėnesio rodinį, tada pasirinkite Funkcijos > Ištrinti įrašus > Iki datos arba Visus.

Jei norite pažymėti užduotį kaip atliktą, darbų rodinyje pasirinkite ją, tada – Funkcijos > Žymėti kaip atliktą.

Jei norite siųsti kalendoriaus įrašą į suderinamą prietaisą, pasirinkite **Funkcijos** > **Siųsti**. Jei kitas prietaisas nesuderinamas su suderintojo pasaulinio laiko (angl. Coordinated Universal Time (UTC) sistema, gali būti matyti netiksli gautų kalendoriaus įrašų laiko informacija.

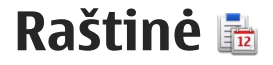

# Failų tvarkytuvė 📄

Pasirinkite Meniu > Programos > Raštinė > Fail. tvark..

#### Apie failų tvarkytuvę

Pasirinkite Meniu > Programos > Raštinė > Fail. tvark..

Naudodami programą "Failų tvarkytuvė", galite naršyti failuose, juos tvarkyti ir atidaryti.

Gali būti įmanoma naudotis ne visomis funkcijomis.

Jei norite pažymėti arba ištrinti diskus, nustatyti parametrus suderinamam nuotoliniam kaupikliui, pasirinkite Funkcijos > Nuotoliniai kaupikliai.

#### Failų paieška ir tvarkymas

Pasirinkite Meniu > Programos > Raštinė > Fail. tvark..

Jei norite rasti failą, pasirinkite **Funkcijos** > **Ieškoti**. Įveskite failo pavadinimą atitinkančius paieškos terminus.

Jei norite perkelti, kopijuoti failus ir aplankus ar kurti naujus aplankus, pasirinkite **Funkcijos** > **Sutvarkyti**.

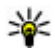

Greitai jjungiama funkcija: Jei veiksmus norite taikyti keliems elementams vienu metu, pažymėkite juos. Jei norite pažymėti arba atžymėti elementus, spauskite #.

#### Atminties kortelės tvarkymas

Pasirinkite Meniu > Programos > Raštinė > Fail. tvark..

Šios funkcijos galimos tik jei į prietaisą įdėta suderinama atminties kortelė.

Pasirinkite Funkcijos ir iš toliau pateiktų parinkčių.

- Atm. kortelės funkcijos Pervardyti arba formatuokite atminties kortelę.
- Atm. kort. slaptažodis Slaptažodžiu apsaugoti atminties kortelę.
- Atblokuoti atm. kortelę Atblokuoti atminties kortelę.

#### Failų atsarginių kopijų kūrimas atminties kortelėje

Pasirinkite Meniu > Programos > Raštinė > Fail. tvark..

Kad sukurtumėte atsargines failų kopijas atminties kortelėje, pasirinkite failų rūšis, kurių atsargines

141

kopijas norite kurti, tada **Funkcijos** > **Atsarginė tel. atm. kopija**. Įsitikinkite, kad jūsų atminties kortelėje pakanka laisvos vietos tiems failams, kurių atsarginę kopiją pasirinkote kurti.

#### Talpiosios atminties formatavimas

Iš naujo formatuojant talpiąją atmintį, visi joje esantys duomenys negrįžtamai sunaikinami. Prieš formatuodami talpiąją atmintį, sukurkite atsarginę duomenų, kuriuos norėtumėte išsaugoti, kopiją. Jei norite sukurti atsarginę kopiją suderinamame kompiuteryje, galite naudoti programą "Nokia Ovi Suite" arba "Nokia Nseries PC Suite". Skaitmeninių teisių apsaugos sistemos (DRM) technologija gali neleisti atkurti kai kurių atsarginės kopijos duomenų. Daugiau informacijos apie jūsų turiniui taikomas DRM technologijas teiraukitės savo paslaugų teikėjo.

Jei norite formatuoti talpiąją atmintį, pasirinkite **Funkcijos > Formatuoti talp. atmintį**. Neformatuokite talpiosios atminties naudodami kompiuterio programinę įrangą, nes dėl to gali sumažėti atminties greitaveika.

Formatuojant negalima užtikrinti, kad visi konfidencialūs jūsų prietaiso duomenys sunaikinami visam laikui. Atliekant standartinį formatavimą formatuojama sritis tik pažymima kaip laisva vieta ir ištrinamas adresas, kuriuo gali būti surastas failas. Gali būti, kad formatuotus ar net pakeistus duomenis įmanoma atkurti naudojant specialius įrankius ar programinę įrangą.

# Apie "Quickoffice"

Pasirinkite Meniu > Programos > Raštinė > Quickoffice.

Programų paketą "Quickoffice" sudaro "Quickword", skirta "Microsoft Word" dokumentams peržiūrėti, "Quicksheet" – "Microsoft Excel" darbalapiams, "Quickpoint" – "Microsoft PowerPoint" pateiktims ir "Quickmanager" programinei įrangai įsigyti. Naudodamiesi "Quickoffice" galite peržiūrėti "Microsoft Office 2000", "XP" ir "2003" dokumentus (DOC, XLS, ir PPT formatų). Jei turite "Quickoffice" redaktoriaus versiją, taip pat galite redaguoti failus. Palaikomi ne visi failo formatai arba funkcijos.

# Valiutos keitiklis

Pasirinkite Meniu > Programos > Raštinė > Keitiklis.

Pasirinkite **Rūšis** > **Valiuta**. Prieš atlikdami valiutų keitimo veiksmus, turite pasirinkti bazinę valiutą ir nustatyti keitimo kursus. Numatytoji bazinė valiuta yra "Namų". Bazinės valiutos kursas visuomet lygus 1.

1. Pasirinkite Funkcijos > Valiutų kursai.

- Numatytasis valiutos elementų pavadinimas yra "Užsienio". Jei norite pervardyti valiutą, pasirinkite Funkcijos > Pervardyti valiutą.
- 3. Pridėkite valiutų keitimo kursus, tada pasirinkite Atlikta.
- 4. Kitame vienetų lauke pasirinkite valiutą, į kurią norite keisti.
- Į pirmąjį kiekio lauką įveskite norimą keisti vertę. Kitame kiekio lauke matyti automatiškai pakeista vertė.

Kad pakeistumėte bazinę valiutą, pasirinkite Funkcijos > Valiutų kursai, valiutą ir Funkcijos > Nustatyti bazinę valiutą.

Pakeitę bazinę valiutą, turite nustatyti naujus kursus, kadangi visi anksčiau nustatyti valiutų kursai anuliuojami.

# Skaičiuoklė

#### Skaičiavimas 🧾

Pasirinkite Meniu > Programos > Raštinė > Skaičiuoklė.

Šios skaičiuoklės tikslumas yra ribotas, todėl ja galima atlikti tik paprastus veiksmus.

Jei norite skaičiuoti, įveskite pirmąjį skaičiavimo skaičių. Jei norite pašalinti skaitmenį klaviatūra, spauskite **C**. Pasirinkite veiksmą, pvz., sudėti arba atimti. Įveskite antrąjį skaičiavimo skaičių, tada pasirinkite =.

#### Skaičiavimų įrašymas

Jei norite įrašyti skaičiavimo rezultatus, pasirinkite **Funkcijos > Atmintis > Išsaugoti.** Įrašytas rezultatas pakeičia ankstesnį atmintinėje saugomą rezultatą.

Jei norite gauti skaičiavimo rezultatus iš atmintinės ir naudoti juos skaičiavimui, pasirinkite Funkcijos > Atmintis > Skaičius iš atminties.

Jei norite matyti paskiausiai įrašytą rezultatą, pasirinkite **Funkcijos > Paskutinis rezultatas**. Baigus darbą su skaičiuokle arba išjungus prietaisą, atmintinė neišvaloma. Paskiausiai įrašytą rezultatą galite matyti atidarę skaičiuoklę kitą kartą.

# Archyvavimo programa "ZIP manager" 📮

Pasirinkite Meniu > Programos > Raštinė > Zip.

Naudodami programą "Zip manager", galite kurti naujus archyvo failus esamiems ZIP formatu suglaudintiems failams saugoti, į archyvą įtraukti vieną ar kelis suglaudintus failus ar katalogus, nustatyti, panaikinti ar keisti apsaugotų archyvų

144

slaptažodį ir keisti parametrus (pvz., glaudinimo lygį ir failo pavadinimo koduotę).

Archyvo failus galite įrašyti į prietaiso atmintinę arba atminties kortelę.

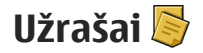

Pasirinkite Meniu > Programos > Raštinė > Užrašai.

Galite kurti ir siųsti užrašus į kitus suderinamus prietaisus, taip pat išsaugoti gautus grynojo teksto failus (TXT formato) programoje "Užrašai".

Jei norite rašyti pastabą, pradėkite rašyti tekstą. Įrašų redaktorius atsidarys automatiškai.

Kad atidarytumėte užrašą, pasirinkite Atidaryti.

Kad siųstumėte užrašą į kitus suderinamus prietaisus, pasirinkite Funkcijos > Siųsti.

Kad sinchronizuotumėte arba nustatytumėte užrašo sinchronizacijos parametrus, pasirinkiteFunkcijos > Sinchronizacija. Pasirinkite Pradėti, kad pradėtumėte sinchronizuoti, arba Parametrai, kad nustatytumėte užrašo sinchronizacijos parametrus.

# "Adobe Reader" 📢

Pasirinkite Meniu > Programos > Raštinė > Adobe PDF.

Programa "Adobe Reader" galite savo prietaisu skaityti PDF formato dokumentus, ieškoti juose teksto, keisti parametrus, pvz., mastelio keitimo lygio ir puslapių rodinių, ir siųsti PDF failus elektroniniu paštu.
# Programos 🎥

# "RealPlayer" ᡏ

Naudodami "RealPlayer", galite atkurti vaizdo įrašus arba priimti srautines garso/vaizdo failų transliacijas, neišsaugodami jų prietaise.

"RealPlayer" gali būti suderinamas ne su visais failų formatais ir failų formatų variantais.

Kai atkūrimas įjungtas, grotuvui horizontalioje peržiūroje valdyti naudokite garso/vaizdo klavišus.

## Vaizdo įrašų atkūrimas

Pasirinkite Meniu > Programos > RealPlayer.

Kad atkurtumėte vaizdo įrašą, pasirinkite Vaizdo įrašai ir norimą įrašą.

Kad peržiūrėtumėte vėliausiai atkurtus failus, pagrindiniame programos rodinyje, pasirinkite Vėliaus. atkurti.

Vaizdo įrašų sąraše pereikite prie įrašo, pasirinkite Funkcijos ir iš toliau pateiktų parinkčių.

 Naudoti vaizdo įrašą — Adresatui priskirkite vaizdo įrašą arba jį naudokite kaip skambėjimo toną.

- Pažymėti/atžymėti Žymėkite sąrašo elementus, kad galėtumėte vienu metu siųsti arba panaikinti keletą įrašų.
- Žiūrėti informaciją Peržiūrėkite pasirinkto įrašo informaciją, pvz., formatą, skyrą ir trukmę.
- **Parametrai** Redaguokite vaizdo įrašo atkūrimo ir srautinės transliacijos parametrus.

## Tiesioginis transliavimas

Grotuve "RealPlayer" galima atidaryti tik RTSP nuorodas. Tačiau grotuvas "RealPlayer" atkuria RAM formato failus, kurių HTTP nuorodas atidarote naršyklėje.

Pasirinkite Meniu > Programos > RealPlayer.

Jei norite transliuoti turinį nuotoliniu būdu (tinklo paslauga), pasirinkite **Srt. tr. nuorodos**, tada – nuorodą. Srautinės transliacijos nuorodą galite gauti tekstiniu arba daugiaformačiu pranešimu, arba atidaryti ją žiniatinklio puslapyje. Prieš prasidedant tiesioginei srautinei transliacijai, įrenginys prisijungia prie tinklalapio ir pradeda įkelti turinį. Turinys neįrašomas jūsų prietaise.

## "RealPlayer" parametrai

Pasirinkite Meniu > Programos > RealPlayer.

146

"RealPlayer" parametrus galite gauti specialiuoju pranešimu iš savo paslaugų teikėjo. Išsamesnės informacijos kreipkitės į savo paslaugų teikėją.

Jei norite pasirinkti vaizdo įrašų parametrus, pasirinkite Funkcijos > Parametrai > Vaizdas.

Jei norite nustatyti, ar naudoti pagalbinį serverį, keisti numatytąjį prieigos tašką ir nustatyti prisijungiant naudotiną prievado sritį, pasirinkite **Funkcijos** > **Parametrai** > **Srautinė transl.**. Dėl tikslių parametrų kreipkitės į savo paslaugų teikėją.

 Jei norite redaguoti papildomus parametrus, pasirinkite Funkcijos > Parametrai > Srautinė transl. > Tinklas > Funkcijos > Aukšto lygio parametrai.

 Jei norite pasirinkti tinklo rūšiai naudotiną juostos plotį, pasirinkite tinklo rūšį ir pageidaujamą vertę. Jei norite redaguoti juostos plotį, pasirinkite Nustatytas vartotojo.

## Programų tvarkytuvė 泪

Naudodamiesi programų tvarkytuve galite matyti savo prietaise įdiegtus programinės įrangos paketus. Galite peržiūrėti informaciją apie įdiegtas programas, taip pat šalinti programas ir nustatyti diegimo parametrus. Paspauskite 😯 ir pasirinkite **[diegt. prg. > Prg.** tvark.. Savo prietaise galite įdiegti dviejų rūšių programas ir programinę įrangą:

- "Java" technologija pagrįstos J2ME programos, turinčios .jad arba .jar plėtinį
- Kitos programos ir programinė įranga, tinkama "Symbian" operacinei sistemai, turinti .sis arba .sisx plėtinį

Diekite tik konkrečiai jūsų prietaisui sukurtą programinę įrangą: "Nokia N86 8MP". Programinės įrangos teikėjai dažnai produktą vadina jo oficialiu modelio numeriu: N86-1.

## Programų ir programinės įrangos diegimas

Įdiegimo failus į savo prietaisą galite persiųsti iš suderinamo kompiuterio, atsisiųsti naršydami arba gauti daugiaformačiu pranešimu kaip el. laiško priedą, arba naudodami kitus ryšio metodus, pvz., "Bluetooth" ryšį. Norėdami įdiegti programą į savo prietaisą, galite naudoti programinės įrangos "Nokia Ovi Suite" programą "Nokia Application Installer".

Piktogramos programų tvarkytuvėje rodo:

- 🍇 .sis arba .sisx programą
- 🔩 "Java™" programa
- 🗗 ne iki galo įdiegtą programą
- 😰 talpiojoje atmintyje įdiegtą programą

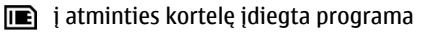

Svarbu žinoti: Įdiekite ir naudokite programas tik iš patikimų šaltinių, pavyzdžiui, parašą "Symbian Signed" turinčias arba patikrintas ir patvirtinimą "Java Verified™" gavusias programas.

Prieš įdiegdami programą, atkreipkite dėmesį į:

 Jei norite sužinoti programos rūšį, versijos numerį ir programos teikėją ar gamintoją, pasirinkite Funkcijos > Žiūrėti informaciją.

Jei norite matyti programos saugumo pažymos informaciją, pasirinkite Informacija: > Pažymos: > Žiūrėti informaciją.

Jei įdiegiate failą, kuriame yra esamos programos atnaujinimas ar pataisa, originalią programą galėsite atkurti tik tuo atveju, jei turėsite originalų įdiegimo failą arba visą atsarginę pašalinto programinės įrangos paketo kopiją. Norėdami atkurti originalią programą, pašalinkite ir vėl iš naujo įdiekite programą iš originalaus įdiegimo failo ar atsarginės kopijos.

Norint įdiegti "Java" programas, būtina turėti JAR failą. Jei jo nėra, galite gauti prietaiso užklausą ją atsisiųsti. Jei nenustatytas programos prieigos taškas, būsite paraginti jį pasirinkti. Atsisiunčiant JAR failą, gali reikėti įvesti naudotojo vardą ir slaptažodį, kad galėtumėte naudotis serveriu. Juos galima gauti iš programos teikėjo arba gamintojo. Jei norite įdiegti programą arba programinę įrangą, atlikite toliau nurodytus veiksmus.

- Norėdami rasti įdiegimo failą, pasirinkite Meniu > Parametrai, tada – Prg. tvark.. Įdiegimo failų galite ieškoti ir failų tvarkytuve arba galite pasirinkti Pranešim. > Gautieji, tada atidaryti pranešimą, kuriame yra įdiegimo failas.
- Programų tvarkytuvėje pasirinkite Funkcijos > Įdiegti. Naudodami kitas programas, pradėkite įdiegti, pasirinkdami įdiegimo failą.

Įdiegimo metu prietaisas rodo informaciją apie įdiegimo eigą. Jei įdiegiate programą be skaitmeninio parašo ar pažymos, prietaisas perspėja. Tęskite programos įdiegimą tik tuo atveju, jei neabejojate dėl programos kilmės ir turinio.

Jei norite paleisti įdiegtą programą, pasirinkite ją. Jei nenustatytas numatytasis programos aplankas, programa įdiegiama į pagrindinio meniu aplanką Įdiegt. prg..

Jei norite pasižiūrėti, kokie programinės įrangos paketai įdiegti ar pašalinti ir kada, pasirinkite Funkcijos > Žiūrėti žurnalą.

Svarbu žinoti: Jūsų prietaise gali veikti tik viena antivirusinė programa. Įdiegus daugiau nei vieną antivirusinę programą, prietaisas gali pradėti veikti lėčiau ar net visiškai nustoti veikti. Įdiegus programas suderinamoje atminties kortelėje, įdiegimo failai ("sis" arba "sisx" rūšies) lieka prietaiso atmintyje. Šie failai gali užimti labai daug atminties, kurios negalėsite naudoti kitiems failams išsaugoti. Kad nepritrūktų laisvos atminties, naudodamiesi programų paketu "Nokia Ovi Suite" išsaugokite atsargines įdiegimo failų kopijas suderinamame kompiuteryje, tada naudodamiesi failų tvarkytuve pašalinkite įdiegimo failus iš prietaiso atminties. Jei "sis" rūšies failas yra pranešimo priedas, ištrinkite pranešimą iš gautų pranešimų katalogo.

## Programų ir programinės įrangos pašalinimas

Pasirinkite Meniu > Programos > Prg. tvark..

Slinkite prie programinės įrangos paketo, tada pasirinkite **Funkcijos** > **Pašalinti**. Jei norite patvirtinti, pasirinkite **Taip**.

Jei šalinate programinę įrangą, vėl ją įdiegti galite tik tuo atveju, kai turite originalų programinės įrangos paketą arba visą atsarginę pašalinto programinės įrangos paketo kopiją. Jei šalinate programinę įrangą, galite nebeatidaryti dokumentų, sukurtų ta programine įranga.

Jei kitas programinės įrangos paketas susietas su jūsų pašalintu programinės įrangos paketu, kitas programinės įrangos paketas gali nustoti veikti. Išsamesnė informacija pateikta įdiegtos programinės įrangos paketo dokumentacijoje.

## Programų tvarkytuvės parametrai

Pasirinkite Meniu > Programos > Prg. tvark.. Pasirinkite Funkcijos > Parametrai ir reikiamus parametrus iš toliau išvardytuju.

- **Įdiegti progr. įrangą** Pasirinkite, ar gali būti įdiegta "Symbian" programinė įranga, kuri neturi patvirtinto skaitmeninio parašo.
- **Pažymos tikrinimas** Prieš diegdami programą tikrinkite internetines pažymas.
- Numatyt. int. adresas Nustatykite numatytąjį adresą, kuris turi būti naudojamas tikrinant pažymas.

Naudojant kai kurias Java programas, norint parsisiųsti papildomų duomenų arba komponentų gali reikėti išsiųsti pranešimą arba tinklo ryšiu prisijungti prie tam tikro prieigos taško.

# Diktofonas 🔦

Pasirinkite Meniu > Programos > Diktofonas.

Naudodamiesi programa "Diktofonas" galite įrašyti balso pastabas ir pokalbius telefonu.

Diktofonu negalima naudotis, kai įjungtas įprastas duomenų arba GPRS ryšys. Jei norite įrašyti garso įrašą, pasirinkite •.

Jei norite stabdyti garso įrašo įrašymą, pasirinkite 🔳.

Iei norite pasiklausyti garso irašo, pasirinkite **•**.

Kad pasirinktumėte garso įrašų įrašymo kokybę arba išsaugojimo vieta, pasirinkite Funkcijos > Parametrai

Irašyti garso irašai išsaugomi "Galerijoje", aplanke "Garso irašai".

Norėdami įrašyti pokalbį telefonu, balso ryšio metu jjunkite programą "Diktofonas" ir pasirinkite 💽. Irašant abu pašnekovaj girdi reguliariaj duodama garso signala.

# Kalba T

Pasirinkite Meniu > Programos > Tartuvė.

Naudodami funkcija "Kalba" pranešimu skaitvtuvui galite nustatyti kalba, balsa ir balso savybes.

Norėdami nustatyti kalba pranešimu skaitytuvui, pasirinkite Kalba. Jei norite atsisiusti i savo prietaisa papildomų kalbų, pasirinkite Funkcijos > Parsisiusti kalbas.

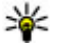

💥 Patarimas: Kai atsisiunčiate naują kalbą, turite atsisiusti mažiausiai viena balsa tai kalbai.

Norėdami nustatyti kalbanti balsą, pasirinkite Balsas. Balsas priklauso nuo pasirinktos kalbos.

Norėdami nustatyti kalbėjimo greiti, pasirinkite Sparta.

Norėdami nustatyti kalbėjimo garsuma, pasirinkite Garsumas

Iei norite matyti balso informacija, atidarykite balso kortele, pasirinkite balsa, tada – Funkcijos > Balso informacija. Jej norite klausytis balso, pasirinkite ji, tada – Funkcijos > Atkurti balsa.

Iei norite šalinti kalbas arba balsus, pasirinkite norima elementa, tada - Funkcijos > Ištrinti.

### Pranešimu skaitytuvo parametrai

Jei norite keisti pranešimų skaityklės parametrus, atidarykite kortele Parametrai, tada pasirinkite iš toliau pateiktų parinkčių.

- Kalbos atpažinimas Ijungti automatini skaitomosios kalbos atpažinima.
- Nenutrūkst. skaitymas Įjungti testinį visų pasirinktu pranešimu skaityma.
- Tartuvės raginimai Nustatyti, kad pranešimu skaityklė i pranešimus iterptų raginimus.
- Garso šaltinis Klausytis pranešimų klausomąja anga arba garsiakalbiu.

# Licencijos 🚇

Norėdami peržiūrėti skaitmeninių teisių licencijas, pasirinkite Meniu > Programos > Licencijos.

150

#### Skaitmeninių teisių valdymas

Medžiagos savininkai gali naudoti įvairias skaitmeniniu teisiu valdymo (DRM) technologijas ju intelektinei nuosavybei, iskaitant autoriaus teises. apsaugoti. Šiame prietaise naudojama įvairiu rūšiu DRM programinė iranga, skirta prieiti prie DRM apsaugotos medžiagos. Naudodamiesi šiuo prietaisu galėsite pasiekti WMDRM 10. OMA DRM 1.0 ir OMA DRM 2.0 apsaugotus duomenis. Jei tam tikra DRM programinė įranga neapsaugo medžiagos, jos savininkai gali paprašyti, kad tokia DRM programinės irangos galimybė prieiti prie naujos DRM apsaugotos medžiagos būtu atšaukta. Dėl tokio atšaukimo gali būti nebeimanoma atnaujinti jūsu prietaise esančios DRM apsaugotos medžiagos. Toks DRM apsaugotos programinės irangos atšaukimas neturi jokios itakos kitų rūšių DRM apsaugotos arba ne DRM apsaugotos medžiagos naudojimuj.

Skaitmeninių teisių apsaugos sistema (DRM) apsaugota medžiaga tiekiama su susijusiu įjungimo raktu, kuris apibrėžia, ką ir kiek galite daryti su pateikta medžiaga.

Jeigu jūsų prietaise yra OMA DRM apsaugota medžiaga, norėdami padaryti ir įjungimo raktų, ir medžiagos atsarginę kopiją, naudokitės programų paketo "Nokia Ovi Suite" atsarginio kopijavimo funkcija.

Jeigu jūsų prietaise yra WMDRM apsaugota medžiaga, formatuojant prietaiso atmintį nebeliks nei įjungimo raktų, nei medžiagos. Įjungimo raktus bei medžiagą galite prarasti ir tada, kai iškraipomi jūsų prietaise esančių failų duomenys. Praradus įjungimo raktus ar medžiagą, gali būti apribota jūsų galimybė vėl naudoti tą pačią medžiagą jūsų prietaise. Išsamesnės informacijos kreipkitės į savo paslaugų teikėją.

Kai kurie įjungimo raktai gali būti susiję su tam tikra SIM kortele, todėl apsaugota medžiaga bus įmanoma naudotis tik įdėjus į prietaisą reikiamą SIM kortelę.

Pagrindiniame vaizde pasirinkite vieną iš toliau išvardytų funkcijų:

- Galioj. licencijos Peržiūrėti licencijas, sujungtas su daugialypės terpės failais, arba kurių galiojimo laikotarpis dar neprasidėjo.
- Negal. licencijos Peržiūrėti negaliojančias licencijas; viršytas daugialypės terpės failo naudojimo laikas arba prietaise yra apsaugotas daugialypės terpės failas, tačiau nėra prijungto ijungimo rakto.
- Nenaudojama Peržiūrėti licencijas, su kuriomis nesusietas nė vienas prietaise esantis daugialypės terpės failas.

Jei norite įsigyti teisę ilgiau naudotis daugialypės terpės failu, pasirinkite negaliojančią licenciją ir **Funkcijos > Gauti naują licenciją** (turi būti įjungti žiniatinklio paslaugų pranešimai).

# Parametrai

Kai kuriuos jūsų prietaiso parametrus galėjo nustatyti tinklo paslaugų teikėjas ir gali būti neįmanoma jų keisti.

# Bendrieji parametrai 🔩

Bendruosiuose parametruose galite redaguoti savo prietaiso bendruosius parametrus arba atkurti pradinius numatytuosius prietaiso parametrus.

Laiko ir datos parametrus galite nustatyti ir nustatinėdami laikrodį.

## Pritaikymo parametrai

Pasirinkite Meniu > Priemonės > Parametr. ir Bendrieji > Stiliaus nustat..

Galite redaguoti ekrano, budėjimo režimo ir bendrųjų savo prietaiso funkcijų parametrus.

Ekrano temos leidžia pakeisti ekrano išvaizdą.

**Balso komandos** atidaro balso komandų programos parametrus.

**Tonai** leidžia keisti kalendoriaus tonus, žadintuvo ir jjungtos aplinkos parametrus.

### Ekranas

- Šviesos jutiklis Slinkite į kairę arba į dešinę, jei norite nustatyti šviesos jutiklį, kuris prisitaiko prie apšvietimo sąlygų ir koreguoja ekrano ryškumą. Kai aplink tamsu, dėl šviesos jutiklio gali įsijungti ekrano apšvietimas.
- Šrifto dydis Nustatyti ekrane rodomo teksto ir piktogramų dydį.
- Neveiklumo trukmė Pasirinkite laiką, kuriam praėjus suaktyvinama energijos taupymo būsena.
- Sveik. tekst. ar žnkl. Sveikinimo tekstas ar ženklas trumpai parodomas kiekvieną kartą, kai ijungiate prietaisą. Pasirinkite Numatytasis, jei norite naudoti numatytąjį atvaizdą, Tekstas – jei norite parašyti sveikinimo tekstą, arba Atvaizdas – jei norite pasirinkti atvaizdą iš "Nuotraukos".
- Apšvietimo trukmė Pasirinkite laiką, kuriam praėjus turi išsijungti ekrano apšvietimas.

### Laukimo režimas

 Nuorodos — Priskirkite nuorodas pasirinkimo klavišams, kad galėtumėte naudoti telefonui veikiant laukimo režimu, ir pasirinkite, kurias programas rodyti aktyviojoje įrankių juostoje. Jei aktyvusis laukimo režimas išjungtas, galite priskirti slinkties klavišo paspaudimų nuorodas į įvairias puses. Pakeisti meniu vaizdą — Pasirinkite Gulsčioji piktogr. juost., jei ekrane norite peržiūrėti horizontaliąją mygtukų juostą ir turinį iš skirtingų programų. Pasirinkite Stačioji piktogr. juost., jei ekrane norite peržiūrėti vertikaliąją mygtukų juostą. Skirtingų programų turinys yra paslėptas. Jei norite rodyti turinį, laukimo režimu pasirinkite nuorodą ir paspauskite naršymo klavišą į dešinę. Pasirinkite Paprasčiausia, jei norite išjungti aktyviąją mygtukų juostą.

 Operatoriaus simbolis — Šis parametras galimas tik tada, jei gaunate ir išsaugote operatoriaus simbolį. Pasirinkite Ne, jei nenorite, kad simbolis būtų rodomas.

### Kalba

Pakeitus telefono kalbos arba rašymo kalbos parametrus, paveikiama kiekviena jūsų prietaise esanti programa, kol šiuos parametrus vėl pakeičiate.

- Telefono kalba Pakeiskite jūsų prietaiso ekrane rodomo teksto kalbą. Tai taip pat taikoma naudojamam datos ir laiko formatui bei skirtukams, pavyzdžiui, skaičiuojant. Nustat. automatiškai parenka kalbą pagal jūsų SIM kortelės informaciją. Kai pakeičiate kalbą, prietaisas įsijungia iš naujo.
- Rašomoji kalba Pakeiskite rašymo kalbą. Nuo to priklauso, kokie simboliai bus galimi rašant tekstą ir koks nuspėjamojo teksto žodynas bus naudojamas.

 Nuspėjamasis tekstas — Įjunkite visų prietaiso redaktorių nuspėjamojo teksto įvesties funkciją. Prietaise yra ne visų kalbų nuspėjamojo teksto rašymo būdo žodynai.

### Priedų parametrai

Pasirinkite Meniu > Priemonės > Parametr. ir Bendrieji > Telef. priedų.

Kai kurios priedų jungtys nurodo, kokio tipo priedas prijungtas prie prietaiso.

Galimi parametrai priklauso nuo priedo tipo. Pasirinkite priedą ir iš toliau pateiktų:

- Numatytoji aplinka Nustatykite aplinką, kurią norėsite suaktyvinti kaskart, kai prie jūsų prietaiso bus prijungiamas koks nors suderinamas priedas.
- Automatinis atsiliepimas Pasirinkite, ar norite, kad prietaisas automatiškai po 5 sekundžių atsilieptų į priimamą skambutį. Jei skambėjimo būdas nustatytas kaip Pyptelės arba Be garso, automatinio atsiliepimo funkcijos naudoti negalima.
- Šviesos Pasirinkite, ar po kurio laiko šviesos turi išsijungti.

### TV išvesties parametrai

Norėdami keisti televizoriaus išvesties jungties parametrus, pasirinkite **Išein. TV sign.** ir vieną iš toliau nurodytų funkcijų:

- Numatytoji aplinka Nustatykite aplinką, kuri bus suaktyvinama kiekvieną kartą prie jūsų prietaiso prijungus "Nokia" vaizdo išvesties kabelį.
- TV vaizdo formatas Pasirinkite televizoriaus kraštinių ilgių santykį: Įprastinis arba Platusis plačiaekraniams televizoriams.
- TV sistema Pasirinkite analoginio vaizdo signalo sistemą, suderinamą su jūsų televizoriumi.
- Mirgėjimo filtras Norėdami pagerinti televizoriaus vaizdo ekrane kokybę, pasirinkite Įjungtas. Mirgėjimo filtras gali nesumažinti visų televizorių ekranų vaizdo mirgėjimo.

## Slankiojo dangtelio naudojimo parametrai

Pasirinkite Meniu > Priemonės > Parametr. ir Bendrieji > Slank. dng. fnk..

Pasirinkite iš toliau pateiktų parinkčių.

- Atidarius slank. dangtelį Nustatyti, kad atidarius slankųjį dangtelį būtų priimamas skambutis.
- Uždarius slank. dangtelį Nustatyti, kad uždarius slankųjį dangtelį būtų baigiamas pokalbis.
- Klaviatūros apsauga Nustatyti, kad uždarius slankųjį dangtelį būtų rakinama klaviatūra.

### Jutiklio parametrai ir ekrano sukimas

Ijungę prietaiso jutiklius, kai kurias funkcijas galite valdyti sukdami prietaisą.

Pasirinkite Meniu > Priemonės > Parametr. ir Bendrieji > Jutiklių param..

Pasirinkite iš toliau pateiktų parinkčių.

- Jutikliai Įjungti jutiklius.
- Apsukimo funkcija Pasirinkite Ryšių garso išjung. ir Signalų atidėjimas, kad išjungtumėte skambučių garsą ar atidėtumėte signalų skambėjimą pasukdami savo prietaisą ekranu žemyn.

## Saugos parametrai

### **Telefonas ir SIM**

Pasirinkite Meniu > Priemonės > Parametr. ir Bendrieji > Saugumo > Telefono ir SIM kortelės ir iš toliau pateiktų parinkčių.

- PIN reikalavimas Jei šis parametras nustatytas, kodą reikės įvesti kaskart įjungus prietaisą. Kai kurios SIM kortelės neleidžia išjungti PIN kodo reikalavimo.
- PIN kodas, PIN2 kodas ir Užrakto kodas Galite keisti PIN, PIN2 ir užrakto kodus. Šiuos kodus gali sudaryti tik skaitmenys nuo 0 iki 9.

Iei užmiršote PIN arba PIN2 koda, kreipkitės i paslaugu teikėja. Jei užmiršote užrakto koda. kreipkitės i tarnyba "Nokia Care" arba savo paslaugos teikėja.

Stenkitės nenaudoti kreipties kodu, panašių i skubios pagalbos tarnybu numerius, kad netyčia nesurinktumėte skubios pagalbos tarnybos numerio.

- Autom, klav, užrak, laik, Pasirinkite, ar klaviatūra turi būti užrakinama, kai jūsu prietaisas tam tikra laika nenaudojamas.
- Tel. užsiblok. laikotarpis Kad niekas be leidimo nepasinaudotu jūsu prietaisu, galite nustatyti laika. kuriam praėjus prietaisas automatiškai užsirakins. Užrakintas prietaisas negali būti naudojamas, kol neivesite teisingo užrakto kodo. Norėdami išjungti automatinio užsirakinimo funkcija, pasirinkite Nėra.

**Patarimas:** Jei norite užrakinti prietaisą rankiniu būdu, paspauskite įjungimo klavišą. Atsidaro komandu sarašas. Pasirinkite Užrakinti telefona.

 Užrak. pakeitus SIM kort. — Galite nustatyti, kad kiekvieną kartą į prietaisą įdėjus nežinomą SIM kortele būtu prašoma užrakto kodo. Prietaise vra sąrašas SIM kortelių, kurios atpažistamos kaip savininko kortelės.

- Uždara vartot, grupė Galite nurodyti žmoniu, kurie gali jums skambinti ir kuriems jūs galite skambinti, grupe (tinklo paslauga).
- Leisti naud. SIM pasl. Galite nustatyti, kad prietaise būtu rodomi patvirtinimo pranešimai, kai naudojatės SIM kortelės paslauga (tinklo paslauga).

### Pažymų tvarkytuvė

Pasirinkite Meniu > Priemonės > Parametr. ir Bendrieji > Saugumo > Pažymų tvarkytuvė.

Skaitmeninės pažymos negarantuoja saugumo; jos naudojamos programinės irangos šaltiniui tikrinti.

Pažymu tvarkytuvės pagrindiniame vaizde galite peržiūrėti prietaise irašytu patikimo teikėjo pažymu saraša. Norėdami pamatyti asmeninių pažymų sąraša (iei vra), slinkite i dešine.

Naudokite skaitmenines pažymas, jei norite prisijungti prie banko internete ar kitos svetainės ar nuotolinio serverio, kur siunčiama konfidenciali informacija. Jas taip pat naudokite, jei norite sumažinti virusų ar kitos kenksmingos programinės irangos pavojų ir būti tikri programinės irangos autentiškumu ja atsisjusdami ar idiegdami.

Svarbu žinoti: Nors pažymos žymiai sumažina rizika užmezgant ryši su nuotoliniais irenginiais ir parsisiunčiant programas, jas reikia naudoti teisingai, kad užsitikrintumėte didesnį saugumą. Tai, kad turite pažyma, dar negarantuoja saugumo. Kad

užsitikrintumėte didesnį saugumą, pažymų tvarkytuvėje turite laikyti teisingas, autentiškas ir patikimas pažymas. Pažymos galioja tik nustatytą laikotarpį. Jei pranešimas "Pasibaigęs pažymos galiojimo laikas" arba "Pažyma dar negalioja" rodomas netgi tada, kai pažyma tikrai turėtų galioti, patikrinkite, ar teisingą datą ir laiką nustatėte savo prietaise.

#### Pažymos informacija – autentiškumo tikrinimas

Teisinga serverio tapatybe galite tikėti tik tada, kai patikrinate serverio parašą ir galiojimo laikotarpį.

Jei neatitinka serverio tapatybė arba savo prietaise neturite tinkamos saugos pažymos, apie tai būsite įspėti.

Jei norite patikrinti išsamią pažymos informaciją, pažymėkite pažymą ir pasirinkite **Funkcijos** > **Pažymos informacija**. Tikrinamas pažymos galiojimas ir rodomas vienas iš toliau pateiktų pranešimų:

- Pažyma nepatikima Nė viena programa nenustatyta naudoti šią pažymą.
- Pasibaigęs pažymos galiojimo laikas — Pažymos galiojimo laikas baigėsi.
- Pažyma dar negalioja Pažymos galiojimo laikas dar neprasidėjo.
- Pažyma iškraipyta Pažymos negalima naudoti. Kreipkitės į pažymos teikėją.

### Pasitikėjimo parametrų keitimas

Prieš nustatydami bet kokius pažymų parametrus, turite būti tikri, kad pasitikite pažymos savininku ir kad pažyma tikrai priklauso kuriam nors iš sąraše išvardytų savininkų.

Pereikite prie patikimo teikėjo pažymos ir pasirinkite **Funkcijos > Pasitikėjimo parametrai**. Priklausomai nuo pažymos, rodomas pasirinktą pažymą galinčių naudoti programų sąrašas. Pavyzdžiui:

- "Symbian" įdiegimas: Taip pažyma gali patvirtinti naujos operacinės sistemos "Symbian" programos šaltinį.
- Internetas: Taip Pažyma gali patvirtinti serverius.
- Programų įdiegimas: Taip Pažyma gali patvirtinti naujos "Java™" programos šaltinį.

Norėdami keisti reikšmę, pasirinkite Funkcijos > Red. pasitik. param.

### **Apsaugos modulis**

Pasirinkite Meniu > Priemonės > Parametr. ir Bendrieji > Saugumo > Apsaugos modulis.

Jei norite peržiūrėti ar redaguoti apsaugos modulį (jei toks yra), jį pažymėkite ir paspauskite naršymo klavišą.

Jei norite gauti daugiau informacijos apie apsaugos modulį, jį pažymėkite ir pasirinkite Funkcijos > Saugumo informacija.

## Pradinių parametrų atkūrimas

Pasirinkite Meniu > Priemonės > Parametr. ir Bendrieji > Gamint. param..

Galite atkurti kai kurių parametrų pirmines reikšmes. Tam prireiks užrakto kodo.

Po atstatymo prietaisą įjungti gali užtrukti ilgiau nei įprasta. Dokumentai ir failai lieka nepakitę.

## Vietos nustatymo parametrai

Pasirinkite Meniu > Priemonės > Parametr. tada – Bendrieji > Padėties nustat..

### Vietos nustatymo būdai

Pasirinkite iš toliau pateiktų parinkčių.

- Vidinė GPS Naudokite jūsų prietaise integruotą GPS imtuvą.
- Sąveikaujančioji GPS Naudokite sąveikaujančiąją GPS (A-GPS) pagalbos duomenims iš pagalbos duomenų serverio gauti.
- Bluetooth GPS Naudokite suderinamą išorinį GPS imtuvą, veikiantį "Bluetooth" ryšiu.
- Priklaus. nuo tinklo Naudokite korinio tinklo informaciją (tinklo paslauga).

### Vietos nustatymo serveris

Jei norite nustatyti pagalbiniams tinklo, pvz., sąveikaujančiosios GPS sistemos arba tinklu pagrįsto, padėties nustatymo metodams naudotiną prieigos tašką ir padėties nustatymo serverį, pasirinkite Padėties nust. serveris. Padėties nustatymo serveris gali būti iš anksto nustatytas jūsų paslaugos teikėjo, todėl jums gali nepavykti redaguoti parametrų.

### Žymėjimo sistemos parametrai

Kad pasirinktumėte greičio ir atstumo matavimo sistemą, pasirinkite Matavimo sistema > Metrinė sistema arba Angliškoji sistema.

Jei norite nustatyti jūsų prietaise naudotiną koordinačių informacijos formatą, pasirinkite Koordinačių formatas, tada – pageidaujamą formatą.

## Telefono parametrai 🛶

Telefono parametruose galite redaguoti su telefono ryšiais ir tinklu susijusius parametrus.

## Ryšio parametrai

Pasirinkite Meniu > Priemonės > Parametr. ir Telefonas > Skambinimo.

 Siųsti mano numerį — Galite nustatyti, kad jūsų telefono numeris būtų rodomas (Taip) arba nerodomas (Ne) asmeniui, kuriam skambinate, arba šią funkciją gali nustatyti jūsų tinklo operatorius, kai užsisakote paslaugą (Kaip sutarta, tinklo paslauga).

- Siųsti mano int. ryš. inf. Galite nustatyti, kad jūsų interneto skambintojo identifikatorius būtų rodomas arba slepiamas nuo asmens, su kuriuo norite užmegzti ryšį.
- Ryšio laukimas Jei norite, kad pokalbio metu būtumėte įspėjami apie priimamąjį ryšį (tinklo paslauga), pasirinkite Ijungti. Norėdami patikrinti, ar funkcija įjungta, pasirinkite Tikrinti būklę.
- Ryš. internetu laukimas Jei norite, kad būtumėte įspėjami apie naują priimamąjį interneto ryšį, kai kalbate telefonu, pasirinkite Ijungtas.
- Ryšio internetu signalas Jei norite, kad būtumėte įspėjami apie priimamamuosius interneto ryšius, pasirinkite Taip. Jei pasirinksite Ne, perspėjimai bus išjungti, bet bus rodomas pranešimas apie praleistą skambutį.
- Neatsiliepti ir siųsti pran. Jei norite nusiųsti tekstinį pranešimą skambinusiajam ir pranešti, kodėl negalėjote atsiliepti, pasirinkite Taip.
- Pranešimo tekstas Parašykite tekstą, kuris bus išsiųstas tekstiniu pranešimu, jei būsite atmetę ryšį.
- Vaizdo ryšio atvaizdas Jei vaizdo ryšio metu vaizdas nesiunčiamas, galite pasirinkti, kad vietoj jo būtų rodoma nuotrauka.
- Automatinis perrinkimas Pasirinkite Ijungtas, kad nepavykus prisiskambinti, prietaisas vėl bandytų skambinti (ne daugiau kaip 10 kartų). Norėdami sustabdyti automatinį numerio perrinkimą, paspauskite baigimo klavišą.

- Rodyti ryšio trukmę Įjunkite šį parametrą, jei norite, kad pokalbio metu būtų rodoma skambučio trukmė.
- Ryšio suvestinė Įjunkite šį parametrą, jei norite, kad po pokalbio būtų rodoma skambučio trukmė.
- Greit. rink. Pasirinkite Ijungtas, kad laikydami paspaudę atitinkamą klavišą galėtumėte skambinti skaitmenų klavišams (nuo 2 iki 9) priskirtais numeriais. Žr. " Greitasis telefono numerio rinkimas <u>" psl. 120.</u>
- Atsak. bet kuriuo klavišu Select Ijungtas, kad galėtumėte atsakyti į priiimamą ryšį spustelėję bet kurį klaviatūros klavišą, išskyrus įjungimo mygtuką, pasirinkimo klavišus, mastelio keitimo (garsumo) klavišą ar fotografavimo klavišą.
- Naudojama linija Šis parametras (tinklo paslauga) rodomas tik tuo atveju, jei SIM kortelė leidžia naudoti du abonento numerius, t. y. dvi telefono linijas. Pasirinkite telefono linija, kurią naudosite skambindami ir siųsdami tekstinius pranešimus. Neatsižvelgiant į pasirinktą liniją, galima atsiliepti į skambučius abiem linijomis. Jei pasirinksite 2 linija ir neužsisakysite šios tinklo paslaugos, telefonu skambinti negalėsite. Pasirinkus 2 liniją, telefonui veikiant laukimo režimu rodomas vaizdas **2**.
- Linijos keitimas Jei norite išjungti linijos pasirinkimo funkciją (tinklo paslauga), pasirinkite Išjungti, jei jūsų SIM kortelė palaiko tokią funkciją. Kad pakeistumėte šį parametrą, reikia PIN2 kodo.

## Ryšių peradresavimas

Pasirinkite Meniu > Priemonės > Parametr. ir Telefonas > Ryšių peradres..

Ryšių peradresavimas leidžia peradresuoti priimamus ryšius į savo balso pašto dėžutę arba kitu telefono numeriu. Dėl išsamesnės informacijos kreipkitės į savo paslaugų teikėją.

Kad įjungtumėte skambučių peradresavimą, pasirinkite **Įjungti**. Norėdami patikrinti, ar pasirinktis įjungta, pasirinkite **Tikrinti būklę**.

Vienu metu gali būti įjungtos kelios peradresavimo parinktys. Kai įjungtas visų skambučių peradresavimas, telefonui veikiant laukimo režimu rodomas \_\_\_\_\_ simbolis.

## Ryšių draudimas

Pasirinkite Meniu > Priemonės > Parametr. ir Telefonas > Ryšių draudimo.

Skambučių draudimas (tinklo paslauga) leidžia riboti vykdomus ir priimamus skambučius. Pvz., galite uždrausti visus išeinančius tarptautinius skambučius arba gaunamus skambučius jums esant užsienyje. Jei norite pakeisti parametrus, iš paslaugų teikėjo turėsite gauti draudimo slaptažodį.

### Balso ryšio draudimas

Pasirinkite norimą draudimo funkciją ir ijunkite ją (**Ijungti**), išjunkite (**Išjungti**) arba patikrinkite, ar funkcija ijungta (**Tikrinti būseną**). Ryšio draudimas taikomas visiems ryšiams, įskaitant duomenų ryšius.

### Interneto ryšio draudimas

Norėdami pasirinkti, ar leisti anoniminius interneto ryšius, įjunkite arba išjunkite Anoniminių ryšių draudimas.

## Tinklo parametrai

Jūsų prietaisas gali automatiškai persijungti iš GSM į UMTS tinklą arba atvirkščiai. Prietaisui veikiant laukimo režimu, GSM tinklą žymi simbolis **Y**. UMTS tinklą žymi simbolis **3G**.

Pasirinkite Meniu > Priemonės > Parametr. ir Telefonas > Tinklo ir iš toliau pateiktų parinkčių.

 Tinklo režimas — Pasirinkite norimą naudoti tinklą. Pasirinkus Dvitinklis režimas, prietaisas naudoja GSM arba UMTS tinklą automatiškai pagal nustatytus tinklo parametrus ir belaidžio tinklo operatorių sudarytas tarptinklinio ryšio sutartis. Daugiau informacijos ir tarptinklinio ryšio kaštų teiraukitės tinklo paslaugų tiekėjo. Ši funkcija rodoma tik tuo atveju, jei ją palaiko belaidžio tinklo paslaugų teikėjas. Tarptinklinio ryšio sutartis – tai sutartis, kurią sudaro du ar daugiau paslaugų teikėjų dėl galimybės vieno tinklo vartotojams naudotis kitų tinklų paslaugomis.

- Operat. pasirinkimas Pasirinkite Automatinis, jei norite nustatyti, kad prietaisas ieškotų tinklų ir pasirinktų vieną iš jų, arba Rankinis, jei tinklą iš sąrašo norite pasirinkti rankiniu būdu. Jei nutrūksta ryšys rankiniu būdu išsirinktu tinklu, suskamba klaidos tonas ir prietaisas prašo vėl rinktis tinklą. Pasirinktas tinklas turi būti sudaręs tarptinklinio ryšio sutartį su jūsų vietiniu koriniu tinklu.
- Tinklo pazonės inf. Nustatykite prietaisą nurodyti, kai jis naudojamas koriniame tinkle, pagrįstame mikrokorinio tinklo (MCN) technologija, ir įjunkite tinklo pazonės informacijos priėmimą.

## Ryšio parametrai 🛶

Naudodami ryšio parametrus, galite redaguoti prieigos taškus ir kitus ryšio parametrus.

## Duomenų ryšiai ir prieigos taškai

Jūsų prietaisas palaiko paketinių duomenų ryšius (tinklo paslauga), pavyzdžiui, GPRS, GSM tinkle. Naudojant prietaisą GSM ir UMTS tinkluose, tuo pačiu metu galima užmegzti kelis duomenų ryšius, vienas duomenų ryšys gali būti užmegztas per kelis prieigos taškus. UMTS tinkle balso ryšio metu duomenų ryšiai lieka aktyvūs.

Taip pat galite naudotis WLAN duomenų ryšiu. Vienu metu gali būti užmegztas tik vienas ryšys viename belaidžiame LAN tinkle, tačiau keletas programų gali naudoti tą patį interneto prieigos tašką.

Norint užmegzti duomenų ryšį, reikalingas prieigos taškas. Galite nustatyti įvairių rūšių prieigos taškus, pavyzdžiui:

- MMS prieigos tašką daugiaformačiams pranešimams siųsti ir priimti
- Interneto prieigos tašką (IAP) el. laiškams siųsti ir priimti bei prisijungti prie interneto

Pasiteiraukite savo paslaugų teikėjo, kuris prieigos taškas reikalingas, norint naudotis pasirinkta paslauga. Norėdami daugiau sužinoti apie galimybę naudotis šiomis duomenų ryšio paslaugomis ir jas užsisakyti, kreipkitės į savo paslaugų teikėją.

## Prieigos taškai

### Naujo prieigos taško kūrimas

Pasirinkite Meniu > Priemonės > Parametr. ir Ryšys su išorin. > Prisijungimo obj..

Taip pat prieigos taškų parametrus galite gauti pranešimu iš paslaugų teikėjo. Visus arba kai kuriuos prieigos taškus jūsų prietaise gali būti nustatęs jūsų paslaugu teikėjas, todėl gali būti neimanoma pakeisti, sukurti, taisyti ar ištrinti šiu prieigos tašku.

Pasirinkus vieną iš prieigos taškų grupių (💨, 🛋, 🛈, (Q), (R), matyti prieigos taškų rūšys:

rodo apsaugota prieigos taška

rodo paketinių duomenų prieigos taška

(R) rodo belaidžio LAN (WLAN) tinklo prieigos taška

**Patarimas:** Galite kurti interneto prieigos taškus WLAN tinkle naudodamiesi WLAN vedliu.

Jei norite sukurti nauja prieigos taška, pasirinkite 📲 Prieigos taškas. Prietaisas paprašo patikrinti pasiekiamus ryšius. Atlikus paieška, rodomi pasiekiami ryšiai ir gali būti bendrai naudojami esant naujam prieigos taškui. Jei praleidžiate ši žingsni, jūsu prašoma pasirinkti ryšio būda ir nustatyti reikiamus parametrus.

Kad galėtumėte redaguoti prieigos taško parametrus, pasirinkite viena iš prieigos taškų grupių, slinkite prie prieigos taško, tada pasirinkite Redaguoti. Vadovaukitės paslaugų teikėjo pateiktais nurodymais ir redaguokite toliau pateiktus parametrus.

- **Ryšio pavadinimas** Įveskite ryšio pavadinimą.
- Duomenų nešmena Pasirinkite duomenų ryšio tipa.

Atsižvelgiant į pasirinktą duomenų ryšį, gali būti pasiekiami tik kai kurie parametrai. Užpildvkite visus laukelius, prie kurių pažymėta Būtina užpildyti arba raudona \*. Kitus laukus galite palikti tuščius, nebent paslaugu teikėjas nurodė kitaip.

Kad galėtumėte naudoti duomenų ryši, tinklo paslaugų teikėjas turi palaikyti šia priemone ir, jei reikia, jiungti ia jūsu SIM kortelei.

### Prieigos taško grupių kūrimas

Pasirinkite Meniu > Priemonės > Parametr. ir Ryšys su išorin. > Prisijungimo obj..

Kai kurios programos tinklo ryšiui leidžia naudoti prieigos taškų grupes.

Iei norite, kad kiekviena karta prietaisui bandant jungtis prie tinklo nereikėtu pasirinkti naudojamo prieigos taško, galite sukurti įvairių prieigos taškų grupe ir nustatyti jungiantis prie tinklo naudojamu prieigos tašku eilės tvarka.

Pvz., interneto prieigos taško grupėje galite pridėti belaidžio LAN (WLAN) ir paketinės duomenų prieigos taškus ir naudoti šiuos taškus naršydami internete. Jei norite, kad pirmiausia būtu naudojamas WLAN prieigos taškas, prietaisas, jei imanoma, prie interneto jungiasi per jį, o kitu atveju prietaisas naudoja paketiniu duomenu rvši.

Norėdami kurti naują prieigos taškų grupę, pasirinkite Funkcijos > Tvarkyti > Naujas prisij. objektas.

Jei norite prieigos taškų grupėje pridėti prieigos taškus, pasirinkite grupe ir Funkcijos > Naujas prieigos taškas. Jei esama prieigos taška norite

kopijuoti iš kitos grupės, pasirinkite ją, slinkite prie esamo prieigos taško, tada pasirinkite Funkcijos > Sutvarkyti > Kopij. į kitą prisij. obj..

Jei norite keisti grupės prieigos taškų prioritetus, pasirinkite prieigos tašką, tada Funkcijos > Sutvarkyti > Pakeisti pirmenybę.

### Paketinių duomenų prieigos taškai

Pasirinkite Meniu > Priemonės > Parametr., tada Ryšys su išorin. > Prisijungimo obj. > Prieigos taškas ir vykdykite ekrane pateikiamus nurodymus. Arba atidarykite vieną iš prieigos taškų grupių, pasirinkite prieigos tašką, pažymėtą 🚓, ir pasirinkite Redaguoti.

Vadovaukitės paslaugų teikėjo pateiktais nurodymais ir redaguokite toliau pateiktus parametrus.

- Prieigos taško pavadinim. Prieigos taško pavadinimą pateikia jūsų paslaugų teikėjas.
- Vartotojo vardas Vartotojo vardas gali būti reikalingas duomenų ryšiui užmegzti ir jį dažniausiai pateikia jūsų paslaugų teikėjas.
- Prašyti slaptažodžio Jei norite nustatyti prietaisą prašyti slaptažodžio kiekvieną kartą registruojantis į serverį, arba jei nenorite savo slaptažodžio išsaugoti prietaise, pasirinkite Taip.
- Slaptažodis Slaptažodis gali būti reikalingas duomenų ryšiui užmegzti ir jį dažniausiai pateikia jūsų paslaugų teikėjas.

- Atpažinimas Pasirinkite Saugus, jei norite visą laiką siųsti šifruotą slaptažodį, arba Paprastas, jei norite siųsti šifruotą slaptažodį, kai tai įmanoma.
- Pradinis tinklalapis Atsižvelgdami į nustatomo prieigos taško rūšį, įveskite interneto arba daugiaformačių pranešimų centro adresą.
- Naudoti prieigos tašką Pasirinkite Po patvirtinimo, kad nustatytumėte prietaisą prašyti patvirtinimo prieš užmezgant ryšį naudojant šį prieigos tašką, arba Automatiškai, kad nustatytumėte prietaisą užmegzti ryšį su prisijungimo objektu naudojant šį prieigos tašką automatiškai.

Pasirinkite Funkcijos > Papildomi parametrai, tada iš toliau pateiktų:

- Tinklo rūšis Pasirinkite duomenų perdavimo iš prietaiso ir į prietaisą interneto protokolo tipą. Kiti parametrai priklauso nuo pasirinkto tinklo.
- Telefono IP adresas (tik IPv4) Įveskite savo prietaiso IP adresą.
- DNS adresai Įveskite pirminio ir antrinio DNS serverių IP adresus, jei to reikalauja paslaugų teikėjas. Šiuos adresus galite gauti iš savo interneto paslaugų teikėjo.
- Pagalb.serverio adresas Įveskite pagalbinio serverio adresą.
- Pagalb. serv. prievado Nr. Įveskite pagalbinio serverio prievado numerį.

### WLAN interneto prieigos taškai

Pasirinkite Meniu > Priemonės > Parametr. ir Ryšys su išorin. > Prisijungimo obj. > Prieigos taškas, tada vykdykite ekrane pateikiamus nurodymus. Kitas būdas: atidarykite vieną iš prieigos taškų grupių, pasirinkite ženkleliu (സ്റ്റ്) pažymėtą prieigos tašką, tada pasirinkite Redaguoti.

# Laikydamiesi paslaugų teikėjo nurodymų redaguokite toliau išvardytus parametrus.

- WLAN tinklo pavadinimas Pasirinkite Įrašyti rankiniu būdu arba Ieškoti tinklo pavad..
   Pasirinkus esamą tinklą, WLAN tinklo režimas ir WLAN saugos režimas nustatomi pagal jo prieigos taško prietaiso parametrus.
- Tinklo būsena Nustatykite, ar yra rodomas jūsų tinklo pavadinimas.
- WLAN tinklo režimas Norėdami kurti "ad hoc" tinklą ir leisti prietaisams tiesiogiai siųsti ir gauti duomenis, pasirinkite Tikslinis; WLAN prieigos taško prietaiso nereikia. "Ad hoc" tinkle visų prietaisų WLAN tinklo pavadinimas turi būti tas pats.
- WLAN saugumo režimas Pasirinkite naudojamą šifravimo būdą: WEP, 802.1x (ne "ad hoc" tinklams) arba WPA/WPA2. Pasirinkus Atviras tinklas duomenys nešifruojami. WEP, 802.1x ir WPA funkcijas galima naudoti tik tada, jei tinklas su jomis suderinamas.
- 162 Naudoti prieigos tašką Norėdami, kad prietaisas prašytų leidimo prieš užmezgantį ryšį per

šį prieigos tašką, pasirinkite **Po patvirtinimo**; norėdami, kad prietaisas automatiškai jungtųsi per šį prieigos tašką, pasirinkite **Automatiškai**.

Norėdami įvesti parinkto saugos režimo parametrus, pasirinkite WLAN saug. parametrai.

### Išplėstiniai WLAN parametrai

Pasirinkite Funkcijos > Aukšt. lygio parametrai, tada iš toliau pateiktų:

- IPv4 parametrai Įveskite prietaiso IP adresą, potinklio IP adresą, numatytąjį sietuvą ir pagrindinio bei papildomo DNS serverių IP adresus. Šių adresų kreipkitės į interneto paslaugų teikėją.
- IPv6 parametrai Nustatykite DNS adreso tipą.
- Tikslinis kanalas (tik "ad hoc" tinklai) Norėdami įvesti kanalo numerį (1–11) rankiniu būdu, pasirinkite Nustatytas vartotojo.
- Pagalb.serverio adresas Įveskite pagalbinio serverio adresą.
- Pagalb. serv. prievado Nr. Įveskite pagalbinio serverio prievado numerį.

## Paketinių duomenų parametrai

Pasirinkite Meniu > Priemonės > Parametr. ir Ryšys su išorin. > Pak. duomenys.

Nuo paketinių duomenų parametrų priklauso visi prieigos taškai, per kuriuos užmezgamas paketinių duomenų ryšys.

- Paketinių duomenų ryšys Jei pasirenkate Kai imanoma ir esate tinkle, kuris palaiko paketinius duomenis, prietaisas užregistruojamas paketinių duomenų tinkle. Aktyvaus paketinio duomenų ryšio sujungimas vyksta greičiau, kai, pavyzdžiui, norite siųsti ir priimti el. laiškus. Jei ten, kur esate, nėra paketinių duomenų ryšio, prietaisas periodiškai bando užmegzti paketinių duomenų ryšį. Jei pasirenkate Pagal poreiki, prietaisas naudoja paketinių duomenų ryšį tik tada, kai įjungiate programą ar pradedate veiksmą, kuriam šio ryšio reikia.
- Prieigos taškas Prieigos taško pavadinimas reikalingas, kai dirbant kompiuteriu reikia naudoti prietaisą kaip paketinių duomenų modemą.
- Sparčioji paketinė prieiga Leisti ar neleisti naudoti HSDPA (tinklo paslauga) UMTS tinkle.

## Belaidžio LAN parametrai

Pasirinkite Meniu > Priemonės > Parametr. ir Ryšys su išorin. > Belaidis LAN.

- Rodyti WLAN prieinam. Pasirinkite, ar prietaisui veikiant laukimo režimu, kai belaidis LAN galimas, bus rodomas <u>2</u>.
- Ješkoti tinklų Jei Rodyti WLAN prieinam. nustatysite Taip, pasirinkite, kaip dažnai prietaisas turi ieškoti galimų belaidžių LAN tinklų ir atnaujinti simbolį.

Jei norite peržiūrėti papildomus parametrus, pasirinkite **Funkcijos** > **Aukšt. lygio parametrai**. Nerekomenduojama keisti belaidžio LAN tinklo papildomus parametrus.

### **SIP** parametrai

Pasirinkite Meniu > Priemonės > Parametr. ir Ryšys su išorin. > SIP parametrai.

Seanso inicijavimo protokolo (SIP) parametrai reikalingi tam tikroms tinklo paslaugoms, kurios naudoja SIP. Parametrus specialiuoju tekstiniu pranešimu galite gauti iš paslaugų teikėjo. Galite peržiūrėti, naikinti arba kurti šias SIP parametrų aplinkas.

### Sąrankos

Pasirinkite Meniu > Priemonės > Parametr. ir Ryšys su išorin. > Sąrankos.

Patikimo serverio parametrus galite gauti sąrankos pranešimu iš savo tinklo teikėjo. Konfigūracijoje galite išsaugoti, peržiūrėti arba ištrinti šiuos parametrus.

## Prieigos taškų pavadinimų valdymas

Pasirinkite Meniu > Priemonės > Parametr. ir Ryšys su išorin. > PT pavad. kontr.. Naudodami prieigos taškų pavadinimų valdymo paslaugą, galite apriboti paketinių duomenų ryšius ir leisti prietaisui naudoti tik tam tikrus paketinių duomenų prieigos taškus.

Šis nustatymas galimas tik jei jūsų SIM kortelė palaiko prieigos taško kontrolės paslaugą.

Norėdami įjungti arba išjungti kontrolės paslaugą arba pakeisti leidžiamus prieigos taškus, pasirinkite **Funkcijos** ir atitinkamą pasirinktį. Norint šį parametrą pakeisti, reikalingas PIN2 kodas. Dėl kodo kreipkitės į savo paslaugų teikėją.

## Programos parametrai 🧧

Norėdami redaguoti kai kurių prietaiso programų parametrus, pasirinkite Meniu > Priemonės > Parametr. ir Programos.

Jei norite redaguoti parametrus, taip pat galite pasirinkti Funkcijos > Parametr. kiekvienoje programoje.

## Nuotolinė sąranka

Pasirinkite Meniu > Priemonės > Įtaisų vald..

Naudodamiesi programa "Įtaisų valdyklė", galite nuotoliniu būdu valdyti savo prietaiso parametrus, taip pat jame esančius duomenis ir programinę įrangą. Galite prisijungti prie serverio ir gauti prietaisui reikalingus sąrankos parametrus. Serverio ir sąrankos parametrų rinkinius galite gauti iš savo paslaugų teikėjų ar bendrovės informacinių technologijų skyriaus. Sąrankos parametrų rinkiniuose gali būti ryšių ir kiti parametrai, reikalingi įvairioms jūsų prietaiso programoms. Gali būti įmanoma naudotis ne visomis funkcijomis.

Nuotolinę sąranką įprastai pradeda serveris, kai reikia atnaujinti prietaiso parametrus.

Norėdami sukurti naują serverio rinkinį, pasirinkite Funkcijos > Serverių rinkiniai > Funkcijos > Naujas serverio rinkinys

Šiuos parametrus galite gauti iš savo paslaugų teikėjo sąrankos pranešimu. Jei parametrų negalite gauti, nustatykite toliau aprašytus parametrus.

- Serverio pavadinimas įvardyti sąrankos serverį.
- Serverio (ID) adresas įrašyti unikalų adresą (ID), pagal kurį bus atpažįstamas sąrankos serveris.
- Serverio slaptažodis parašykite slaptažodį, pagal kurį serveris atpažins jūsų prietaisą.
- Prieigos taškas pasirinkti prisijungimo metu naudojamą prieigos tašką arba sukurti naują. Taip pat galite nustatyti, kad prieigos taško būtų klausiama kiekvieną kartą, bandant prisijungti. Šis parametras galimas tik pasirinkus Interneto naršyklė kaip duomenų nešmeną.
- Pagr. įrenginio adresas įrašyti sąrankos serverio interneto adresą.

- Prievadas įrašyti serverio prievado numerį.
- Vartotojo vardas ir Slaptažodis Įvesti savo naudotojo ID ir sąrankos serverio slaptažodį.
- Leisti sąranką norėdami, kad serveris pradėtų sąrankos sesiją, pasirinkite Taip.
- Visų užklausų priėmimas jei nenorite, kad, prieš pradėdamas sąrankos sesiją, serveris prašytų jūsų leidimo, pasirinkite Taip.
- Atpažinimas tinkle rinktis, ar turi būti naudojama "http" atpažinimo procedūra.
- Tinklo vartotojo vardas ir Tinklo slaptažodis — Įvesti savo naudotojo ID ir HTTP atpažinimo slaptažodį. Ši parinktis galima tik tuo atveju, jei pasirinkta naudoti funkciją Atpažinimas tinkle.

Norėdami prisijungti prie serverio ir gauti prietaisui reikalingus sąrankos parametrus, pasirinkite Funkcijos > Pradėti sąranką.

Norėdami peržiūrėti pasirinkto parametrų rinkinio sąrankos žurnalą, pasirinkite Funkcijos > Žiūrėti žurnalą.

Norėdami atnaujinti prietaiso programinę įrangą tinklu, pasirinkite **Funkcijos > Ieškoti atnaujinimų**. Įdiegus atnaujinimą, jūsų parametrai neištrinami. Gavę atnaujinimo paketą į savo prietaisą, vykdykite ekrane pateikiamus nurodymus. Pasibaigus įdiegimui, jūsų prietaisas įsijungs iš naujo. Parsisiunčiant programinės įrangos atnaujinimus, gali būti perduodami dideli duomenų kiekiai (tinklo paslauga). Prieš pradėdami atnaujinti programinę įrangą, patikrinkite, ar jūsų prietaiso baterija yra pakankamai įkrauta, arba prijunkite įkroviklį.

Perspėjimas: Kai įdiegiate programinės įrangos atnaujinimą, prietaisu naudotis ir net skambinti skubios pagalbos tarnyboms negalite tol, kol atnaujinimas baigsis ir prietaisas įsijungs iš naujo. Prieš įdiegdami programinės įrangos atnaujinimą, išsaugokite duomenis atsargai.

# Trikčių šalinimas

Norėdami peržiūrėti dažnai apie prietaisą užduodamus klausimus, apsilankykite pagalbos dėl gaminio puslapiuose svetainėje www.nseries.com/ support.

#### Klausimas. Koks mano slaptažodis atitinka užrakto, PIN ir PUK kodus?

Ats. Gamintojo nustatytas užrakto kodas yra **12345**. Jei pamirštumėte užrakto kodą, kreipkitės į savo prietaiso pardavėją. Jei pamiršote PIN arba PUK kodą arba tokio kodo apskritai negavote, kreipkitės į savo tinklo paslaugų teikėją. Norėdami gauti informacijos apie slaptažodžius, kreipkitės į prieigos taško teikėją, pavyzdžiui, į komercinių interneto paslaugų teikėją (IPT) ar tinklo paslaugų teikėją.

# Klausimas. Kaip uždaryti nebereaguojančią programą?

Ats. Palaikykite paspaudę meniu klavišą. Pažymėkite programą, kurią norite uždaryti, ir paspauskite C. Paspaudus C, muzikos grotuvas neuždaromas. Norėdami uždaryti muzikos grotuvą, pasirinkite jį sąraše, tada pasirinkite Funkcijos > Uždaryti programą.

### Klausimas. Kodėl atvaizdai atrodo susilieję?

Ats. Pasirūpinkite, kad vaizdo kameros objektyvo apsaugos langeliai būtų švarūs.

### Klausimas. Kodėl kaskart įjungus prietaisą ekrane trūksta taškelių arba jie yra bespalviai ar pernelyg ryškūs?

Ats. Tai būdinga šios rūšies ekranams. Kai kuriuose ekranuose gali būti nuolat įjungtų arba išjungtų taškų ar vaizdo elementų. Tai normalu ir nėra gedimas.

### Klausimas. Kodėl mano prietaisas neužmezga GPS ryšio?

Ats. Daugiau informacijos apie GPS, GPS imtuvą, palydovo signalus ir vietos informaciją ieškokite šiame vartotojo vadove.

### Klausimas. Kodėl "Bluetooth" ryšiu negaliu rasti savo draugo prietaiso?

Ats. Pasirūpinkite, kad abu prietaisai būtų suderinami, būtų įjungtas "Bluetooth" ryšys, prietaisai neveiktų paslėptu režimu. Be to, tikrinkite, ar atstumas tarp dviejų prietaisų neviršija 10 metrų ir ar tarp jų nėra sienų ar kitų kliūčių.

#### Klausimas. Kodėl negaliu nutraukti "Bluetooth" ryšio?

Ats. Jei prie jūsų prietaiso yra prijungtas kitas prietaisas, ryšį galite nutraukti iš pastarojo arba išjungti savo prietaiso "Bluetooth" ryšio funkciją. Pasirinkite Meniu > Priemonės > Ryšiai > Bluetooth ir Bluetooth > Išjungtas.

#### Klausimas. Kodėl kitu prietaisu negalima matyti mano prietaiso failų namų tinkle?

Ats. Įsitikinkite, kad sukonfigūravote namų tinklo parametrus, kad jūsų prietaise yra įjungtas bendras turinio naudojimas ir kad kitas prietaisas suderinamas su "UPnP" technologija.

# Klausimas. Ką daryti, jei nebeveikia mano namų tinklo ryšys?

Ats. Savo suderinamame kompiuteryje ir prietaise išjunkite ir vėl įjunkite belaidį LAN (WLAN) ryšį. Jei tai nepadeda, iš naujo įjunkite savo suderinamą kompiuterį ir prietaisą. Jei ryšys vis tiek neveikia, iš naujo nustatykite savo suderinamo kompiuterio ir prietaiso parametrus.

#### Klausimas. Kodėl namų tinkle savo prietaisu nematau savo suderinamo kompiuterio?

Ats. Jeigu savo suderinamame kompiuteryje naudojate užkardos programą, pasirūpinkite, kad ji leistų "Home media server" programinei įrangai naudoti išorinį ryšį ("Home media server" galite įtraukti į ugniasienės išimčių sąrašą). Patikrinkite užkardos parametrus, kad užkardos programa leistų duomenų srautą toliau išvardytais prievadais: 1900, 49152, 49153 ir 49154. Kai kurie WLAN prieigos taškų prietaisai turi įdiegtą užkardą. Tokiais atvejais pasirūpinkite, kad užkarda prieigos taškų prietaisuose neblokuotų srauto toliau išvardytais prievadais: 1900, 49152, 49153 ir 49154. Pasirūpinkite, kad jūsų prietaiso ir suderinamo kompiuterio WLAN parametrai būtų vienodi.

#### Klausimas. Kodėl nematau belaidžio LAN (WLAN) tinklo prieigos taško, nors žinau, kad esu jo zonoje?

Ats. WLAN prieigos taške gali būti naudojamas paslėptas paslaugos rinkinio kodas (SSID). Prie tinklų, kurie naudoja paslėptąjį SSID, galite prisijungti tik jei žinote teisingą SSID kodą ir savo "Nokia" prietaise sukūrėte WLAN tinklo interneto prieigos tašką.

### Klausimas. Kaip mano "Nokia" prietaise išjungti belaidžio LAN (WLAN) tinklo funkciją?

Ats. WLAN jūsų "Nokia" prietaise išsijungs, kai nebūsite prisijungęs arba nesistengsite prisijungti prie kito prieigos taško, arba neieškosite galimų tinklų. Kad dar taupiau naudotumėte baterijos energiją, galite nustatyti, kad "Nokia" prietaisas foniniu režimu neieškotų arba rečiau ieškotų galimų tinklų. WLAN išsijungs tarp foninių režimų ieškojimo.

Norėdami keisti foninės paieškos parametrus, atlikite toliau aprašomus veiksmus.

- 1. Pasirinkite Meniu > Priemonės > Parametr. ir Ryšys su išorin. > Belaidis LAN.
- Norėdami ilginti foninės paieškos laikotarpį, koreguokite laiką Ieškoti tinklų. Norėdami išjungti paiešką foniniu režimu, pasirinkite Rodyti WLAN prieinam. > Niekada.
- 3. Norėdami įrašyti keitimus, pasirinkite Atgal.

Nustačius parametro **Rodyti WLAN prieinam.** reikšmę **Niekada**, WLAN prieinamumo simbolis nerodomas telefonui veikiant laukimo režimu. Vis dėlto galite rankiniu būdu ieškoti WLAN tinklų ir prisijungti prie jų kaip įprasta.

# Klausimas. Kaip išsaugoti duomenis prieš juos ištrinant?

Ats. Jei norite išsaugoti duomenis, naudokite "Nokia Ovi Suite" arba "Nokia Nseries PC Suite", kad galėtumėte sinchronizuoti duomenis su suderinamu kompiuteriu arba sukurti jame visų duomenų atsarginę kopiją.Duomenis į suderinamą prietaisą galite siųsti ir "Bluetooth" ryšiu.Be to, galite įrašyti duomenis suderinamoje atminties kortelėje.

### Klausimas. Ką daryti, jei atmintinė perpildyta?

Ats. Ištrinkite elementus iš prietaiso atminties arba talpiosios atminties. Jei vienu metu trinant kelis elementus jūsų prietaise rodoma pastaba Trūksta atmin- ties veiksmui atlikti. Pirma ištrinkite kai kuriuos duomenis. arba Maža laisvos atminties. Ištrinkite kai kuriuos duomenis iš telefono atminties., trinkite elementus po vieną, pradėdami nuo mažiausio.

# Klausimas. Kodėl negaliu pasirinkti pranešimo adresato?

Ats. Adresato kortelėje nėra telefono numerio, gyvenamosios vietos arba el. pašto adreso. Pasirinkite Meniu > Adr. knyga ir atitinkamą adresatą, tada redaguokite jo kortelę.

### Klausimas. Kaip galėčiau išjungti duomenų ryšį, jei prietaisas vėl ir vėl jį užmezga?

Ats. Prietaisas bando priimti daugiaformati pranešima iš daugiaformačių pranešimų centro. Jei norite, kad prietaisas neužmegztų duomenų ryšio, pasirinkite Meniu > Pranešim., Funkcijos > Parametrai > Daugiaformatis praneš. > Dgf. pranešim. priėmimas ir Rankinis, kad daugiaformačių pranešimų centras išsaugotų pranešimus, kad juos būtu galima priimti vėliau, arba Išiungtas, kad nebūtu paisoma ne vieno gaunamojo daugiaformačio pranešimo. Pasirinke Rankinis būsite ispėti, daugiaformačių pranešimų centre gavę nauja daugiaformati pranešima. Pasirinkus Išjungtas, prietaisas nebebando kreiptis i tinkla dėl daugiaformačių pranešimų. Norėdami nustatyti, kad prietaisas naudotu paketiniu duomenu rvši tik paleidus programa ar pradėjus veiksma, kuriam jo reikia, pasirinkite Meniu > Priemonės > Parametr. ir Rvšvs su išorin. > Pak. duomenvs >

Trikčių šalinimas

**Paketinių duomenų ryšys > Pagal poreikį**. Jei tai nepadeda, išjunkite ir vėl įjunkite prietaisą.

# Klausimas. Kodėl man nepavyksta užmegzti ryšio tarp prietaiso ir kompiuterio?

Ats. Būtina įdiegti naujausią "Nokia Ovi Suite" arba "Nokia Nseries PC Suite" versiją ir paleisti ją suderinamame kompiuteryje. Išsamesnės informacijos apie "Nokia Ovi Suite" arba "Nokia Nseries PC Suite" naudojimą ieškokite programos žinyne arba apsilankykite "Nokia" pagalbos tinklalapiuose.

### Klausimas. Ar galiu naudoti savo prietaisą kaip faksą modemą su suderinamu kompiuteriu?

Ats. Prietaiso negalima naudoti kaip fakso modemo. Jei vis dėlto norite priimti faksogramas, nustatykite, kad gaunamieji fakso skambučiai būtų peradresuojami (tinklo paslauga) fakso numeriu.

# Aplinkosaugos patarimai

Pateikiame keletą patarimų apie tai, kaip galite padėti saugoti aplinką.

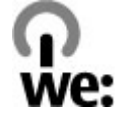

## Energijos taupymas

Įkrovę bateriją iki galo ir atjungę įkroviklį nuo prietaiso, atjunkite jį ir nuo sieninio lizdo.

Jei laikysitės toliau pateiktų nurodymų, bateriją reikės įkrauti kur kas rečiau.

- Uždarykite ir išjunkite nenaudojamas programas, paslaugas ir ryšius.
- Sumažinkite ekrano šviesumą.
- Jei įmanoma jūsų prietaise, nustatykite, kad po minimalaus jo nenaudojimo laikotarpio įsijungtų energijos taupymo režimas.
- Išjunkite nereikalingus garsus, pvz., klaviatūros ir toninių skambučių signalų.

## Antrinis perdirbimas

Daugumą bendrovės "Nokia" telefonų medžiagų galima perdirbti. Informacijos apie jūsų "Nokia"

gaminių perdirbimą ieškokite adresu www.nokia.com/werecycle, o mobiliuoju prietaisu – www.nokia.mobi/werecycle.

Atiduokite pakuotes ir naudotojo vadovus perdirbti į jūsų vietinį perdirbimo centrą.

## Popieriaus taupymas

Šiame naudotojo vadove nurodyta, kaip parengti naudoti savo prietaisą. Išsamesnius nurodymus rasite prietaiso žinyne (daugumoje programų pasirinkite **Funkcijos > Paaiškinim.**). Kitos išlaikymo informacijos ieškokite adresu www.nokia.com/ support.

# Išsamesnė informacija

Išsamesnės informacijos apie su jūsų prietaisu susijusius aplinkosaugos klausimus rasite adresu www.nokia.com/ecodeclaration.

# Gaminio ir saugos informacija

## Priedai

Perspėjimas: Su šio modelio prietaisu naudokite tik "Nokia" aprobuotas baterijas, kroviklius ir priedus. Naudodami kitokių rūšių baterijas, kroviklius ar priedus, galite netekti visų garantijų, be to, tai gali būti pavojinga. Naudojant neaprobuotą bateriją ar kroviklį esti gaisro, sprogimo, nuotėkio ar kiti pavojai.

Pasiteiraukite savo mobiliojo prietaiso pardavėjo, kokių aprobuotų priedų galima įsigyti. Kai atjungiate bet kurio priedo srovės laidą, traukite už kištuko, bet ne už laido.

## Baterija

## Informacija apie baterijas ir įkroviklius

Jūsų prietaisą maitina daugkartinio įkrovimo baterija (akumuliatorius). Šiame prietaise galima naudoti bateriją BL-5K. "Nokia" gali pagaminti papildomų, šiam prietaisui tinkamų, baterijų modelių. Su šiuo prietaisu galima naudoti kroviklius AC-10. Tikslus kroviklio modelio numeris gali priklausyti nuo kištuko rūšies. Kištuko rūšį žymi kurios nors iš šių raidžių: E, EB, X, AR, U, A, C, K arba UB.

Bateriją galima įkrauti ir iškrauti šimtus kartų, bet galų gale ji vis tiek susidėvės. Kai pokalbių ir laukimo laikas tampa pastebimai trumpesnis nei įprastai, pakeiskite bateriją. Naudokite tik "Nokia" aprobuotas baterijas ir įkraukite savo bateriją tik "Nokia" aprobuotais krovikliais, skirtais šiam prietaisui.

Jei baterija yra naudojama pirmą kartą arba nebuvo naudota labai ilgai, gali reikėti prijungti įkroviklį, tada – vėl jį atjungti ir prijungti, kad baterija būtų pradėta krauti. Jei baterija visai išsikrovusi, gali praeiti kelios minutės, kol ekrane pasirodys įkrovos juostelė arba bus galima skambinti.

Saugus išėmimas. Prieš išimdami bateriją būtinai išjunkite prietaisą ir atjunkite kroviklį.

Tinkamas krovimas. Ištraukite nenaudojamą kroviklį iš elektros tinklo lizdo ir atjunkite jį nuo prietaiso. Nepalikite visiškai įkrautos baterijos prijungtos prie kroviklio, nes per didelė įkrova gali sutrumpinti jos veikimo laiką. Jei visiškai įkrauta baterija bus palikta nenaudojama, per kurį laiką ji išsikraus.

Saugokite nuo kraštutinių temperatūrų. Visada stenkitės laikyti bateriją 15–25 °C temperatūroje. Kraštutinės temperatūros mažina baterijos talpą ir trumpina jos veikimo trukmę. Prietaisas su karšta arba šalta baterija kurį laiką gali neveikti. Žemos neigiamos temperatūros aplinkoje baterija veikia ypač blogai.

Trumpai nesujunkite baterijos. Netyčinis trumpasis jungimas gali įvykti, kai metaliniu daiktu (moneta, sąvaržėle ar rašikliu) tarpusavyje sujungiami prie baterijos "+" ir "-" kontaktai (metalinės juostelės ant baterijos). Tai gali įvykti, pavyzdžiui, kai atsarginę bateriją nešatės kišenėje arba rankinėje. Trumpai sujungus kontaktus gali sugesti baterija arba kontaktus sujungęs daiktas.

Naikinimas. Negalima baterijų išmesti į ugnį, nes jos gali sprogti. Nereikalingas baterijas atiduokite vietiniuose įstatymuose nurodytoms tarnyboms. Jei įmanoma, atiduokite baterijas perdirbti. Neišmeskite jų su buitinėmis šiukšlėmis.

Nuotėkis. Neardykite, nepjaustykite, neatidarykite, nespauskite, nelenkite, nepradurkite ir nesmulkinkite baterijų ar jų elementų. Jei iš baterijos teka skystis, saugokitės, kad jo nepatektų ant odos ir į akis. Ant odos arba į akis patekusį skystį nedelsdami plaukite vandeniu arba kreipkitės medicininės pagalbos.

Sugadinimas. Nekeiskite baterijos konstrukcijos, neperdarykite jos, nebandykite įkišti į bateriją pašalinių daiktų, nenardinkite ir nepilkite ant jos vandens ar kitų skysčių. Pažeistos baterijos gali sprogti.

172 Tinkamas naudojimas. Bateriją naudokite tik pagal paskirtį. Netinkamai naudojant bateriją gali kilti

gaisro, sprogimo ar kitas pavojus. Jei prietaisas arba baterija nukrito (ypač ant kieto paviršiaus) ir manote, kad baterija pažeista, prieš toliau naudodami nuneškite ją apžiūrėti į techninės priežiūros centrą. Niekada nenaudokite pažeisto kroviklio arba baterijos. Laikykite savo bateriją mažiems vaikams nepasiekiamoje vietoje.

## "Nokia" baterijų atpažinimo instrukcija

Jūsų pačių saugumui visada naudokite originalias "Nokia" baterijas. Norėdami gauti originalią "Nokia" bateriją, pirkite ją iš įgaliotojo "Nokia" priežiūros centro arba atstovo ir patikrinkite holografinę etiketę toliau aprašyta tvarka.

### Atpažinkite hologramą

 Žiūrėdami į holografinę etiketę vienu kampu, turėtumėte matyti "Nokia" simbolį "Susijungiančios rankos", o kitu kampu – logotipą "Nokia Original Enhancements".

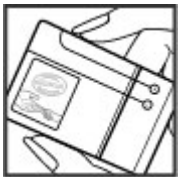

 Palenkę hologramą į kairę, dešinę, viršų ar apačią, atitinkamose pusėse turėtumėte matyti 1, 2, 3, 4 taškus.

Net ir sėkmingai atlikus pirmiau aprašytus veiksmus negalima visiškai garantuoti, kad baterija yra autentiška. Jei negalite patvirtinti, kad baterija autentiška, arba įtariate, kad jūsų baterija "Nokia" su etiketėje esančia holograma nėra autentiška baterija "Nokia", turėtumėte jos nenaudoti ir kreiptis į artimiausiame įgaliotame "Nokia" techninės priežiūros centre dirbančius specialistus ar atstovą.

Išsamesnė informacija apie originalias "Nokia" baterijas pateikta tinklalapyje www.nokia.com/ battery.

## Prietaiso priežiūra

Šis prietaisas yra labai kokybiškos konstrukcijos gaminys, todėl su juo reikėtų elgtis atsargiai. Toliau pateikti patarimai padės jums vykdyti garantinius reikalavimus.

 Neleiskite prietaisui sudrėkti. Krituliuose, drėgmėje ir visų rūšių skysčiuose gali būti mineralų, kurie koroziškai veikia elektrines grandines. Jeigu jūsų prietaisas sušlapo, išimkite bateriją, leiskite prietaisui visiškai išdžiūti, tada vėl įdėkite bateriją.

- Prietaiso nenaudokite ir nelaikykite dulkėtose, purvinose vietose. Gali sugesti jo judančios ir elektroninės dalys.
- Nelaikykite prietaiso aukštoje ar žemoje temperatūroje. Aukšta temperatūra gali sutrumpinti elektroninių prietaisų veikimo laiką, sugadinti baterijas ir deformuoti arba išlydyti kai kurias plastikines dalis. Iš šaltos į šiltą vietą įneštam prietaisui įšilus iki normalios temperatūros, jame gali kondensuotis drėgmė, galinti sukelti elektroninių grandinių plokščių gedimą.
- Nebandykite atidaryti prietaiso kitaip, nei nurodyta šiame vadove.
- Prietaiso negalima mėtyti, trankyti arba purtyti. Šiurkščiai elgdamiesi galite sulaužyti vidines grandinių plokštes ir smulkias judančias dalis.
- Prietaiso negalima valyti stipriomis cheminėmis medžiagomis, tirpikliais ar stipriais valikliais.
   Prietaiso paviršių valykite tik minkšta, švaria, sausa šluoste.
- Prietaiso negalima dažyti. Dažai gali užkimšti judančias dalis ir neleisti gerai veikti.
- Keitimui naudokite tik pateiktą ar aprobuotą anteną. Neaprobuotos antenos, jų patobulinimai ar priedai gali sugadinti prietaisą. Naudodami neaprobuotus priedus taip pat galite nusižengti įstatymams, susijusiems su radijo prietaisų naudojimu.

- Įkroviklius naudokite tik patalpose.
- Pasidarykite prietaise esančių svarbių duomenų (pavyzdžiui, adresų knygos ir kalendoriaus) atsarginę kopiją.
- Kad prietaisas veiktų sklandžiai, retkarčiais išjunkite jį ir išimkite bateriją.

Šie patarimai vienodai taikomi jūsų prietaisui, baterijai, krovikliui ar bet kokiam priedui.

### Perdirbimas

Visada atiduokite savo nebenaudojamus elektroninius gaminius, baterijas ir pakuotės medžiagas į specialų surinkimo punktą. Taip padėsite išvengti nekontroliuojamo atliekų išmetimo ir skatinsite medžiagų perdirbimą. Apie gaminio aplinkosaugos informaciją ir "Nokia" gaminių perdirbimą skaitykite interneto svetainėje www.nokia.com/werecycle arba www.nokia.mobi/werecycle.

Perbrauktas šiukšlių dėžės su ratukais ženklas ant jūsų gaminio, baterijos, jo aprašuose ar ant jo pakuotės primena, kad visus nebetinkamus naudoti elektroninius gaminius, baterijas ir akumuliatorius reikia atiduoti perdirbti atskirai nuo kitų šiukšlių. Šis reikalavimas taikomas Europos Sąjungoje. Neišmeskite šių gaminių kaip kitų nerūšiuotų šiukšlių. Išsamesnės informacijos apie aplinkosaugą ieškokite ekologinėse deklaracijose, interneto svetainėje www.nokia.com/environment.

## Papildoma saugumo informacija

## Maži vaikai

Jūsų prietaisas ir jo priedai – ne žaislai. Juose gali būti smulkių detalių. Laikykite juos mažiems vaikams nepasiekiamoje vietoje.

## Darbo aplinka

Šio modelio prietaisas tenkina RD poveikio rekomendacijas, kai yra įprastu būdu laikomas prie ausies arba ne mažesniu kaip 1,5 centimetro atstumu nuo kūno. Bet kokiame nešiojimo dėkle, diržo pakaba arba laikiklyje, skirtame nešioti prietaisą ant kūno, neturi būti metalo, naudojant minėtus priedus prietaisas turi būti pirmiau nurodytu atstumu nuo kūno.

Norint siųsti duomenis ir pranešimus, būtina užmegzti tinklo ryšį. Duomenų ar pranešimų siuntimas gali būti sustabdomas, kol bus atkurtas patikimas ryšys. Kol bus baigta perduoti, laikykitės nurodymų dėl atskirties atstumo.

Prietaiso dalys yra magnetinės. Prietaisas gali pritraukti metalinius daiktus. Arti prietaiso nedėkite kredito kortelių ar kitų magnetinių laikmenų, kadangi jose saugoma informacija gali būti ištrinta.

## Medicininiai prietaisai

Radijo siųstuvai, taip pat ir belaidžiai telefonai, veikdami gali trikdyti nepakankamai apsaugotus medicininius prietaisus. Pasikonsultuokite su medicininio prietaiso naudotoju arba gamintoju, kad galėtumėte nuspręsti, ar jie yra pakankamai ekranuoti nuo išorinės RD energijos. Išjunkite prietaisą, jei iškabintose taisyklėse reikalaujama tai padaryti. Ligoninėse arba sveikatos priežiūros įstaigose gali būti naudojami išorinei RD energijai jautri įranga.

### Implantuoti medicininiai prietaisai

Medicininių prietaisų gamintojai rekomenduoja, kad tarp belaidžio ryšio prietaiso ir implantuoto medicininio prietaiso, pavyzdžiui, širdies ritmo reguliatoriaus ar implantuoto elektrinio širdies defibriliatoriaus, būtų išlaikomas mažiausiai 15,3 centimetro atstumas, kad būtų išvengta galimo medicininio prietaiso trikdymo. Asmenys, turintys tokius prietaisus:

- turėtų visada laikyti belaidžio ryšio prietaisą didesniu nei 15,3 centimetro atstumu nuo medicininio prietaiso;
- nenešioti belaidžio prietaiso kišenėje prie krūtinės;
- turėtų belaidžio ryšio prietaisą glausti prie ausies, esančios priešingoje pusėje nei medicininis prietaisas;

- išjungti belaidžio ryšio prietaisą, jei yra bet kokia priežastis įtarti, kad vyksta trikdymas;
- turėtų laikytis implantuoto medicininio prietaiso gamintojo nurodymų.

Iškilus klausimams dėl jūsų belaidžio ryšio prietaiso naudojimo su implantuotu medicininiu prietaisu, teiraukitės savo sveikatos priežiūros įstaigos darbuotojų.

### Pagalbinės klausos priemonės

Kai kurie skaitmeniniai belaidžiai prietaisai gali trikdyti kai kurias pagalbines klausos priemones.

## Transporto priemonės

RD signalai gali turėti įtakos motorinėse transporto priemonėse neteisingai įdiegtoms arba nepakankamai ekranuotoms elektroninėms sistemoms, pavyzdžiui, elektroninėms degalų įpurškimo, stabdžių antiblokavimo, greičio kontrolės ir oro pagalvių sistemoms. Daugiau informacijos kreipkitės į transporto priemonės arba jos įrangos gamintoją.

Tik kvalifikuoti specialistai turėtų prižiūrėti arba įrengti prietaisą transporto priemonėje. Neteisingai įrengiant ar prižiūrint prietaisą gali kilti pavojų ir gali nustoti galioti garantija. Reguliariai tikrinkite, ar visa belaidžio ryšio prietaiso įranga, esanti transporto priemonėje, pritvirtinta teisingai ir veikia gerai. Nelaikykite ir negabenkite degių skysčių, dujų arba sprogių medžiagų tame pačiame skyriuje kartu su prietaisu, jo dalimis arba priedais. Nepamirškite, kad oro pagalvės prisipučia didele jėga, todėl jų išsiskleidimo vietoje nelaikykite prietaiso arba priedų.

Išjunkite prietaisą prieš įlipdami į oro transporto priemonę. Belaidžio ryšio prietaisų naudojimas oro transporto priemonėse gali būti pavojingas oro transporto priemonių valdymui ir neteisėtas.

### Potencialiai sprogi aplinka

Būdami vietoje su galimai sprogja atmosfera, būtinai išiunkite prietaisa. Laikykitės visu iškabintu taisykliu. Tokiose vietose dėl kibirkščių gali įvykti sprogimas ar kilti gaisras ir būti sunkiai ar netgi mirtinai sužaloti žmonės. Prietaisa išiunkite degalinėse ir visose degalu pildymo vietose. Degalų sandėliuose, saugyklose ir platinimo vietose, chemijos gamyklose ar vietose, kur vykdomi sprogdinimo darbai, laikykitės taikomu ribojimų. Vietos su galimai sprogia atmosfera dažniausiai, tačiau ne visada, aiškiai pažvmimos. Tokioms vietoms priskiriamos ir vietos, kur rekomenduojama išjungti automobilio varikli, patalpos laive žemiau denio, cheminių medžiagų perdavimo ar laikymo patalpos ir vietos, kur ore yra chemikalų ar dalelių (grūdų, dulkių ar metalo dulkių). Ar ši prietaisa saugu naudoti arti suskystintomis gamtinėmis dujomis (pvz., propanu ar butanu) varomų automobiliu, būtinai pasiteiraukite tokio automobilio gamintojo.

### Skambučiai skubios pagalbos tarnyboms

Svarbu žinoti: Šis prietaisas veikia naudodamas radijo signalus, belaidžių ir antžeminių laidinių telefono linijų tinklus, taip pat naudodamas vartotojo užprogramuotas funkcijas. Jeigu naudojant jūsų prietaisą įmanoma užmegzti balso ryšius internetu, įjunkite ir ryšių internetu, ir korinio ryšio funkcijas. Prietaisas gali bandyti užmegzti ryšius su skubios pagalbos tarnybomis ir korinio ryšio, ir jūsų ryšių internetu teikėjo tinklais, jei įjungtos šios abi ryšių funkcijos. Neįmanoma garantuoti ryšio visomis sąlygomis. Norėdami užmegzti ryšį svarbiais atvejais (pavyzdžiui, prireikus medicininės pagalbos), niekada neturėtumėte pasikliauti vien tik belaidžiu prietaisu.

Skambinimas skubios pagalbos tarnybai

- Jjunkite prietaisą, jeigu jis neijungtas. Suraskite vietą, kurioje signalas pakankamai stiprus. Priklausomai nuo jūsų prietaiso, taip pat gali reikėti atlikti toliau išvardytus veiksmus.
  - Įdėkite SIM kortelę, jeigu ji naudojama jūsų prietaise.
  - Panaikinkite tam tikrus ryšių apribojimus, kuriuos įjungėte savo prietaise.
  - Vietoje beryšės arba skrydžio aplinkos įjunkite aktyvių ryšių aplinką.

- Paspauskite baigimo klavišą tiek kartų, kiek reikia ekrano turiniui ištrinti ir paruošti prietaisą ryšiams.
- Surinkite jūsų vietovėje galiojantį oficialų skubios pagalbos tarnybos numerį. Įvairiose vietovėse skubios pagalbos tarnybų numeriai skiriasi.
- 4. Paspauskite skambinimo klavišą.

Kai skambinate skubios pagalbos tarnybos numeriu, perduokite visą būtiną informaciją kaip galima tiksliau. Jūsų belaidis prietaisas gali būti vienintelė ryšio priemonė įvykio vietoje. Neužbaikite pokalbio tol, kol jums neleis.

## Informacija apie pažymas (SAR)

#### Šis mobilusis prietaisas atitinka direktyvų reikalavimus, taikomus radijo bangų trikdymui.

Jūsų mobilusis prietaisas yra radijo siųstuvas ir imtuvas. Jis sukurtas taip, kad neviršytų leistinų radijo bangų trikdymo normų, rekomenduojamų tarptautinėse direktyvose. Šiuos normatyvus sukūrė nepriklausoma mokslo organizacija ICNIRP. Juose numatyta didelė saugumo normų atsarga, kad visi žmonės, nepriklausomai nuo amžiaus ir sveikatos, būtų saugūs.

Mobiliųjų prietaisų trikdymo gairėse naudojamas matavimo vienetas, vadinamas santykiniu absorbcijos rodikliu (SAR). Organizacijos ICNIRP gairėse nurodytas ribinis SAR yra 2,0 W/kg, vidutiniškai tenkantis 10 audinių gramų. SAR matuojamas standartinėmis darbo sąlygomis, kai prietaisas siunčia aukščiausios numatytos galios signalą įvairiomis dažnių juostomis. Tikrasis veikiančio prietaiso SAR gali būti mažesnis už didžiausią reikšmę, nes prietaisas veikia parinkdamas tokį galios lygį, kurio pakanka ryšiui su tinklu. Rodiklis keičiasi dėl įvairių veiksnių, pvz., atsižvelgiant į jūsų atstumą iki tinklo bazinės stoties.

Naudojant prietaisą prie ausies, didžiausia SAR reikšmė, atitinkanti ICNIRP gaires, yra 0,76 W/kg.

Su prietaisu naudojant įvairius priedus, SAR reikšmės gali būti kitokios. SAR reikšmės gali skirtis, priklausomai nuo nacionalinių ataskaitų sudarymo, bandymų reikalavimų ir tinklo dažnio. Papildoma informacija apie SAR taip pat gali būti pateikta informacijos apie gaminį skyrelyje, svetainėje www.nokia.com.

# Rodyklė

Simboliai/skaitmenys

"Bluetooth" 58 duomenų priėmimas 57 duomenu siuntimas 57 saugumas 60 "Bluetooth" rvšvs 59 prietaisu blokavimas "Iava" scenarijai/ programos 146 "Nokia Map Loader" 93 "Nokia" išlaikymo informaciia 18 "Ovi" 31 "Ovi" adresu knyga 30 "Ovi" failai" 31 "Ovi" muzika 69 "Ovi" parduotuvė 30 "PDF reader" 144 "RealPlaver" 145 "Symbian" programos 146 "Zip manager" 143

### A

adresatai balso žymekliai 130 esantys atvaizdai 130

grupės 132 irašvmas 130 kopijavimas 131 numatytoii informaciia 130 redagavimas 130 sinchronizavimas 61 siuntimas 130 skambėjimo tonai 131 trvnimas 130 vardai ir numeriai 130 adresu knyga Žr. adresatai A-GPS (saveikaujančioji GPS) sistema 81 aktyvi mygtuku juosta programoje "Nuotraukos" 47 aktyvi mygtuku juostelė vaizdo kameroie 34 aktyvioii mygtuku juosta 37 aktyvusis laukimo režimas 136, 151 albumai garsas / vaizdas 47 antenos 17 aplinkos beryšės aplinkos apribojimaj 28

apribotasis rinkimas 132 apsaugos kodas 21 apsaugos modulis 155 apšvietimo laikas 151 apšvietimui skirtas laikas 151 asmeninės pažvmos 154 atmintis interneto laikinoji atmintis 65 išvalvmas 23 atsarginis prietaiso atminties kopijavimas 141 atsiliepimas į skambučius 119 atvaizdai 45 redagavimas 49 automatinis laiko ir datos atnauiinimas 138 autoriaus teisių apsauga 149 B b. v. ir. naud.

b. v. įr. naud. kvietimo priėmimas 125
balso komandos 121 Taip patžr. *numerių rinkimas* balsu
balso paštas numerio keitimas 119 tikrinimas 119

Rodyklė

Žr. *rvšiai* baterija energijos taupymas 21 krovimas 15 neveiklumo trukmės parametras 151 bateriios krovimas 15 belaidžio LAN parametrai 163 bendrai naudoiamas vaizdas 123 bendras vaizdo irašu naudoiimas bendras tiesioginio vaizdo naudojimas 125 bendras vaizdo irašu naudojimas 125 bendras vaizdo naudoiimas reikalavimai 123 bendroii informaciia 18 bervšė aplinka 28

balso rvšiai

### D

dainos 75 Dalies miniatiūra 63 darbai 139 data ir laikas 138 daugiaformačiai pranešimai 107, 109, 114 daugialypės terpė "RealPlayer" 145 daugialypė terpė muzikos grotuvas 75 DLNA 96 DRM (skaitm. teisių valdymas) 149 duomenų ryšiai prijungimas prie kompiuterio 61 sinchronizavimas 61 duomenų sinchronizacija 61

### E

ekrano parametrai 151 ekrano sukimas 153 el. paštas aplankai 112 atsijungimas 113 failų pridėjimas 111 ištrynimas 112 nustatymas 110 paieška 112 parametrai 113, 115 paskyros 112 priedų atsisiuntimas 112 siuntimas 110 skaitymas 111 failų tvarkytuvė 141 FM siųstuvas 79 dainų leidimas 79 parametrai 79 fono paveikslėlis 134 fotoaparatas atvaizdo kokybė 42 filmavimo režimas 41 laikmatis 39 parametrai 42 sekos režimas 38 siužetai 38 vaizdo įrašo kokybė 43 fotografavimo režimai, fotoaparatas 38

#### G

F

galerija 52 garso įrašai 52, 53 srautinių transliacijų nuorodos 53 gamintojo parametrai, atstatymas 156 garsai 134 garsas / vaizdas 52 garsiakalbio funkcija 28 garsiakalbis 28 garso įrašai 52 garso įšiungimas 119

### garso pranešimai 107 garso temos 134 garso valdikliai 28 gautieji

pranešimas 109 gautieji, pranešimas 109 gimtadienių įrašai 139 GPS

padėties užklausos 83 GPS (globalinė padėties nustatymo sistema) 81 GPS (pasaulinė vietos nustatymo sistema) 81 greitas rinkimas 120

### Η

HSDPA technologija 29

### I

interneto radijas klausymas 70 parametrai 71 parankiniai 70 stočių katalogas 71 stočių paieška 71 interneto ryšys 62 Taip pat žr. *naršyklė* išlaikymo ištekliai 18 išsiųstų pranešimų aplankas 105 įtaisų valdyklė 164

J2ME "Java" programos palaikymas 146 jutikliai 153

### K

kabelis 60 kalbos parametrai 152 kalendoriaus irašas siuntimas 140 šalinimas 140 kalendorius 139 kamera apšvietimas 43 spalva 43 vietos informacija 36 katalogo "Siunčiamieji" pranešimai 105 keitiklis 142 klaviatūra 154 klaviatūros apsauga 154 klaviatūros atrakinimas 154 konferenciniai rvšiai 120 krovimas USB kabeliu 15 kvietimai susitikti priėmimas 112

L

laikas ir data 138 laikinoii atmintis 65 laikinoji talpykla, kopijavimas i 107 laikmatis, fotoaparatas 39 laiko juostos parametrai 138 laikrodis 136, 138 laisvų rankų įranga 16 laukimo režimas 136, 151 leidimas pranešimai 110 licenciios 149 Μ mano numeriai 130 mastelio keitimas 35 mastelis 41 meniu sarašo vaizdas 137 meniu tinklelio vaizdas 137 mygtukų juostelė 34 MMS (daugiaformačiu pranešimų paslauga) 107, 109, 114 MP (momentiniu pranešimu

mainai) 31

muzikos grotuvas 75

muzikos perkėlimas 78

grojaraščiai 77
|   | 4 |               |
|---|---|---------------|
| ~ | 1 |               |
|   |   |               |
| 2 |   |               |
|   | 5 |               |
|   | 5 |               |
|   |   | <b>DOVKIE</b> |

Ν

namu tinklas 78 failu kopijavimas 99 naršyklė 62 laikinoji atmintis 65 myatuku juostelė 63 naršymas puslapiuose 62.63 parametrai 66 priemonės 64 saugumas 66 turinio paieška 64 žvmos 65 naudinga informacija 18 naujienų teikiniai 64 nauiiniai 20 neveiklumo trukmė 151 numerių rinkimas balsu 121 nuotolinė saranka 164 nuotraukos failo informaciia 46 failu tvarkvmas 46 mvotuku juosta 47 raudonos akys 50 žvmos 47 Žr vaizdo kamera Nuotraukos aktyvi mygtukų juostelė 41 nuspėjamoji teksto ivestis 106

# 0

operatoriaus logotipas 152 orientyrai 83

#### Ρ

paaiškinimo programa 18 padėties nustatymo informaciia 81 padėties nustatymo parametrai 156 Pagalbinio serverio parametrai 161 pagrindinis meniu 137 paieška 73 užsakomosios transliacijos paketinių duomenų ryšys parametrai 162 prieigos taško parametrai 161 skaitikliai 127 parametrai ekranas 151 FM radiias 69 FM siustuvas 79 fotoaparatas 42 interneto radijas 71 kalba 152 laikrodžio 138 laukimas 151 namu tinklas 97

padėties nustatymas 156 paketiniai duomenvs 162 paketiniu duomenu prieigos taškai 161 pažvmos 154 pranešimai 114 prieigos taškai 159. 160 prieigos taško pavadinimo valdvmas 163 pritaikymas 151 programos 164 ryšiai 156 rvšiai internetu 129 rvšiu peradresavimas 158 rodvtuvė 124 saranka 163 SIP 163 skambučių draudimas 158 slankusis dangtelis 153 tinklas 158 transliacijų užsakymas 72 TV išvestis 152 vaizdo irašu centras 104 WLAN 162, 163 WLAN interneto prieigos taškai 162 žiniatinklio naršvklė 66 parašas, skaitmeninis 155 pasaulio laikrodis 138 pasitikėjimo parametrai 155

181

### paslaugų pranešimai 109 pastabos

Žr. *darbai* pateiktys 53 pateiktys, daugiaformat. 109 pažymos 154 PIN2 kodas 21 PIN kodas 14, 21 pokalbių paslaugos (MP) 31 pranešimai

daugiaf. 109 parametrai 113 priimamojo piktograma 109 tam skirti aplankai 105 pranešimu skaitytuvas 110 balso pasirinkimas 149 priedai 109 Žr. *priedai* priedu parametrai 152 prieigos kodai 21 prieigos taškai 159 arupės 160 priemonės 64 prietaisų poravimas 58 prijungimas prie kompiuterio 61 Taip pat žr. *duomenu rvšiai* pritaikymas 151 programa "Laikrodis" parametrai 138

programinė įranga naujinimas 19 programinės įrangos naujiniai 19, 20 programinės įrangos programos 146 programos 146 programų įdiegimas 146 programų tvarkytuvė 146 PUK kodai 21

## R

radiias 68 parametrai 69 radiio stotvs 69 rakinimas klaviatūra 154 raudonų akių efekto naikinimas 50 riešo dirželis 16 rinkimo iš nauio priemonė 157 rinkti numeriai 126 ryšiai 118 funkciios 118 konferenciniai 120 parametrai 156 praleisti 126 priimti 126 rvšiai internetu 128

trukmė 126 rvšiai internetu 128 adresatu užblokavimas 129 jjungiama 128 parametrai 129 skambinimas 128 rvšio laukimas 121 rvšio metodai "Bluetooth" 57 rvšio užmezgimo būdai duomenu kabelis 60 ryšių funkcijų meniu 118 Rvšiu internetu paslaugos valdvmas 129 rvšiu trukmė 126 rvšiu tvarkvtuvė 56 ryšių žurnalas 127 rvškumas, ekranas 151 S saranka Žr. *parametrai* sauga pažymos 154 saugumas žiniatinklio naršyklė 66 "Bluetooth" 60 savaitės parametrai

kalendoriaus signalas 139

182

savasis tinklas bendras turinio naudoiimas 97 saveikaujančioji GPS (A-GPS) 81 signalas kalendoriaus irašas 139 simboliai ir piktogramos 26 simbolių koduotė 107 SIM kortelė pranešimai 113 SIM kortelės apsauga 153 SIP 163 siuntimas "Bluetooth" rvšiu 57 siužetai, atvaizdas ir vaizdo irašas 38 skaičiuoklė 143 skaidrių demonstracija 48 skambėjimo tonaj 135 skambučiai atmetimas 119 atsiliepimas 119 balso paštas 119 ribojimas Žr. apribotasis rinkimas rinkti numeriai 126 skambučiu atmetimas 119 skambučių praleidimas 119 skyryba, teksto irašas 106

slankioio dangtelio naudojimo parametrai 153 SMS (trumpuiu pranešimu paslauga) 107 spartieji klavišaj 89 specialieji simboliaj, teksto irašas 107 srautiniu transliaciiu nuorodos 53 sukakčiu irašai 139 susisiekimo irankiai 81 susitikimai nustatymas 139 susitikimų įrašai 139 sveikinimo tekstas 151 Š šrifto parametrai 151 šviesos parametrai 151 Т tarptinklinis ryšys 158 tartuvė 149 teikiniai, naujienos 64 tekstas nuspėjamoji įvestis 106 tekstiniai pranešimai atsakymas 109 gavimas ir skaitymas 109 parametrai 114

SIM pranešimai 113 siuntimas 107 teksto irašas 105 teksto kopijavimas i laikinaja talpykla 107 telefono saranka 24 telefonu knyga Žr. adresatai temos 134 tinkinimas 134 tinklalapio apžvalga 63 tinklaraščiai 64 tinklo parametrai 158 tonai 135 parametrai 151 skambėjimo parametrai 135 transliacijų prenumeratos leidimas 75 transliacijų užsakymas parametrai 72 siuntiniai 74 transliacijų užsisakymas katalogai 73 trikčių šalinimas 166 turinio perkėlimas 24 turinvs sinchronizavimas, siuntimas ir gavimas 25 tv išvesties režimas 48 TV konfigūracija 152

183

Rodyklė

# Rodyklė

184

UPIN kodas 21 UPUK kodas 21 USB duomenų kabelis 60 užrakto kodas 14, 21 užrašai 144 užsakomosios transliacijos 73

# V

U

vaizdo irašai 45 bendrai naudojami 123 vaizdo irašvmas 41 vaizdo irašo parametrai 43 vaizdo irašu centras 101 atsisiuntimas 101 mano vaizdo irašai 102 peržiūra 101 vaizdo irašu perkėlimas 103 vaizdo irašų teikiniai 102 vaizdo kamera blykstė 37 parinktys 37 simboliai 33 vaizdo režimas 35 vaizdo ryšiai 121, 123 parinktys 122 valiuta keitiklis 142 vietos informaciia 81

visų ryšių nutraukimo parinktis 121

### W

WLAN MAC adresas 54 prieigos taškai 55 prieinamumas 55 WLAN vediklis 55

## Ž

žadintuvas 138 kalendoriaus užrašas 139 Žemėlapiai 86 eismo informacija 91 ėiimas 88 ekrano elementai 90.91 kompasas 91 maršrutu išsaugojimas 93 maršrutų planavimas 88 maršrutu tvarkvmas 94 Mėgstamiausi 94 naršymas 86 navigacija 87 nurodymai balsu 92 rodiniu keitimas 95 sinchronizavimas 94 spartieji klavišai 89 važiavimo maršrutai 87

vietovės informacijos peržiūra 95 vietų bendrinimas 92 vietų išsaugojimas 93 vietų paieška 87 vietų siuntimas 94 vietų tvarkymas 94 žemėlapių atsisiuntimas 93 žymos 65